# **Service Manual Commercial Microwave Convection Oven**

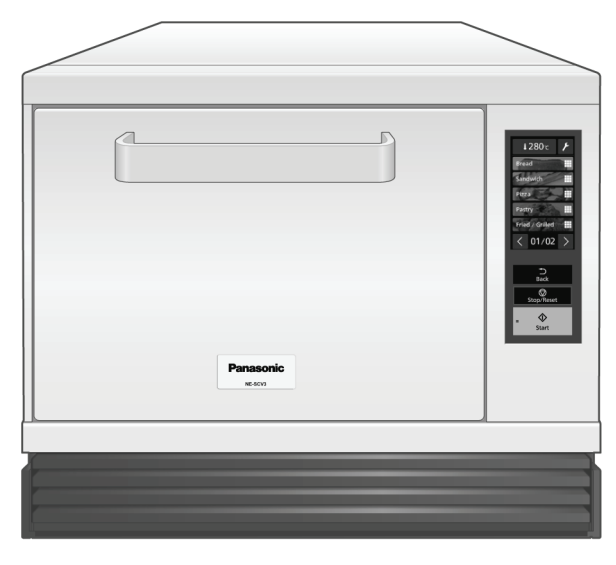

### Model No. NE-SCV3BPQ Model No. NE-SCV3EUG

Product Colour : Silver Destination : United Kingdom Destination : **Continental Europe Countries** 

This service manual is strictly meant to be used by experienced professional repair technicians only and is not designed for use by the general public. Products powered by electricity should be serviced and repaired only by experienced professional repair technicians ("Professionals"). Any attempt to service or repair the product by anyone else could result in serious injury and even death. Panasonic shall not be responsible, to the extent permitted by applicable law, for any damages, losses, costs, expenses, death, injury, claims, decree, proceedings, and/or judgment, arising out of, in connection with, or relating to, any use and/or misuse of this service manual by users other than Professionals.

#### IMPORTANT SAFETY NOTICE

There are special components used in this equipment which are important for safety. These parts are marked by  $\Delta$  in the Schematic Diagrams, Circuit Board Diagrams, Exploded Views and Replacement Parts List. It is essential that these critical parts should be replaced with manufacturer's specified parts to prevent shock, fire or other hazards. Do not modify the original design without permission of manufacturer.

•The specifications and the parts of this product are subject to change without notice for performance improvement or other purposes.

PAGE

### **TABLE OF CONTENTS**

|                                          | INOL |
|------------------------------------------|------|
| 1 Safety Precautions                     | 2    |
| 2 Specifications                         | 3    |
| 3 Technical Descriptions                 | 5    |
| 4 Location of Controls and Components    | 13   |
| 5 Installation Instructions              | 15   |
| 6 Instruction for Stacking               | 16   |
| 7 Important Safety Instructions          | 17   |
| 8 Types of Container to Use              | 22   |
| 9 Operating Instructions                 | 24   |
| 10 Service Mode                          | 83   |
| 11 Troubleshooting Guide                 | 112  |
| 12 Disassembly and Assembly Instructions | 117  |
| 13 Measurements and Adjustments          | 130  |
|                                          |      |

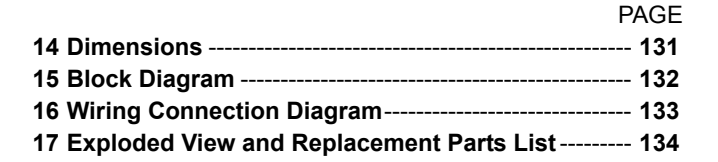

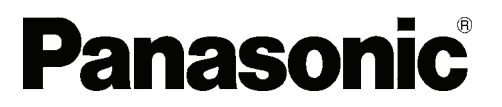

© Panasonic Corporation 2024 Unauthorized copying and distribution is a violation of law.

### **1 Safety Precautions**

#### 

This service manual is strictly meant to be used by experienced professional repair technicians only and is not designed for use by the general public. Products powered by electricity should be serviced and repaired only by experienced professional repair technicians ("Professionals"). Any attempt to service or repair the product by anyone else could result in serious injury and even death. Panasonic shall not be responsible, to the extent permitted by applicable law, for any damages, losses, costs, expenses, death, injury, claims, decree, proceedings, and/or judgment, arising out of, in connection with, or relating to, any use and/or misuse of this service manual by users other than Professionals.

#### WARNING

 This product should be serviced only by trained, qualified personnel. This service manual covers products for following markets.
 When troubleshooting or replacing parts, please refer to the country identifications shown below for your applicable product specification.

BPQ ... For United Kingdom EUG ... For Continental Europe Countries

#### 

Be careful about receiving an electric shock from the high voltage parts.

• Never touch any circuit wiring with your hand nor with an insulated tool during operation.

DO NOT measure the voltage in high voltage circuit including filament voltage of magnetron.

• It is neither necessary nor advisable to attempt measurement of the high voltage.

#### WARNING

Be careful about receiving an electric shock.

• When doing electric connection service such as voltage measurement, please be careful enough about receiving an electric shock at electric charging parts and cable terminal parts.

Pull out electric plug when doing repair work.

 Disassembling and assembling and replacing parts should be done after pulling out electric plug. Receiving an electric shock or getting an injury may occur.

Please discharge high voltage capacitor.

For 30 seconds after the oven is turned off, an electric charge remains in the high voltage capacitor.

Process of discharge the high voltage capacitor.

- 1. Unplug the oven from its power source and leave it for 30 sec.
- 2. Touch chassis side first then short to the high voltage capacitor terminal.

Do not touch any rotating object with hand unless it stops completely.

• Slow rotation may also roll on your hands and cause injure.

Be sure wiring routing structure of cables should be its forme state after doing repair work.

· Do not touch rotating part and high temperature part of lead wires, high voltage part and surface of parts.

It may be the cause of failure, smoke, ignition or receiving an electric shock.

#### CAUTION

Please wear gloves when disassembling, replacing and assembling.

· Always wear gloves to prevent an injury by the metal end face or an electric shock at the time of the electricity service.

## 2 Specifications

| Outside Dimensions (W x D x H)         |                        | 474 mm x 565 mm x 412 mm      |  |  |  |  |
|----------------------------------------|------------------------|-------------------------------|--|--|--|--|
| Cavity Effective Dimensions (W x D x H | )                      | 270 mm x 330 mm x 110 mm      |  |  |  |  |
| Cavity Capacity                        |                        | 10 L (approx.)                |  |  |  |  |
| Net Weight                             |                        | 39 kg (including accessories) |  |  |  |  |
| Shipping                               | Dimensions (W x D x H) | 584 mm x 712 mm x 579 mm      |  |  |  |  |
|                                        | Gross Weight           | 46 kg (approx.)               |  |  |  |  |
| Length of Power Cord                   |                        | 1500 mm (approx.)             |  |  |  |  |

| Model                        |                       | NE-SCV3 BPQ                        | NE-SCV3 EUG                        |  |  |  |  |
|------------------------------|-----------------------|------------------------------------|------------------------------------|--|--|--|--|
| Rated Voltage                |                       | 230-240 V, Single phase            | 230 V, Single phase                |  |  |  |  |
| Rated Frequency              |                       | 50 Hz                              |                                    |  |  |  |  |
| Rated Power Consumption      |                       | 360                                | 0 W                                |  |  |  |  |
| Rated High-Frequency Outp    | out                   | 105                                | 0 W                                |  |  |  |  |
| Rated Oscillation Frequency  | /                     | 2450                               | MHz                                |  |  |  |  |
| Microwave                    | Power Consumption     | 224                                | 0 W                                |  |  |  |  |
|                              | High-Frequency Output | 1050 W / 900 W / 800 W / 700 W / 6 | 00 W / 500 W / 400 W / 300 W / 0 W |  |  |  |  |
| Convection                   | Power Consumption     | 1465 W (100%                       | % Fan Speed)                       |  |  |  |  |
|                              | Heater Output         | 135                                | 0 W                                |  |  |  |  |
| Grill (High) *1              | Power Consumption     | 1915 W (100%                       | % Fan Speed)                       |  |  |  |  |
|                              | Heater Output         | 1800 W                             |                                    |  |  |  |  |
| Grill (Low) *1               | Power Consumption     | 1265 W (100% Fan Speed)            |                                    |  |  |  |  |
|                              | Heater Output         | 1150 W                             |                                    |  |  |  |  |
| Convection + Grill (High) *1 | Power Consumption     | 3265 W (100% Fan Speed)            |                                    |  |  |  |  |
|                              | Heater Output         | Grill : 1800 W / Co                | nvection : 1350 W                  |  |  |  |  |
| Convection + Grill (Low) *1  | Power Consumption     | 2615 W (1009                       | % Fan Speed)                       |  |  |  |  |
|                              | Heater Output         | Grill : 1150 W / Co                | nvection : 1350 W                  |  |  |  |  |
| Convection + Microwave       | Power Consumption     | 3180 W (1009                       | % Fan Speed)                       |  |  |  |  |
|                              | Heater Output         | 135                                | 0 W                                |  |  |  |  |
|                              | High-Frequency Output | 800                                | ) W                                |  |  |  |  |
| Grill (High) + Microwave *1  | Power Consumption     | 3600 W (1009                       | % Fan Speed)                       |  |  |  |  |
|                              | Heater Output         | 180                                | 0 W                                |  |  |  |  |
|                              | High-Frequency Output | 800                                | ) W                                |  |  |  |  |
| Grill (Low) + Microwave *1   | Power Consumption     | 3480 W (1009                       | % Fan Speed)                       |  |  |  |  |
|                              | Heater Output         | 115                                | 0 W                                |  |  |  |  |
|                              | High-Frequency Output | 105                                | 0 W                                |  |  |  |  |
|                              |                       |                                    |                                    |  |  |  |  |

\*1 : The power consumption during grilling, etc. indicates a value measured with the oven pre-heated.

• The power consumption indicates a value measured after the rotation of the cooling fan.

• The power consumption of the oven with the power plug plugged into an outlet and its display turned off is approx. 2.5 W. (Approx. 4 W when the oven has the initial screen displayed on its display)

| Menu                            | Function                                                                   | Maximum cooking time |  |  |  |  |
|---------------------------------|----------------------------------------------------------------------------|----------------------|--|--|--|--|
| Preheating                      | Heating (180 ~ 280 °C)                                                     |                      |  |  |  |  |
| Convection                      | Heating (180 ~ 280 °C)                                                     | 30 min               |  |  |  |  |
|                                 | • Fan Speed (30 ~ 100%)                                                    |                      |  |  |  |  |
| Grill (High / Low)              | Heating                                                                    | 30 min               |  |  |  |  |
|                                 | • Fan Speed (30 ~ 100%)                                                    |                      |  |  |  |  |
| Convection + Grill (High / Low) | Heating (180 ~ 280 °C)                                                     | 30 min               |  |  |  |  |
|                                 | • Fan Speed (30 ~ 100%)                                                    |                      |  |  |  |  |
| Microwave                       | Microwave heating                                                          | -                    |  |  |  |  |
|                                 | It is not possible to set one-step cooking with the microwave only.        |                      |  |  |  |  |
|                                 | (The step 2 and step 3 settings can be set for microwave only.             |                      |  |  |  |  |
|                                 | Refer to the 'Cooking in Steps' on this table)                             |                      |  |  |  |  |
| Convection + Microwave          | Heating (180 ~ 280 °C) + Microwave (~ Max 800 W)                           | 5 min                |  |  |  |  |
|                                 | • Fan Speed (30 ~ 100%)                                                    |                      |  |  |  |  |
| Grill (High) + Microwave        | Heating + Microwave (~ Max 800 W)                                          | 5 min                |  |  |  |  |
|                                 | • Fan Speed (30 ~ 100%)                                                    |                      |  |  |  |  |
| Grill (Low) + Microwave         | Heating + Microwave (~ Max 1050 W)                                         | 5 min                |  |  |  |  |
|                                 | • Fan Speed (30 ~ 100%)                                                    |                      |  |  |  |  |
| Cooking in Steps                | Each step's maximum microwave output and maximum set time                  |                      |  |  |  |  |
|                                 | (Microwave only)                                                           |                      |  |  |  |  |
|                                 | Step1 : Setting unavailable                                                | 5 min                |  |  |  |  |
|                                 | Step2 : 1050 W                                                             | 5 min                |  |  |  |  |
|                                 | Step3 : 600 W                                                              | 10 min               |  |  |  |  |
|                                 | Each step's maximum microwave output and maximum set time                  |                      |  |  |  |  |
|                                 | (Convection-and-Microwave / Grill-and-Microwave)                           |                      |  |  |  |  |
|                                 | Step1 : Max 800 W (In case Grill (Low), Max 1050 W)                        | 5 min                |  |  |  |  |
|                                 | Step2 : Same as Step1                                                      | 5 min                |  |  |  |  |
|                                 | Step3 : 600 W                                                              | 10 min               |  |  |  |  |
| Memory Cooking Heating with     | Heating with a Saved Cooking Programme.                                    | -                    |  |  |  |  |
| a Saved Cooking Programme.      |                                                                            |                      |  |  |  |  |
| Cooling                         | The inside of the oven can be cooled after convection cooking or grilling. | 45 min               |  |  |  |  |

#### **Technical Descriptions** 3

#### 3.1. **Operation description**

#### Manual cooking operation 3.1.1.

#### 3.1.1.1. Preheating

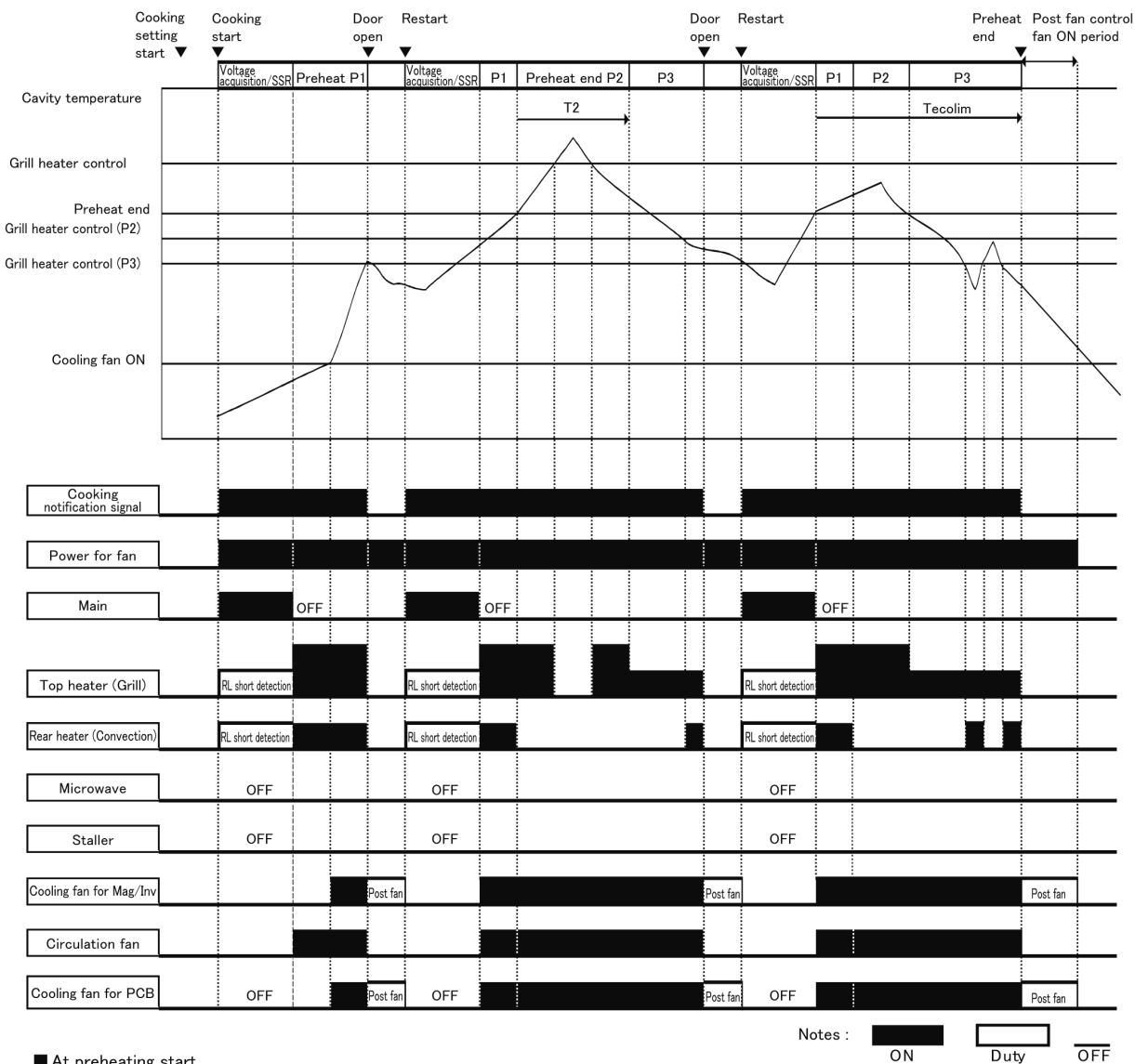

At preheating start

Power voltage is detected for approx. 1 second.

RL short detection for the control signal of the upper and rear heater is executed at the same time.

■ Top heater (Grill) output

Oven temperature at preheating start (Low / Medium / High) and top heater output

|  | Preheating setting | Oven        | Stage         |                   |                   |  |  |  |
|--|--------------------|-------------|---------------|-------------------|-------------------|--|--|--|
|  | temperature        | temperature | Preheating P1 | Preheating end P2 | Preheating end P3 |  |  |  |
|  |                    | Low         | 45            | 0W                | 250W              |  |  |  |
|  | 180°C – 190°C      | Medium      | 45            | 250W              |                   |  |  |  |
|  |                    | High        | 45            | 250W              |                   |  |  |  |
|  |                    | Low         | 85            | 850W              |                   |  |  |  |
|  | 200°C – 220°C      | Medium      | 850W          | 450W              | 250W              |  |  |  |
|  |                    | High        | 850W          | 450W              | 250W              |  |  |  |
|  | 230°C – 280°C      | Low         | 1350W         | 850W              | 450W              |  |  |  |
|  |                    | Medium      | 850W          | 45                | ow                |  |  |  |
|  |                    | High        | 850W 45       |                   | OW                |  |  |  |

Post fan

Stay ON until temperature is approx. 170°C or less (Medium rotation) Turn OFF when the temperature drops to approx. 170°C or less.

#### **Convection Cooking** 3.1.1.2.

| (                           | Cooking (<br>setting s<br>start ▼ | Cooking<br>start<br>▼   |        |         | C<br>C | Door<br>open Res<br>▼ ■ | Co<br>tart en | ooking<br>nd Post fan control<br>fan ON period |            |
|-----------------------------|-----------------------------------|-------------------------|--------|---------|--------|-------------------------|---------------|------------------------------------------------|------------|
| Cavity temperature          |                                   | Voltage acquisition/SSR |        | Cooking |        |                         |               | •                                              | <b>→</b> ¦ |
| Gavity temperature          |                                   |                         |        |         |        |                         |               |                                                | ļ          |
|                             |                                   |                         | 1      |         |        |                         |               | 1                                              |            |
| Convection heater contro    |                                   | 1                       |        | $\sim$  |        | 1                       | <br>          | 1                                              |            |
|                             |                                   |                         |        |         |        |                         |               |                                                |            |
|                             |                                   |                         |        |         |        | -                       |               |                                                |            |
| Cooling fan ON              |                                   |                         |        |         |        |                         |               |                                                | $\leq$     |
|                             |                                   |                         |        |         |        |                         |               |                                                | -          |
|                             |                                   | 1                       |        |         |        |                         |               |                                                | i.         |
|                             |                                   |                         |        |         |        |                         |               |                                                | -i         |
|                             |                                   | 1                       |        |         |        | i                       |               |                                                | i          |
|                             |                                   | i                       |        |         |        | i                       |               |                                                | i          |
| Cooking notification signal | 1                                 |                         |        |         |        |                         |               |                                                |            |
|                             |                                   |                         | 1      |         | 1      | 1                       |               | 1                                              |            |
| Power for fan               | *1                                |                         |        |         |        |                         |               |                                                |            |
|                             | -                                 |                         | 1      | 1       | 1      | 1                       |               | 1<br>1                                         |            |
| Main                        |                                   | 1                       | OFF    |         | 1      | 1                       |               | 1                                              |            |
|                             | -                                 |                         |        | 1       | 1      | 1                       |               | 1                                              |            |
| Top heater (Grill)          |                                   | RL short detection      | OFF    |         |        |                         |               | 1<br>!                                         |            |
|                             | 7                                 |                         |        |         |        |                         |               |                                                |            |
| Rear heater (Convection)    |                                   | RL short detection      |        |         |        |                         |               |                                                |            |
| M                           | 7                                 |                         |        |         |        | ļ                       |               |                                                |            |
| Microwave                   |                                   |                         | 1      |         |        | :                       |               |                                                | <u>.</u>   |
| Staller                     | 1                                 | OFF                     |        |         |        | į                       |               |                                                | i.         |
| Otalior                     |                                   |                         | ,<br>  |         |        |                         |               | 1                                              |            |
| Cooling fan for Mag/Inv     | 1 *1                              |                         |        |         |        | Post fan                |               | Post fan                                       | —i         |
|                             | <u> </u>                          | 1                       | 1      |         |        |                         |               |                                                |            |
| Circulation fan             | 1                                 | 1                       |        |         |        |                         |               |                                                | Ì          |
| ·                           |                                   | 1                       | I<br>I |         |        | 1                       |               | 1                                              | 1          |
| Cooling fan for PCB         | *1                                | I                       |        |         |        | Post fan                |               | Post fan                                       |            |
|                             |                                   |                         |        |         |        | N - + -                 |               |                                                |            |
|                             |                                   |                         |        |         |        | Note                    |               |                                                |            |
|                             |                                   |                         |        |         |        |                         | UN            | Duty Of                                        | П.         |

\*1:ON while post fan is ON

At cooking start

Power voltage is detected for approx. 1 second.

RL short detection for the control signal of the top and rear heater is executed at the same time.

■ Post fan Stay ON until temperature is approx. 170°C or less (Medium rotation) Turn OFF when the temperature drops to approx. 170°C or less.

#### 3.1.1.3. Grill Cooking

| Cooking<br>setting<br>start ▼ | Cooking<br>start<br>▼      |                       |                      |         | Door Res<br>open<br>▼ ▼ | start<br>7 |      |         | Door<br>open<br>▼ ▼ | Cooking<br>end<br>Post fan control |
|-------------------------------|----------------------------|-----------------------|----------------------|---------|-------------------------|------------|------|---------|---------------------|------------------------------------|
| Cavity temperature            | Voltage<br>acquisition/SSR | P1                    | P2                   | P1      | P2                      | P1         |      | P2      |                     | <b>4</b> → 1                       |
| Grill heater control          |                            | 1<br>1<br>1<br>1<br>1 | <br> <br> <br>       |         |                         |            |      |         |                     |                                    |
| Stage shift                   |                            |                       |                      |         |                         |            |      |         |                     |                                    |
| Cooling fan ON                |                            |                       | -<br> <br> <br> <br> |         |                         |            |      |         |                     |                                    |
|                               |                            |                       | <br> <br> <br> <br>  |         |                         |            | <br> |         |                     |                                    |
| Cooking notification signal   |                            | · ·                   | !                    | ! !<br> |                         |            | 1    | !!      | I I<br>             |                                    |
| Power for fan *1              |                            | 1 I<br>1 I            |                      |         |                         |            | 1    | ; ;     |                     |                                    |
| Main                          |                            | OFF                   | -                    |         |                         |            |      |         |                     |                                    |
|                               | <br> <br>                  |                       |                      |         |                         |            |      |         |                     |                                    |
| Top heater (Grill)            | RL short detection         |                       |                      |         |                         |            |      |         |                     |                                    |
| Rear heater (Convection)      | RL short detection         |                       |                      |         |                         |            |      |         |                     |                                    |
| Microwave                     |                            | OFF                   |                      |         |                         |            |      |         |                     |                                    |
| Staller                       |                            | OFF                   |                      |         |                         |            |      |         |                     |                                    |
| Cooling fan for Mag/Inv *1    |                            |                       |                      |         | Post fan                |            |      |         | Post fan            | Post fan                           |
| Circulation fan               |                            |                       |                      |         |                         |            |      |         |                     |                                    |
| Cooling fan for PCB *1        | 1                          |                       |                      |         | Post fan                |            |      |         | Post fan            | Post fan                           |
|                               |                            |                       |                      |         |                         |            |      | Notes : | ON                  | Duty OFF                           |

 $^{*1:ON}$  while post fan is ON

At cooking start

Power voltage is detected for approx. 1 second.

RL short detection for the control signal of the top and rear heater is executed at the same time.

■ Top heater (Grill) output

Without preheating and with the grill set to high: 1350 W (P1 stage), 550 W (P2 stage) With preheating and with the grill set to high: 1800 W (P1 stage), 550 W (P2 stage) With / Without preheating and with the grill set to low: 1150 W (P1 stage), 550 W (P2 stage)

Post fan

Stay ON until temperature is approx.  $170^{\circ}$ C or less (Medium rotation) Turn OFF when the temperature drops to approx.  $170^{\circ}$ C or less.

### 3.1.1.4. Convection-and-Grill Cooking

| Co<br>set<br>sta            | oking (<br>ting s<br>rt <b>v</b> | Cooking<br>start<br>▼  |             |                         |          |             |                        | Doc<br>ope | or Res   | start Co<br>en | oking<br>d    | i   |
|-----------------------------|----------------------------------|------------------------|-------------|-------------------------|----------|-------------|------------------------|------------|----------|----------------|---------------|-----|
|                             |                                  | Voltage<br>acquisition |             | P1                      |          | P2          |                        |            | P1       |                | fan ON period |     |
| Cavity temperature          |                                  | /558                   | I           |                         |          |             |                        |            |          |                | <b></b>       |     |
| Grill heater control        |                                  |                        | 1<br>1<br>1 |                         |          | $\sim$      |                        |            |          | <br>  <br>     | 1<br>1<br>1   |     |
| Convection heater control   |                                  | 1                      | I           |                         | !        | I           | $\left  \right\rangle$ |            |          |                | <u>.</u>      |     |
|                             |                                  |                        |             |                         |          | 1<br>1<br>1 |                        |            |          |                |               |     |
| Cooling fan UN              |                                  | 1                      | -           | -<br> <br>              | 1        | 1           | 1 I<br>1 I             | 1          | 1        | 1              | 1             | -   |
|                             |                                  |                        | 1<br>1<br>1 | 1<br>1<br>1             | 1        | 1<br>1<br>1 |                        | 1          |          |                | 1<br>1<br>1   | -   |
|                             |                                  |                        | ,<br>,<br>, |                         |          | ,<br>,<br>, |                        |            |          |                |               |     |
|                             |                                  |                        | ,<br>,<br>, | ,<br>,                  |          | ,<br>,<br>, |                        |            |          |                |               |     |
| Cooking notification signal |                                  |                        |             |                         |          |             |                        |            |          |                |               |     |
| Power for fan               | *1                               |                        | I           | 1                       | 1        | I           |                        | '          |          |                | I             |     |
| Main                        | 1                                |                        | OFF         |                         |          |             |                        |            |          |                |               |     |
| man                         |                                  |                        |             | 1                       | <u>;</u> | 1<br>1<br>1 |                        |            |          |                |               |     |
|                             |                                  |                        |             |                         |          | i           |                        |            |          |                |               |     |
| Top heater (Grill)          |                                  | RL short detection     | on nower y  | voltage is not acquired |          |             |                        |            |          |                |               |     |
| Rear heater (Convection)    | 1                                | RL short detection     |             |                         | F .      |             | 1                      |            |          |                |               |     |
|                             | 1                                |                        |             | 1<br>1                  |          |             |                        |            |          |                | 1             |     |
| Microwave                   |                                  |                        | I<br>I      | I<br>I                  |          |             |                        |            |          |                | 1<br>1        |     |
| Staller                     |                                  | OFF                    | 1           | 1<br>1<br>1             |          |             |                        |            |          |                | ,<br>,        |     |
| Cooling for for Mag/Inv     | *1                               | 1                      |             | 1                       |          |             |                        |            | Post fan |                | Post for      | — i |
| Cooling fan for Mag/ Inv    |                                  |                        | 1           | 1                       |          |             |                        |            | Fost ian |                | Fost fan      |     |
| Circulation fan             |                                  |                        |             |                         |          |             |                        |            |          |                |               |     |
| Cooling fan for PCB         | *1                               |                        | <br> <br>   |                         |          |             | _                      |            | Post fan |                | Post fan      |     |
| *1:ON while post fan        | n is ON                          |                        |             |                         |          |             |                        |            | Notes :  | ON             | Duty          | OFF |

At cooking start

Power voltage is detected for approx. 1 second.

RL short detection for the control signal of the top and rear heater is executed at the same time.

■ Top heater (Grill) output

Without preheating and with the grill set to high: 1350 W (P1 stage), 350 W (P2 stage) With preheating and with the grill set to high: 1800 W (P1 stage), 350 W (P2 stage) With / Without preheating and with the grill set to low: 1150 W (P1 stage), 350 W (P2 stage)

Post fan

Stay ON until temperature is approx. 170°C or less (Medium rotation) Turn OFF when the temperature drops to approx. 170°C or less.

### 3.1.1.5. Microwave Cooking

|                             | Cooking<br>2nd or 3 | g start on<br>3rd stage<br>▼ |         | D | oor R<br>pen R | estart<br>▼ | Coo<br>end<br>▼ | king<br>Post fan control | a :       |
|-----------------------------|---------------------|------------------------------|---------|---|----------------|-------------|-----------------|--------------------------|-----------|
| Cavity temperature          | Previous stage      |                              | Cooking |   |                |             |                 | fan ON period            | →¦        |
|                             |                     | 1                            |         |   |                |             |                 |                          |           |
|                             |                     |                              |         |   | i              |             | i               |                          | i         |
|                             |                     | 1                            |         |   | <u> </u>       | +           |                 |                          | <u> </u>  |
| Cooking notification signal |                     |                              |         |   |                |             |                 |                          | i         |
|                             |                     | 1                            |         |   | !              |             |                 |                          | <u> </u>  |
| Power for fan               |                     |                              |         |   |                |             |                 |                          |           |
|                             |                     | I                            |         |   |                |             |                 |                          | -         |
| Main                        |                     | 1                            |         |   |                |             | _               |                          | <u> </u>  |
| Top heater (Grill)          | *1                  | OFF                          |         |   | 1              | -           | 1               |                          |           |
|                             | -                   | 1                            |         |   | 1              | 1           | :               |                          |           |
| Rear heater (Convection)    | *1                  | OFF                          |         |   |                |             |                 |                          |           |
| M                           | *1                  |                              |         |   |                |             |                 |                          |           |
| Microwave                   |                     | 1                            |         |   |                | 1           |                 |                          | <u> </u>  |
| Staller                     | *1                  |                              |         |   |                |             |                 |                          | Ì         |
|                             |                     | 1                            |         |   | 1              | 1           |                 |                          |           |
| Cooling fan for Mag/Inv     | 1 *1                |                              |         |   | Post fan       |             |                 | Post fan                 |           |
|                             | +4                  |                              |         |   | i i            | 1           |                 |                          | i         |
| Circulation fan             | - 1                 |                              |         |   | 1              | 1           |                 |                          |           |
| Cooling fan for PCB         | *1                  |                              |         |   | Post fan       |             |                 | Post fan                 | <u>–i</u> |
|                             |                     |                              |         |   |                | Notes :     |                 |                          |           |
| *1: It depends on the       | previous stage      | e settings                   |         |   |                |             | ON              | Duty                     | OFF       |

Post fan

Stay ON until temperature is approx. 170°C or less (Strong rotation for the first minute, then medium rotation) Turn OFF when the temperature drops to approx. 170°C or less.

 $\blacksquare$  Each step's maximum microwave output and maximum set time

|        | Microv                     | wave                    | Convection-and<br>Grill-and-M | Convection/Grill/<br>Convection-and-Grill |                         |
|--------|----------------------------|-------------------------|-------------------------------|-------------------------------------------|-------------------------|
|        | Maximum<br>microwave power | Maximum<br>cooking time | Maximum<br>microwave power    | Maximum<br>cooking time                   | Maximum<br>cooking time |
| Step 1 | Setting unavailable        | Setting unavailable     | 800 W*                        | 5 min.                                    |                         |
| Step 2 | 1050 W                     | 5 min.                  | 800 W*                        | 5 min.                                    | 30 min.                 |
| Step 3 | 600 W                      | 10 min.                 | 600 W                         | 10 min.                                   |                         |

 $^{\ast}$  A maximum of 1050 W when the grill is set to low

#### 3.1.1.6. Convection-and-Microwave Cooking

| C<br>se<br>st                   | ooking Co<br>etting st<br>art v | ooking<br>art<br>V         |        |                         |         | [        | Door<br>open Resta<br>▼ ▼ | rt Cook<br>end | ing<br>Post fan contr<br>fan ON period | ol       |
|---------------------------------|---------------------------------|----------------------------|--------|-------------------------|---------|----------|---------------------------|----------------|----------------------------------------|----------|
| Cavity temperature <sub>Γ</sub> |                                 | Voltage<br>acquisition/SSR |        |                         | Cooking |          |                           |                | 4                                      | <u>→</u> |
| Convection heater control       |                                 |                            |        |                         |         | <u>}</u> |                           |                |                                        |          |
| Cooling fan ON -                |                                 |                            |        |                         |         |          |                           |                |                                        |          |
| l                               |                                 |                            |        |                         |         |          |                           |                |                                        |          |
| Cooking notification signal     |                                 |                            |        |                         | 1       | I        |                           |                |                                        |          |
| Power for fan                   | *1                              |                            |        |                         | :       |          | : :                       |                |                                        |          |
| Main                            |                                 |                            |        |                         | i       | i        |                           |                |                                        |          |
| Top heater (Grill)              |                                 | RL short detection         | OFF    |                         |         |          |                           |                |                                        |          |
| Rear heater (Convection)        |                                 | RL short detection         | wer vo | bitage is not acquired. |         |          |                           |                |                                        |          |
| Microwave                       |                                 | OFF                        |        |                         |         |          |                           |                |                                        |          |
| Staller                         |                                 | OFF                        |        |                         |         |          | Í,                        |                |                                        |          |
| Cooling fan for Mag/Inv         | *1                              |                            |        |                         |         |          | Post fan                  |                | Post fan                               | <u>_</u> |
| Circulation fan                 |                                 |                            |        |                         |         |          |                           |                |                                        |          |
| Cooling fan for PCB             | *1                              |                            |        |                         |         |          | Post fan                  |                | Post fan                               |          |
|                                 |                                 |                            |        |                         |         |          | Notes                     | : ON           | Duty                                   | OFF      |

\*1:ON while post fan is ON

#### At cooking start

Power voltage is detected for approx. 1 second.

RL short detection for the control signal of the top and rear heater is executed at the same time.

🔳 Post fan

Stay ON until temperature is approx.  $170^{\circ}$ C or less (Strong rotation for the first minute, then medium rotation) Turn OFF when the temperature drops to approx.  $170^{\circ}$ C or less.

Each step's maximum microwave output and maximum set time

|        | Microv                     | wave                    | Convection-and<br>Grill-and-M | Convection/Grill/<br>Convection-and-Grill |                         |
|--------|----------------------------|-------------------------|-------------------------------|-------------------------------------------|-------------------------|
|        | Maximum<br>microwave power | Maximum<br>cooking time | Maximum<br>microwave power    | Maximum<br>cooking time                   | Maximum<br>cooking time |
| Step 1 | Setting unavailable        | Setting unavailable     | 800 W*                        | 5 min.                                    |                         |
| Step 2 | 1050 W                     | 5 min.                  | 800 W*                        | 5 min.                                    | 30 min.                 |
| Step 3 | 600 W 10 min.              |                         | 600 W                         | 10 min.                                   |                         |

\* A maximum of 1050 W when the grill is set to low

#### 3.1.1.7. Grill-and-Microwave Cooking

|                         | Cooking<br>setting<br>start <b>v</b> | Cooking<br>start<br>▼                                                                                                    |                          |             |                |    | Door<br>open<br>▼ | Resta<br>▼ | art |                                       | Do<br>ope | or<br>en Res | Co<br>tart end | oking<br>J<br>Post fan con<br>▼ fan ON perio | trol<br>d |
|-------------------------|--------------------------------------|----------------------------------------------------------------------------------------------------|--------------------------|-------------|----------------|----|-------------------|------------|-----|---------------------------------------|-----------|--------------|----------------|----------------------------------------------|-----------|
| Covity tomporate        |                                      | Voltage<br>acquisition/SSR                                                                                                    | P1                       |             | P2             | P1 | P2                |            | P1  | Р                                     | 2         |              |                | •                                            | ≯¦        |
| Cavity temperati        | ire                                  | <br> <br>                                                                                                    | 1<br>I                   |             | 1              |    | 1                 | ł          |     |                                       |           |              |                | •                                            | -         |
| Grill heater cont       | rol                                  | <br> <br>                                                                                                    | <br> <br>                |             | <br> <br> <br> | 1  |                   |            |     | <br>$\sim$                            |           |              |                | 1<br>1<br>1                                  | +         |
| Stage sh                | ift                                  |                                                                                                    | <br> <br>                |             |                |    |                   |            |     |                                       | 1         |              |                |                                              | 1         |
| Cooling fan (           |                                      |                                                                                                    |                          |             | 1              |    |                   | <u></u>    |     |                                       |           |              |                |                                              |           |
|                         |                                      |                                                                                                    |                          |             | 1              |    |                   |            |     |                                       |           |              |                |                                              |           |
|                         |                                      |                                                                                                    |                          |             |                |    |                   |            |     | · · · · · · · · · · · · · · · · · · · |           |              |                |                                              | +         |
|                         |                                      |                                                                                                    |                          |             | 1              | 1  |                   |            |     |                                       |           |              |                | 1                                            | 1         |
| Cooking notification si | gnal                                 |                                                                                                    |                          |             | 1              | 1  |                   |            |     |                                       |           |              |                |                                              | 1         |
|                         |                                      |                                                                                                    | I I<br>I I               |             | l              | 1  | 1                 | 1          |     | !!!                                   | 1         |              |                | 1                                            | į         |
| Power for fan           | *1                                   |                                                                                                    | I I                      | !           | 1              | 1  | !                 | !          |     | !!                                    |           |              |                | 1                                            |           |
| Main                    |                                      |                                                                                                    | , i                      |             |                |    |                   |            |     |                                       |           |              |                | ļ                                            |           |
| Top heater (Gri         | II)                                  | RL short detection                                                                                                    |                          |             |                |    |                   |            |     | · ·                                   |           |              |                | 1<br>1<br>1                                  | 1         |
| Rear heater (Convect    | ion)                                 | <ul> <li>※Only when power of the state of the state o</li></ul> | ver voltage is no<br>OFF | ot acquired | d. i           | 1  |                   |            |     |                                       |           |              |                | 1<br>1<br>1                                  | 1         |
| Microwave               |                                      | OFF                                                                                                    |                          |             |                |    |                   |            |     |                                       |           |              |                |                                              |           |
| Staller                 |                                      | OFF                                                                                                    |                          |             |                |    |                   |            |     |                                       |           |              |                |                                              | 1         |
| Cooling fan for Ma      | ag/Inv *1                            |                                                                                                    |                          |             |                |    | Post              | fan        |     |                                       |           | Post fan     |                | Post fan                                     | i         |
| Circulation far         | ı                                    |                                                                                                    |                          |             |                |    |                   |            |     |                                       |           |              |                |                                              | 1         |
| Cooling fan for I       | PCB *1                               |                                                                                                    |                          |             |                |    | Post              | fan        |     |                                       |           | Post fan     |                | Post fan                                     | i         |
|                         |                                      |                                                                                                    |                          |             |                |    |                   |            |     | Notes                                 | :         | ON           |                |                                              | FF        |

\*1:ON while post fan is ON

At cooking start

Power voltage is detected for approx. 1 second. RL short detection for the control signal of the top and rear heater is executed at the same time.

■ Top heater (Grill) output

Without preheating and with the grill set to high: 1350 W (P1 stage), OFF (P2 stage) With preheating and with the grill set to high: 1800 W (P1 stage), OFF (P2 stage) With / Without preheating and with the grill set to low: 1150 W (P1 stage), OFF (P2 stage)

Post fan

Stay ON until temperature is approx.  $170^{\circ}$ C or less (Strong rotation for the first minute, then medium rotation) Turn OFF when the temperature drops to approx.  $170^{\circ}$ C or less.

Each step's maximum microwave output and maximum set time

|        | Microv                                          | wave                | Convection-and<br>Grill-and-M | Convection/Grill/<br>Convection-and-Grill |                         |  |
|--------|-------------------------------------------------|---------------------|-------------------------------|-------------------------------------------|-------------------------|--|
|        | Maximum Maximum<br>microwave power cooking time |                     | Maximum<br>microwave power    | Maximum<br>cooking time                   | Maximum<br>cooking time |  |
| Step 1 | Setting unavailable                             | Setting unavailable | 800 W*                        | 5 min.                                    |                         |  |
| Step 2 | 1050 W                                          | 5 min.              | 800 W*                        | 5 min.                                    | 30 min.                 |  |
| Step 3 | 600 W                                           | 10 min.             | 600 W                         | 10 min.                                   |                         |  |

\* A maximum of 1050 W when the grill is set to low

### 3.1.1.8. Cooling

|                             | Cooling<br>start |        |    | Cooling<br>end | Co<br>sta | oling<br>rt |         |      | Cooling<br>end |
|-----------------------------|------------------|--------|----|----------------|-----------|-------------|---------|------|----------------|
| Cavity temperature          | ·                | Coolir | ng | Ť              | Ĭ         | ,           | Cooling |      | Ť              |
|                             | Tcool            |        | 5  | -              |           |             |         |      | -              |
|                             |                  |        |    | <br>           |           |             |         |      |                |
| Cooling fan OFF             | 1<br>1<br>1      |        |    | 1              | ;         |             |         |      |                |
| _                           |                  |        |    |                |           |             |         |      |                |
| -                           |                  |        |    |                | ļ         |             |         |      |                |
| Cooking notification signal |                  |        |    |                |           |             |         |      |                |
| Dower for for               |                  |        |    |                |           |             |         |      |                |
| Power for fan               |                  |        |    |                |           |             |         |      |                |
| Main                        | OFF              |        |    |                |           |             |         |      |                |
| Top heater (Grill)          | OFF              |        |    |                |           |             |         |      |                |
| Rear heater (Convection)    | OFF              |        |    |                |           |             |         |      |                |
| Microwave                   | OFF              |        |    |                |           |             |         |      |                |
| Staller                     | OFF              |        |    |                |           |             |         |      |                |
| Cooling fan for Mag/Inv     |                  |        |    |                |           |             |         |      |                |
|                             |                  |        |    |                |           |             |         |      |                |
| Circulation fan             |                  |        |    |                |           |             |         |      |                |
| Cooling fan for PCB         |                  |        |    | -              |           |             |         |      |                |
|                             |                  |        |    |                | Notes     | s:<br>ON    |         | Duty | OFF            |

Regardless of whether the door is opened or closed, cooling will be performed.

### 4 Location of Controls and Components

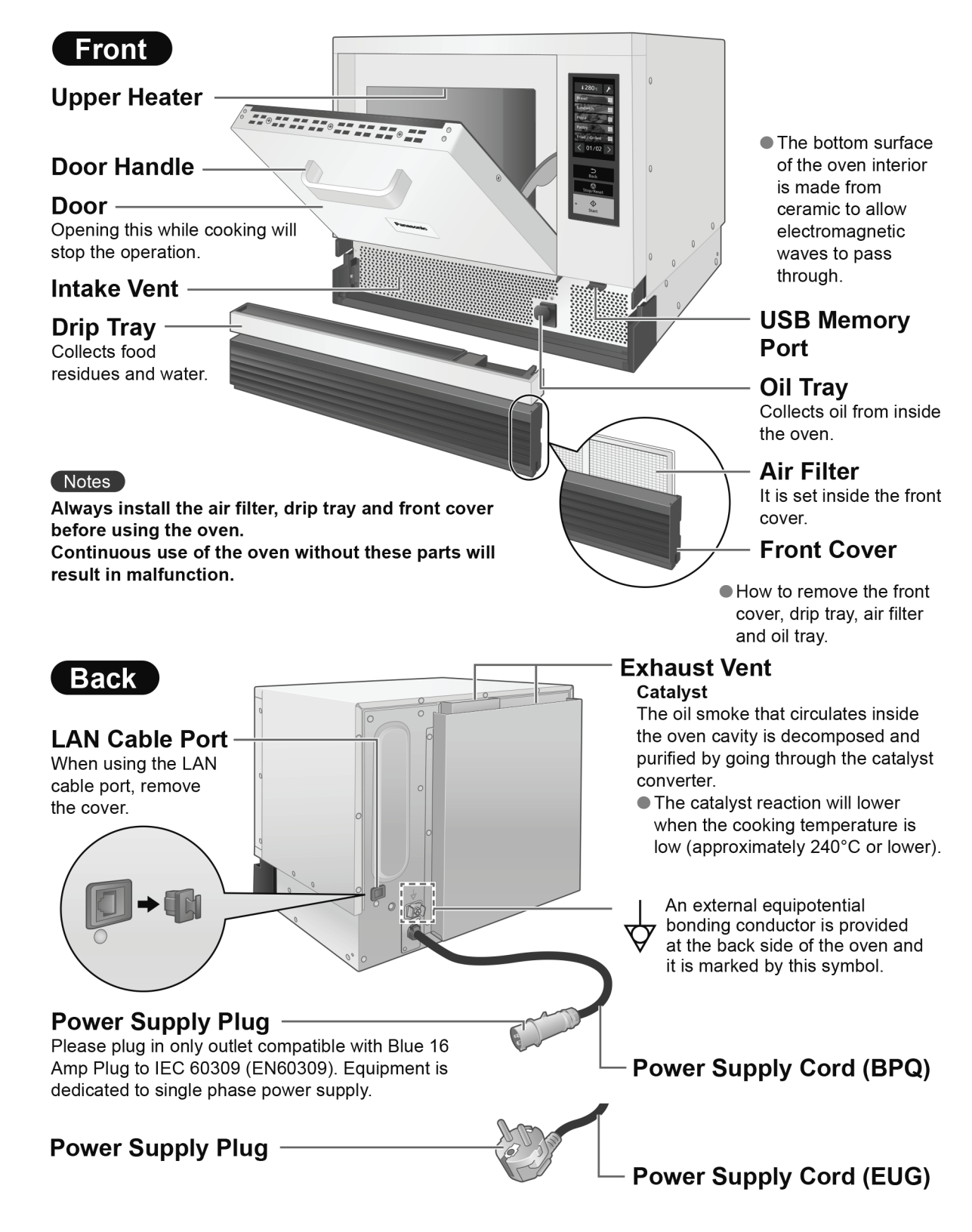

• Illustrations may differ to the actual items. Caution labels are affixed to the actual oven.

#### EARTHING

**IMPORTANT:** FOR PERSONAL SAFETY, THIS OVEN MUST BE PROPERLY EARTHED. When an outlet is not earthed, it is personal responsibility and obligation of the customer to have it replaced with a properly earthed outlet.

#### Control Panel (home screen)

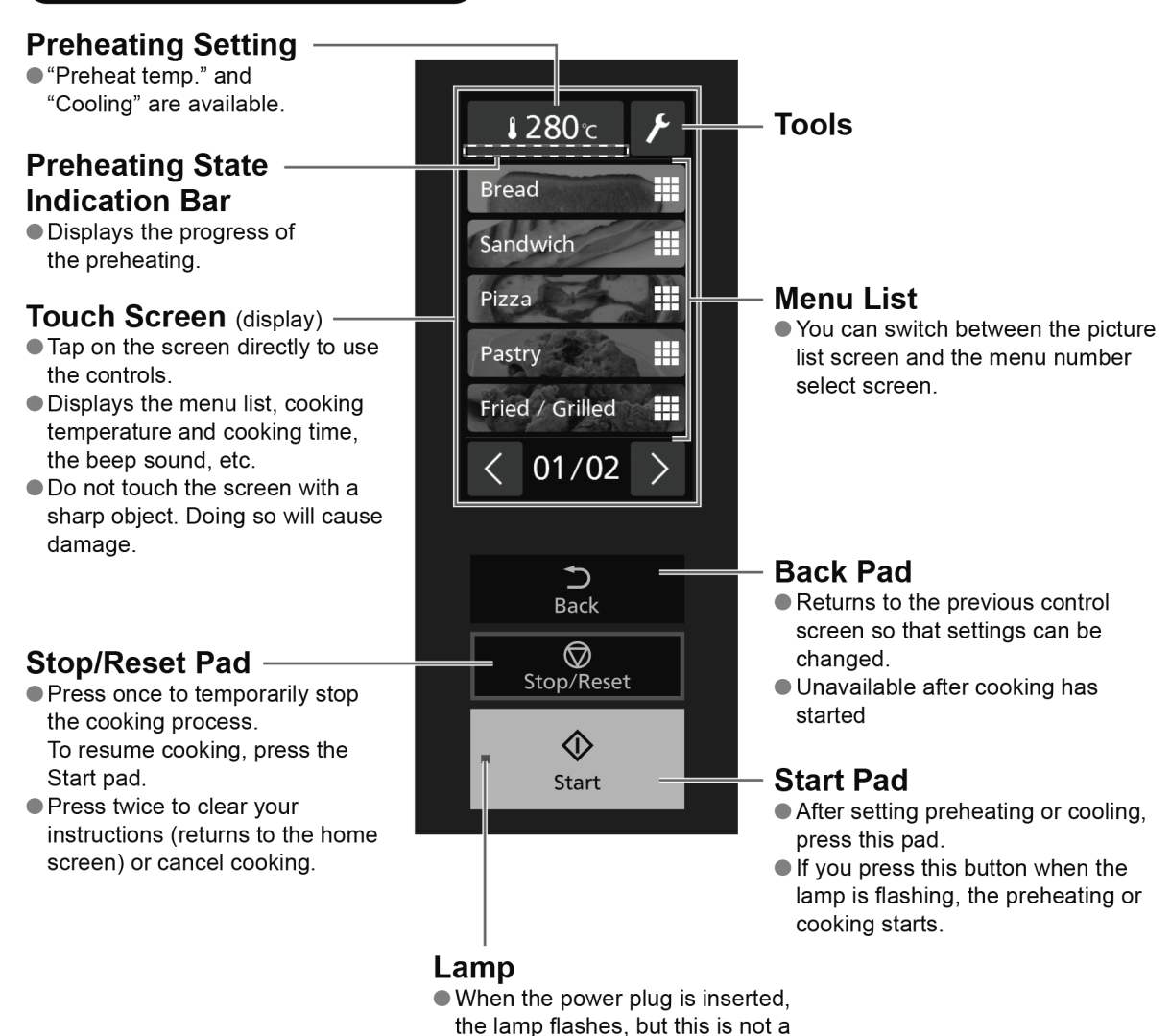

#### The home screen during "Menu number select" "Home setting"

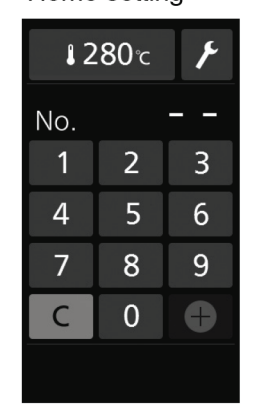

#### ■ Display Off Function

malfunction.

The home screen of the display turns blank if it is not used for 5 minutes. While the display off function is in effect, if the door is opened, the screen is displayed.

#### Notes

When the cooking is finished, the fans are operated to ventilate the oven interior and cool the mechanical parts.

Therefore, do not remove the power plug or trip the circuit breaker.

### **5** Installation Instructions

Keep the following proper distances between the outer surfaces of the oven and walls.

• Otherwise, overheating can cause damage to the walls, etc., such as burn, deformation or ignition.

To ensure the safe use of the oven, keep distances greater than the ones indicated in the table below between its outer surfaces and the walls.

|                          | Тор                 | Left-side                    | Right-side                          | Front | Rear | Hight     |
|--------------------------|---------------------|------------------------------|-------------------------------------|-------|------|-----------|
| Separation distance (cm) | 20                  | 1                            | 0                                   | Open  | 3    | Less than |
|                          |                     | (Leave either the right-side | e or left-side surface open)        |       |      | 150       |
|                          | Less than<br>150 cm | Both sid                     | Top: 20 cm<br>Rear: 3<br>des: 10 cm | cm    |      |           |

### 

Do not install the oven at 150 cm or more above the floor. Doing so may result in danger of burns. Only a combination of same models are allowed when stacking.

### 

Disconnect the power cord from the wall outlet before installation and be sure the oven cavity is empty. It may cause electric shock or injury.

## 6 Instruction for Stacking

Up to two ovens can be stacked by fixing with the Panasonic joint plate. The joint plate is an optional item. Contact the dealer or a service agent.

Request the installation to an electric constructor. (The construction cost is not included in the price of the oven.)

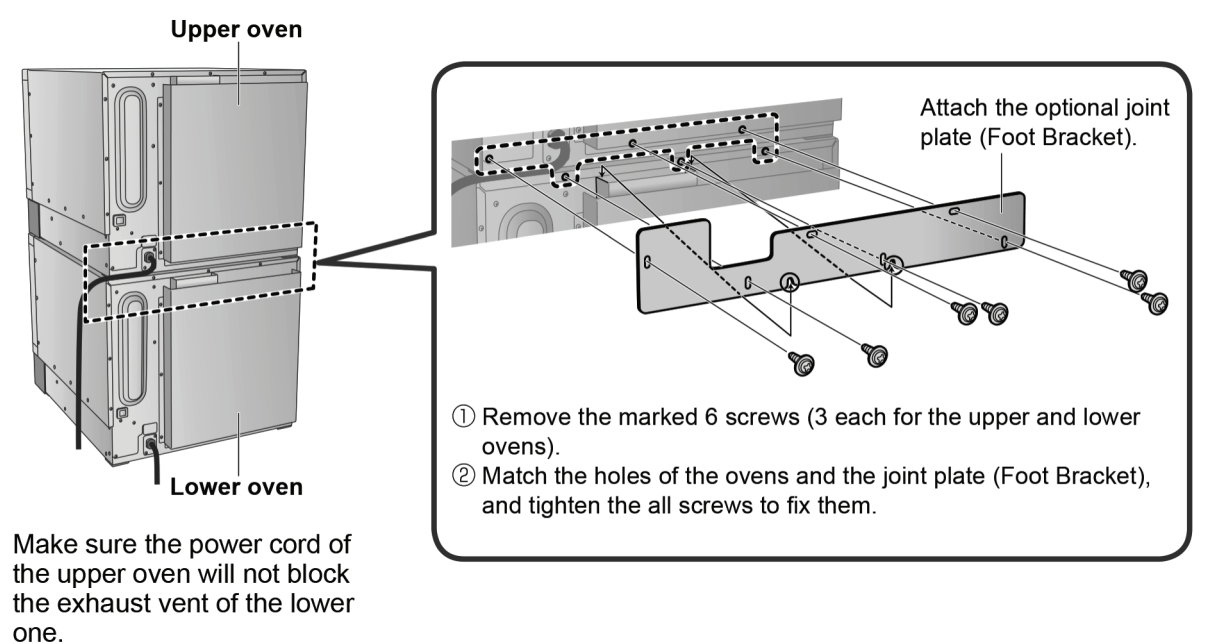

#### Contact information for the dealer or service agent

For inquiry of the joint plate (Foot Bracket), please contact the below. Panasonic Corporation Living Appliances and Solutions Company Kitchen Appliances Business Division Cooking Business Unit Foodservice Equipment Small BU Global Sales representative

## 7 Important Safety Instructions

### INSTALLATION

#### EXAMINE YOUR OVEN

Unpack the oven, remove all packing material, and examine the oven for any damage such as dents, broken door latches or cracks in the door. Notify the dealer immediately if the unit is damaged. DO NOT install it if the unit is damaged.

#### ATTACH CAUTION LABEL.

If a caution label is enclosed with your oven, please attach it to the top of the appliance before using.

#### EARTHING

**IMPORTANT:** FOR PERSONAL SAFETY, THIS APPLIANCE MUST BE PROPERLY EARTHED. When an outlet is not earthed, it is personal responsibility and obligation of the customer to have it replaced with a properly earthed outlet.

#### VOLTAGE AND POWER WARNING

The voltage used must be the same as specified on the microwave oven. Using a higher voltage than that which is specified is dangerous, and may result in a fire or other type of accident causing damage. Do not plug your oven in via an extension cable as this can be dangerous. It is important to plug the oven directly into a wall socket. The back of the appliance heats up during use. Do not allow the cord to be in contact with the back of the appliance or cabinet surface.

#### **GUARANTEE CARD**

Fill out and post the pre-addressed guarantee card.

#### PLACEMENT OF THE OVEN

Locate the oven on a surface which is flat and stable. The oven is freestanding type and shall not be placed in a cabinet. Do not place the oven in a hot or damp place; e.g. near a gas or electric range. Do not operate the oven when the room temperature is higher than 40°C and/or the humidity is more than 85%. Free airflow around the oven is important. There is a possibility of a small amount of interference with weak broadcast signals if the oven is too close to a radio or TV. For safe and efficient operation, the oven must have sufficient air flow to the air vents i.e. at least 10 cm at both sides, 3 cm at the rear and 20 cm at the top. The front side must not be blocked. Do not install the oven at 150 cm or more above the floor. Doing so may result in danger of burns. Only a combination of same models are allowed when stacking. Oven must be placed for easy access to control panel and door and also, for disconnect power or shut off power by fuse or circuit breaker.

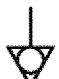

An external equipotential bonding conductor is provided at the back side of the oven and it is marked by this symbol.

### WARNING

- 1. If the door or door seals are damaged, the oven must not be operated until it has been repaired by a competent person.
- The contents of feeding bottles and baby food jars shall be stirred or shaken and the temperature checked before consumption, in order to avoid burns.
- Liquids and other foods must not be heated in sealed containers since they are liable to explode.
- 4. Microwave heating of beverages can result in delayed eruptive boiling, therefore care must be taken when handling the container.
- It is hazardous for anyone other than a competent person to carry out any service or repair operation that involves the removal of a cover which gives protection against exposure to microwave energy.
- 6. Floor at adjacent to the appliance may be slippery, care should be taken.
- Appliances must be disconnected from their power supply during cleaning or maintenance and when replacing parts.
- To avoid scalding, do not use loaded containers with liquids or cooking goods which becomes fluid by heating in higher levels than those which can be easily observed.
- 9. Accesible parts may become hot during use. Young children should be kept away.

### 

- 1. To reduce the risk of burns, electric shock, fire, injury to persons or excessive microwave energy, read all instructions before using oven.
- 2. In order to maintain the high quality of the magnetron tubes and other components, you are requested not to turn the oven on with no food inside.
- 3. High voltages are present inside the cabinet. Repairs and adjustments should be done only by qualified service personnel.
- 4. This oven requires free airflow in the back and front for maximum cooling efficiency. You should keep the air vents clear while cooking.
- 5. Do not dry clothes in the oven since there is a possibility of the clothes burning if left in the oven for too long of a time.
- 6. Use this oven only for its intended use as described in this manual.
- 7. Do not use this oven or accessories, if they are not working properly, or if they have been damaged or dropped.
- 8. Do not use outdoors.
- 9. Do not immerse cord or plug in water.
- 10. Keep cord away from heated surfaces.
- 11. Do not let cord hang over edge of table or counter.
- 12. To reduce the risk of fire in the oven cavity:
  - a) Do not overcook food. Carefully attend oven if paper, plastic, or other combustible materials are placed inside the oven to facilitate cooking.
  - b) Remove wire twist-ties from bags before placing bag in oven.
  - c) If materials inside the oven should ignite, keep oven door closed, unplug the oven, or shut off power at the fuse or circuit breaker panel.
    Always follow "Types of Container to Use".
- 13. Do not store flammable materials next to, on top of, or in the oven. It could be a fire hazard.
- 14. Do not overturn or drop this oven or accessories. Doing so may cause injury, electric shock, or microwave leakage.
- 15. Do NOT use this oven to heat chemicals or other non-food products. Do NOT clean this oven with any product that is labelled as containing corrosive chemicals. The heating of corrosive chemicals in this oven may cause microwave radiation leaks.
- 16. Do not use your oven for home canning or the heating of any closed jar. Pressure will build up and the jar may explode. In addition, the oven cannot maintain the food at the correct canning temperature. Improperly canned food may spoil and be dangerous to consume.
- 17. Do not attempt to deep fat fry in your oven.

- 18. Potatoes, apples, egg yolks, whole squash and sausages are examples of foods with nonporous skins. This type of food must be pierced before cooking, to prevent bursting.
- 19. When reheating babies bottles always remove top and teat. Liquid at the top of the bottle will be much hotter than at the bottom and must be shaken thoroughly before checking the temperature. The lid must also be removed from babies food jars, the contents must also be stirred or shaken before the temperature is checked.

Always follow "Types of Container to Use".

- 20. The door seals and door seal areas should be cleaned with a damp cloth.
- 21. If smoke is observed, turn off or unplug the oven and keep the door closed in order to stifle any flames.
- 22. If the supply cord is damaged, it must be replaced by the manufacturer, its service agent or similarly qualified persons in order to avoid a hazard.
- 23. Before use, the user should check that utensils are suitable for use in the oven.
- 24. When heating liquids, e.g. soup, sauces and beverages in your oven, overheating the liquid beyond boiling point can occur without evidence of bubbling. This could result in a sudden boil over the hot liquid. To prevent this possibility the following steps should be taken:
  - a) Avoid using straight-sided containers with narrow necks.
  - b) Do not overheat.
  - c) Stir the liquid before placing the container in the oven and again halfway through cooking time.
  - d) After heating, allow to stand in the oven for a short time, stirring again before carefully removing the container.
- 25. When heating food in plastic or paper containers, keep an eye on the oven due to the possibility of ignition.

Always follow "Types of Container to Use".

- 26. The oven is intended for heating food and beverages. Drying of food or clothing and heating of warming pads, slippers, sponges, damp cloth and similar may lead to risk of Injury, ignition or fire.
- 27. Eggs in their shell and whole hard-boiled eggs should not be heated in ovens since they may explode, even after microwave heating has ended.
- 28. This oven can be used by children aged from 8 years and above and persons with reduced physical, sensory or mental capabilities or lack of experience and knowledge if they have been given supervision or instruction concerning use of the oven in a safe way and understand the hazards involved. Children shall not play with the oven. Cleaning and user maintenance shall not be made by children without supervision.
- 29. The oven should not be cleaned with a water jet.
- 30. The oven should not be cleaned with a steam cleaner.

- 31. Electromagnetic fields can present a possible danger. We would recommend that people using a heart pacemaker avoid proximity to these fields.
- 32. When the oven is not in use, it is recommended that items are removed. If left inside and the switch is accidentally activated, there is potential for damage to occur.
- 33. During service and/or replacement of parts, the oven should be disconnected from the power supply. Once the plug is removed, it should remain visible to the service operator to avoid inadvertent reconnection.
- 34. The oven should be cleaned regularly and any food deposits removed.
- 35. Do not heat with oil from the leftover food or the food left in the accessories in the oven cavity. Doing so may generate sparks and cause fire or smoking.
- 36. Failure to maintain the oven in a clean condition could lead to deterioration of the surface that could adversely affect the life of the appliance and possibly result in a hazardous situation.
- 37. Do not use metalware, ceramics trimmed with gold or silver, or any container with a metal content when cooking with the microwave.
- 38. It is recommended to use personal protection equipment in case of spreading hot food stuff.
- 39. Exterior oven surfaces, including air vents on the cabinet and the oven door will get hot during use. Take care when opening or closing door and when inserting or removing food and accessories. The oven has heaters situated in the top and back of the oven.

The oven has heaters situated in the top and back of the over the roof walls and floor will be very bot

After use, the roof, walls and floor will be very hot.

- 40. Take caution when removing the hot accessories after cooking. It may cause burn. Use oven gloves.
- 41. Take caution when rapidly cooling the hot accessories after cooking. It may cause burn with steam or airborne droplets. It may also cause injury by the accessories breaking.
- 42. When removing food from the oven, take care that a cooking sheet or similar does not make contact with the upper heater. There is a danger of fire or smoke.

When using a cooking sheet or similar:

- a) Observe the heatproof temperature stated on the package.
- b) Use a sheet size that matches the quantity of the food.
- c) Take care that the sheet does not touch the upper surface of the oven interior.
- 43. It is essential reheated food is served "piping hot". Always check before serving and if in doubt return food to oven for further heating. All temperatures provided are for guidance only. Local legislation of food temperature requirements should be applied, to ensure a safe temperature has been reached before serving any food.
- 44. The standing time is essential for foods cooked or reheated by CONVECTION-AND-MICROWAVE, or GRILL-AND-MICROWAVE. During the standing time, heat will continue to conduct to the centre to cook the food completely. The denser the food, the longer the standing time. Reheated foods also require a standing time.

- 45. Follow specific instructions in this guide for proper use of oven accessories and cookware. Failure to do so could damage the oven. Take care when removing food and/or accessories from the oven.
- 46. When the oven has finished operating, the fan motor will continue to rotate in order to cool the electric components. This is normal and food can still be removed from the oven during this cooling period. Do not remove the plug or turn off the breaker.

#### USING YOUR OVEN

- 1. This oven is intended for commercial use and is not intended for continuous mass production of food.
- 2. Do not store any objects inside the oven in case it is accidentally turned on. In case of electronic failure, the oven can be turned off at wall outlet.

#### MAINTENANCE OF YOUR OVEN

#### (BPQ)

If your oven should require a service, please contact +44 344 844 3899 (UK) / +353 012 898 333 (IR) and we will provide details of an appropriate service agent. Do not attempt to make any adjustments or repairs to any part of the oven. (Phone numbers are subject to change without notice.)

#### (EUG)

When your oven requires a service call your local Panasonic engineer. Do not attempt to make any adjustments or repairs to any part of the oven.

#### WARRANTY

#### (Only BPQ)

12 months on-site warranty for the United Kingdom is included in the purchase price of this product.

#### WHEN THE HEATER IS TURNED ON FOR THE FIRST TIME

You may detect smoke or a harsh odour. This is normal and is caused by the burning off of the oil that is used to protect the oven cavity.

You may prefer to perform a blank baking as described below if you find this unpleasant;

- 1. Set the cooking plate included as an accessory inside the oven.
- 2. Operate for approximately 20 minutes at the 280°C preheating setting.
- After heating up the oven empty, when you want to end the preheating, press the Stop/Reset pad.

•Always ventilate when performing a blank baking.

 There is no food sanitation issues even if you use the oven without performing a blank baking first.

### 8 Types of Container to Use

### CONVECTION-AND-MICROWAVE/ GRILL-AND-MICROWAVE/MICROWAVE

As these programmes use microwaves and heat (CONVECTION or GRILL), you must choose the container carefully.

DO USE: Ceramics, Heat Resistant glass eg. Pyrex<sup>®</sup> DO NOT USE:

DONOTUSE

Plastics, Cling film, Metal, Metal skewers, Aluminum foils, Silicon, Lacquerware, Glass without heat resistance, Paper, Wood, Wicker

### CONVECTION/GRILL/CONVECTION-AND-GRILL

DO USE: Ceramics, Heat Resistant glass eg. Pyrex<sup>®</sup>, Metal, Metal skewers, Aluminum foil DO NOT USE:

Plastics, Cling film, Silicon, Lacquerware, Glass without heat resistance, Paper, Wood,Wicker
Silicon containers specified for use with the grill can be used with convection. Please use the container at or below the heatproof temperature stated on it.

Please observe the heatproof temperature described in the package when using heat-resistant cooking sheet or parchment paper, etc.

| Cooking Modes                         | How it works                                                                                                    |
|---------------------------------------|----------------------------------------------------------------------------------------------------|
| Convection                            | A convection heater (circulation fan heater) circulates heat throughout<br>the oven cavity and cooks food fully while controlling the set<br>temperature.                                                                                                    |
| Grill<br>Heater                       | A grill heater provides heat and a circulation fan operates to distribute<br>the heat throughout the oven cavity.<br>Every surface of the food is well-cooked.                                                                                                    |
| Convection-and-Grill                  | Both convection heater (circulation fan heater) and grill heater circulate<br>heat in the oven cavity while controlling the temperature.<br>Cooks the food throughout while browning on the surface.                                                                                          |
| Microwave                             | • You can set microwave-only cooking at Step 2 or Step 3 only of Cooking in Steps.<br>Applies microwaves to the food causing the molecules in the food to strongly collide and give rise to heating by friction.<br>As a result, the food is heated about the same on the surface and inside. |
| Convection-and-Microwave              | Combined cooking with convection heater (circulation fan heater) and microwave.<br>A convection heater circulates heat throughout the oven cavity with controlling the set temperature while the microwave heats the food fully.<br>The cooking time is reduced.                              |
| Grill-and-Microwave                   | Combined cooking with grill heater and microwave.<br>A grill heater adds heat while a microwave heats the food, and<br>additionally a circulation fan operates to give the entire surface a crisp<br>finish.<br>The cooking time is reduced.                                                  |
| • Illustrations are images. The acces | sories to be used differ depending on the cooking mode.                                                                                                    |

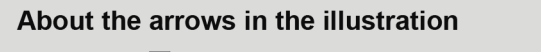

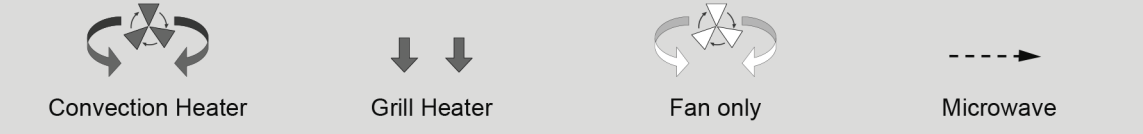

## **9** Operating Instructions

### 9.1. Accessories

To purchase accessories, please contact the dealer or a service agent.
 Take care when handling the cooking plate as it is breakable. If it is damaged, stop using it and contact the dealer or a service agent.

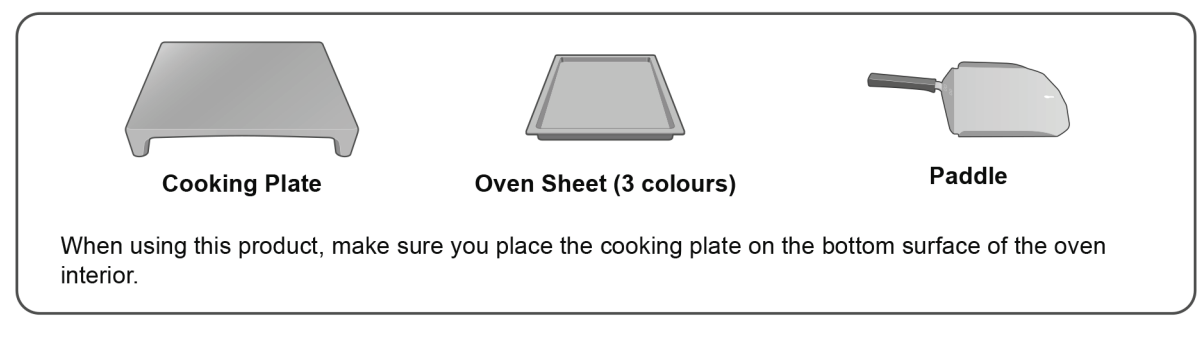

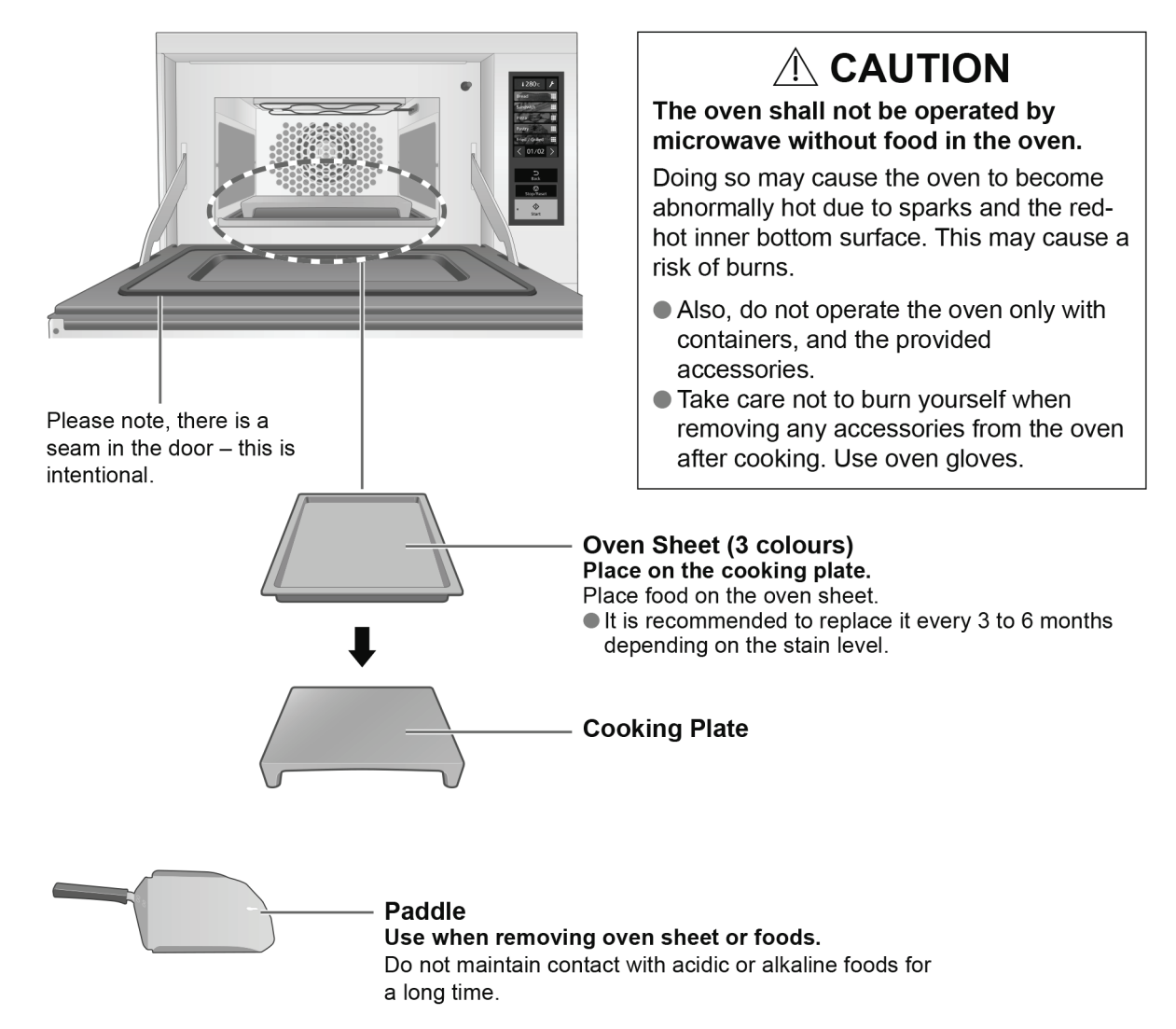

Illustrations may differ to the actual items.

### 9.2. Connecting a USB Memory

Use a Type-A USB memory stick compliant with USB 2.0 or later and formatted with FAT32.
No USB memory stick is included as an accessory. Use a commercially available USB memory stick.
We do not guarantee the behaviour of all commercially available USB memory sticks.

#### How to Insert and Remove

- The USB memory port is below the operation area.
- Do not leave the USB memory stick inserted as it is not then possible to install the front cover or the drip tray.
  While data are being read from or written to the USB memory stick, do not insert or remove it. Doing so may destroy the data.

#### How to Insert

1) After pulling the front cover down toward you, lift it diagonally upward to remove it

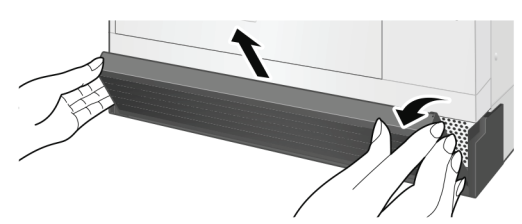

2 Pull the drip tray toward you to remove it

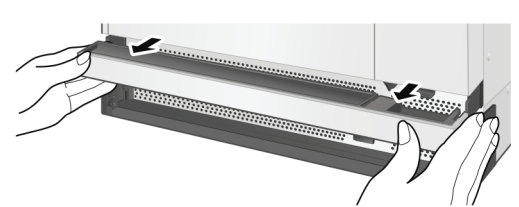

③ Pull down the USB memory port cover to open it

USB Memory Port Cover

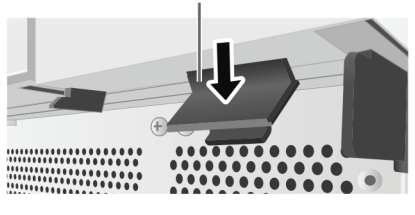

(4) **Insert the USB memory stick** Be careful about the orientation of the USB memory stick and insert it.

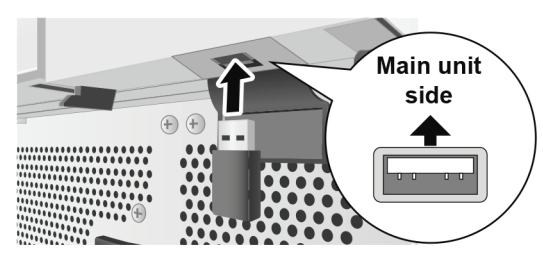

- How to Remove
- ① Remove the USB memory stick

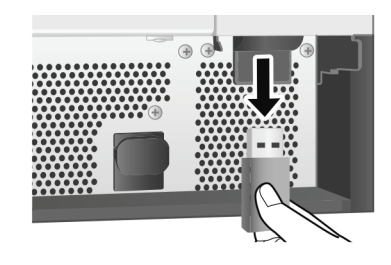

**(2)** Close the USB memory port cover

USB Memory Port Cover

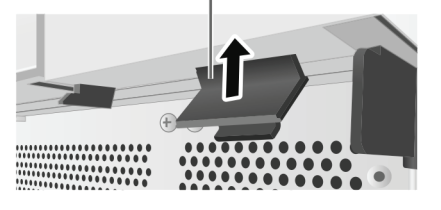

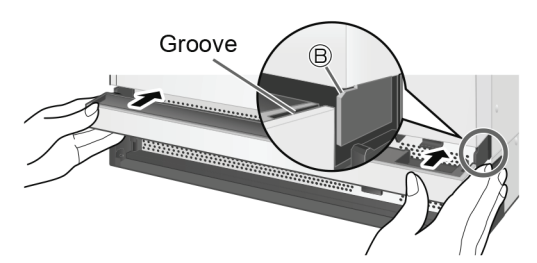

(4) Attach the front cover Install the front cover so that its groove slots into part (A) of the main unit.

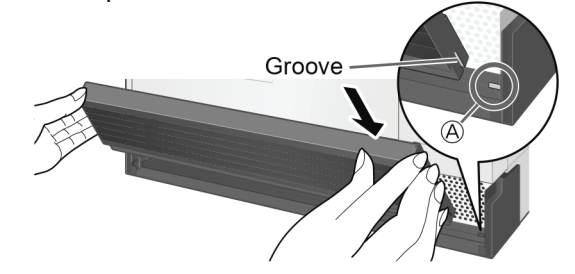

### 9.3. Connecting to your Personal Computer

Connecting to your personal computer enables you to read into the main unit the menu list and the device settings created with the setting support tool, or send the device's menu list to the setting support tool.

When sending or reading in data, connect the device and router with a LAN cable.

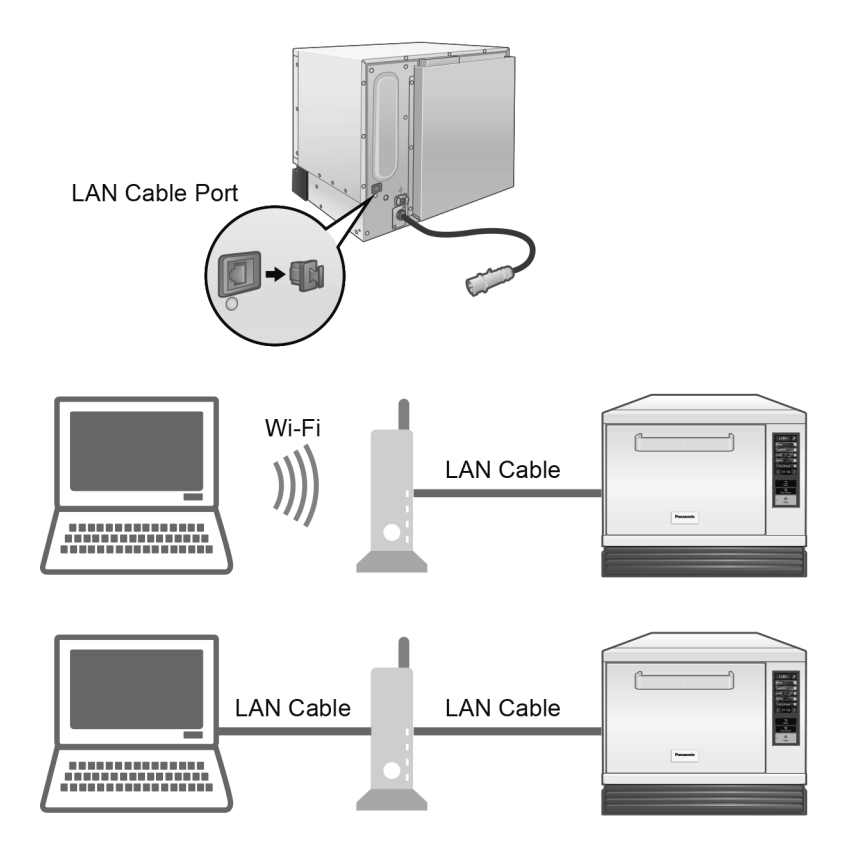

#### When Connecting to a Network

- Depending on the surrounding environment, use a heatproof cable for the LAN cable.
- In addition, be careful to lay it so that it does not come into contact with the hot parts of the main unit.
- To guarantee normal operation, use Microsoft Windows 10 or later as the OS for the personal computer. (as of November 2023)
- The network connection settings vary depending on the environment used.
- When configuring the IP address and DNS settings for the network connection, refer to Network settings.
- If a communication error occurs or a stable connection cannot be achieved, re-configure the settings according to prompts such as the messages displayed by the setting support tool.
- Microsoft Windows is a registered trademark of the US Microsoft Corporation in the US and other countries.

#### Setting support tool

The setting support tool is an application that enables creation and editing of menus, menu lists, and device settings on your personal computer.

• For details, consult the setting support tool operating instructions.

The tool can be installed from the following website.

• The contents, screens, etc., of the setting support tool may be altered without notice due to a tool upgrade, for example. The contents of the URL and QR codes may be changed or deleted without notice. https://fs.panasonic.com/download/setting\_support\_tool\_en.html

### 9.4. Preheating

### **Starting Preheating**

To start cooking, make sure you perform preheating. Before cooking, you can also perform preheating only.

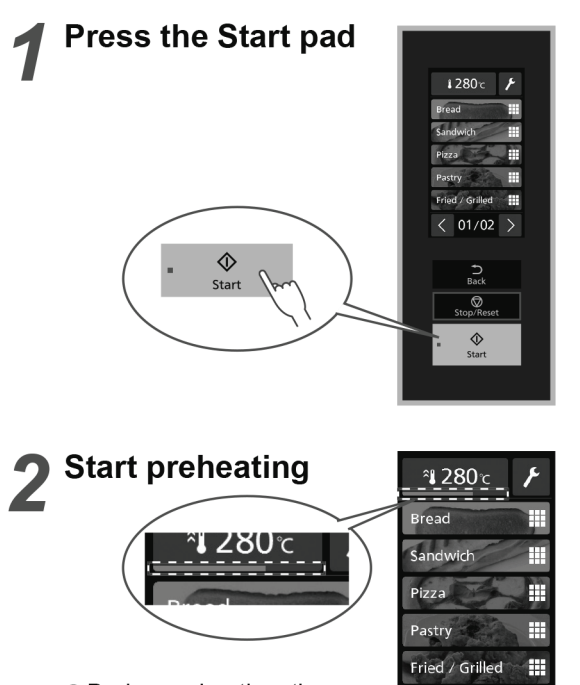

< 01/02

- During preheating, the preheating state indication bar displays the progress of the preheating. (When the preheating state indication bar reaches the right edge and the preheating temperature display lights up, the preheating is complete.)
- If the door is opened or closed during preheating, the preheating stops.
- After closing the door, the preheating re-starts automatically after approximately 10 seconds. If it does not re-start, press the Start pad.

## **3** Preheating has been completed

 Approximate preheating time; 280 °C: 7 min.

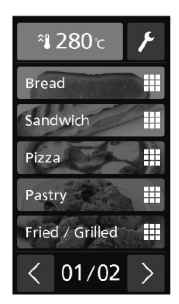

- The default setting is that the beep sounds after preheating is complete.
- If the door is left open after the preheating is complete, you will be notified by a beep sounding.
- You can turn off the beep.
  "To select ON or OFF for the preheated beep"
  "To select ON or OFF for the door alarm"
- After the preheating is complete, if the oven interior temperature falls below the lowest cooking temperature, the preheating automatically re-starts, and the oven interior temperature is maintained at the set preheating temperature. If no operation is performed for 4 hours after the preheating is complete, the preheating is not re-started, and the screen enters the display off state.
- If the door is left open for 1 minute or longer after the preheating is complete, the preheating will not re-start even if the door is closed. Press the Start pad.
- To cancel preheating

Press the Stop/Reset pad once.

### Setting the Required temp. / Lowest cooking temp.\*

The temperature of the preheating performed before cooking and the temperature at which the cooking can start are set.

(ex.: Required temp. 280°C , Lowest cooking temp. 250°C )

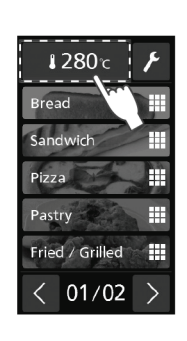

2 Select Preheat temp.

Tap the preheating

setting ( 1280c)

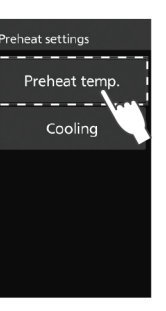

**3** Set the required temperature, and tap

> From 180°C to 280°C (Default setting: 280°C)

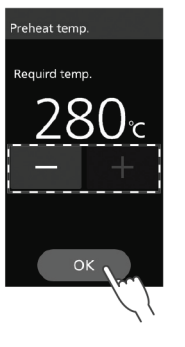

Set the lowest cooking temperature\*, and tap OK

● From 180°C to 280°C

 (Default setting: 250°C)
 After the setting information has been displayed for 3 seconds, the panel returns to the home screen.

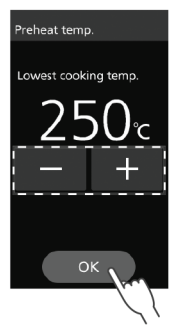

\* Cooking can be started before the preheating is complete by setting the lowest cooking temperature below the required temperature.

If the lowest cooking temperature is set to a low temperature, it may affect the results of the cooking.

### 9.5. Cooling

### **Cooling the Oven Interior**

After cooking, you can cool down the oven interior if you are carrying out maintenance, etc.

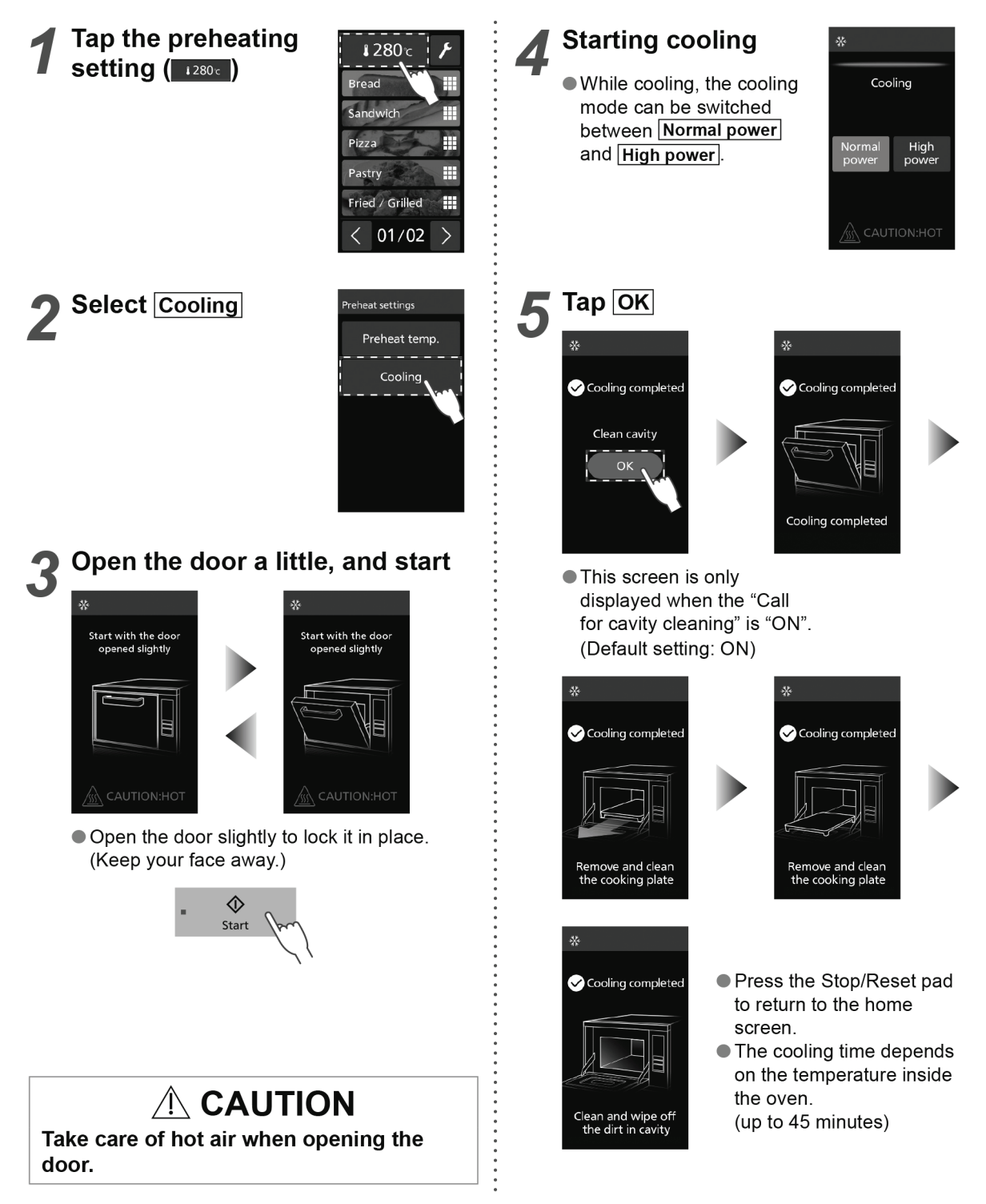

### 9.6. Cooking

### **Cooking with a Saved Cooking Menu**

Select a cooking menu from the menu list, and start cooking. Perform preheating before starting cooking.

#### After the preheating is complete, select a cooking menu from the menu list

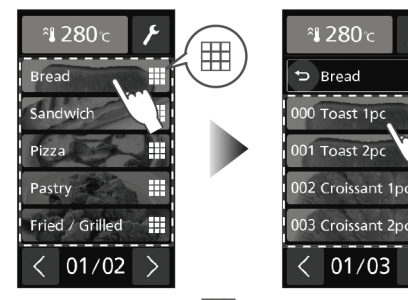

 The items with displayed on the right are categories.

Select the category to display the menus within the category.

If you select an item with no  $\blacksquare$  displayed on the right, the process advances to **2**.

 If "Menu number select" is set in "Home setting", input a number. (Default setting: Picture list)

# **2** Check the menu's cooking settings

- You can check and edit the menu's cooking settings with EDIT.
- You can delete the menu with m.

Put the food into the oven and close the door

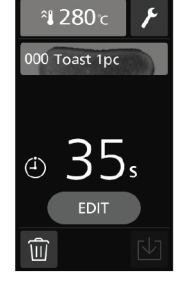

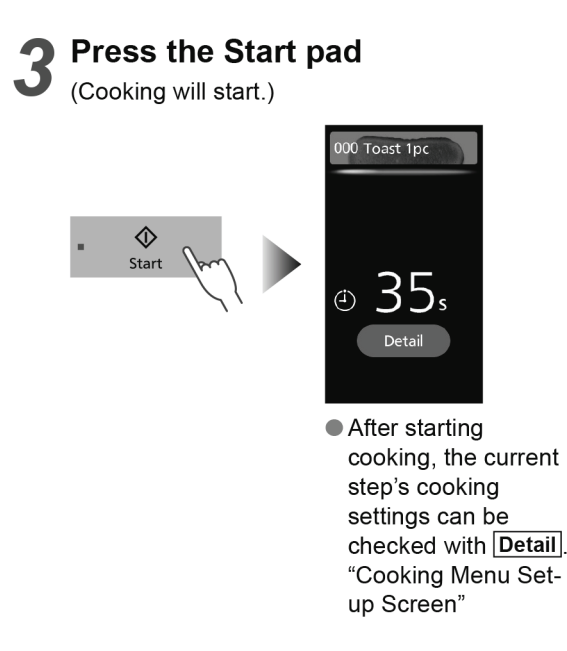

 After the cooking is complete, a beep sounds. The beep stops when you open the door.

#### Notes

The cooking menu can be newly created or edited. In addition, it is possible to exchange data with the oven using the USB memory stick and your personal computer.

- Connecting to your personal computer
- Creating a cooking menu
- •Editing a cooking menu
- Using a USB memory stick

### **Cook more**

After cooking, you can brown the food or raise the food's internal temperature.

🕤 Cook more

0

01/01

Brown more

Heat more

H

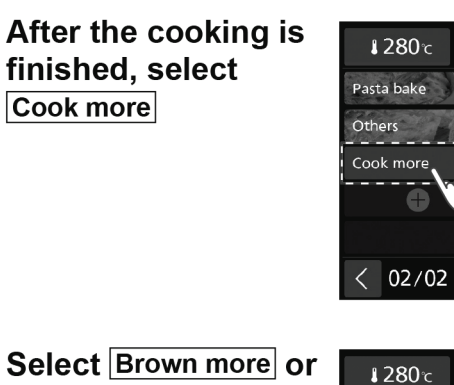

#### Select Brown more or Heat more

Brown more

heat with the grill set to high and the fan speed at 100%.

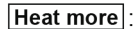

heat with the convection at 280°C, the microwave at 600 W, and the fan speed at 30%.

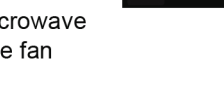

### Select the heating time menu

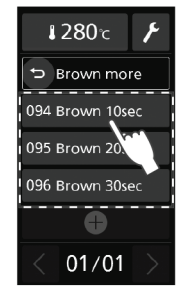

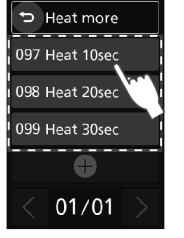

**1280**℃

۶

"Brown more" menu

"Heat more" menu

- If "Menu number select" is set in "Home setting", input a number. 094: Brown 10sec 095: Brown 20sec 096: Brown 30sec
  - 097: Heat 10sec
  - 098: Heat 20sec
  - 099: Heat 30sec

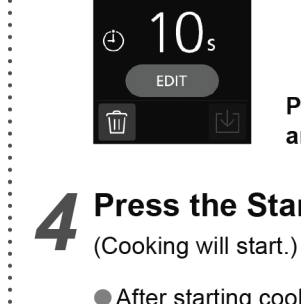

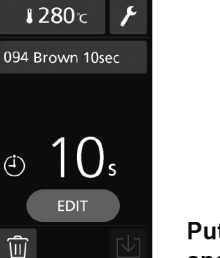

#### Put the food into the oven and close the door

## Press the Start pad

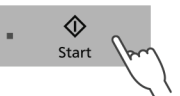

 After starting cooking, the current step's cooking settings can be checked with Detail. "Cooking Menu Set-up Screen"

#### Notes

. When editing with the setting support tool, if the menu numbers from 094 to 099 are deleted, Cook more is deleted from the menus displayed.

### 9.7. Creating a Cooking Menu and Registering in Memory

### Cooking Menu Set-up Screen

**You can set or edit the cooking menu contents in the cooking menu set-up screen.** This feature cannot be used when memory lock is ON. Please cancel memory lock.

#### ■ To display the cooking menu set-up screen

When newly creating a cooking menu; perform step **1** of "Convection Cooking" When editing a cooking menu; perform steps **1** to **2** of "Editing a Cooking Menu"

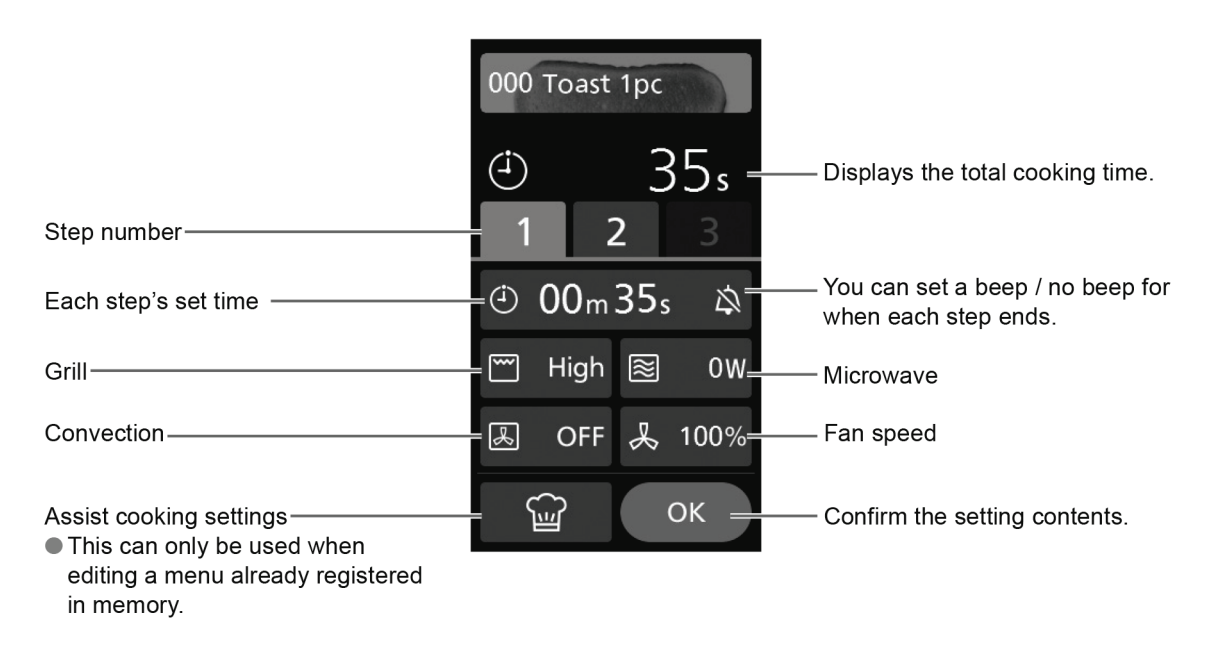

#### Notes

- While setting or editing the cooking menu, when adjusting the temperature, fan speed, and time, if you keep the button pressed down it will fast-forward.
- In the main unit's screen operation, you cannot set or edit the cooking menu name, the category name, the menu arrangement, or the background image.

To set or edit, use the setting support tool.

| Fan Speed                                                                                                    |                                                  |     |     |     |     |     |     |      |  |  |
|----------------------------------------------------------------------------------------------------|--------------------------------------------------|-----|-----|-----|-----|-----|-----|------|--|--|
| <ul> <li>The fan circulates the heat of the heater throughout the entire oven to brown food and give a crisp finish to the surface.</li> <li>The fan speed can be set from 30% to 100% when cooking on modes other than microwave. Adjust it depending on the food.</li> </ul> |                                                  |     |     |     |     |     |     |      |  |  |
| <b>■</b> Fan                                                                                                    | speed guid                                       | е   |     |     |     |     |     |      |  |  |
|                                                                                                    | 30%                                              | 40% | 50% | 60% | 70% | 80% | 90% | 100% |  |  |
|                                                                                                    | Bake gently<br>Gives the surface a crispy finish |     |     |     |     |     |     |      |  |  |

### **Convection Cooking**

• This feature cannot be used when memory lock is ON. Please cancel memory lock. (ex.: One-step cooking, Convection 280°C, Fan Speed 100%, 2 min)

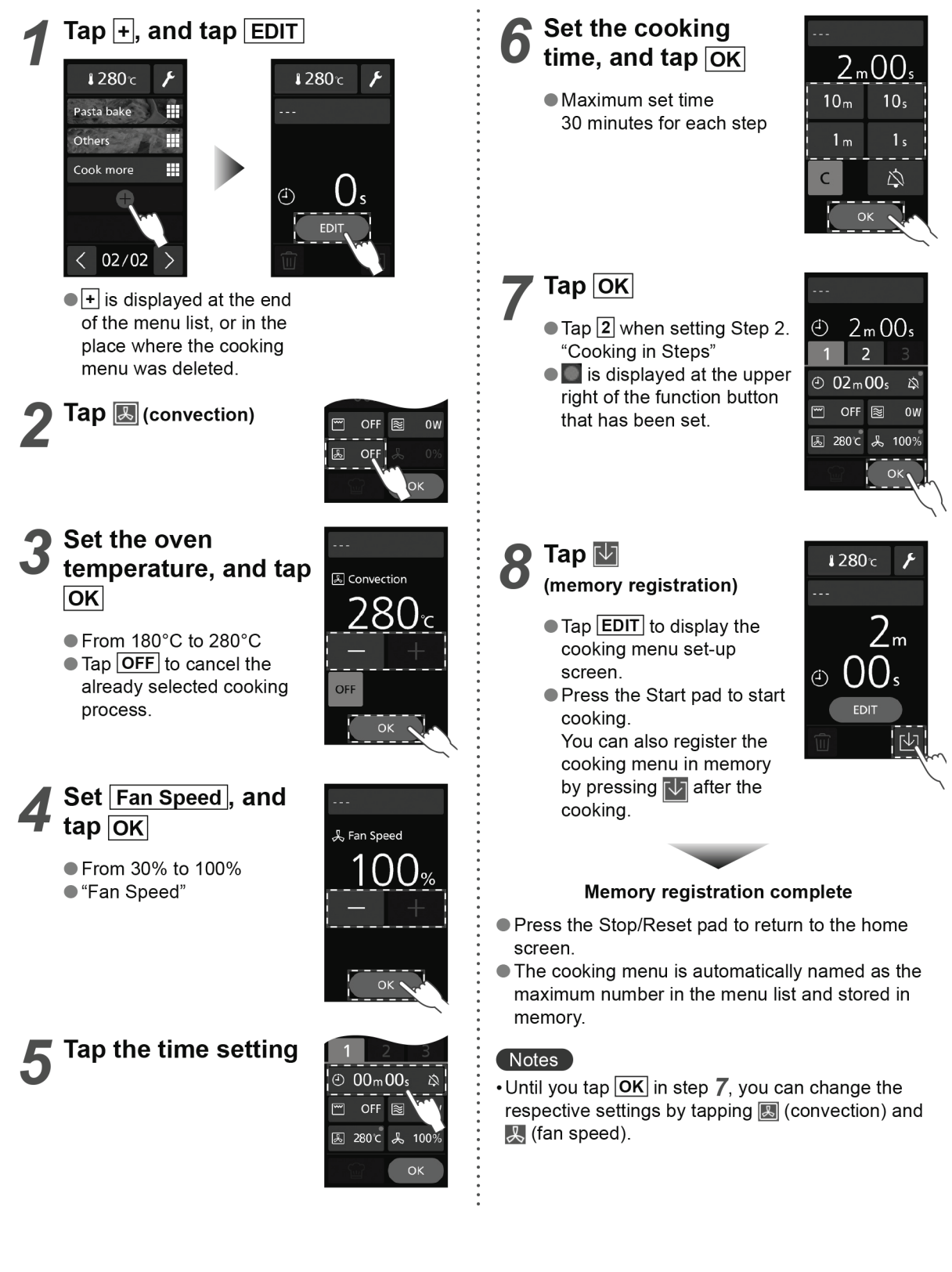

## **Grill Cooking**

This feature cannot be used when memory lock is ON. Please cancel memory lock.
 (ex.: One-step cooking, Grill High, Fan Speed 100%, 2 min)

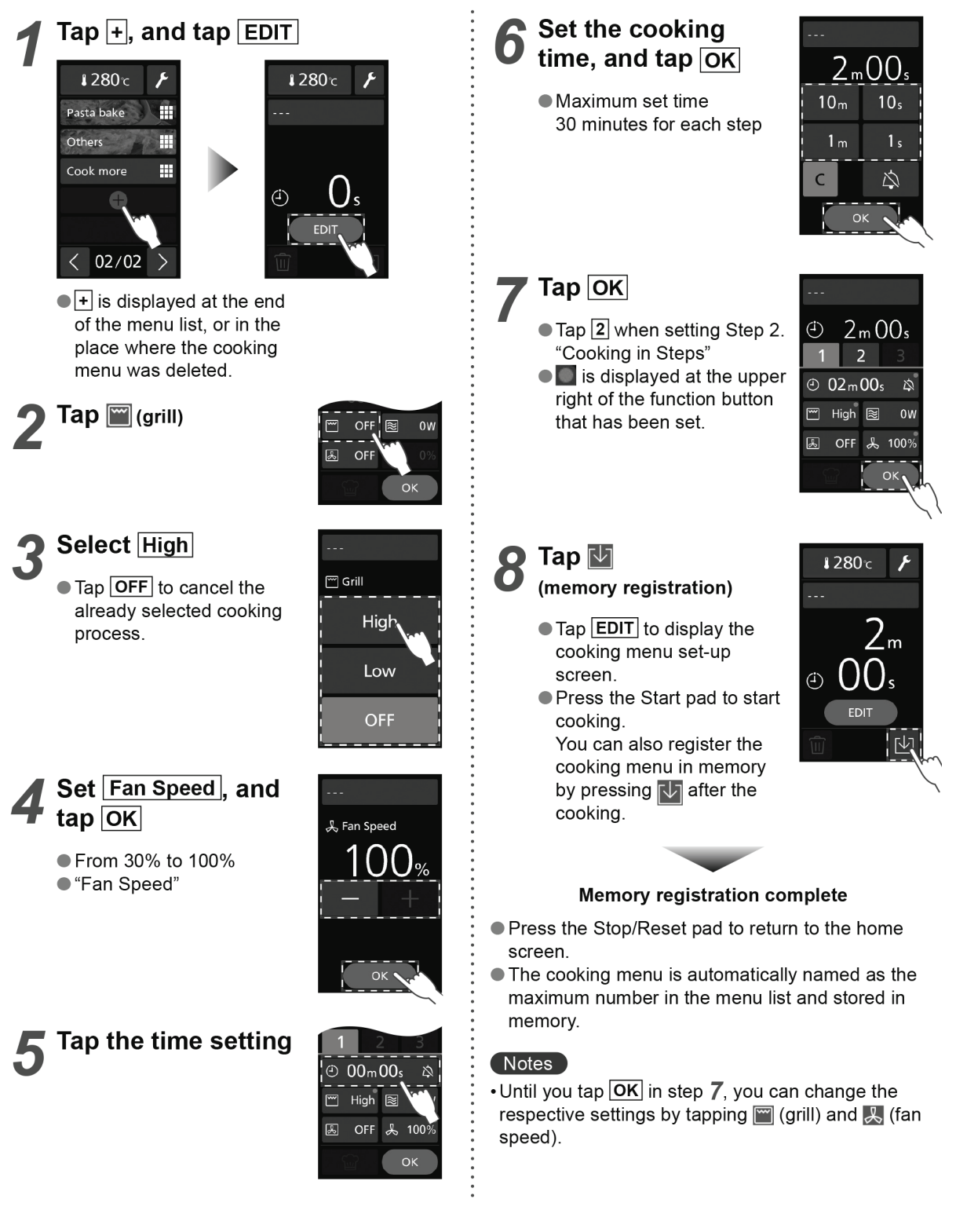

### **Convection-and-Grill Cooking**

• This feature cannot be used when memory lock is ON. Please cancel memory lock. (ex.: One-step cooking, Convection 280°C, Fan Speed 100%, Grill High, 2 min)

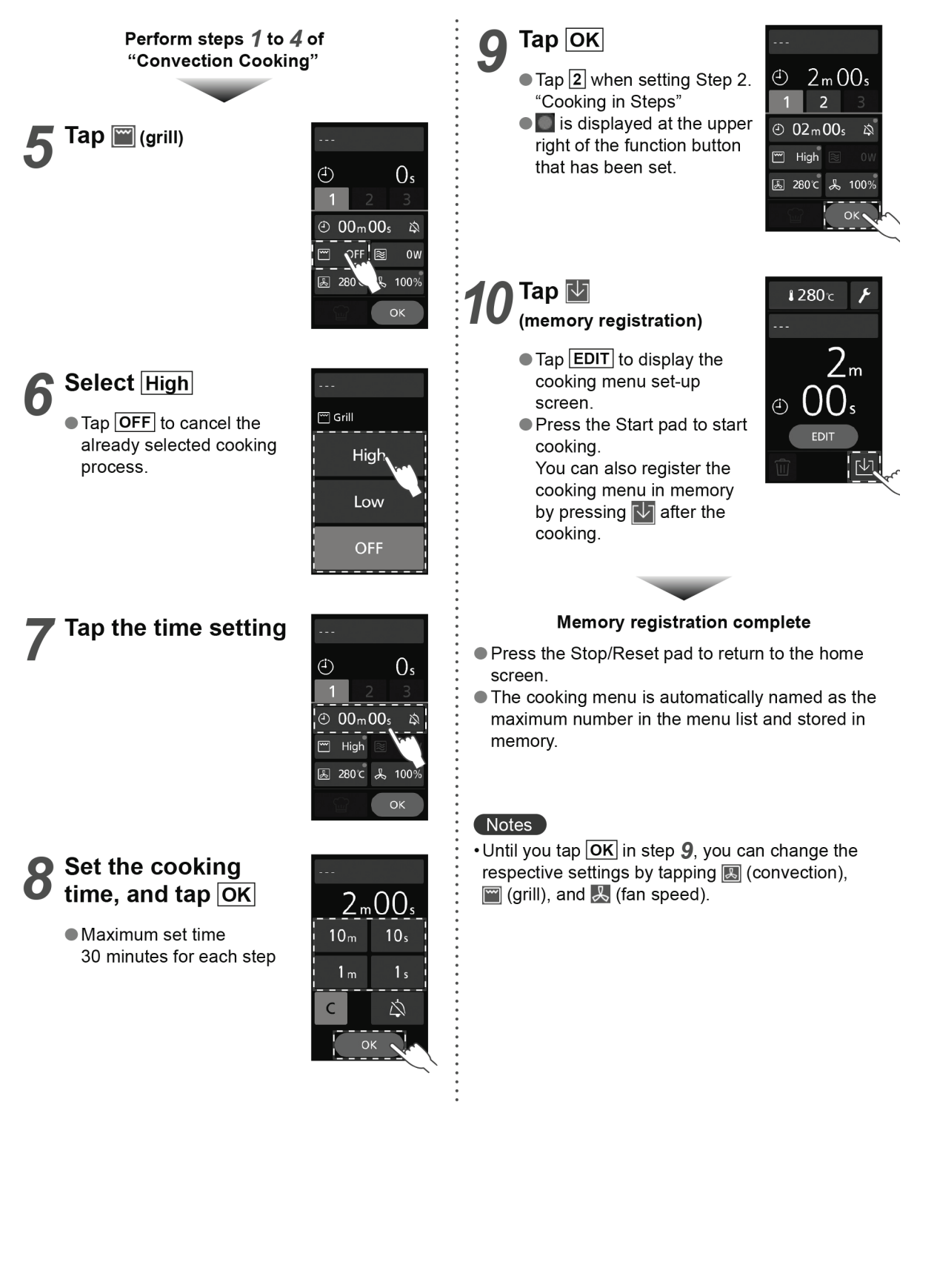

### **Microwave Cooking**

This feature cannot be used when memory lock is ON. Please cancel memory lock.

It is not possible to set one-step cooking with the microwave only. (The second step and third step settings can be set for microwave only.)

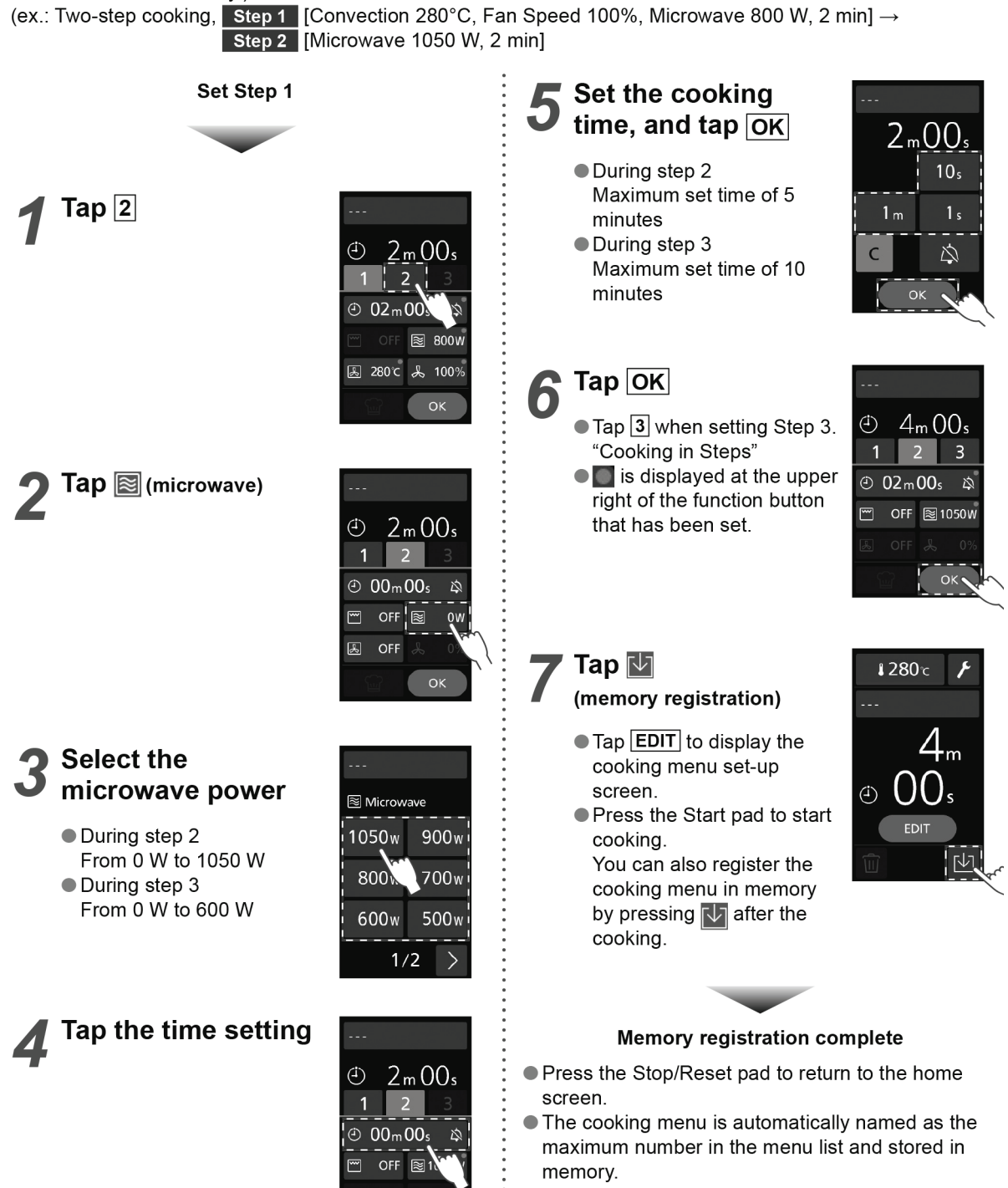

#### Notes

• Until you tap **OK** in step **6**, you can change the setting by tapping 📓 (microwave).
# **Convection-and-Microwave Cooking**

• This feature cannot be used when memory lock is ON. Please cancel memory lock. (ex.: One-step cooking, Convection 280°C, Fan Speed 100%, Microwave 800 W, 2 min)

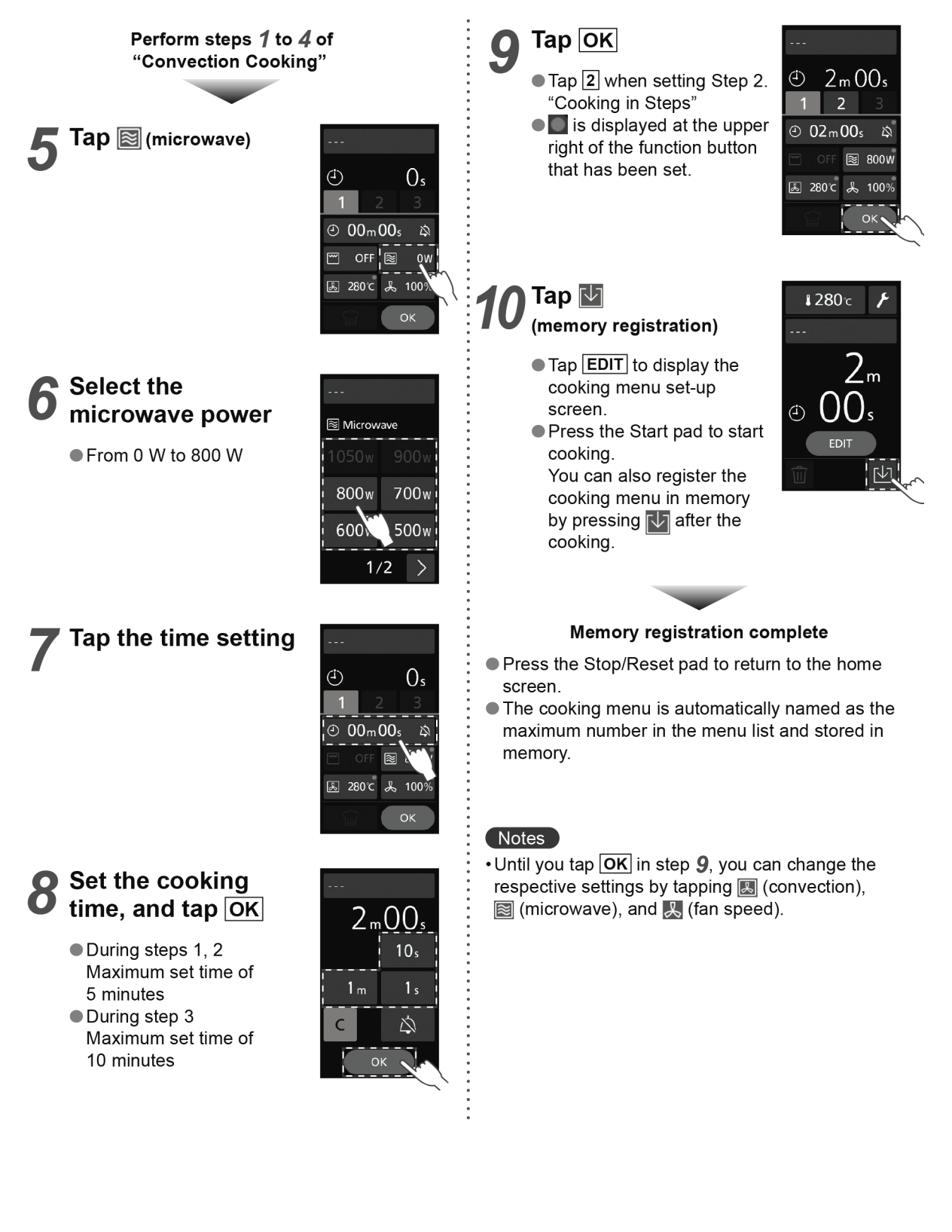

# **Grill-and-Microwave Cooking**

• This feature cannot be used when memory lock is ON. Please cancel memory lock. (ex.: One-step cooking, Grill High, Fan Speed 100%, Microwave 800 W, 2 min)

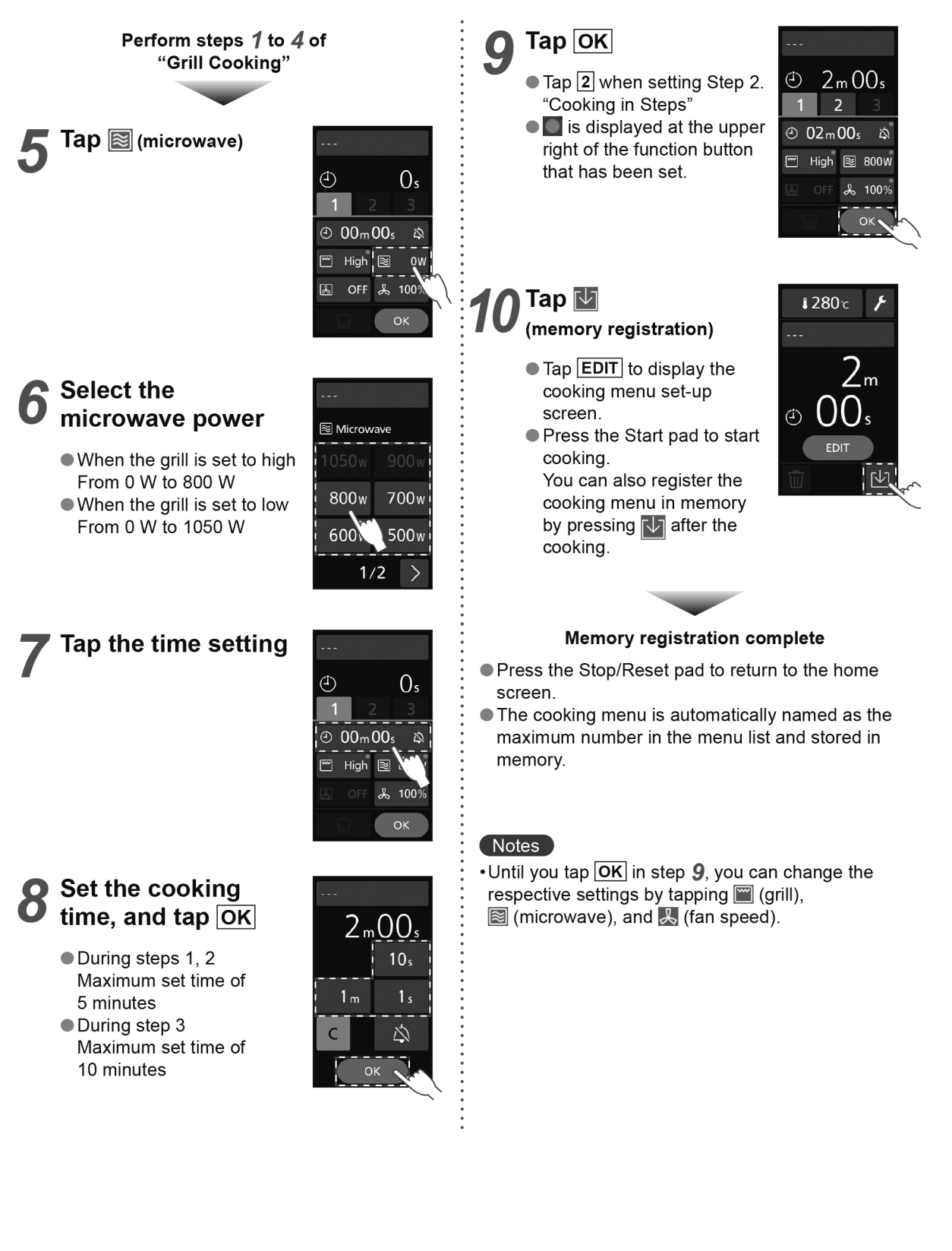

## **Cooking in Steps**

Use Convection, Grill and Microwave functions to suit your recipe. The microwave power, temperature, cooking time or other can be set for up to three continuous steps. • This feature cannot be used when memory lock is ON. Please cancel memory lock.

ex.: Step 1 [Convection 280°C, Fan Speed 100%, Microwave 800 W, 2 min] →

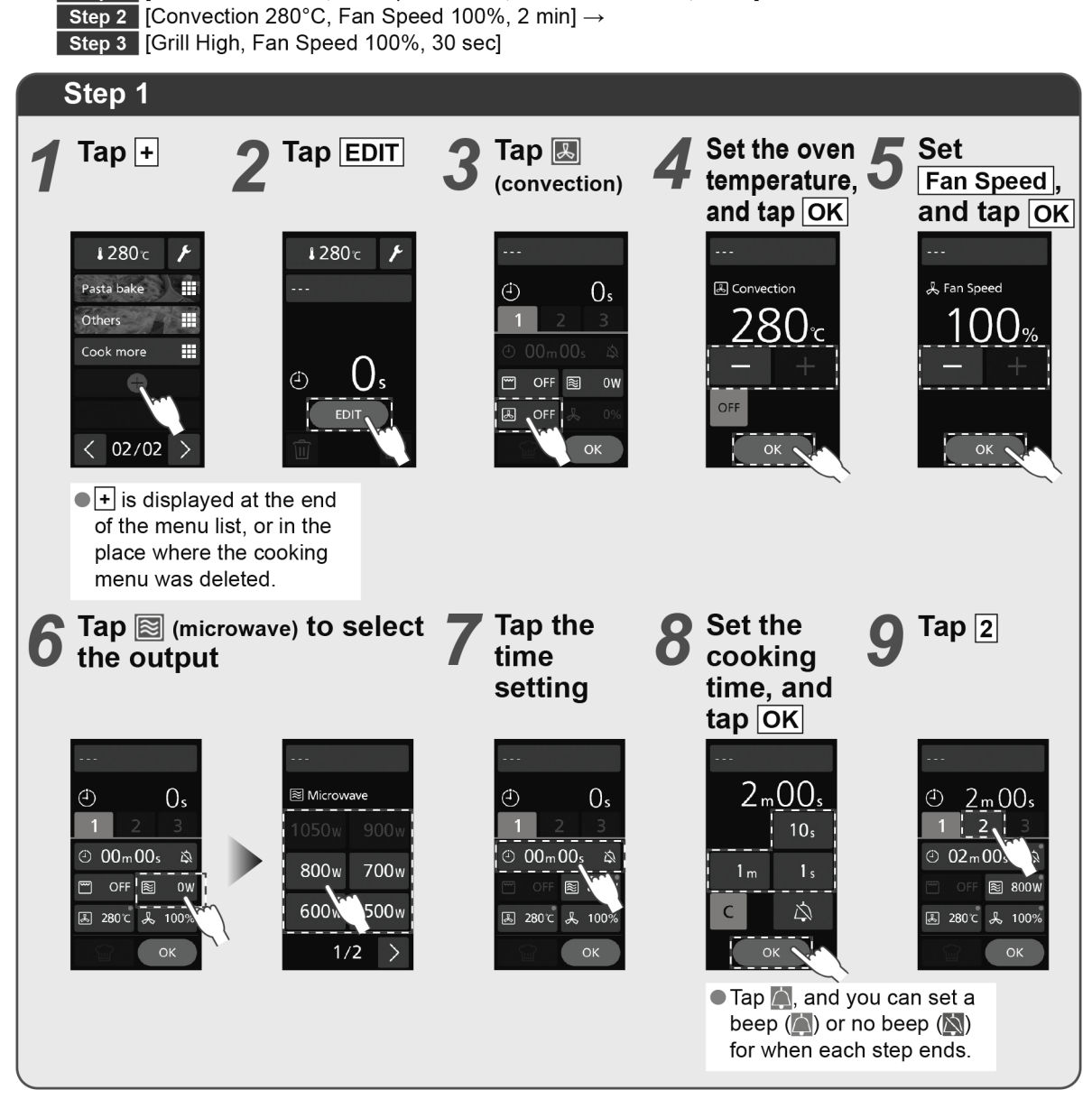

Each step's maximum microwave output and maximum set time

|        | Micro                                           | owave               | Convection-an<br>Grill-and-M | Convection/Grill/<br>Convection-and-Grill |                         |
|--------|-------------------------------------------------|---------------------|------------------------------|-------------------------------------------|-------------------------|
|        | Maximum Maximum<br>microwave power cooking time |                     | Maximum<br>microwave power   | Maximum<br>cooking time                   | Maximum<br>cooking time |
| Step 1 | Setting unavailable                             | Setting unavailable | 800 W*                       | 5 min.                                    |                         |
| Step 2 | 1050 W                                          | 5 min.              | 800 W*                       | 5 min.                                    | 30 min.                 |
| Step 3 | 600 W                                           | 10 min.             | 600 W                        | 10 min.                                   |                         |

\* A maximum of 1050 W when the grill is set to low

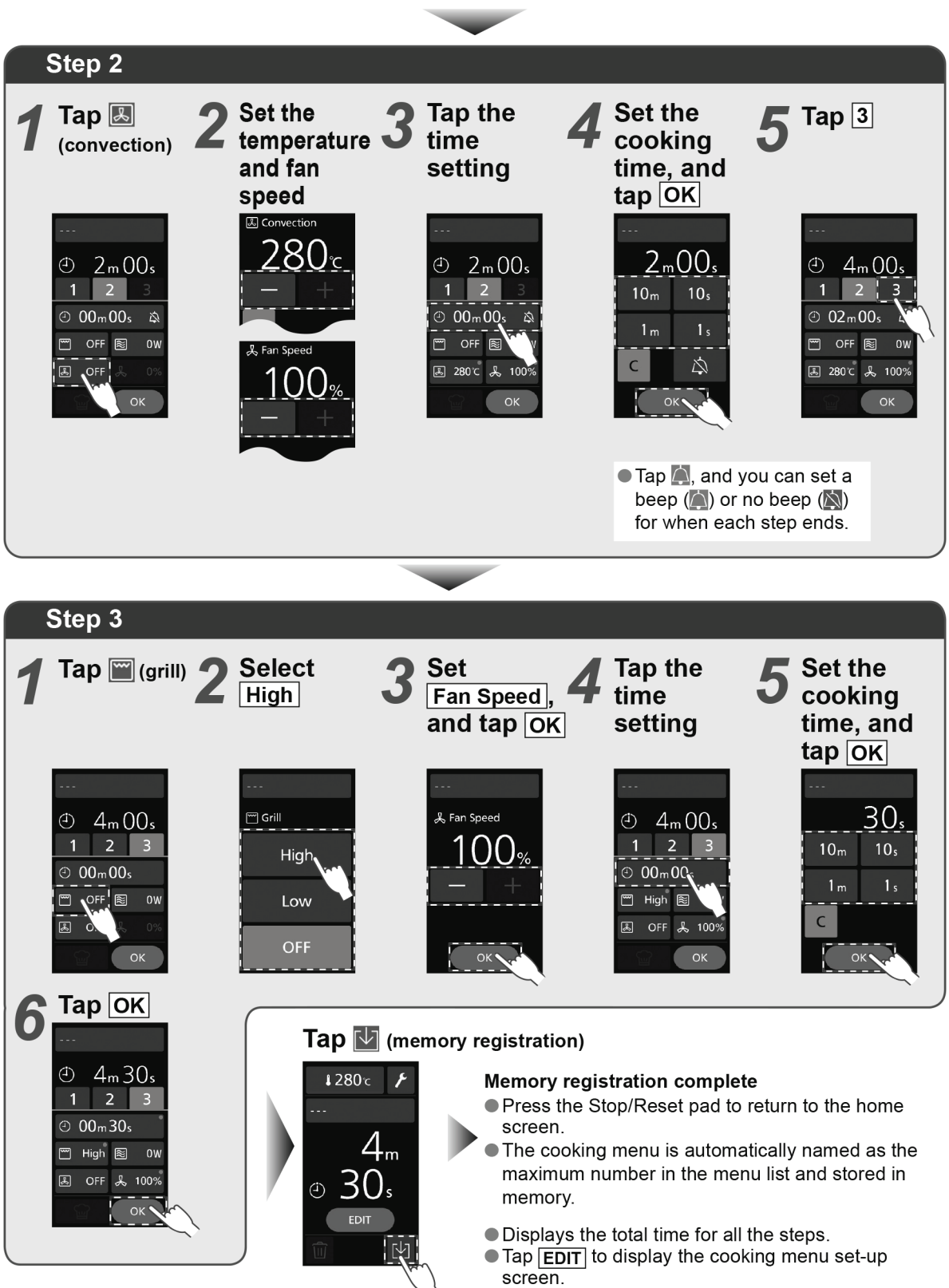

 Press the Start pad to start cooking.
 You can also register the cooking menu in memory by pressing v after the cooking.

## 9.8. Editing a Cooking Menu

## **Deleting a Cooking Menu**

• This feature cannot be used when memory lock is ON. Please cancel memory lock.

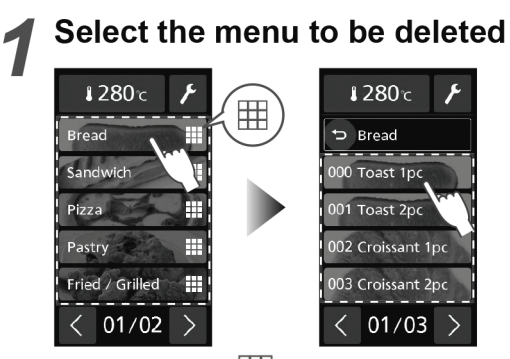

- The items with displayed on the right are categories.
- If "Menu number select" is set in "Home setting", input a number.

## 2 Тар 🛅

• You can check and edit the menu's cooking settings with EDIT.

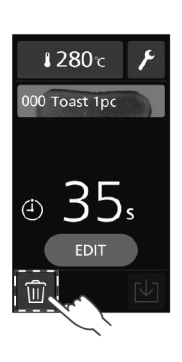

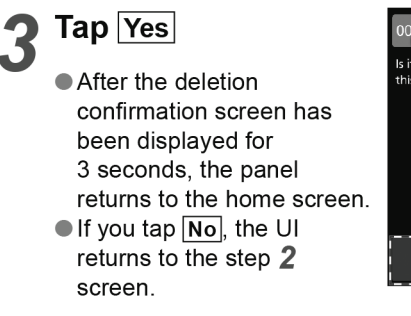

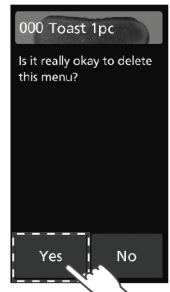

## Notes

• The menu number remains even after deleting the cooking menu. + is displayed at the deleted menu number.

# **Editing a Cooking Menu**

• This feature cannot be used when memory lock is ON. Please cancel memory lock.

#### Select the menu to be edited **↓280**℃ **₿280**℃ Bread 🕁 Bread Sar 0 Toast 1pc Pizza 01 Toast 2pc 02 Croissant 1pe Fried / Grilled 003 Croissant 2pc Ħ < 01/02 01/03 >>

- The items with displayed on the right are categories.
- If "Menu number select" is set in "Home setting", input a number.

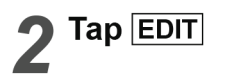

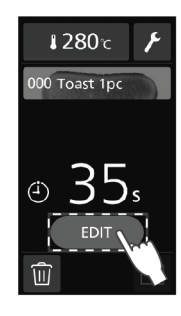

# **3** Select the item you want to edit and change it

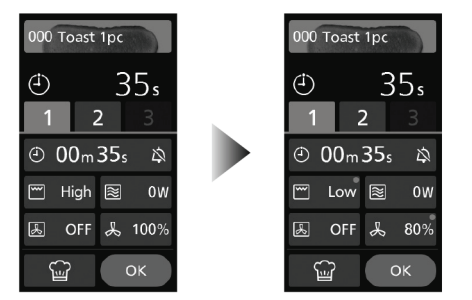

- Is displayed at the upper right of the button for the item that has been changed.
   To edit the menu, tap And you can use
- the assist cooking settings feature.

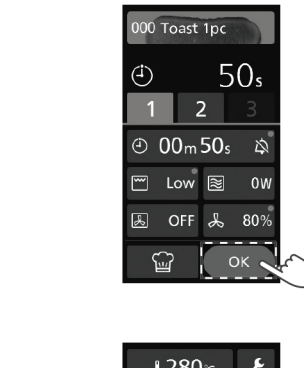

5 Tap 🔽 (memory registration)

🖊 Тар Ок

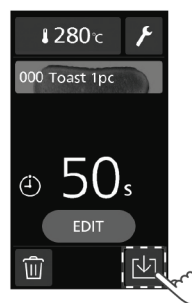

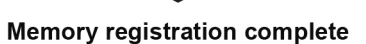

Press the Stop/Reset pad to return to the home screen.

## **Using the Assist Cooking Settings Feature**

When editing the menu contents, you can use the assist cooking settings feature. In the assist cooking settings feature, check the state of the food cooked, and when next cooking, you can adjust the programme to your preferred state of the food temperature and the way of browning.

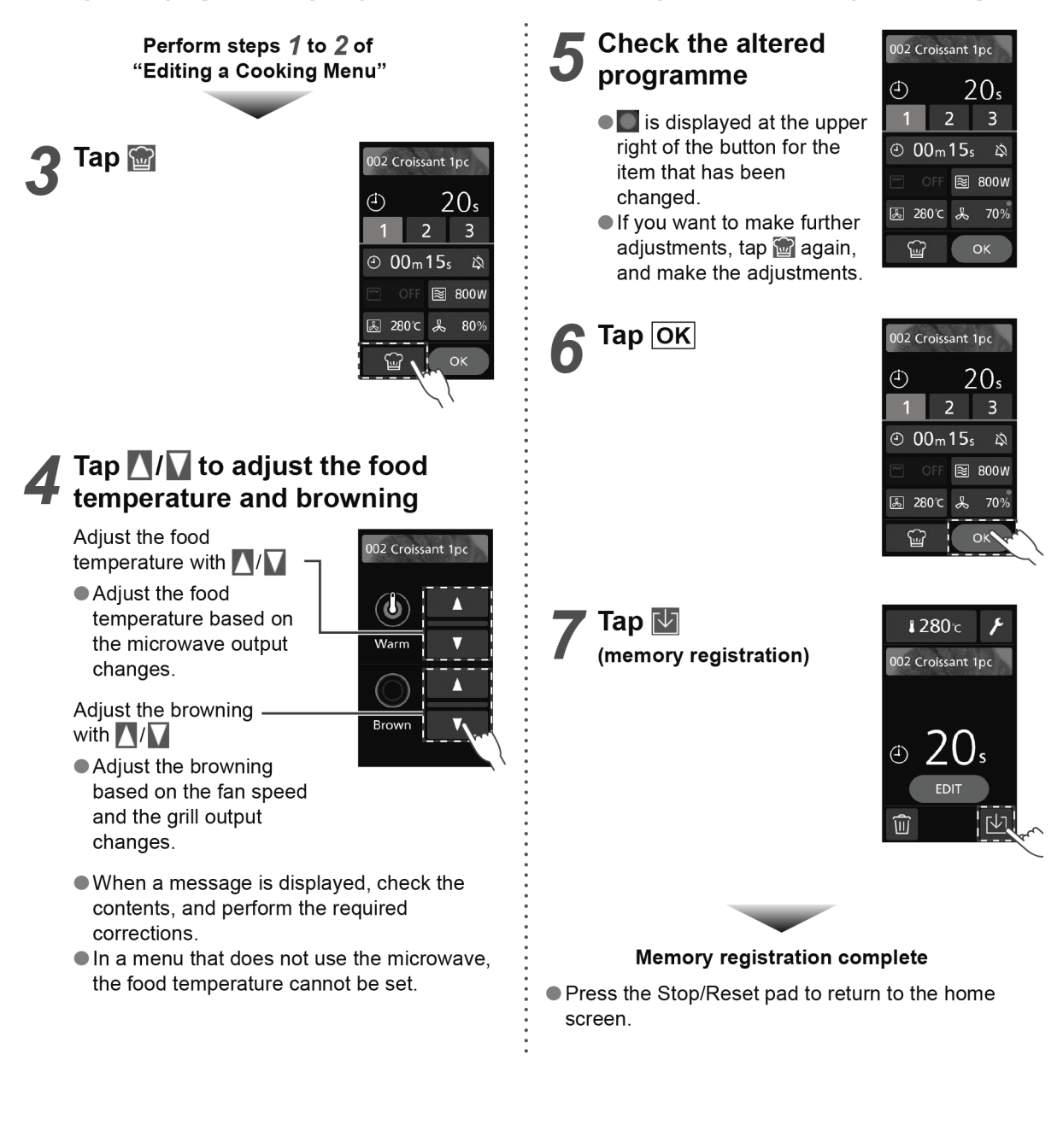

## 9.9. Backup and Restore with the USB Memory Stick

It is possible to backup the menu list to the USB memory stick, edit on your personal computer with the setting support tool, and restore the menu list and device settings created with the setting support tool from the USB memory stick to the main unit.

Restoring refers to reverting to previously backed up data or importing data.

## **Backup to the USB Memory Stick**

This feature cannot be used when memory lock is ON. Please cancel memory lock.

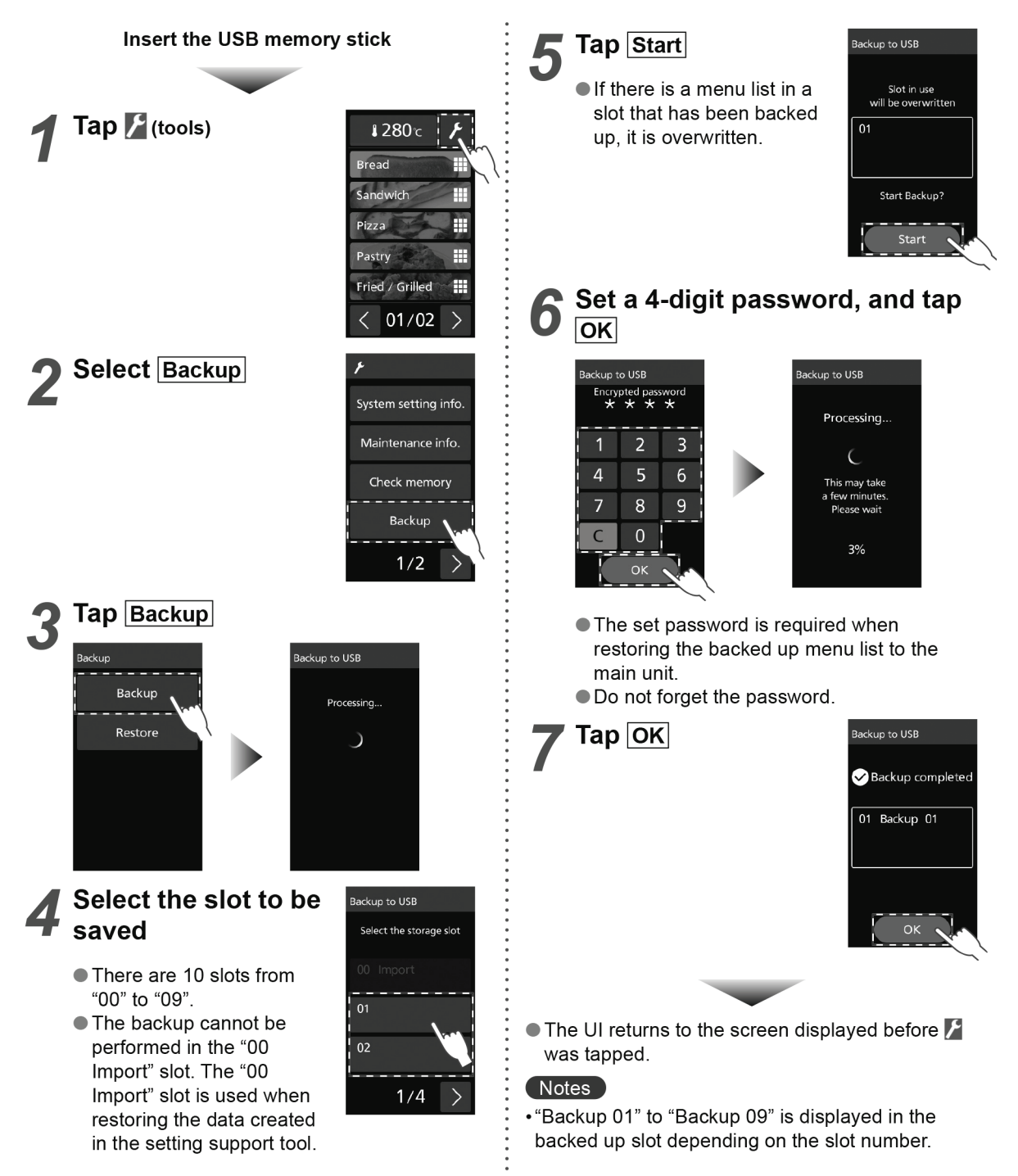

# Performing a Restore from the USB Memory Stick

• This feature cannot be used when memory lock is ON. Please cancel memory lock.

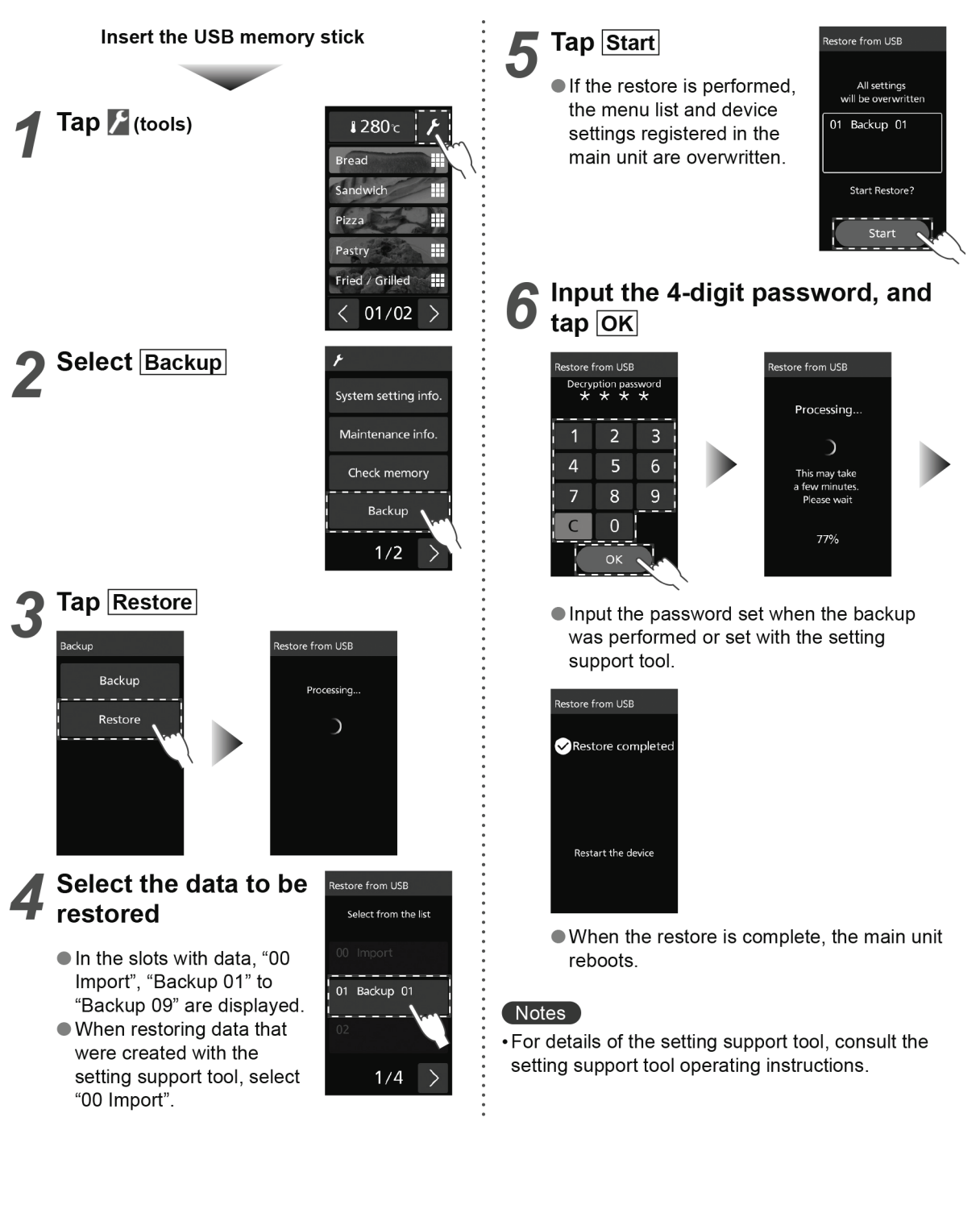

## 9.10. Various Settings

## Tools

You can change and confirm various settings such as screen and beep settings, and network-related settings.

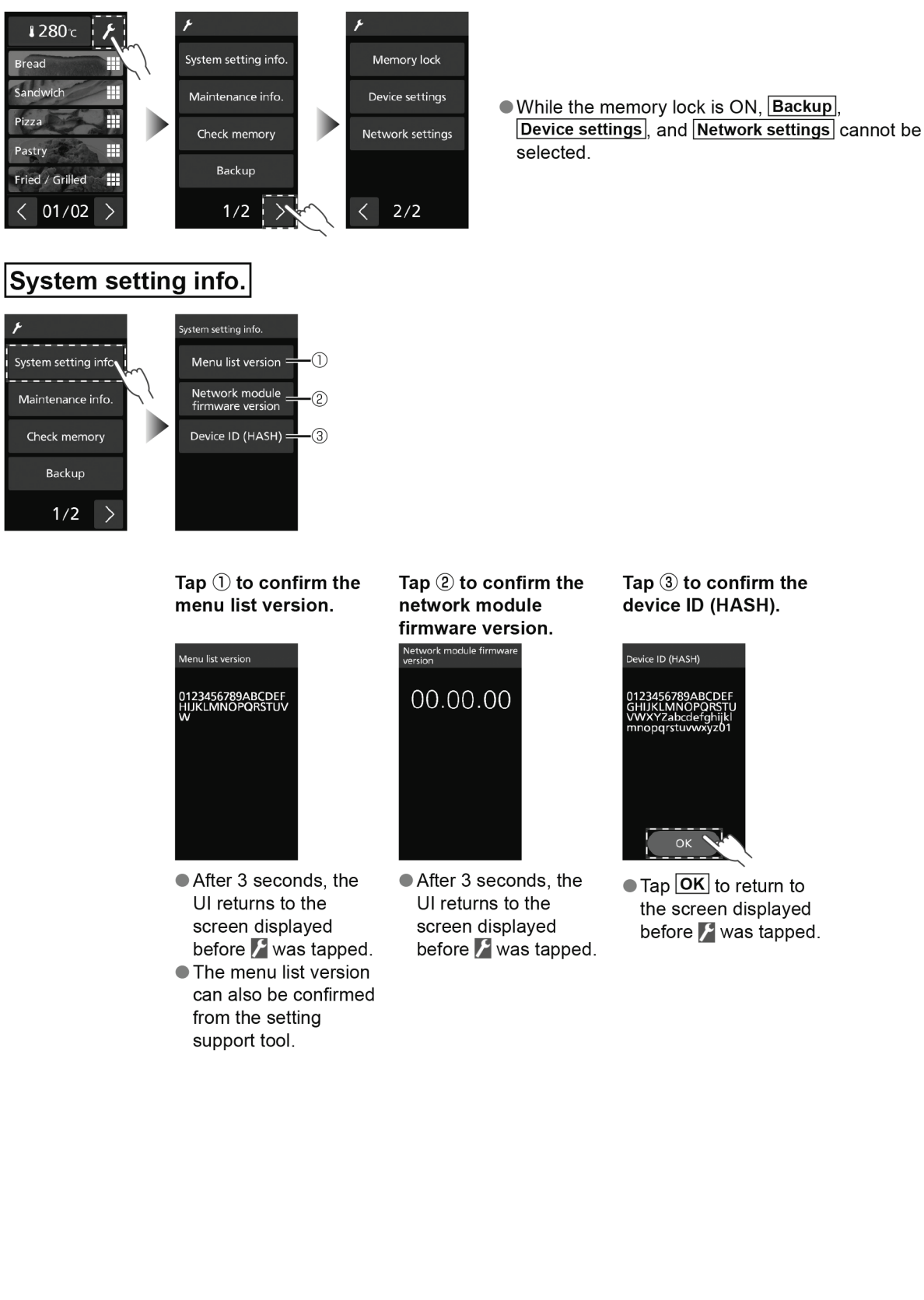

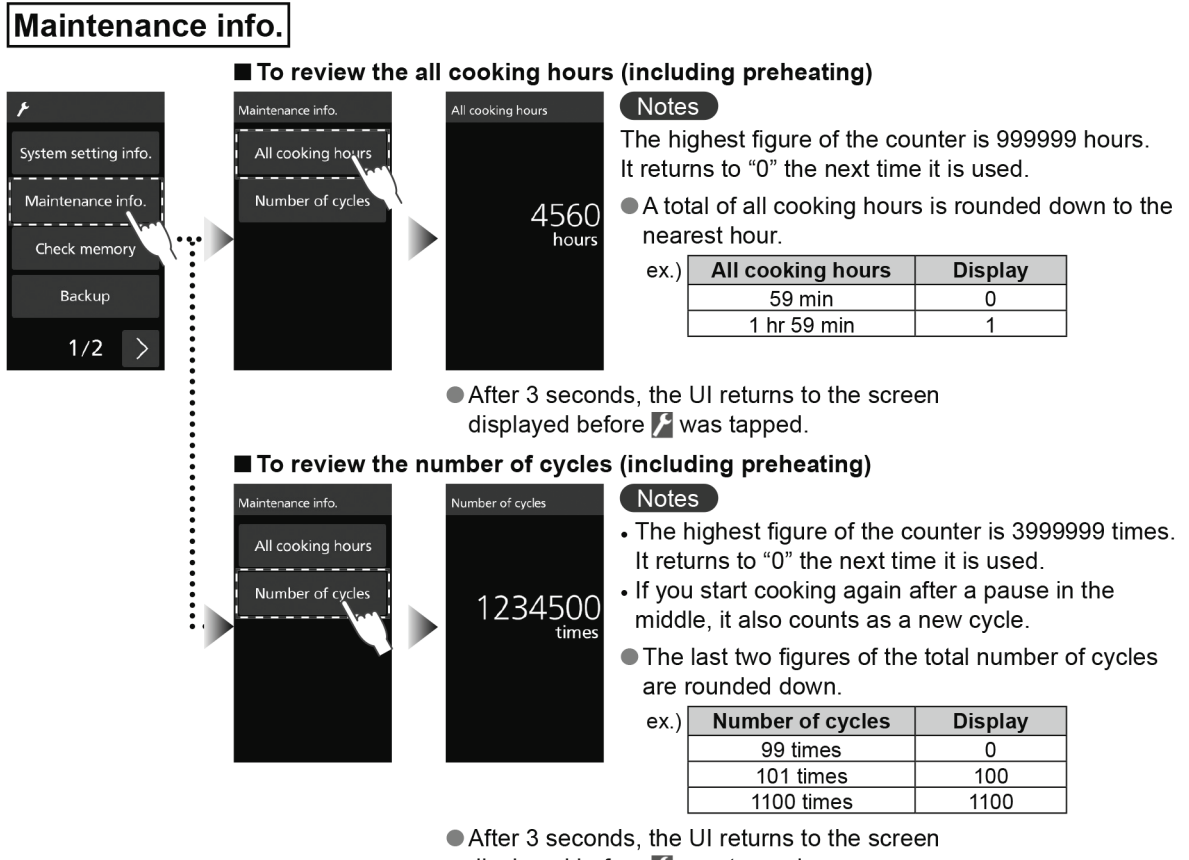

displayed before **F** was tapped.

**Check memory** The information registered in memory and the beep settings, memory lock settings, and maintenance guidelines are displayed every 3 seconds.

In order to call up a particular menu number to confirm, press the Stop/Reset pad while the display is changing, then tap <u>Change number</u>, enter the menu number and tap <u>OK</u>.
 Press the Start pad to display the memory contents in order starting with the memory contents for the

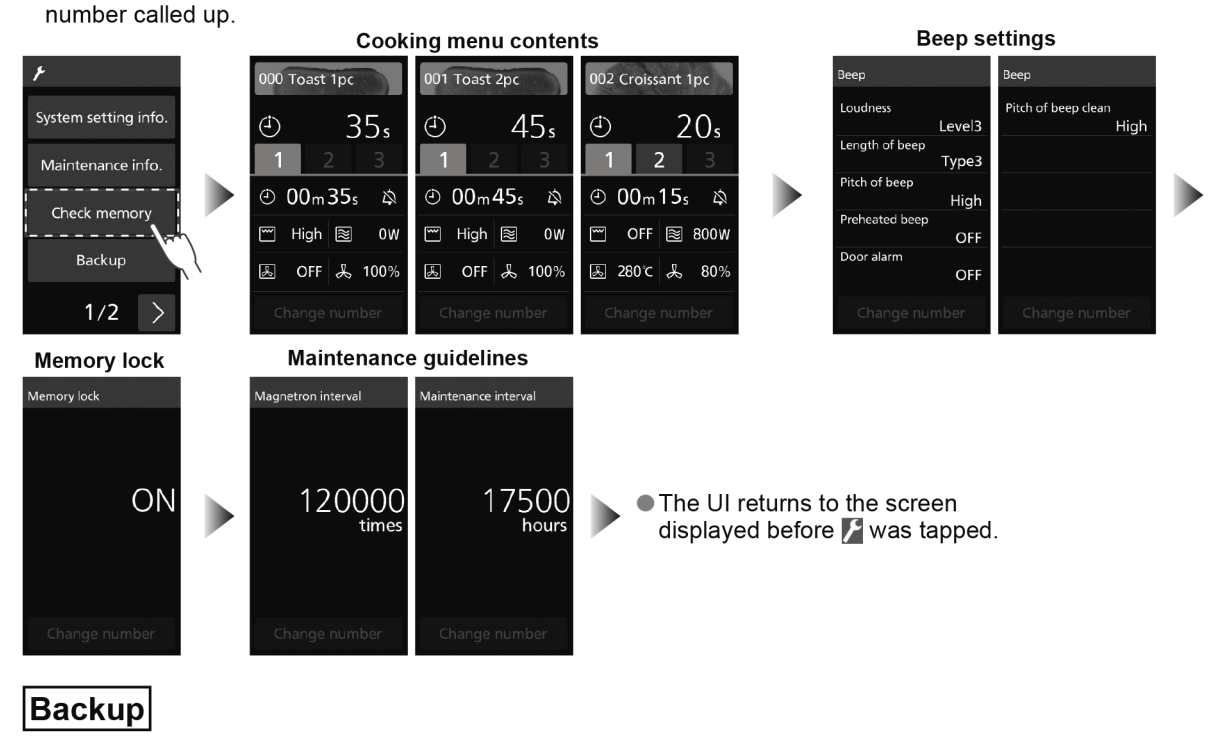

## Tools

Memory lock Vou can choose memory lock ON or OFF.

• To configure the memory lock settings, it is necessary to set the password beforehand.

ОК

• Select ON or OFF, and tap OK.

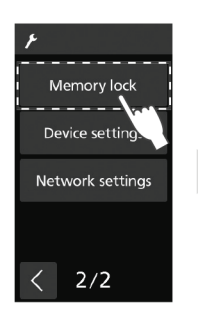

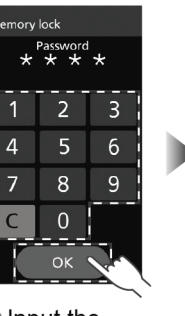

 Input the password set in "Password" , and tap OK.

(Default setting: OFF)

 After the setting information has been displayed for 3 seconds, the panel returns to the screen displayed before was tapped.

### Notes

#### ■ When the memory lock is ON

- If the cooking menu is selected, the cooking starts even if the Start pad is not pressed.
- The service tool's Backup, Device settings, and Network settings cannot be selected.
- While the memory lock is ON, the service tool icon displayed is .

#### ■ When the memory lock is OFF

Press the Start pad to start cooking.

• It is not displayed while the memory lock is ON. Perform the operation after unlocking Device settings the memory lock. The device's various settings can be changed. Memory lock Веер Memory number digit Initialization Device settings Language setting LCD brightness Network settings Temperature unit Call for cavity cleaning Home setting Password 2/2 1/3 2/3 3/3 < Beep ■ To change the loudness (Default setting: Level 3) vice settings p setting: Level 3 Веер Loudness LCD brightness Length of beep Pitch of beep Temperature unit Home setting Sounding Pitch of beep clean 1/3 > • Select the loudness with + or -, and tap OK. ■ To change the length of beep at the end of programme (Default setting: Type1) ep setting: Beeps in three short pulses every Loudness 15 seconds Type2 Length of beep Beeps in longer pulses continuously Туре3 Pitch of bee Beeps in one long pulse then beeps in three longer pulses every 30 seconds Sounding • The beep stops when you open the door. ок 🗸 Pitch of beep clean Select the length of beep and tap OK. ■ To change the tone pitch of the beep at the end of programme (Default setting: Normal) Beep setting: Loudness High Length of beep 1 Pitch of beep Low Sounding Pitch of beep clear

• Select the tone pitch and tap OK.

• After the setting information has been displayed for 3 seconds, the panel returns to the screen displayed before **X** was tapped.

# Tools

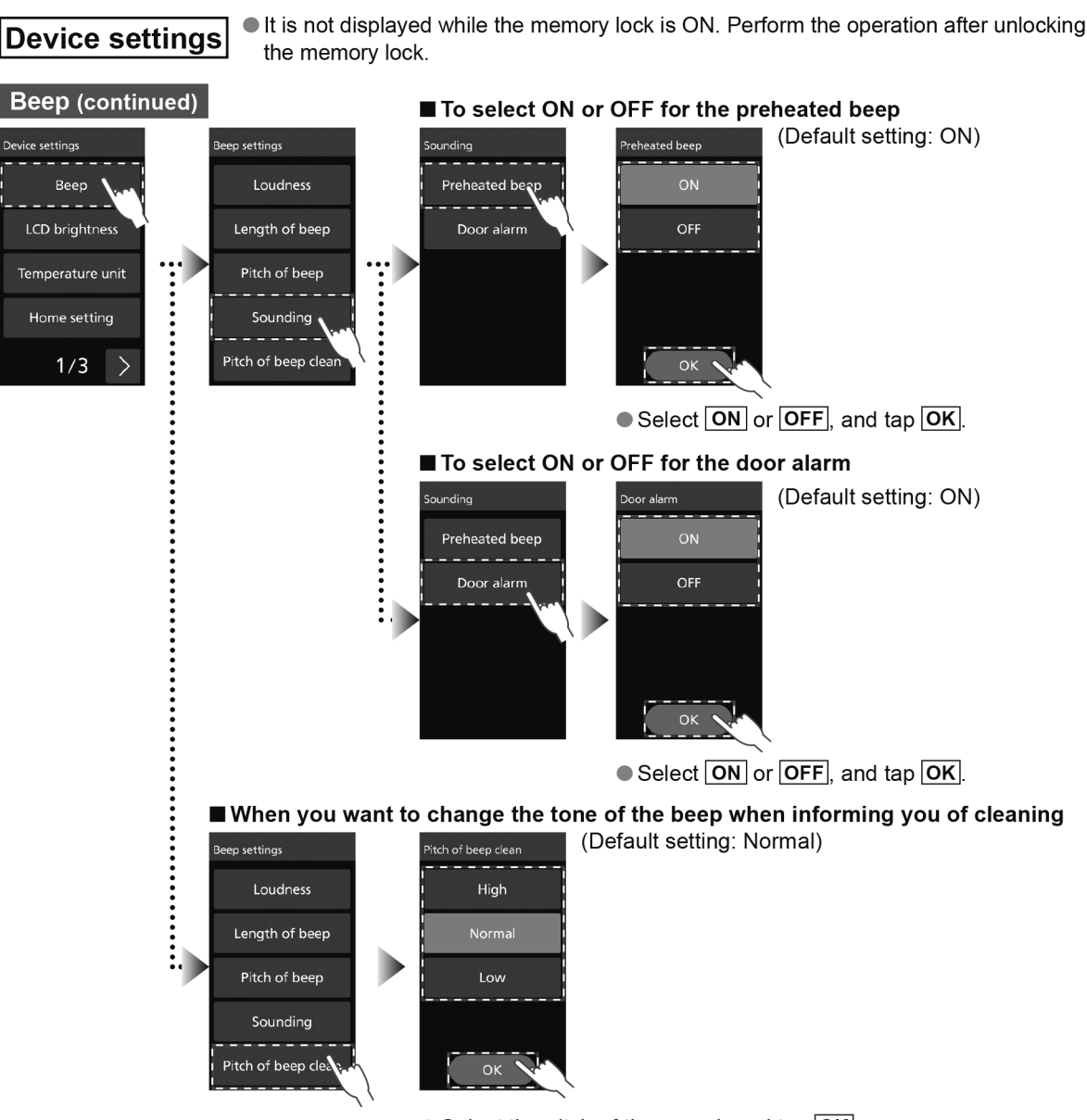

• Select the pitch of the sound, and tap OK.

 After the setting information has been displayed for 3 seconds, the panel returns to the screen displayed before was tapped. LCD brightness You can choose the brightness of the touch screen.

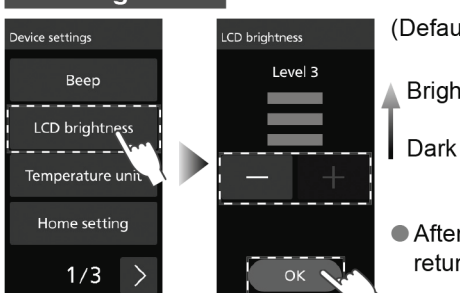

(Default setting: Level 3)
Bright
Dark

 After the setting information has been displayed for 3 seconds, the panel returns to the screen displayed before awas tapped.

• Select the brightness with + or - , and tap OK.

| Temperatur     | e unit | You can s     | elect the unit of temperature displayed. |
|----------------|--------|---------------|------------------------------------------|
| evice settings | Temp   | perature unit | (Default setting: °C)                    |
| Веер           |        | ĉ             |                                          |
| LCD brightness |        | ۴F            |                                          |
|                |        |               |                                          |

ок 🔪

 After the setting information has been displayed for 3 seconds, the panel returns to the screen displayed before was tapped.

Select °C or °F, and tap OK.

Home setting You can select from two types of home screen.

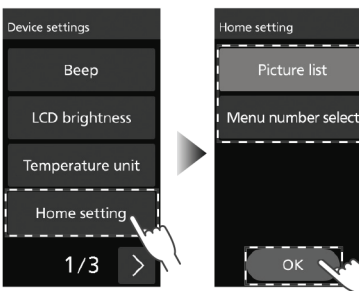

Home settin

1/3

(Default setting: Picture list)

 After the setting information has been displayed for 3 seconds, the panel returns to the screen displayed before was tapped.

• Select **Picture list** or **Menu number select**, and tap **OK**.

Memory number digit The number of figures, which should be entered on the home screen when "Home setting" is set to "Menu number select", can be changed.

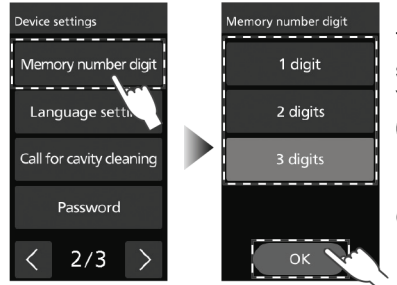

The number of figures for the menu number is set to double as default setting (100 kinds: 00–99).

You can also set single-figure (10 kinds: 0–9) or triple figures (1000 kinds: 000–999).

 After the setting information has been displayed for 3 seconds, the panel returns to the screen displayed before was tapped.

# **Tools**

It is not displayed while the memory lock is ON. Perform the operation after **Device settings** unlocking the memory lock. You can select the display language. Language setting (Default setting: English) ge setting Memory number digit After the setting information has been displayed for 3 seconds, the UI reboots. Language setting Notes Call for cavity cleanin • Up to 2 languages can be set as display languages on this device. Set Password the desired display language when you import a menu list from the setting support tool. 2/3  $\rangle$ 

• Select the language to display, and tap OK.

## ■ About the device language setting

The display language's factory setting is "English". When setting the display language to another language, set the device's display language in the setting support tool, then import a menu list to this device. For details of the setting support tool, refer to the setting support tool operating instructions.

The setting support tool, setting support tool operating instructions, and menu list data set in the factory settings contains menu and category name in each language can be downloaded from the following website. https://fs.panasonic.com/download/setting\_support\_tool\_en.html

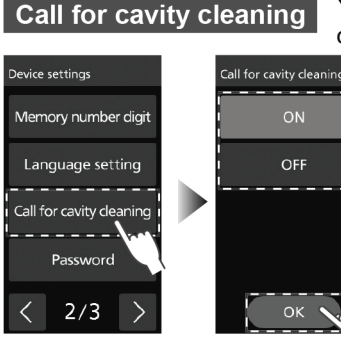

You can configure the settings to display or not display a notification to perform cleaning during start-up or after cooling.

After the setting information has been displayed for 3 seconds, the panel returns to the screen displayed before F was tapped.

Select ON or OFF, and tap OK.

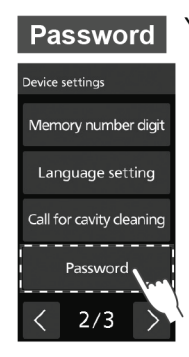

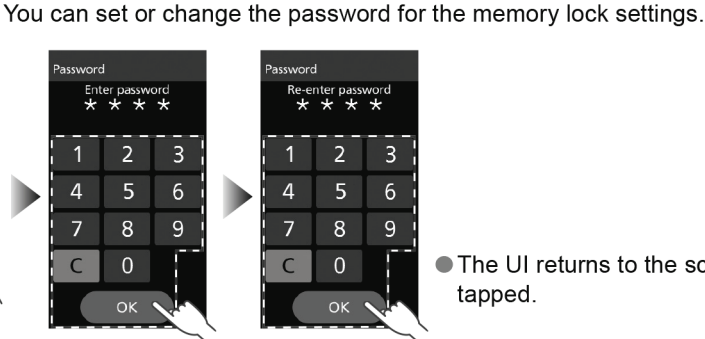

Input the password, and tap OK

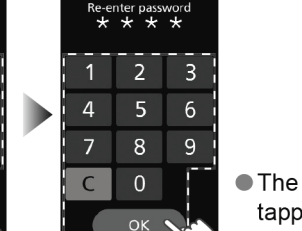

(Default setting: ON)

The UI returns to the screen displayed before *I* was tapped.

Input the password again, and tap Οκ Do not forget the password.

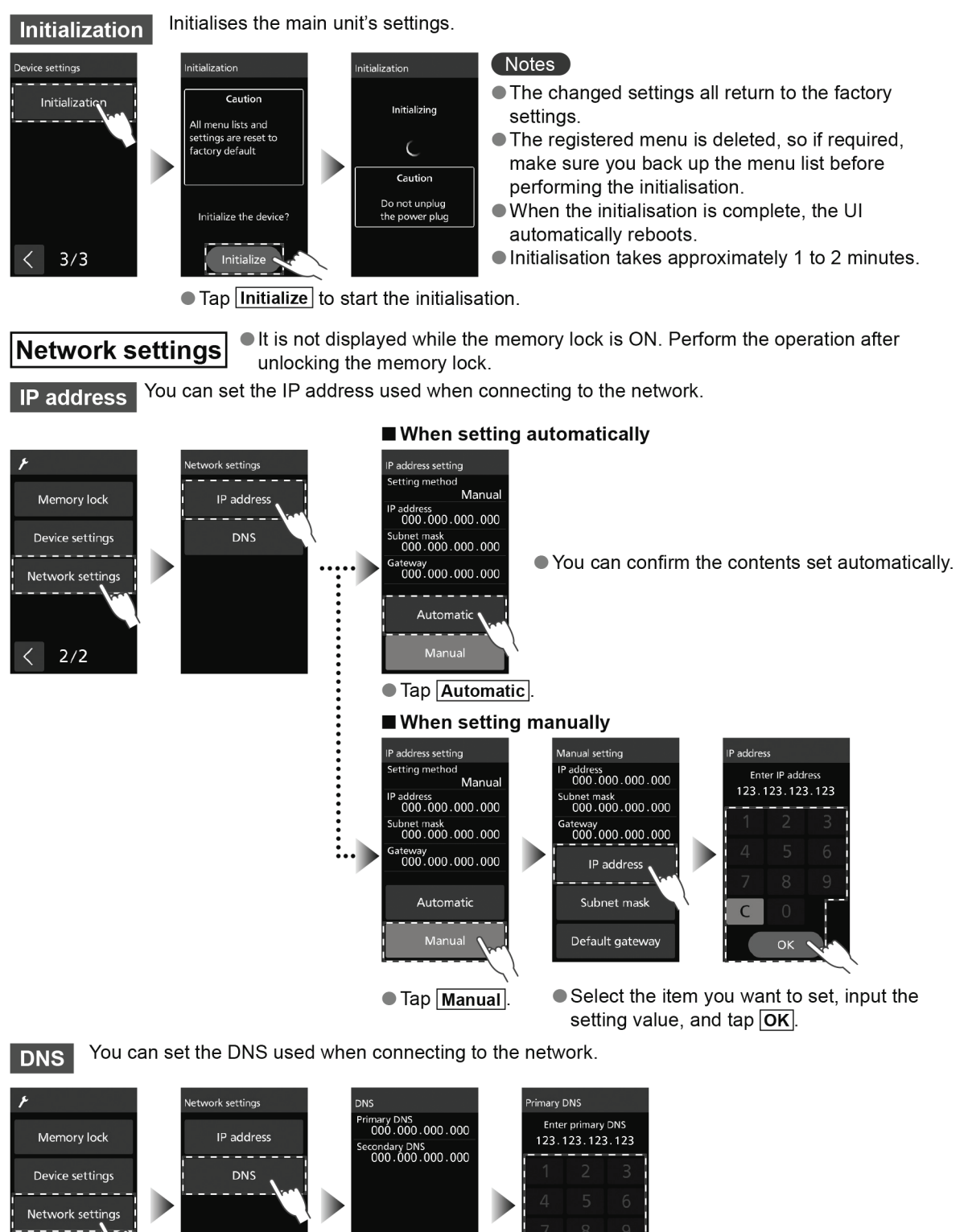

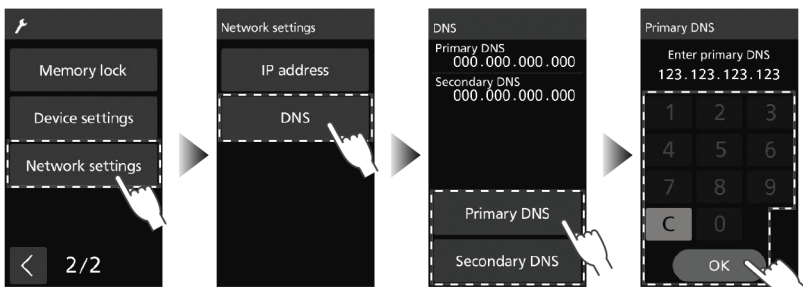

Select the item you want to set, input the setting value, and tap Οκ.

## 9.11. Care of your Oven

It is essential that you follow these points to get the maximum use from your oven. Microwaves attract moisture and grease: therefore a dirty oven does not cook EFFICIENTLY.

Failure to maintain the oven in a clean condition could lead to deterioration of the surface that could adversely affect the life of the appliance and possibly result in a hazardous situation. ● This oven requires regular maintenance.

## 

 Pull out the power plug before maintenance.

If not, this may result in electric shock.

- Wait for the oven cavity to cool down first before cleaning.
  - If not, this may result in burns and injuries.

## ■Before Cleaning

- Do not clean this oven with a water jet or steam cleaner.
- Do not pour detergent and leftover food into the gap and punching holes. This will result in a malfunction.
- If the oven becomes damaged in any way, contact the dealer or a service agent before continuing use.
- Do not use thinner, benzine, cleanser, or bleach. There is a danger of damage or deformation.

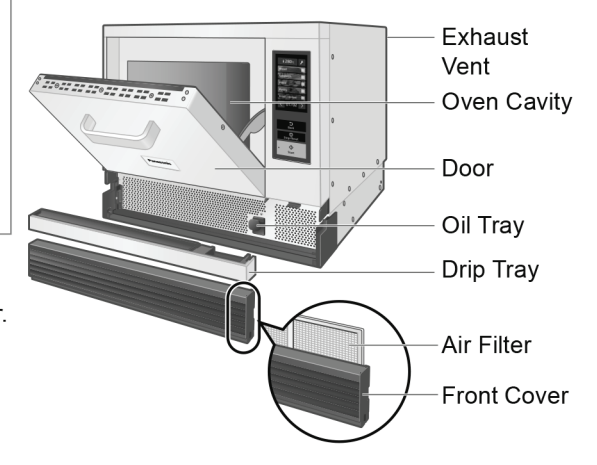

## Clean these parts Every Day.

## ■Oven Cavity • Door Inner Side • Door Seal

## Wipe with a damp cloth

Thoroughly wipe away water, oil and leftover food stains frequently to prolong the use of the oven. Failure to remove burnt food remains and dust may cause rust.

If the stains are bad, wipe away with a cloth soaked in a neutral kitchen detergent.

- If left in a stained condition, the stain becomes difficult to remove, so that the food scraps burn, and the smell of the food persists.
- Take good care in particular of the area where the main unit and door contact and the surroundings.
- Do not scrape the parts other than the metal part inside the door (door seal area etc.) with a hard scrubber, which may cause damage of the door seal and malfunction of the oven. Be sure to use only a soft scrubber.
- Do not splash detergent directly onto the top and rear surfaces of oven cavity. This will result in a malfunction.

## Outer Areas

## Wipe with a damp cloth

Wipe away oil and food stains immediately.

• Do not use thinner, benzene, abrasive cleanser, bleaching agent, alkaline residential or household synthetic detergent.

If the stains are bad, wipe away with a cloth soaked in a neutral kitchen detergent. Take care not to allow the kitchen detergent to enter the exhaust vent and gaps.

• Outer side of the door • handle area After wiping with a wet cloth, wipe the areas with soft, dry cloth.

## Cooking Plate • Oven Sheet • Paddle

# Wash with a sponge scrubbing brush with (neutral) detergent for use in the kitchen applied to it.

If you are concerned about stains, clean the equipment every time you use it.

• Do not wash the equipment in a dishwasher.

#### If you are concerned about bad oil stains or the like

Use alkaline detergent. When using alkaline detergent, use after thoroughly reading the detergent's usage cautions. After performing the maintenance, make sure you wipe the equipment with a damp cloth so no detergent remains.

However, you cannot use this on the inside of the door as the resin parts will deteriorate. If by chance the detergent should get on the resin parts, wipe them with a damp cloth immediately.

## Disassemble and clean this part Every Day.

## ■Drip Tray

### Wipe with a damp cloth

Refer to "How to remove/attach parts".

## Disassemble and clean these parts Once a Week.

- Refer to "How to remove/attach parts".
- Do not wash the equipment in a dishwasher.

## Front Cover

## Wipe with a damp cloth

Wipe away oil and food stains immediately. If the stains are bad, wipe away with a cloth soaked in a neutral kitchen detergent.

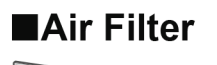

## Dry after washing with water

Clean it after every use it if the stains are bad. The filter may lose its effect if the stains are left behind. The temperature of the internal parts may also rise, resulting in a malfunction.

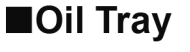

## Wipe away oil stains with a soft cloth or paper towel

If the stains are bad, clean the area with a soft scrubber dipped in a neutral kitchen detergent and dry.

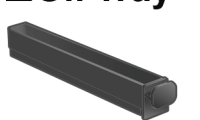

## How to remove/attach parts

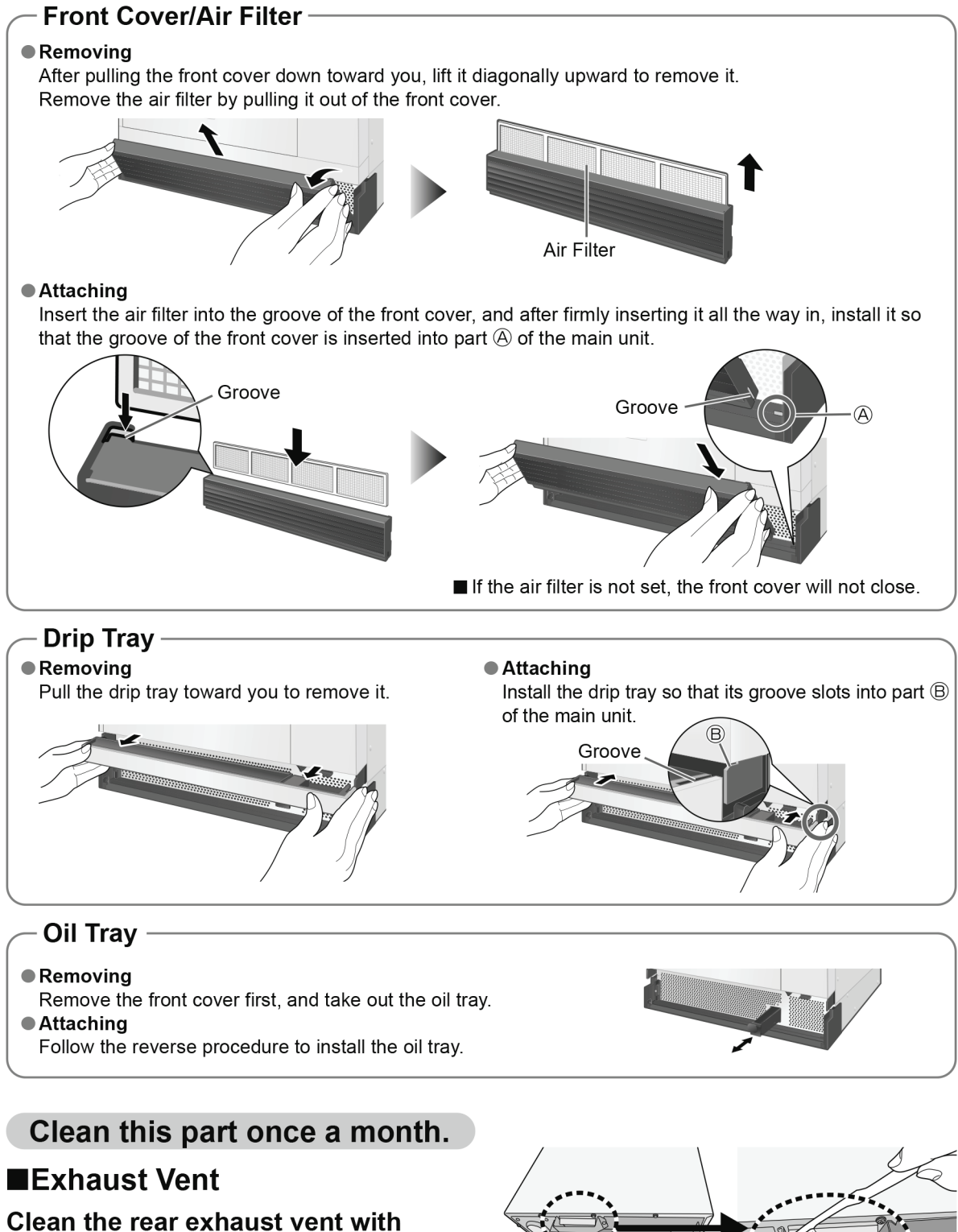

a toothbrush and a towel

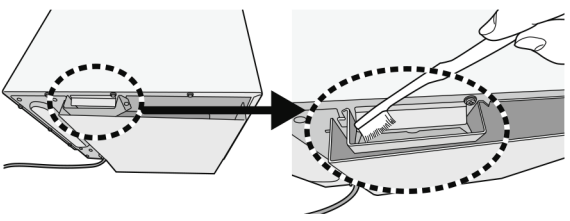

## 9.12. Regular Maintenance

When one of the following is displayed, oven maintenance is required. Continuing to use the oven may cause failure.

Please contact the dealer or a service agent promptly.

• Displays until maintenance is done when the power plug is removed and reinserted or when there has been no operation for a while. In addition, the oven will beep 6 times after completing cooking regardless of the settings.

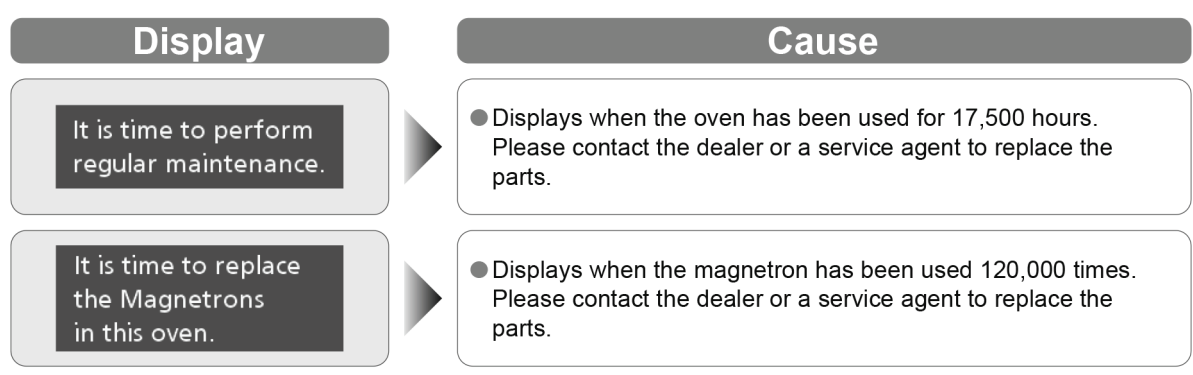

• The above time and number of operations is not a guarantee.

#### Check inside of the Tray

When an engineer provide service, please remove the oil inside of the tray.

When you remove the oil, firstly remove the cabinet and exhaust guide A and wipe away the oil with a soft cloth or paper towel from the tray.

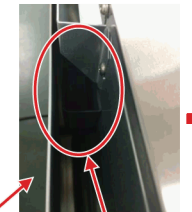

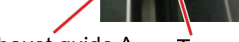

Exhaust guide A Tray

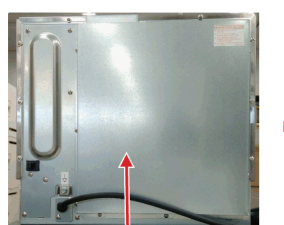

Exhaust guide A

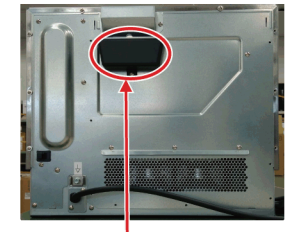

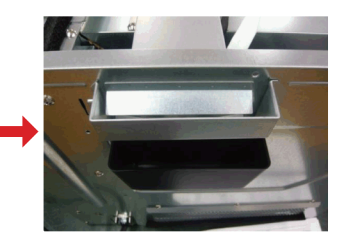

Tray

## 9.13. Troubleshooting

Troubleshoot following the next procedure when there is a problem.

| Symptom                                                        | Cause                                                                                                    |
|----------------------------------------------------------------|----------------------------------------------------------------------------------------------------|
| It does not operate at all                                     | <ul> <li>Is there a power outage?</li> <li>Is the breaker in the power distribution board tripped, or the power supply plug unplugged?</li> <li>Is the home screen displayed in the control panel? If the auto display off function is in operation, perform the operation after the home screen is displayed by opening the door.</li> </ul> |
| It does not cook correctly                                     | <ul> <li>Is the cook setting, accessory, or the cook time incorrect?</li> <li>Has the oven been sufficiently preheated?</li> </ul>                                                                                                    |
| When cooking in the<br>microwave, the food does not<br>warm up | Are you using items that reflect electromagnetic waves such as<br>a metal container or aluminium foil?                                                                                                    |
| There is a sound                                               | • There will be a sound of cooking starting and the fan will sound.                                                                                                    |
| There is smoke or harsh<br>odour                               | A smoke or harsh odour may occur due to burning of the oil for<br>oven cavity protection when the heater is turned on for the first<br>time. Always ventilate and perform a blank baking if it concerns<br>you.                                                                                                    |
| There are sparks during cooking                                | <ul> <li>A metal container can only be used in the oven when not using microwave power.</li> <li>Is a container containing gold or silver particles used?</li> <li>Is any metal (aluminium foil, metallic skewer, etc.) touching the wall of the oven cavity?</li> <li>Is the oven cavity rusted? A rust may cause sparks.</li> </ul>         |
| The buzzer does not beep                                       | <ul> <li>Is the loudness of the beep set to OFF?</li> <li>The buzzer will not beep when it is set to OFF.</li> </ul>                                                                                                    |
| There is an odour or smoke                                     | <ul> <li>This is not a malfunction. The catalyst reaction will lower when<br/>the cooking temperature is low (approximately 240°C or lower).<br/>Also, it may exceed the processing ability when the amount of<br/>oil smoke generated during cooking is high.</li> </ul>                                                                     |
| There is a sour odour                                          | • Depending on the food, a sour odour may occur during cooking, but this is caused by the catalyst reaction and it is not abnormal.                                                                                                    |
| Foods "explode" during heating                                 | <ul> <li>Microwave power level is too high.<br/>Reduce power level.</li> <li>Skins of foods i.e potatoes, chicken are not pierced.<br/>Pierce skins on foods to release pressure build up during<br/>heating. NEVER try to boil eggs in shells.</li> </ul>                                                                                    |

## Symptom

Smoke appears around the door when grilling

The cooking result of a certain memory cooking is different from that of the previous time

There are drops of water in the oven interior and on the door.

### Cause

- Fat from foods is splashing on to the grill elements and burning. Stop the oven and drain away all excess fat and juices. Watch the food carefully as it grills. Ensure the cavity ceiling and all accessories are cleaned regularly.
- Did the preheat temperature or cooking mode that were set into memory change?
- As it is a tightly sealed design, water drops may appear in the oven interior or on the door due to microwave cooking, etc.
   Wipe up the water with a dish cloth or similar after the oven interior has cooled down.

## If a "U" or "F" Appears In The Display

Start all over again after checking the contents when the following display appears. Display disappears when Stop/Reset pad is pressed.

| Display              | Cause                                                                                                    |
|----------------------|----------------------------------------------------------------------------------------------------|
| U40<br>U41<br>U43    | <ul> <li>Displayed when the temperature of the electrical components is high.</li> <li>Are you heating the oven without any food in it?</li> <li>Are you heating a small amount of food or an amount outside that specified?<br/>Increase the amount of food and heat it.</li> </ul>                                                                                                    |
| U140                 | <ul> <li>Displayed while exchanging data with the USB memory stick, when the USB memory stick has not been inserted, or the main unit has not recognized the USB memory stick.</li> <li>Insert the USB memory stick.</li> <li>Are you using an unsupported file system (e.g. NTFS)? Use a USB memory stick formatted with FAT32.</li> <li>Are you connecting to the main unit via a relay/conversion adapter such as a USB hub? Insert the USB memory stick directly in the USB port.</li> </ul> |
| U141                 | <ul> <li>Displayed when the data have not been written to the USB memory stick.</li> <li>Check the USB memory stick.</li> <li>Is the USB memory stick configured as read-only or password-locked?</li> </ul>                                                                                                    |
| U142                 | Displayed when the data have not been written to the USB<br>memory stick due to insufficient storage space.<br>• Use a USB memory stick with free storage space.                                                                                                    |
| U143                 | Displayed when the data have not been read from the USB<br>memory stick.<br>• Check the USB memory stick.<br>• Is the USB memory stick password-locked?                                                                                                    |
| U88                  | <ul> <li>The touch screen is touched for a while.</li> <li>Has the screen been touched for 25 seconds or more?</li> <li>Is there any dirt stuck on the screen?</li> </ul>                                                                                                    |
| F code e.g. F30 etc. | If the "F" code does not disappear even after pressing the Stop/<br>Reset pad, pull out the plug and then plug it in again after<br>5 seconds.<br>The oven is faulty if the "F" code still appears.<br>Contact the dealer or a service agent.                                                                                                    |

• We do not guarantee the behaviour of all commercially available USB memory sticks.

## 9.15. Setting Support Tool

# **Connecting to your Personal Computer**

Connecting to your personal computer enables you to read into the main unit the menu list and the device settings created with the setting support tool, or send the device's menu list to the setting support tool. When sending or reading in data, connect the device and router with a LAN cable.

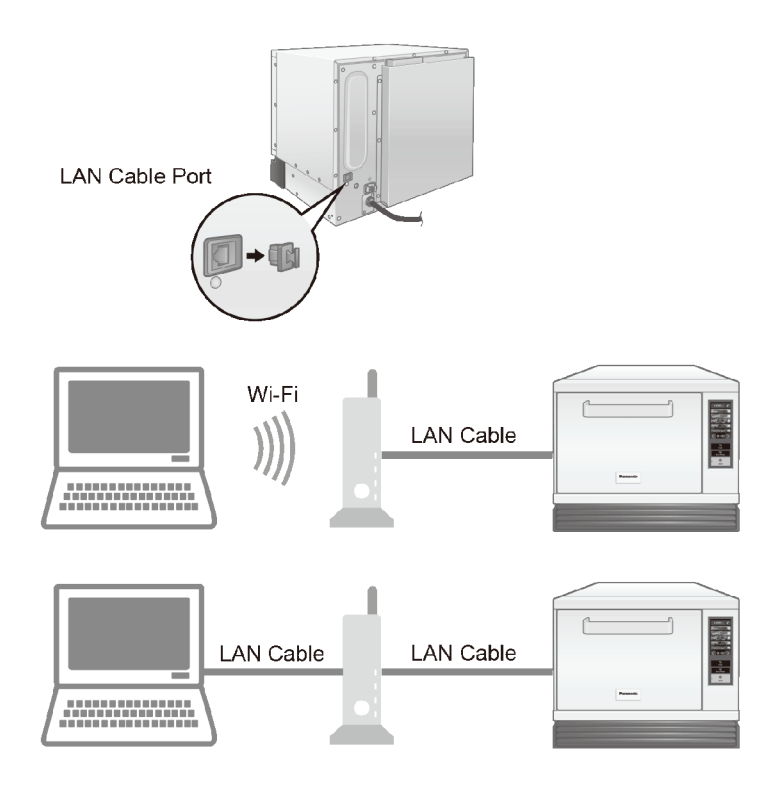

#### When Connecting to a Network

- Depending on the surrounding environment, use a heatproof cable for the LAN cable.
- In addition, be careful to lay it so that it does not come into contact with the hot parts of the main unit (equipment).
- The network connection settings vary depending on the environment used.
- When configuring the IP address and DNS settings for the network connection, refer to the NE-SCV3 Operating Instructions [Network settings] in "9.10. Various Settings".
- If a communication error occurs or a stable connection cannot be achieved, re-configure the settings according to prompts such as the messages displayed by the setting support tool.

## **Personal Computer Environment**

#### Restrictions

• To guarantee normal operation, use Microsoft Windows 10 or later as the OS for the personal computer. (as of December 2023)

#### Cautions

• The UI, messages, and so on displayed by the personal computer may not necessarily match this manual depending on your environment (for example, the version of the OS).

Check the personal computer instruction manual on how to use the computer and for other information about the computer.

#### Trademarks and Permissions

• Microsoft Windows is a registered trademark of the US Microsoft Corporation in the US and other countries.

• All other names, company names, product names, etc., stated in these operating instructions are the relevant companies' trademarks or registered trademarks.

#### Please follow these steps to install the setting support tool:

- 1. Save "SettingSupportTool\_vxx.zip" file to your desktop
- 2. Extract and create "SettingSupportTool\_vxx" folder on desktop
- 3. Open "xxxxxx.msi" to start installation

# **Initial Settings**

## When the setting support tool is first started up, the initial settings screen is displayed.

Set each initial setting item.

The initial settings screen is not displayed on a personal computer on which the setting support tool has been installed even once.

### **1** Set each of the settings

Model No.:Select the target device. (Select NE-SCV3BPQ/EUG for UK and EU model.)Language:Select the display language.Temperature unit:Select the unit of temperature displayed from °C (Celsius) or °F (Fahrenheit).

### **2** Click "Confirm"

The UI advances to the home screen.

| Sctting support tool  |                                    | ×                              |                                       |
|-----------------------|------------------------------------|--------------------------------|---------------------------------------|
| Setting support tool  |                                    | End =                          | - Closes down "Setting support tool". |
| Model No.<br>Language | Initial Settings<br>NE-SCV3BPQ/EUG | 1                              |                                       |
| Temperature unit      | °C v                               | (C) 2023 Panasonic Corporation |                                       |

# **Home Screen**

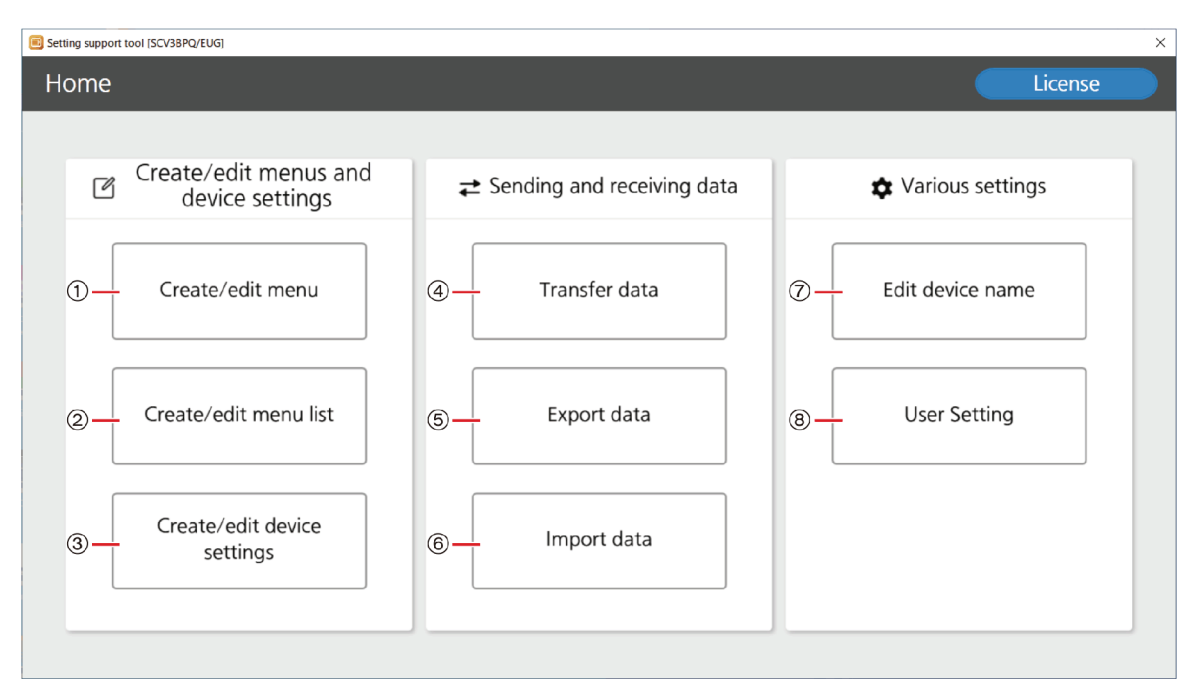

① Create or edit a menu. (pp.64-69)

(2) Create or edit a menu list. (pp. 70-73)

③ Create or edit a file containing the device settings such as the buzzer sound, the unit of temperature, and the LCD brightness. (pp.74-75)

(4) Transfer a menu list and the device settings file to the device connected to the personal computer. (p.76)

(5) Export a menu list and the device settings file data to a USB memory stick. (pp.77-78)

(6) Import a menu list from a USB memory stick or from a device connected to the personal computer. (pp.79-80)

⑦Edit the device name. (p.81)

(P.82) B Change the display language, the unit of temperature, etc., in the setting support tool. (p.82)

Menu: A cooking programme combining the heating method, time, etc.

Menu List: The menu list consists of several menus and categories.

The menu list can be transferred to each device and can be imported from a device. The menu list contents are displayed as the device's control screen.

#### The Device's Display Language Setting

To change the device's display language, set the display language in ④ "Transfer data" or ⑤ "Export data", and import to the device a menu list.

The menu list data set in the factory settings, "SCV3\_presetmenulist\_BPQ\_EUG\_vxx.recipeset", can be downloaded along with the setting support tool from the following website.

The menu list data set in the factory settings contains the menu and category names in each languages.

 $https://fs.panasonic.com/download/setting\_support\_tool\_en.html$ 

# **Creating or Editing a Menu**

#### You can create or edit a menu.

- A list of the menus created can be saved as a menu file.
- A menu list can be created using menus from a menu file.
- The menu list data set in the factory settings, "SCV3\_presetmenulist\_BPQ\_EUG\_vxx.recipeset", can be downloaded along with the setting support tool from the following website.
  - https://fs.panasonic.com/download/setting\_support\_tool\_en.html

### 1 Click "Create/edit menu" on the home screen

#### 2 Open the menu file

Create a new menu file...Select "Create New" from the drop-down menu

| <b>&lt;</b> Crea     | te/edit menu      | Language                   | English |          | ansfer to dev | ice 🕨 🖪 |
|----------------------|-------------------|----------------------------|---------|----------|---------------|---------|
| File name<br>Version | Enter the version | Preheat<br>Create New      | temp    | <b>v</b> | History       | Add     |
| Preview              |                   | Open<br>Overwrite and save | _       |          |               |         |
|                      |                   | Save as                    |         |          |               | <u></u> |

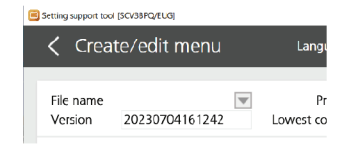

#### Open an existing menu file or menu list ... Select "Open" from the drop-down menu

- Open the data from the location where the menu file or menu list is saved.
- The category of the menu list is not displayed.

| e | Setting support too  | I [SCV3BPQ/EUG]   |                                       |         |   |          |               |            |
|---|----------------------|-------------------|---------------------------------------|---------|---|----------|---------------|------------|
|   | < Crea               | te/edit menu      | Language                              | English | ~ | Tra      | insfer to dev | ice 🕨 🔺 Tr |
|   | File name<br>Version | Enter the version | Preheat 1<br>Create New               | temp    |   | <b>V</b> | History       | Add        |
|   | Preview              |                   | Open<br>Overwrite and save<br>Save as |         |   |          |               | <u>^</u>   |

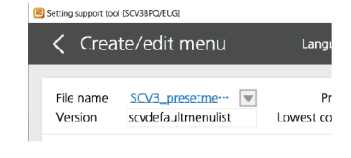

#### $m{3}$ Set the language, version name, preheat temperature, and the lowest cooking temperature

| Setting support tool [SCV3BPQ/EUG] |                                               |             | ×             |
|------------------------------------|-----------------------------------------------|-------------|---------------|
| 🕻 Create/edit menu                 | 1 Language English 🗸 Tran                     |             |               |
| File name <u>SCV3_presetme</u>     | Preheat temp 280°C  Lowest cooking temp 250°C | History Add | Device search |

①Switch the display language of the menu name and category.

To register the menu name in each language, after switching to display in the language, register the display language's menu name in the edit screen in step 4.

(2) The version name is displayed in the "Menu list version" of the "System setting info." of the device, and is useful for confirmation when revising or updating the list, and so on.

When a new item is created, the date and time are automatically entered. The name can be changed using up to 32 single-byte alphanumeric symbols.

③Set the preheat temperature and the lowest cooking temperature.

Cooking can be started before the preheating is complete by setting the lowest cooking temperature below the preheating temperature.

If the lowest cooking temperature is set to a low temperature, it may affect the results of the cooking.

### 4 Display the edit screen

Add a new menu...Click "Add" Edit an existing menu...Select the menu and click "Edit".

| Setting support tool [SCV3BPQ/EUG]                               |                                               |                    | \$                |
|------------------------------------------------------------------|-----------------------------------------------|--------------------|-------------------|
| 🕻 Create/edit menu                                               | Language English 👻                            | Transfer to device | nsfer from device |
| File name     SCV3_presetme       Version     scvdefaultmenulist | Preheat temp 280℃<br>Lowest cooking temp 250℃ | ▼ History Add      | Device search     |
| Praview                                                          | No. Meru same                                 |                    | Davica ID (HASH)  |
| 000 Toott 100                                                    | 000 Toast 1pc                                 | Delete Edit ^      |                   |
| 000 Toast TPC                                                    | 001 Toast 2pc                                 |                    | Device name       |
| Total cooking time 00m35s                                        | 002 Croissant 1pc                             |                    |                   |

**5** Create or edit the details of a menu

| Create/edit menu details          |                |              |                |              |     |     |      |     |
|-----------------------------------|----------------|--------------|----------------|--------------|-----|-----|------|-----|
| Menu No. 0<br>Menu nama Toast 1pc | Total cookin   | g time (İ    | 00 n           | n <b>3</b> . | 5 s | 2   |      |     |
| 000 Toast 1pc                     | Step1          |              | Step2          |              |     | Ste | ep3  |     |
|                                   | ) 00m 35s      | \$ -4        | 00m 00s        |              | ٩   | 00m | 00s  |     |
| <b>5</b>                          | ] High 😹       | 0W <b>-6</b> | OFF 😹          |              |     | OFF |      |     |
| ()— B                             | ] OFF 🙏        | 100% -8      | OFF 🙏          | OFF          | K   | OFF |      | OFF |
| 9-                                |                | As:          | sist cooking : | setting      | 5   |     |      |     |
| () - Ent                          | er the comment |              |                |              |     |     | Save |     |
| L.                                |                |              |                |              |     |     | Ţ    |     |

- Areas with a darkened display cannot be selected.
- ① Display the menu number and the menu name. It is possible to enter a maximum of 3 digits for the menu number and a maximum of 32 characters for the menu name.
- ② Create the settings for each step.
- ③ Edit the colour of the letters, the background image, and so on of the menu.

("Editing the Colour of the Letters and the Background of the Menu" on the next page)

- ④ Set the cooking time for each step. Click ▶ and it is possible to set the end of each step to be accompanied with a beep (▶) or with no beep (▶).
- ⑤ Configure the grill heat setting. (OFF/Low/High)
- (6) Configure the microwave power setting. (0 W 1050 W) It is not possible to set one-step cooking with the microwave only. (The second step and third step settings can be set for microwave only.)

- ⑦ Configure the convection temperature setting. (OFF/180 °C − 280 °C)
- **8 Set the fan speed**. (30% 100%)
- ③ Set the menu using the assist cooking settings feature. When creating a new menu, the assist cooking settings feature is not available.
  - Refer to "Assist Cooking Settings Feature" on the next page.
- (1) A comment (memo) can be entered about the menu. The comment entered is displayed on the creating or editing the menu list screen.
- ①Confirm the menu details and return to the previous screen.

The data are not saved in the personal computer until the save in the drop-down menu in step 6 on the next page is performed.

If "Save" is clicked, it is recorded in the history.

#### • Each step's maximum microwave output and maximum set time

|        | Microwave                  |                         | Convection-ar<br>Grill-and-N | nd-Microwave/<br>⁄licrowave | Convection/Grill/<br>Convection-and-Grill |
|--------|----------------------------|-------------------------|------------------------------|-----------------------------|-------------------------------------------|
|        | Maximum<br>microwave power | Maximum<br>cooking time | Maximum<br>microwave power   | Maximum<br>cooking time     | Maximum cooking time                      |
| Step 1 | Setting unavailable        | Setting unavailable     | 800 W*                       | 5 min.                      |                                           |
| Step 2 | 1050 W                     | 5 min.                  | 800 W*                       | 5 min.                      | 30 min.                                   |
| Step 3 | 600 W                      | 10 min.                 | 600 W                        | 10 min.                     |                                           |

\* A maximum of 1050 W when the grill is set to low

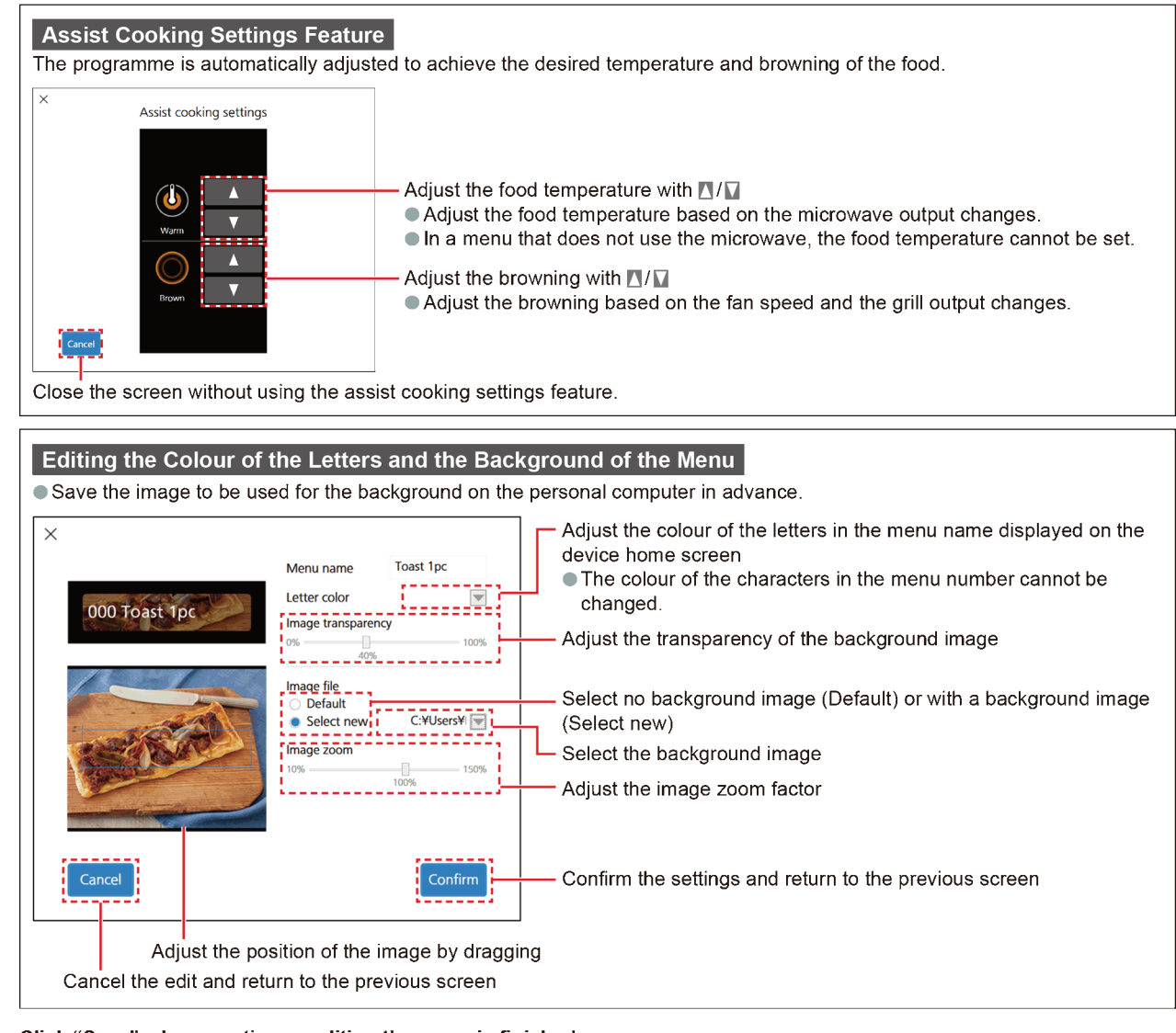

**Click "Save" when creating or editing the menu is finished.** Return to the previous screen.

• To edit another menu or add more menus, return to step 4

**6** When creating or editing the menu file is finished, select "Overwrite and save" or "Save as" from the drop-down menu and save

- When saving a newly created menu file, select "Save as", add a file name and save.
- The "MenuListFile" folder in the "MicroWaveApp" folder may be displayed as the menu file save destination.
- The menu file is saved with the ".recipeset" extension.

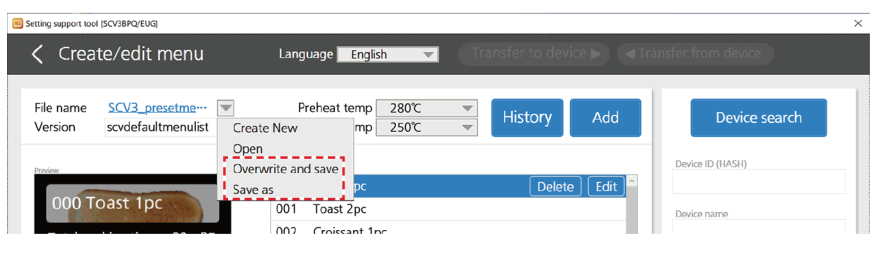

## Editing the Menu File by Using the History

### **1** Click "History"

• Displays the updated history of the opened menu file.

| Setting support tool [SCV3BPQ/EUG]                                           |                                                 |                    | ×                  |
|------------------------------------------------------------------------------|-------------------------------------------------|--------------------|--------------------|
|                                                                              | Language English 👻                              | Transfer to device | ansfer from device |
| File name         SCV3_presetme           Version         scvdefaultmenulist | Preheat temp 280°C<br>Lowest cooking temp 250°C | History Add        | Device search      |
| Preview                                                                      | No. Meru name<br>000 Toast 1pc                  | Delete Edit        | Device ID (HASH)   |
| 000 Toast 1pc                                                                | 002 Croissant 1pc<br>004 Bagel 1pc              |                    | Device name        |
| <u>Step1</u> ♂ 00m 35s 🕸<br>Step2 🖾 High 🐷 0W                                | 006 Waffle<br>008 Ham&cheese                    |                    | Version            |
| Step3 I OFF & 100%                                                           | 010 Toastie<br>011 Wrap                         |                    | Language 1         |

### 2 Select the history to be edited

The contents of the programme of the displayed menu file are those saved at the selected time and date.
 A maximum of 30 items are saved to the history. If 30 items are exceeded, the items are deleted in order from the oldest.

| Create/edit                               | menu                              | Lang          | uage English 👻 (Transfer to device >) ( | Trans     Trans     Trans | sfer from device |
|-------------------------------------------|-----------------------------------|---------------|-----------------------------------------|----------------------------------------------------------------------------------------------------|------------------|
| File name <u>SCV3_</u><br>Version scvdefa | ultmenulist                       | F<br>Lowest c | reheat temp 280°C  Preview Add          |                                                                                                    | Device search    |
| Last Updated Date and Time                | Number of Number<br>categories me | of<br>1us No. | Menu name                               |                                                                                                    | Device ID (HASH) |
| 2023/09/01 15:09                          | 10 37                             | ^ 000         | Toast 1pc                               | ^                                                                                                    |                  |
| 2023/09/01 15:09                          | 10 37                             | 001           | Toast 2pc                               |                                                                                                    | Device name      |
| 2023/09/01 15:08                          | 10 37                             | 002           | Croissant 1pc                           |                                                                                                    |                  |
| 2023/09/01 15:05                          | 10 37                             | 003           | Croissant 2pc                           |                                                                                                    | Varsion          |
| 2023/09/01 15:00                          | 10 37                             | 004           | Bagel 1pc                               |                                                                                                    | VED KAT          |
| 2023/09/01 14:51                          | 10 37                             | 005           | Bagel 2pc                               |                                                                                                    |                  |
| 2023/09/01 14:42                          | 10 37                             | 006           | Waffle                                  |                                                                                                    | Language 1       |
| 2023/09/01 14:30                          | 10 37                             | 007           | Pain au choco                           |                                                                                                    |                  |
| 2023/09/01 14:30                          | 10 37                             | 008           | Ham&cheese                              |                                                                                                    | Language 2       |
| 2023/09/01 14:30                          | 10 37                             | 009           | Chicken SUB                             |                                                                                                    |                  |
| 2023/09/01 14:28                          | 10 37                             | 010           | Toastie                                 |                                                                                                    |                  |
| 2023/09/01 14:28                          | 10 37                             | 011           | Wran                                    |                                                                                                    |                  |
| 2023/09/01 14:28                          | 10 37                             | 012           | Pizzo CHI                               |                                                                                                    |                  |
|                                           | 40 27                             | 012           | ΓΙΖΖα CΠL                               | ~                                                                                                    |                  |

### **3** Click "Preview"

• The menu file with the selected date and time can be edited.

| etang support tool (SC450FQ/200)                                                                             |                                                                                                    |                                                                                 |
|----------------------------------------------------------------------------------------------------|----------------------------------------------------------------------------------------------------|---------------------------------------------------------------------------------|
| 🔇 Create/edit menu                                                                                           | Language English                                                                                                    | Transfer from device                                                            |
| File name <u>SCV3_presetme</u> ···· Version scvdefaultmenulist                                               | Preheat temp 280C  Preview Add                                                                                                    | Device search                                                                   |
| Last Updated Date and Time Number of Categories Number of menu:                                              | s No. Meru name                                                                                                    | Device ID (HASH)                                                                |
| 2023/09/01 15:09 10 37                                                                                       | 000 Toast 1pc<br>001 Toast 2pc                                                                                                    |                                                                                 |
| 2023/09/01 15:08 10 37                                                                                       | 002 Croissant 1pc                                                                                                    | Device name                                                                     |
| Create/edit menu                                                                                             | Language English                                                                                                    | Transfer from device                                                            |
| Create/edit menu                                                                                             | Language English ▼ Transfer to device > •                                                                                                    | Transfer from device Device search                                              |
| Create/edit menu                                                                                             | Language English                                                                                                    | Transfer from device      Device search      Device ID (HASH)                   |
| Create/edit menu File name SCV3_presetme… Version scvdefaultmenulist                                         | Language     English     Transfer to device       Preheat temp     280°C     History     Add       Lowest cooking temp     250°C     History     Add       000     Toast 1pc     Delete     Edit       001     Toast 2pc                                                                                                    |                                                                                 |
| Create/edit menu File name SCV3_presetme Version scvdefaultmenulist 000 Toast 1pc Total cooking time 00m 35s | Language     English     Transfer to device       Preheat temp     280°C     Itistory     Add       Lowest cooking temp     250°C     Itistory     Add       100     Toast 1pc     Delete     Edit       001     Toast 2pc     002     Croissant 1pc                                                                                           | Cerice ID (HASH)                                                                |
| Create/edit menu<br>File name SCV3_presetme                                                                  | Language English Transfer to device Preheat temp 280°C History Add                                                                                                    | Certein Device search Device lo (HASH) Device name Version                      |
| Create/edit menu                                                                                             | Language     English     Transfer to device       Preheat temp     280°C     History     Add       Lowest cooking temp     250°C     History     Add       000     Toast 1pc     Delete     Edit       001     Toast 2pc     002     Croissant 1pc       003     Croissant 2pc     004     Bagel 1pc       005     Banel 2pc     Core     Edit | Certain Stor from device  Device search  Device ID (HASH)  Device name  Version |

### Passing the menu file between the PC and the device

If a menu file is transferred to the device during creation, the cooking programme can be adjusted while cooking is actually taking place in the device.

After adjustment, the menu file can be re-imported into the personal computer.

Even before saving the menu file on the personal computer, it can be passed between the computer and the device.

Please confirm that the personal computer and the device are connected. ("Connecting to your Personal Computer")
If the device display is off, the menu file cannot be transferred. Open and close the door to display the home screen.
If the menu file is transferred during preheating, the preheating is interrupted and the menu file transfer is started.

#### **1** Click "Device search" with the menu file opened

| Sctting support tool [SCV3BPQ/EUG]                                           |                                                 |                    | ×                  |
|------------------------------------------------------------------------------|-------------------------------------------------|--------------------|--------------------|
| Create/edit menu                                                             | Language English 👻                              | Transfer to device | ansfer from device |
| File name         SCV3_presetme           Version         scvdefaultmenulist | Preheat temp 280°C<br>Lowest cooking temp 250°C | History Add        | Device search      |
| Proven                                                                       | No. Meru same                                   |                    | Device ID (HASH)   |
| 000 Toast 1pc                                                                | 001 Toast 2pc<br>002 Croissant 1pc              |                    | Device name        |

#### **2** Select the device that the menu file is to be transferred to and click "Confirm"

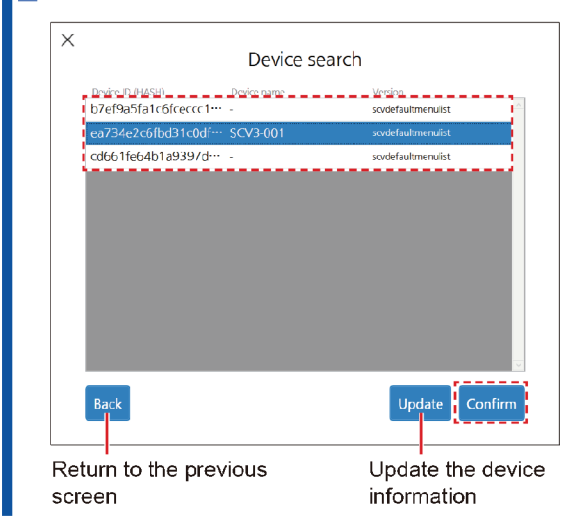

### 3 Click "Transfer to device ►"

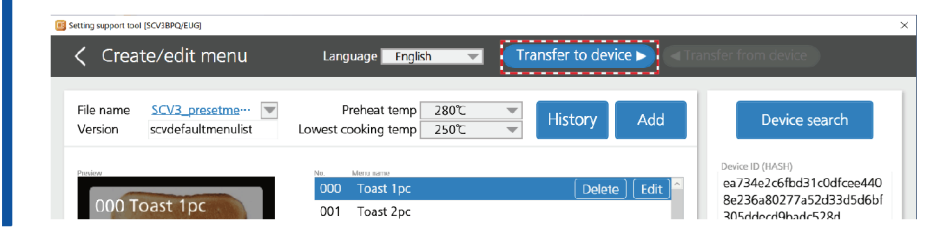

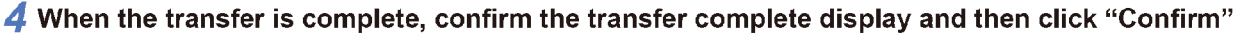

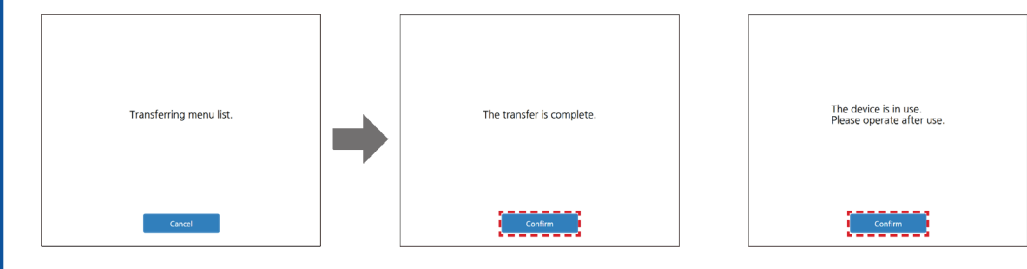

 If the home screen is not displayed on the device or cooking is in progress, the data cannot be imported.
 Click "Confirm" and after the display is cleared, re-do step 3 after moving the device display to the home screen.

• After re-starting up the device, the menu file is displayed on the device to which it was transferred.

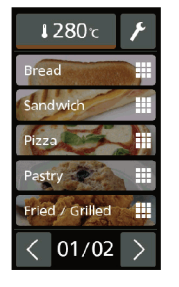

5 After adjusting the menu file on the device, click "◄ Transfer from device"

| Setting support tool [SCV3BPQ/EUG]                     |                                               |                                                                         |
|--------------------------------------------------------|-----------------------------------------------|-------------------------------------------------------------------------|
| < Create/edit menu                                     | Language English 🗸 Transfer to device > <     | ansfer from device                                                      |
| File name SCV3_presetme···· Version scvdefaultmenulist | Preheat temp 280°C  Lowest cooking temp 250°C | Device search                                                           |
| Purlow                                                 | 000 Toast 1pc Delete Edit                     | Device ID (HASH)<br>ea734e2c6fbd31c0dfcee440<br>e-22c-e0277-r24224r4ch( |
| 000 Toast 1pc                                          | 001 Toast 2pc<br>002 Croissant 1pc            | 305ddecd9badc528d                                                       |

6 When the import is complete, confirm the import complete display and then click "Confirm"

| The import is complete. |  |
|-------------------------|--|
|                         |  |
| Confirm                 |  |

• The menu file that was adjusted on the device is displayed on the computer screen.

When creating or editing the menu file is finished, select "Overwrite and save" or "Save as" from the drop-down menu and save

- When saving a newly created menu file, select "Save as", add a file name and save.
- The "MenuListFile" folder in the "MicroWaveApp" folder may be displayed as the menu file save destination.
- The menu file is saved with the ".recipeset" extension.

| Setting support tool | I [SCV3BPQ/EUG]                      |                                                           |                    |                  |            | ×                                                                                            |
|----------------------|--------------------------------------|-----------------------------------------------------------|--------------------|------------------|------------|----------------------------------------------------------------------------------------------|
| 🔇 Crea               | te/edit menu                         | Language 🗾 Engli                                          | sh 🔽 🔳             | ransfer to devid | ie 🕨 🔌 Tra | nsfer from device                                                                            |
| File name<br>Version | SCV3_presetme…<br>scvdefaultmenulist | Preheat temp<br>Create New mp                             | 280°C 👻<br>250°C 👻 | History          | Add        | Device search                                                                                |
| Preview 000 T        | oast 1pc                             | Open<br>Overwrite and save<br>Save as pc<br>001 Toast 2pc |                    | Delete           | ) [Edit]^  | Device ID (HASH)<br>ea734e2c6fbd31c0dfcee440<br>8e236a80277a52d33d5d6bf<br>205ddoc40badc529d |

# **Creating or Editing a Menu List**

• The menu list data set in the factory settings, "SCV3\_presetmenulist\_BPQ\_EUG\_vxx.recipeset", can be downloaded along with the setting support tool from the following website.

https://fs.panasonic.com/download/setting\_support\_tool\_en.html
1 Click "Create/edit menu list" on the home screen

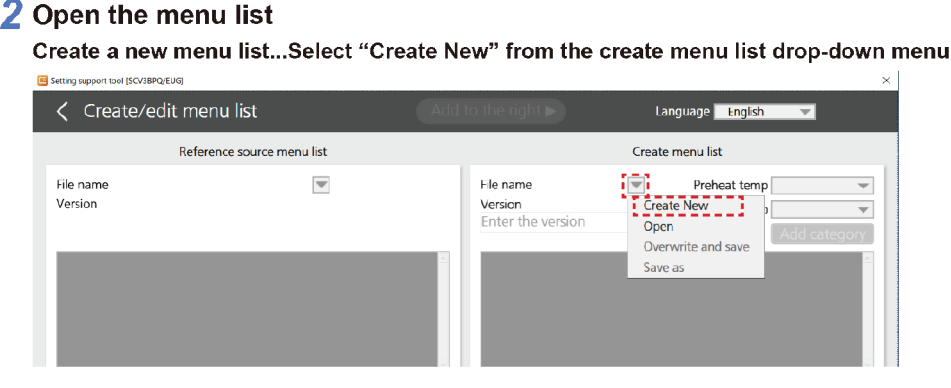

Edit an existing menu list ... Select "Open" from the create menu list drop-down menu and open the menu list

| Setting support tool (SCV3BPQ/EUG) |                           |                                           | ×                                                   |
|------------------------------------|---------------------------|-------------------------------------------|-----------------------------------------------------|
|                                    | nenu list                 |                                           | Language English 🔻                                  |
| Re                                 | eference source menu list |                                           | Create menu list                                    |
| File name<br>Version               | T                         | File name<br>Version<br>Enter the version | Create New<br>Open<br>Overwrite and save<br>Save as |

### **3** Open the reference menu list

Select "Open" from the reference source menu list drop-down menu, and open the reference menu file or menu list

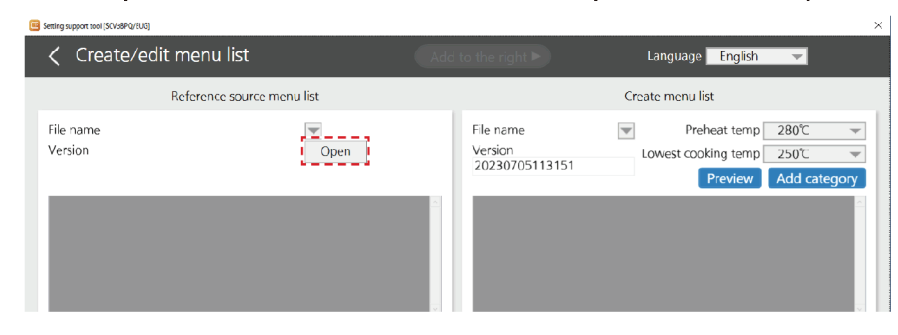

### **4** Edit the menu list displayed in the create menu list

- Select the menu or the category of the "Reference source menu list", and drag and drop it, or if you click "Add to the right ►", it is possible to add the menu to the menu list of the "Create menu list".
- The order of the menus in the "Create menu list" can be altered using drag and drop.
- If a category in the "Reference source menu list" is added to the create menu list, then all the menus in that category are added.

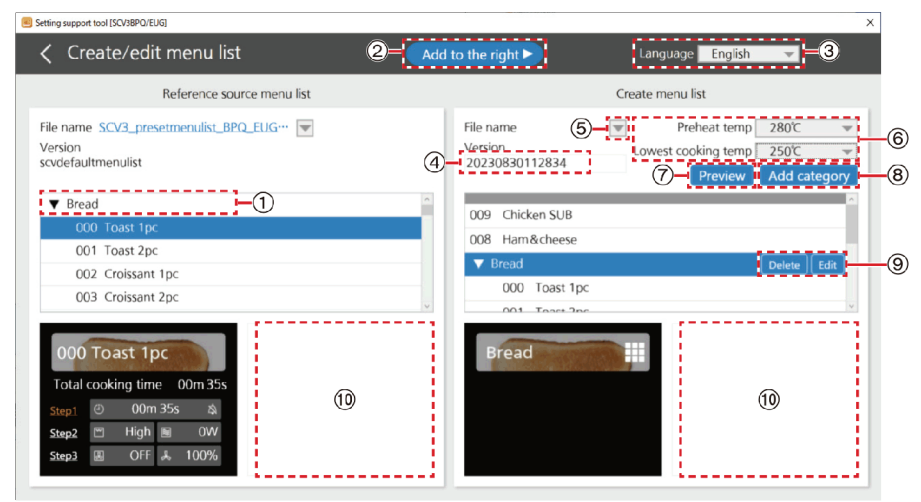

#### **① Categories**

 Menus of the same classification can be collected into a category and saved.

The categories are displayed on the device, and if a category is pressed, the respective menus within the category are displayed.

- ② Add the menu or category selected in the reference source menu list to the create menu list.
- ③ Switch the display language of the menu name and category.
- ④ Display the menu list version.
  - If the text box is clicked, then the version can be edited. Only single-byte alphanumeric characters can be entered.
- (5) The file operation menu (Create New / Open / Overwrite and save / Save as) is displayed.

- (6) Set the preheat temperature and the lowest cooking temperature.
- ⑦The menu display on the device can be confirmed.
- ⑧The category addition or editing is performed in the selected position.
  - Click and select the desired position in which the category is to be added, and if "Add category" is clicked, the category edit screen is displayed.
  - To register the category name in each language, after switching to display in the language in ③, register in the category edit screen.

#### ③ Delete or edit the selected category.

If "Edit" is clicked, the category edit screen is displayed.
If a menu is selected, only "Delete" is displayed.

- 10 The comment on the selected category or menu is displayed.
  - The comment can be entered in the edit screen of the category or menu.

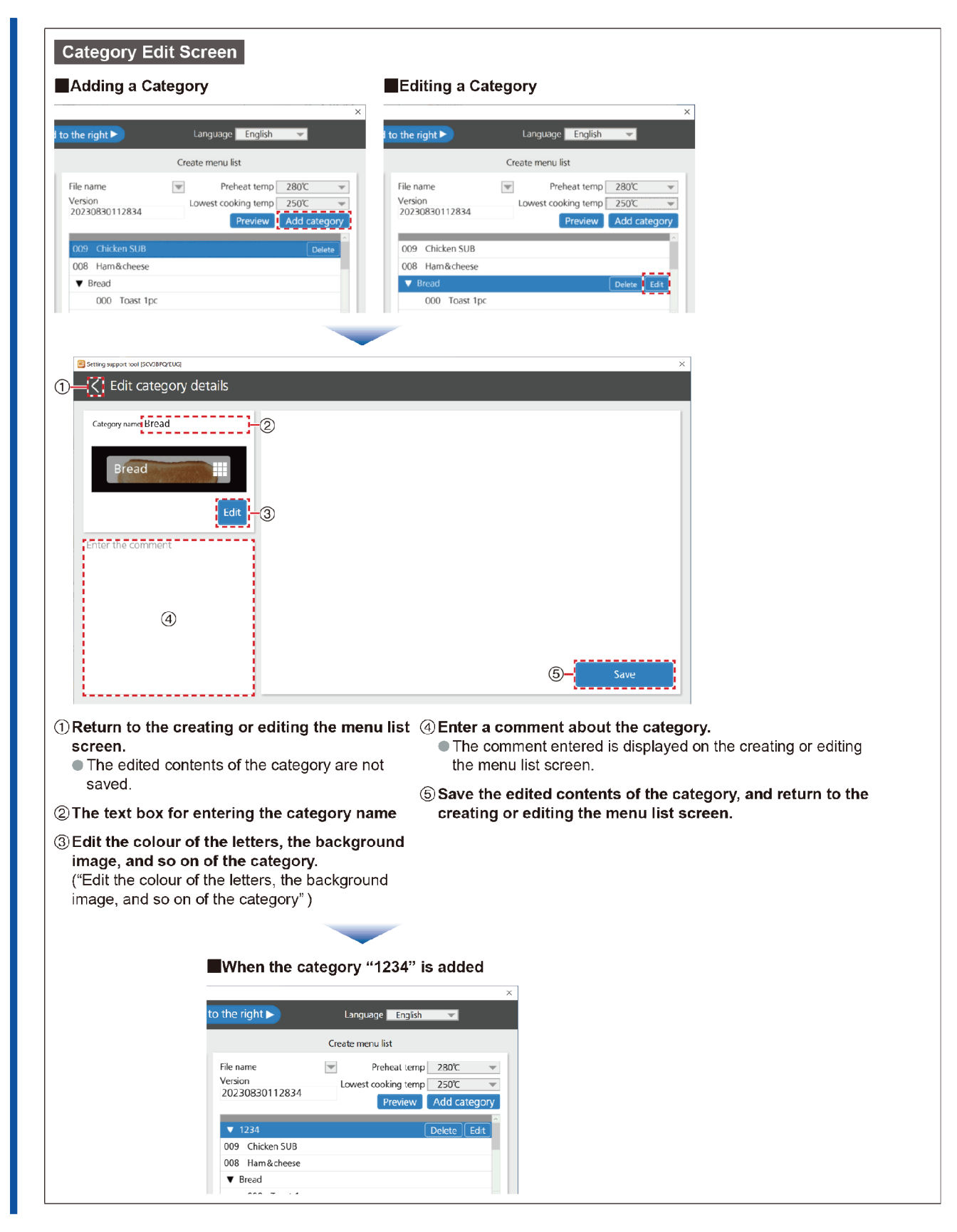
# Creating or Editing a Menu List (continued)

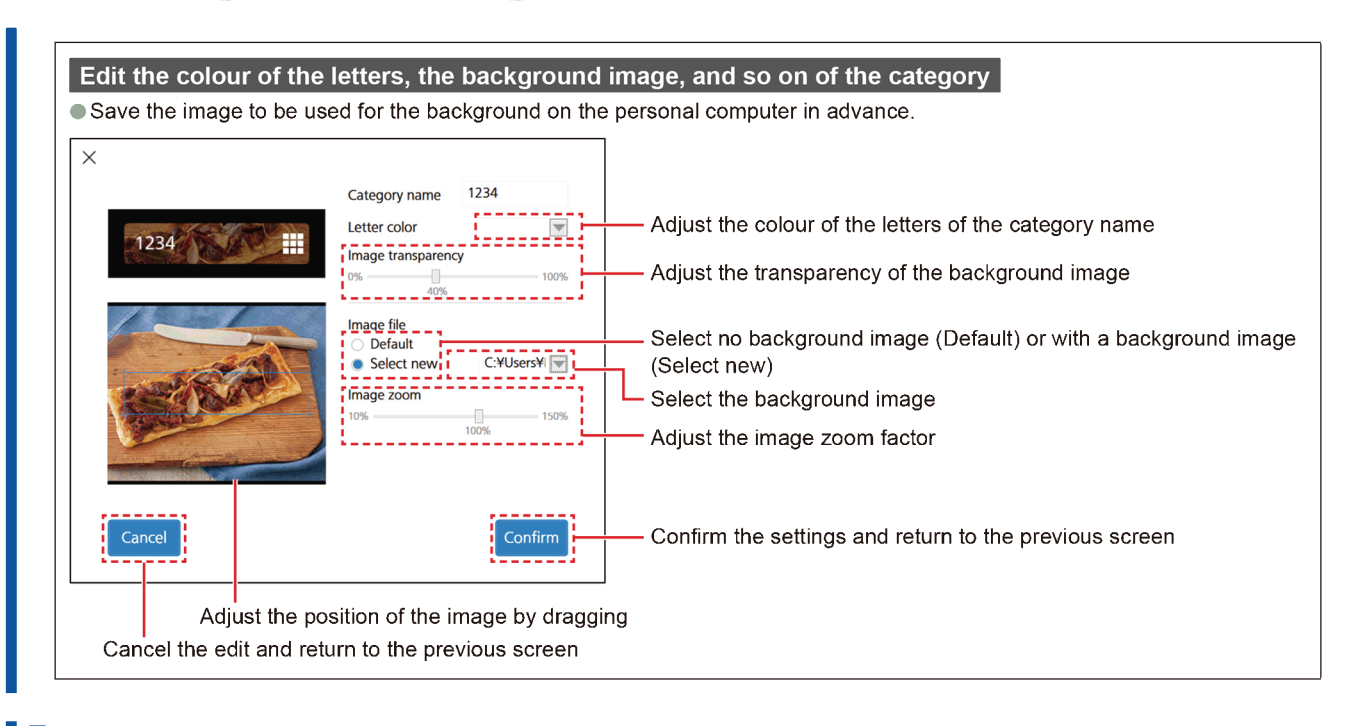

5 When creating or editing the menu list is finished, select "Overwrite and save" or "Save as" from the create menu list drop-down menu and save

When saving a newly created menu list, select "Save as", add a file name and save.

| Setting support tool [SCV3BPQ/EUG]                                                |                                        | >                                                         |
|-----------------------------------------------------------------------------------|----------------------------------------|-----------------------------------------------------------|
| Create/edit menu list                                                             | Add to the right >                     | Language English 🔍                                        |
| Reference source menu list                                                        |                                        | Create menu list                                          |
| File name SCV3_presetmenulist_BPO_EUG··· Version<br>Version<br>scydefaultmenulist | File name<br>Version<br>20230830112834 | Preheat temp 280°C     Create New Open Overwrite and save |
| Bread     O00 Toast 1pc                                                           | 009 Chicken SUB                        | Save as                                                   |

# **Creating or Editing the Device Settings**

A device settings file can be created and the device settings can be saved or edited.

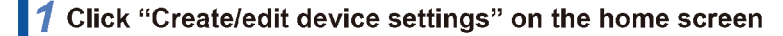

#### **2** Open the device settings file

Create a device settings file...Select "Create New" from the drop-down menu Open an existing device settings file...Select "Open" from the drop-down menu

| Setting support tool (SC) | CV38PQ/EUG                                          |                                       | × |
|---------------------------|-----------------------------------------------------|---------------------------------------|---|
| 🔇 Crea                    | ate/edit device settings                            |                                       |   |
| File name                 | Create New Open Overwrite and save Save as Loudness | Other settings<br>Memory number digit | ~ |

#### **3** Set each of the settings

| Buzzer setting      |          | Other settings           |          |
|---------------------|----------|--------------------------|----------|
| Loudness            | <b></b>  | Memory number digit      | <b></b>  |
| Length of beep      | <b>•</b> | LCD brightness           | <b>•</b> |
| Pitch of beep       | -        | Home settings            | <b></b>  |
| Preheated beep      | <b>•</b> | Temperature unit         |          |
| Door alarm          | <b></b>  | Call for cavity cleaning |          |
| Pitch of beep clean | <b></b>  |                          |          |

|                   | Setting name             | Setting value                       | Setting contents                                                                                                    |
|-------------------|--------------------------|-------------------------------------|----------------------------------------------------------------------------------------------------|
|                   | Loudness                 | Silent/Level1/Level2/Level3         | Set the beep volume.                                                                                                    |
| Buzzer            | Length of beep           | Type1/Type2/Type3                   | Set the length of beep at the end of a programme.<br>Type1: Beeps in three short pulses every 15 seconds<br>Type2: Beeps in longer pulses continuously<br>Type3: Beeps in one long pulse then beeps in three longer pulses every<br>30 seconds |
| setting           | Pitch of beep            | Low/Normal/High                     | Set the tone pitch of the beep at the end of a programme.                                                                                                    |
|                   | Preheated beep           | OFF/ON                              | Set ON or OFF for the preheated beep.                                                                                                    |
|                   | Door alarm               | OFF/ON                              | Set ON or OFF for the door alarm.                                                                                                    |
|                   | Pitch of beep clean      | Low/Normal/High                     | Set the tone of the beep when informing you of cleaning.                                                                                                    |
|                   | Memory number digit      | 1 digit/2 digits/3 digits           | Set the number of digits in the menu number display.                                                                                                    |
|                   | LCD brightness           | Level1/Level2/Level3                | Set the brightness of the LCD screen. Dark (Level1) $\rightarrow$ Bright (Level3)                                                                                                    |
| Other<br>settings | Home settings            | Picture list/<br>Menu number select | Configure the home screen settings.                                                                                                    |
|                   | Temperature unit         | °C/°F                               | Set the unit of temperature displayed.                                                                                                    |
|                   | Call for cavity cleaning | OFF/ON                              | Set to display or not display a notification to perform cleaning during start-up<br>or after cooling the inside of the oven                                                                                                    |

# Creating or Editing the Device Settings (continued)

#### 4 Select "Overwrite and save" or "Save as" from the drop-down menu and save

• If all the settings are not selected, the device settings file cannot be saved.

- When saving a newly created device settings file, select "Save as", add a file name and save.
- The "DeviceSettingsFile" folder in the "MicroWaveApp" folder may be displayed as the device settings file save destination.
- The device settings file is saved with the ".systemdata" extension.

| 📴 Setting su | upport tool (SCV38PQ/EUG)                         |          |                                       | ×         |
|--------------|---------------------------------------------------|----------|---------------------------------------|-----------|
| <            | Create/edit device setting                        | 5        |                                       |           |
| File         | e name                                            |          |                                       |           |
|              | Open<br>Overwrite and save<br>Save as<br>Loudness | Level1 - | Other settings<br>Memory number digit | 1 digit 👻 |

# **Transferring Data**

#### The menu list and device settings file can be transferred to the connected device.

Please confirm that the personal computer and the device are connected. ("Connecting to your Personal Computer") If the device display is off, they cannot be transferred. Open and close the door to display the home screen.

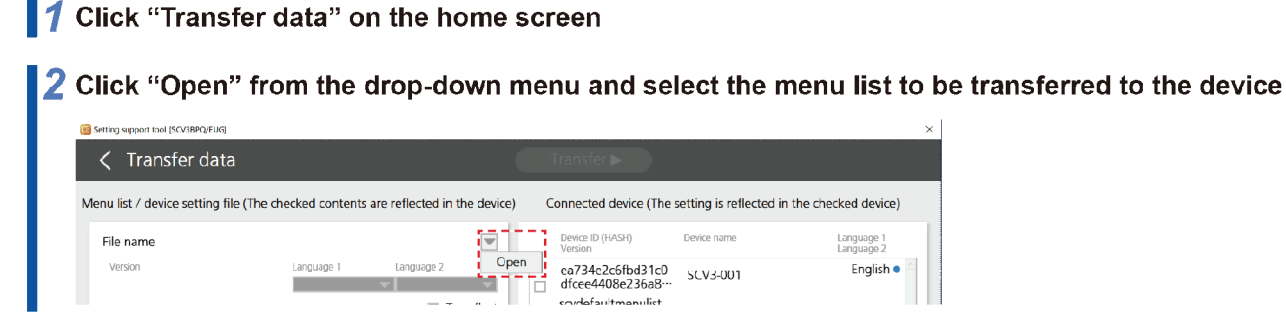

#### 3 Select "Language 1" and "Language 2", and tick "To reflect"

Two languages can be set as the device's display languages. The language selected for "Language 1" is displayed on the device.

It is possible to switch language to "Language 2" in the device [Language setting].

| Setting support tool [SCV3BPQ/EUG]                                                                               |                                                                              |
|----------------------------------------------------------------------------------------------------|------------------------------------------------------------------------------|
| C Transfer data                                                                                                  |                                                                              |
| Menu list / device setting file (The checked contents are reflected in the device)                               | Connected device (The setting is reflected in the checked device)            |
| File name SCV3_presetmenulist_BPQ_EUG_v1.0.recipeset                                                             | Device ID (HASH) Device name Language 1<br>Version Language 2                |
| Version Language 1 Language 2 scvdefaultmenulist Inglish Inglish Inglish Inglish Inglish Inglish Inglish Inglish | ea734e2c6fbd31c0 SCV3-001 English e<br>dfcee4408e236a8<br>scvdefaultmenulist |
| i i i citato                                                                                                    | h7ai0aEia1aiiaa                                                              |

4 Click "Open" from the drop-down menu, select the device settings file to be transferred to the device, and tick "To reflect"

| File name           |        | 1013.syst                             | emdata 💌     | cc1c0590787840f···<br>scvdefaultmenulist                       |           |
|---------------------|--------|---------------------------------------|--------------|----------------------------------------------------------------|-----------|
| Buzzer setting      | Silent | Other settings<br>Memory number digit | Open         | cd661fe64b1a9397 -<br>df468f624962a98···<br>scydefaultmenulist | English 🔵 |
| Length of beep      | Type2  | LCD brightness                        | Level2       |                                                                |           |
| Pitch of beep       | Normal | Home settings                         | Picture list |                                                                |           |
| Preheated beep      | ON     | Temperature unit                      | č            |                                                                |           |
| Door alarm          | OFF    | Call for cavity cleaning              | O-F          |                                                                |           |
| Pitch of beep clean | Low    |                                       |              |                                                                |           |
|                     |        |                                       | To reflect   |                                                                |           |

5 Tick the check box of the device to which the menu list and device settings file are to be transferred from among the devices displayed in the "Connected device", and click "Transfer ►"

| Setting support tool [SCV3BPQ/EUG]                                                 | >                                                                               | 4                                |
|------------------------------------------------------------------------------------|---------------------------------------------------------------------------------|----------------------------------|
| Transfer data                                                                      | Transfer ►                                                                      |                                  |
| Menu list / device setting file (The checked contents are reflected in the device) | Connected device (The setting is reflected in the checked device)               |                                  |
| File name <u>SCV3_presetmenulist_RPO_EUG_v1.0.recipeset</u>                        | Device ID (IIASII) Device name Language 1<br>Version Language 2                 |                                  |
| scydefaultmenulist                                                                 | ea/3462Corbd31CU SCV3-001 English •<br>dfcee4408e236a8···<br>scvdefaultmenulist | Double-click to display detailed |
| File name 1013.systemdata                                                          | b7ef9a5fa1c6fcec - English●<br>_ cc1c0590787840f····<br>seretefantesen uits     | information about the device     |

**6** When the transfer is complete, confirm the transfer complete display

• After re-starting up the device, the transferred menu list is displayed on the device.

and then click "Confirm"

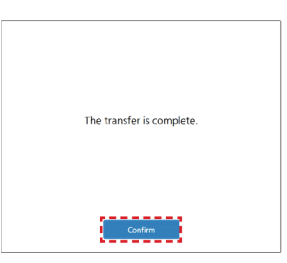

# **Exporting Data**

The menu list and device settings file can be exported to a USB memory stick.

• Connect the USB memory stick to the personal computer being used.

ON Temperature unit C

To reflect

Door alarm OFF Call for cavity cleaning OFF

Preheated beep

Pitch of beep clean Low

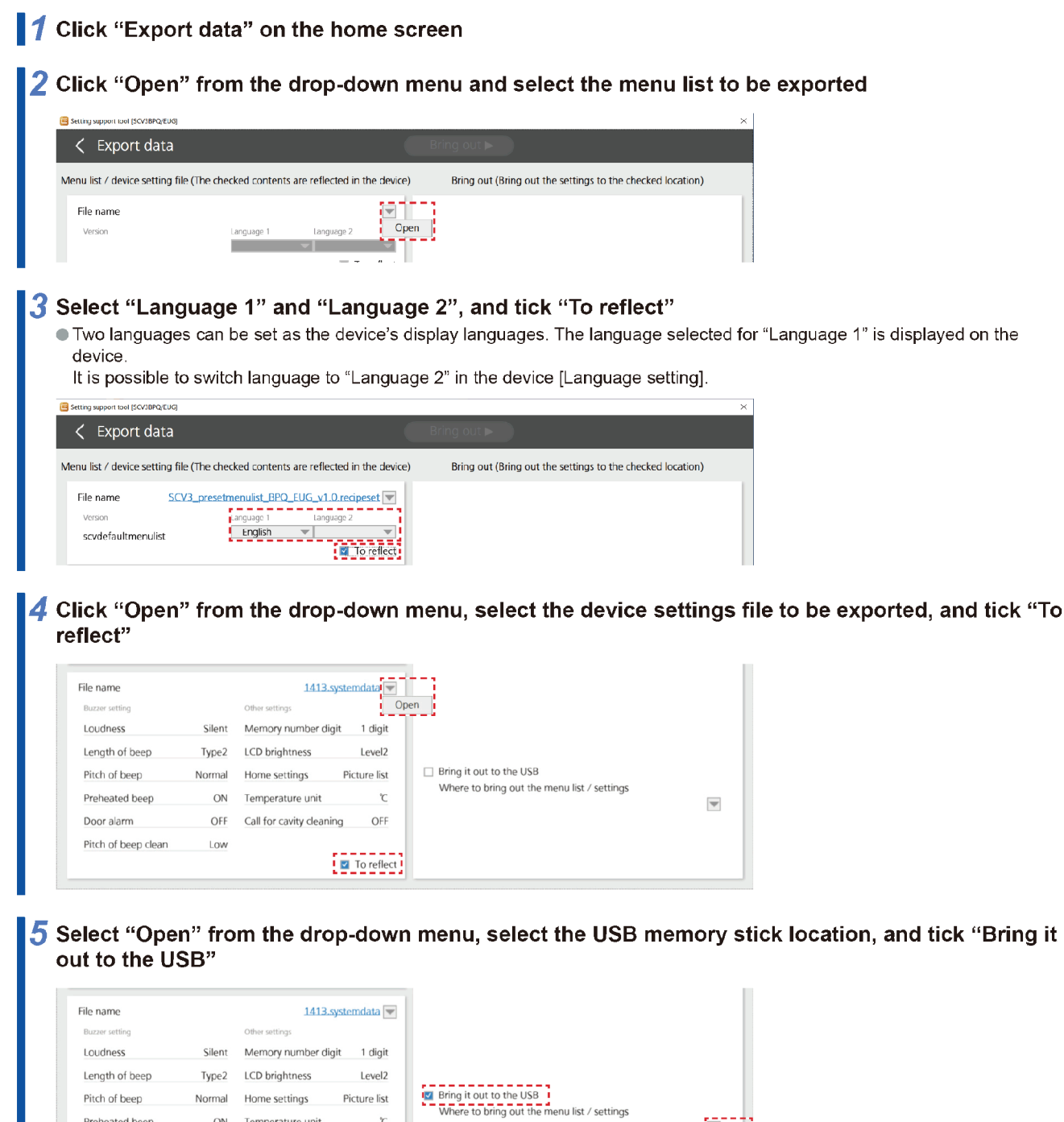

Op

# Exporting Data (continued)

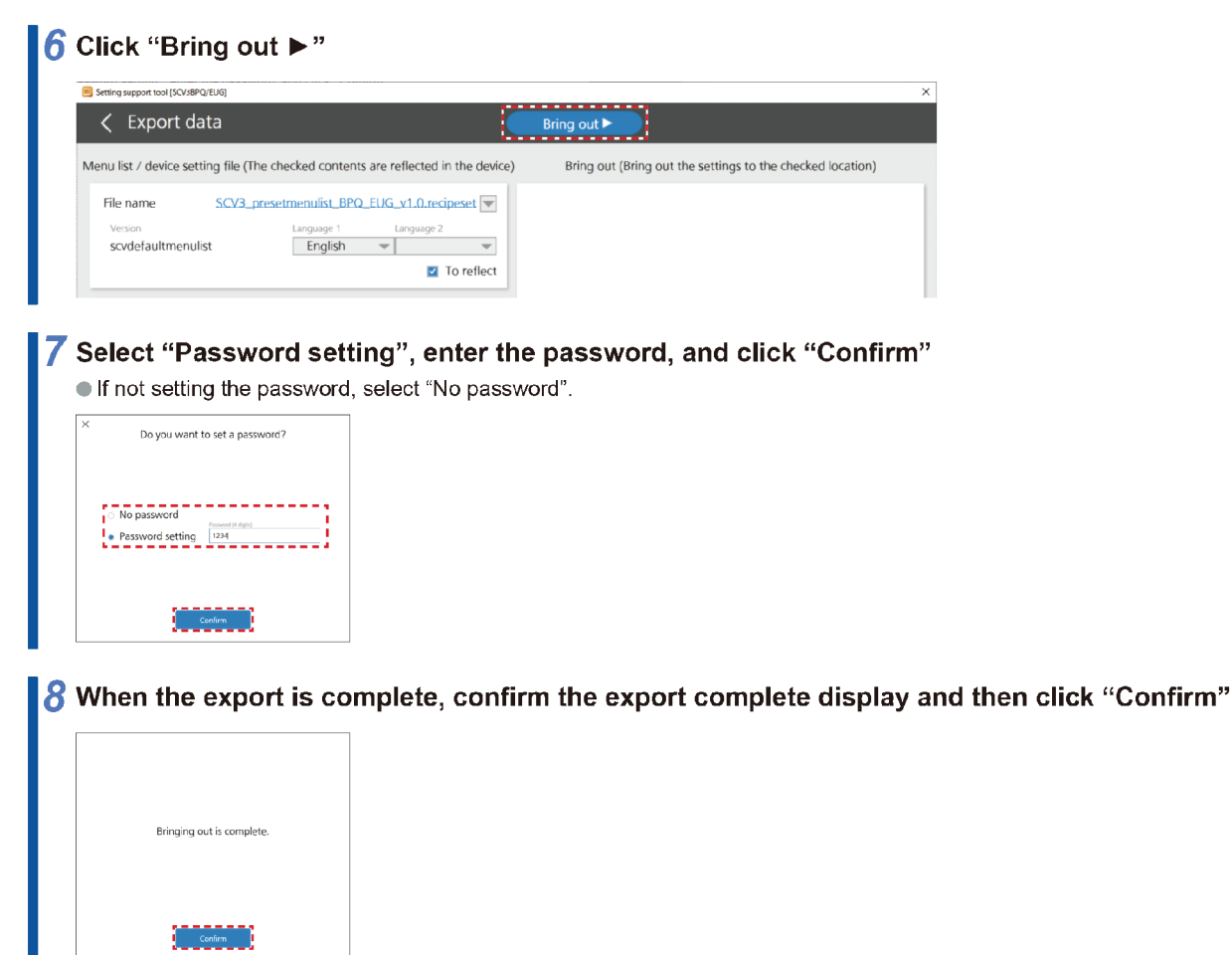

 The exported data can be restored to the device. Refer to "9.9. Backup and Restore with the USB Memory Stick" on the p.44.

# **Importing Data**

A menu list can be imported from a USB memory stick or from a connected device.

- Please confirm that the personal computer and the device are connected. ("Connecting to your Personal Computer")
- When importing from the USB memory stick, connect the USB memory stick containing the menu list data to the personal computer.
- The menu names and background images in the menu list and the device settings cannot be imported. The menu names are displayed by number.
- Importing from a USB Memory Stick
- Backup to the USB memory stick the menu list on the device in advance. Refer to "9.9. Backup and Restore with the USB Memory Stick" on the p.44.

#### 1 Click "Import data" on the home screen

2 Click "Import from USB", then select the menu list data stored on the USB memory stick and the save destination on the personal computer

| Setting apport tool (SCV38PQ/BUS)                                                                                                    |                              |                             |                  |                               | ×                                                           |                                                               |                                                 |
|----------------------------------------------------------------------------------------------------|------------------------------|-----------------------------|------------------|-------------------------------|-------------------------------------------------------------|---------------------------------------------------------------|-------------------------------------------------|
|                                                                                                    |                              | Select the import o         | destination      |                               |                                                             |                                                               |                                                 |
|                                                                                                    |                              | Import from l               | JSB              |                               |                                                             |                                                               |                                                 |
| <ul> <li>The menu list of</li> </ul>                                                                                                    | lata backed up               | from the device             | is saved in the  | e folder with the             | saved slot nam                                              | e in the "back                                                | up" folder.                                     |
|                                                                                                    |                              | Slot name                   |                  |                               | Г                                                           | Browse For Folder                                             | ×                                               |
| ← → ∽ ↑ 🖡                                                                                                    | > USB Drive (F:) > ba        | :kup ≻i slot01              | v Ö x            | Search slot01                 |                                                             |                                                               |                                                 |
| Organise 🔻 Ne                                                                                                    | w folder                     |                             |                  | III 🕶 🔲                       | 0                                                           | Desktop                                                       |                                                 |
| Name                                                                                                    | ^                            | Date modified               | Туре             | Size                          |                                                             | > > This PC                                                   |                                                 |
| 🗋 usbmenue.bin                                                                                                    |                              | 2000/01/01 0:05             | BIN File         | 5 KB                          |                                                             | <ul> <li>USB Drive (F:)</li> <li>backup</li> </ul>            |                                                 |
|                                                                                                    |                              |                             |                  |                               |                                                             | slot01 Vetwork                                                |                                                 |
|                                                                                                    |                              |                             |                  |                               |                                                             | <ul> <li>Image: Control Panel</li> <li>Recycle Bin</li> </ul> |                                                 |
|                                                                                                    |                              |                             |                  |                               |                                                             |                                                               |                                                 |
|                                                                                                    |                              |                             |                  |                               |                                                             |                                                               |                                                 |
|                                                                                                    | File name: usbmenue.bin      |                             | ~ Re             | cipe Set Data for USB (us     | bmi ~                                                       | Make New Folder                                               | OK Cancel                                       |
|                                                                                                    |                              |                             |                  | <u>O</u> pen Cano             | eli                                                         | _                                                             |                                                 |
| Manual line al                                                                                                    | - 4 -                        |                             |                  | l                             | ··· 11                                                      | Sele                                                          | ect the data's save                             |
| Menu list a                                                                                                    | ata                          | AI                          | iter selecting t | ne data, click "O             | pen                                                         | loca                                                          | ition, then click "OK"                          |
| Enter the pass<br>then click "Con                                                                                                    | word that the file<br>firm". | e is configured v           | with, ×          | Enter your password.          |                                                             |                                                               |                                                 |
|                                                                                                    |                              |                             |                  |                               |                                                             |                                                               |                                                 |
|                                                                                                    |                              |                             |                  | Paaword (4 digits)            |                                                             |                                                               |                                                 |
|                                                                                                    |                              |                             |                  |                               |                                                             |                                                               |                                                 |
|                                                                                                    |                              |                             |                  |                               |                                                             |                                                               |                                                 |
|                                                                                                    |                              |                             |                  | Confirm                       |                                                             |                                                               |                                                 |
|                                                                                                    |                              |                             |                  |                               |                                                             |                                                               |                                                 |
| Confirm the of the of t | data's save  <br>opfirm"     | ocation and                 | file name,       |                               |                                                             |                                                               |                                                 |
| The imported f                                                                                                    | ullini<br>ilo's ovtonsion i  | " regingest"                |                  |                               |                                                             |                                                               |                                                 |
| <ul> <li>Imported 1</li> <li>Importing a me<br/>takes a maxim</li> </ul>                                                                                                    | nu list from the             | USB memory s<br>ve minutes. | tick             | The imp<br>File nam<br>\20230 | port is complete.<br>ne : C:\Desktop<br>706154800.recipeset | ——— Th<br>na                                                  | ne save location and file<br>ame are displayed. |
|                                                                                                    |                              |                             |                  |                               |                                                             |                                                               |                                                 |
|                                                                                                    |                              |                             |                  |                               | Confirm                                                     |                                                               |                                                 |

# Importing Data (continued)

#### Importing directly from the device

**1** Click "Import data" on the home screen

#### 2 Click "Import directly from the device"

| Stating support tool [SCV3870/RU3] | × |
|------------------------------------|---|
| < Import data                      |   |
|                                    |   |
| Select the import destination      |   |
|                                    |   |
|                                    |   |
| Import from USB                    |   |
|                                    |   |
|                                    |   |
| Import directly from the device    |   |
|                                    |   |

• When the device search screen is displayed, select the device from which the menu list is to be imported, and click "Confirm".

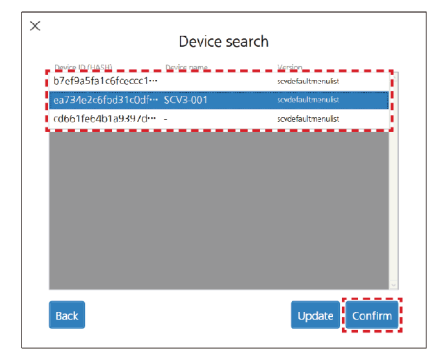

 $m{3}$  Confirm the data's save location and file name, then click "Confirm"

| The import is complete.<br>File name : C:\Documents<br>\MicroWateApp\MenuListFile<br>\20230704165500.recipeset | The save location and file name are displayed. |
|----------------------------------------------------------------------------------------------------|------------------------------------------------|
| Confirm                                                                                                    |                                                |

 If the device's display off function is operating, it is not possible to import data.

Click "Confirm" and after the display is cleared, open the device's door, turn on the power, and re-do from step 1.

• The imported data are saved with the extension ".recipeset" in the folder "MenuListFile" in the folder "MicroWaveApp".

| ← → ∽ ↑       | A > This PC → Documents → M | /icroWaveApp → MenuList | File           |
|---------------|-----------------------------|-------------------------|----------------|
| Name          | ^                           | Date modified           | Туре           |
| 2023070416550 | 0.recipeset                 | 2023/07/04 16:55        | RECIPESET File |

 If the home screen is not displayed on the device or cooking is in progress the data cannot be imported. Click "Confirm" and after the display is cleared, re-do from

step 1 after moving the device display to the home screen.

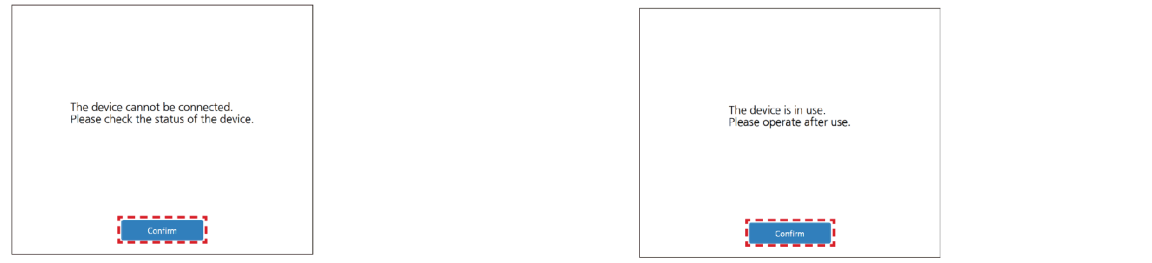

# **Editing the Device Name**

When connecting to multiple devices, for example, it is convenient to edit the names of the devices so that they can be easily distinguished.

• The edited device name is only displayed on the personal computer on which the edit was performed.

#### 1 Click "Edit device name" on the home screen

• The information about the device connected to the personal computer is displayed.

#### f 2 Click the device name area of the device to be changed, and change the device name

Return to the home screen

| ing support tool [SCV/38PQ/EUG] X                                    |             |                    |  |
|----------------------------------------------------------------------|-------------|--------------------|--|
| Edit device name                                                     |             |                    |  |
|                                                                      |             |                    |  |
| You can change the name of the connecte                              | ed device.  |                    |  |
| Device ID (HASH)                                                     | Device name | Version            |  |
| b7ef9a5fa1c6fceccc1c0590787840fc<br>baa0ebb542e086200dddba8ff6fe322f |             | scvdefaultmenulist |  |
| cd661fe64b1a9397df468f624962a98f<br>99c8a0ba273eae4e0a25fc01acfbb720 | •           | scvdefaultmenulist |  |
| ea734e2c6fbd31c0dfcee4408e236a80<br>277a52d33d5d6bf305ddecd9badc528d | SCV3-001    | scvdefaultmenulist |  |
|                                                                      |             |                    |  |
|                                                                      |             |                    |  |
|                                                                      |             |                    |  |
|                                                                      |             |                    |  |
|                                                                      |             |                    |  |
|                                                                      |             |                    |  |
|                                                                      |             |                    |  |
|                                                                      |             | Update             |  |
|                                                                      |             |                    |  |

Update the name of the connected device

# **User Settings**

The language and the temperature notation displayed in the setting support tool can be configured.

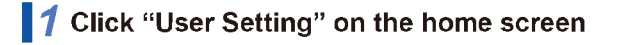

#### 2 Set each of the settings

 Model No.:
 Select the target device. (Select NE-SCV3BPQ/EUG for UK and EU model.)

 Language:
 Select the language displayed in the setting support tool.

 Temperature unit:
 The unit of temperature displayed in the setting support tool can be selected from °C (Celsius) or °F (Fahrenheit).

### **3** Click "Confirm"

Return to the home screen

| 🔳 Se | ing support tool [SCV3BPQ/EUG] |                  | × |
|------|--------------------------------|------------------|---|
|      | User Setting                   |                  |   |
|      |                                |                  |   |
|      |                                | 0                |   |
|      | Model No.                      | NE-SCV3BPQ/EUG * |   |
|      | Launguage                      | English 👻        |   |
|      | Temperature unit               | ٣                |   |
|      |                                | 3 Confirm        |   |

# **10 Service Mode**

To prevent accidents during repair and ensure your safety after the repair, be sure to read or refer to "Safety Precautions" describing precautions that you must observe when repairing.

#### CAUTION

- 1. Check grounding before checking for trouble.
- 2. Be careful of the high voltage circuit.
- 3. Discharge high voltage capacitor.
- 4. When checking the continuity of the switches or the high voltage transformer, disconnect one lead wire from these parts and then check continuity with the AC plug removed. To do otherwise may result in a false reading or damage to your meter.

When disconnecting a plastic connector from a terminal, you must hold the plastic connector instead of the lead wire and then disconnect it, otherwise lead wire may be open or the connector cannot be removed.

5. Be sure to ground any static electric charge built up in your body, before handling the circuit parts.

### 10.1. Failure code function

#### In the event of a failure, a failure code is displayed to stop the operation.

- If an "F18", "F19", "F97", "F98", "FE7" or "FE8" code failure occurs for the first time, or if the failure occurs a second time, you are taken back to the initial display screen. If the failure occurs a third time, the corresponding failure code is displayed.
- If an "F98" or "FE8" code failure occurs for the first time, you are taken back to the initial display screen. If the failure occurs a second time, the corresponding failure code is displayed.
- Once displayed, the failure code "F18", "F19", "F97", "F98", "FE7" or "FE8" is stored in memory, which prevents the oven from operating even if any part is replaced, and it remains displayed until the stored failure code is erased. Erase the stored failure code before conducting an operation test.
- Even if displayed, the failure code "F00" cannot be stored.

### 10.1.1. Failure code list

F  $\square\square$ : Device failure

| DISPLAY<br>Left Right<br>circuit circuit | CONDITIONS                                                                                                    | RESET                                                                                 | CAUSES / REMEDIES                                                                                                    |
|------------------------------------------|----------------------------------------------------------------------------------------------------|---------------------------------------------------------------------------------------|----------------------------------------------------------------------------------------------------|
| F00                                      | Communication error between the<br>microcomputer and the memory IC.                                                                                    | <ul> <li>Press Stop/Reset pad to return to<br/>the initial display screen.</li> </ul> | PC Board                                                                                                    |
| F03                                      | <ul> <li>Upon detection of a voltage of 300 V<br/>or higher for 10 seconds.</li> <li>Displayed only when the failure<br/>code is called up.</li> </ul> |                                                                                       | Check the power source voltage.     PC Board                                                                                                    |
| F08                                      | Communication error between the<br>display microcomputer and the<br>microcomputer.                                                                     |                                                                                       | <ul> <li>PC Board</li> <li>Display Board</li> <li>Disconnection or loose connection of CN3 on<br/>PC Board or CN9 on Display Board.</li> <li>Lead wire harness CU</li> </ul>                                                                                                    |
| F09                                      | <ul> <li>Power frequency error if 55 Hz or<br/>more.</li> </ul>                                                                                        |                                                                                       | Check the power source frequency.     PC Board                                                                                                    |
| F18 F19                                  | Error in detection of the secondary current.                                                                                                    | Press Stop/Reset pad to return to<br>the initial display screen.                      | <ol> <li>Check the ground connection         <ul> <li>Is the ground connection screw on the Inverter<br/>PCB securely fixed ?</li> <li>Is the ground lead wire from the connector on<br/>PC Board securely fixed to the chassis ?</li> </ul> </li> <li>Check if the lead wire of Inverter<br/>PCB and PC Board is securely fixed.</li> <li>Inverter PCB</li> <li>PC Board</li> </ol> |
| F30                                      | <ul> <li>Open- or short-circuit in the oven<br/>thermistor.</li> </ul>                                                                                 |                                                                                       | Oven thermistor     CN41 disconnection or loose connection                                                                                                    |
| F33                                      | <ul> <li>Open- or short-circuit in the sub<br/>oven thermistor.</li> </ul>                                                                             |                                                                                       | Sub oven thermistor     CN40 disconnection or loose connection                                                                                                    |

| DISE | PLAY         | CONDITIONS                                                                                                    | DECET                                                                                                    |                                                                                                    |
|------|--------------|----------------------------------------------------------------------------------------------------|----------------------------------------------------------------------------------------------------|----------------------------------------------------------------------------------------------------|
| Left | Right        | CONDITIONS                                                                                                    | RESEI                                                                                                    | GAUSES / REMEDIES                                                                                                    |
| F    | 35           | Sub oven thermistor failure.                                                                                                    |                                                                                                    | <ul> <li>Sub oven thermistor</li> <li>Mounting condition of Sub oven thermistor.<br/>Check if it is securely mounted.</li> <li>CN40 disconnection or loose connection</li> </ul>                                                                                                    |
| F    | 41           | Abnormal rise in the oven<br>temperature (about 315°C or higher.)<br>(Overheating and ignition of food in<br>the oven)                                                                          | <ul> <li>Unplug the unit. (Turn off the power)</li> <li>Reset when the temperature in the oven drops to about 38°C or less.</li> <li>The buzzer stops when Stop/Reset pad is pressed or when the door is opened.</li> </ul> | <ul> <li>Clean the inside of the oven, the Circulation fan case U, especially the Catalytic in it.</li> <li>Replace Oven sheet when damages on the edge of the sheet found.</li> <li>Oven thermistor</li> <li>Cooking with alcohol.<br/>Remedies: Do not cook with alcohol.</li> <li>Exhaust vent is clogged.<br/>Note: Exhaust vent is the perforated metal at the back of oven cavity.<br/>Remedies: Remove objects clogging the exhaust vent.</li> <li>PC Board</li> </ul> |
|      | 44           | <ul> <li>With a continued press of the same<br/>pad for 2 minutes.<br/>(Short-circuited keyboard)</li> </ul>                                                                                    | Press Stop/Reset pad to return to<br>the initial display screen.                                                                                                    | • Keyboard                                                                                                    |
| F    | 76           | Detection locked fan of the<br>circulation fan motor or abnormal<br>rotations.                                                                                                    | Re-insert the power plug.                                                                                                    | <ul> <li>Circulation fan motor or DC voltage (24V)</li> <li>PC Board</li> <li>Power supply PCB</li> <li>Disconnection or loose connection of CN21 on<br/>PC Board or the 3P connector at Circulation fan<br/>motor.</li> <li>Lead wire harness AU</li> </ul>                                                                                                    |
| F    | 77           | <ul> <li>Detection locked fan of the cooling<br/>fan motor (If even one of the seven<br/>cooling fan motors is locked.)</li> </ul>                                                              | <ul> <li>Press Stop/Reset pad to return to<br/>the initial display screen.</li> </ul>                                                                                                    | <ul> <li>DC fan motor or DC voltage (24V) or PC Board.</li> <li>Power supply PCB</li> <li>Disconnection or loose connection of CN20,<br/>CN22, CN23, CN24, CN31 on PC Board or the<br/>connector at each DC fan motor.</li> <li>Lead wire harness AU, DU, GU</li> </ul>                                                                                                    |
| F90  | FE0          | <ul> <li>Abnormal temperature in IGBT of<br/>the inverter.</li> </ul>                                                                                                    | <ul> <li>Press Stop/Reset pad to return to<br/>the initial display screen.</li> </ul>                                                                                                    | <ul> <li>Insufficient cooling of H.V. Inverter (Fan Motor /<br/>fan motor drive circuit)</li> </ul>                                                                                                    |
| F    | 91           | Display board EEPROM                                                                                                    | Press Stop/Reset pad to return to                                                                                                    | Display Board                                                                                                    |
| E92  | EE2          | • Magnetron failure(Detection of A-K                                                                                                    | the Initial display screen.     Perinsert the power plug                                                                                                    | Magnetron                                                                                                    |
| F 92 | Г <b>С</b> 2 | Magnetion failure(Detection of A-K<br>short circuit.)     Diaplay board Eloob BOM                                                                                                    | • Re-insert the power plug.                                                                                                    | Magnetion                                                                                                    |
|      | 55           | communication error                                                                                                    |                                                                                                    |                                                                                                    |
| F95  | FE5          | <ul> <li>Inverter actuation signal failure<br/>(At startup of the inverter, actuation<br/>signal has not yet been input.)</li> </ul>                                                            | <ul> <li>Press Stop/Reset pad to return to<br/>the initial display screen.</li> </ul>                                                                                                    | <ul> <li>Inverter connector disconnection</li> <li>Latch adjustment failure</li> </ul>                                                                                                    |
| F96  | FE6          | <ul> <li>Inverter actuation signal failure.<br/>(During non-actuation of the<br/>inverter, the actuation signal is Lo.)</li> </ul>                                                              | <ul> <li>Press Stop/Reset pad to return to<br/>the initial display screen.</li> </ul>                                                                                                    | H.V. Inverter     PC Board                                                                                                    |
| F97  | FE7          | <ul> <li>Inverter actuation signal failure.<br/>(During actuation of the inverter, the<br/>actuation signal is Hi)<br/>(At startup of the inverter, the<br/>actuation signal is Hi.)</li> </ul> | Press Stop/Reset pad to return to<br>the initial display screen.                                                                                                    | <ul> <li>Absence of any inverter AC input (Door switch / relay circuit/ relay connector / CN702 disconnection, etc.)</li> <li>Magnetron</li> <li>H.V. Inverter</li> </ul>                                                                                                    |
| F98  | FE8          | <ul> <li>Inverter actuation signal failure.<br/>(At startup of the inverter, the<br/>actuation signal is Lo)</li> </ul>                                                                         | Press Stop/Reset pad to return to the initial display screen.                                                                                                    | <ul> <li>Magnetron<br/>(break in heater wire, etc.)</li> <li>H.V. Inverter</li> <li>Disconnection or loose connection of<br/>Magnetron's Lead wire.</li> </ul>                                                                                                    |
| F99  | FE9          | <ul> <li>If actuation (inverter ON) signal is<br/>input to the microcomputer at the<br/>time of non-actuation of the inverter<br/>during operation.</li> </ul>                                  | Press Stop/Reset pad to return to the initial display screen.                                                                                                    | PC Board                                                                                                    |
| F1   | 20           | Abnormal AU micon.                                                                                                    | Re-insert the power plug.                                                                                                    | <ul> <li>PC Board</li> <li>Sheath heater A / B (Top / Rear heater)</li> <li>Power source noise</li> </ul>                                                                                                    |

| DISPLAY         | CONDITIONS                                                                                                    | DESET                     |                                                                                                    |
|-----------------|----------------------------------------------------------------------------------------------------|---------------------------|----------------------------------------------------------------------------------------------------|
| circuit circuit | CONDITIONS                                                                                                    | RESET                     | CAUSES / REMEDIES                                                                                                    |
| F121            | Abnormal BU micon.                                                                                                    | Re-insert the power plug. | <ul> <li>PC Board</li> <li>Disconnection or loose connection of CN21 on<br/>PC Board or the 3P connector at Circulation fan<br/>motor.</li> <li>Sheath heater A / B (Top / Rear heater)</li> <li>Lead wire harness AU</li> <li>Power source noise</li> </ul> |
| F122            | SSR1 is short-circuited.                                                                                                    | Re-insert the power plug. | <ul> <li>Wrong wiring connection</li> <li>SSR1</li> <li>Relay Board</li> <li>Sheath heater A (Top heater)</li> <li>Lead wire harness BU</li> </ul>                                                                                                    |
| F123            | SSR2 is short-circuited.                                                                                                    | Re-insert the power plug. | <ul> <li>Wrong wiring connection</li> <li>SSR2</li> <li>Relay Board</li> <li>Sheath heater B (Rear heater)</li> <li>Lead wire harness BU</li> </ul>                                                                                                    |
| F124            | RL1, RL4 (for Top heater) is short-<br>circuited.                                                                           | Re-insert the power plug. | <ul> <li>Relay Board</li> <li>Wrong wiring connection</li> <li>Sheath heater A (Top heater)</li> <li>Lead wire harness AU, BU</li> <li>Power source noise</li> </ul>                                                                                         |
| F125            | RL2, RL5 (for Rear heater) is short-<br>circuited.                                                                          | Re-insert the power plug. | <ul> <li>Relay Board</li> <li>Wrong wiring connection</li> <li>Sheath heater B (Rear heater)</li> <li>Lead wire harness AU, BU</li> <li>Power source noise</li> </ul>                                                                                        |
| F126            | <ul> <li>SSR1, SSR2, RL1, RL4, RL2, RL5 opens</li> <li>Faulty wiring detection of SSR1 and SSR2 (When repairing)</li> </ul> | Re-insert the power plug. | <ul> <li>Wrong wiring connection</li> <li>SSR1 / SSR2</li> <li>Relay Board</li> <li>Lead wire harness AU, BU</li> <li>Sheath heater A / B (Top / Rear heater)</li> </ul>                                                                                     |
| F135            | <ul> <li>Communication error between<br/>display board and IoT module</li> </ul>                                            |                           | Display Board     Wired LAN module                                                                                                    |

### 10.1.2. Remedy when a Fan motor or H.V. Inverter related failure code is displayed

■ Location and part name of Fan motor and H.V. inverter

Please refer to the table on the next page for each fan motor identification label.

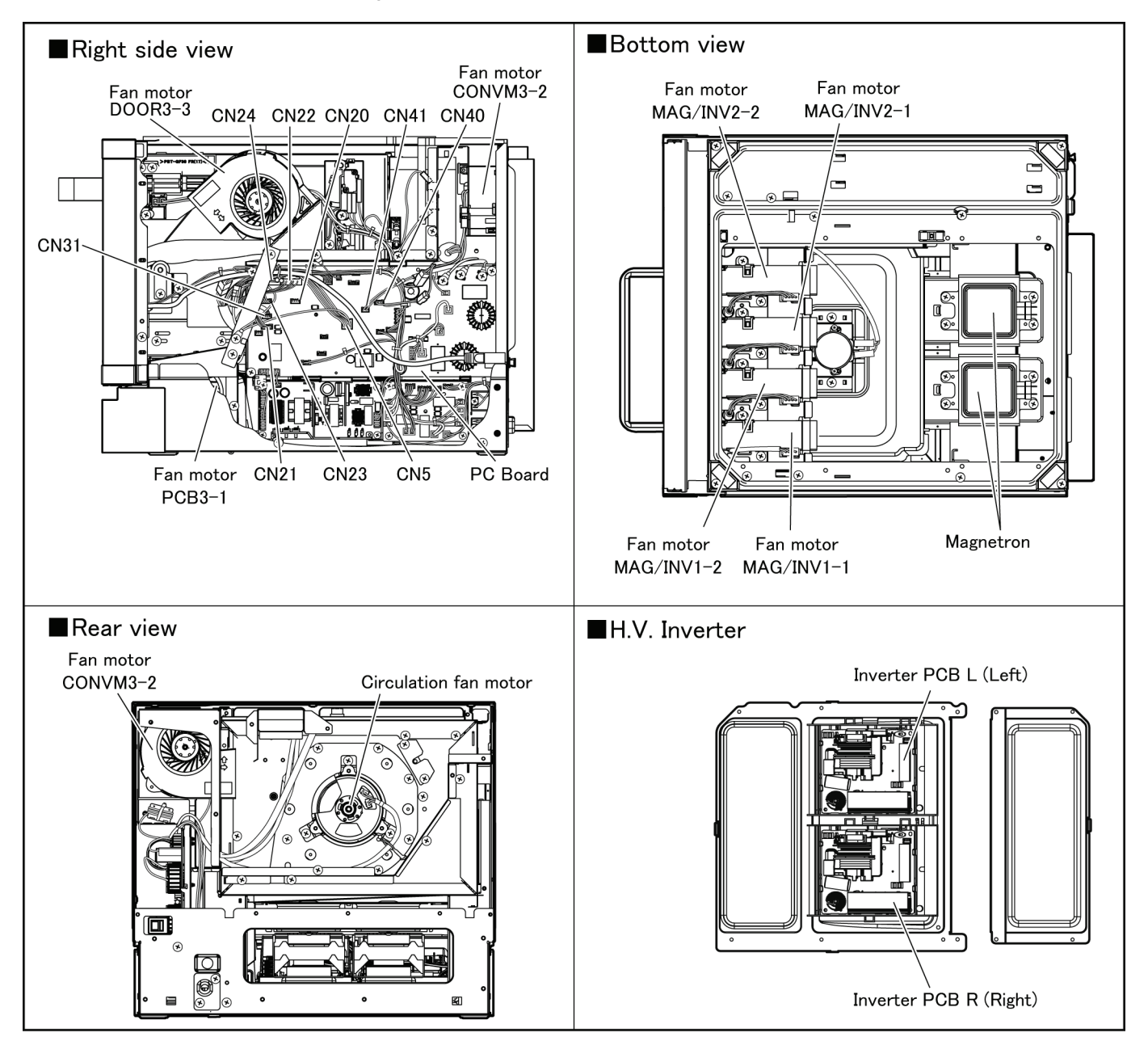

#### ■ Identification label and connector on PC Board

| Failure code | Part name             | Identification | Connector on PC   | LED sign        |
|--------------|-----------------------|----------------|-------------------|-----------------|
|              |                       | label          | Board             |                 |
|              | Fan motor             | MAG/INV1-1     | CN22 (pin ① - ④ ) | FAN1-1 (LED250) |
|              | Fan motor             | MAG/INV1-2     | CN22 (pin ⑤ - ⑧ ) | FAN1-2 (LED251) |
|              | Fan motor             | MAG/INV2-1     | CN24 (pin ① - ④ ) | FAN2-1 (LED252) |
| F77          | Fan motor             | MAG/INV2-2     | CN24 (pin ⑤ - ⑧ ) | FAN2-2 (LED253) |
|              | Fan motor             | PCB3-1         | CN23 (Red)        | FAN3-1 (LED255) |
|              | Fan motor             | CONVM3-2       | CN31 (Blue)       | FAN3-2 (LED254) |
|              | Fan motor             | DOOR3-3        | CN20 (pin ① - ④ ) | FAN3-3 (LED256) |
| F76          | Circulation fan motor | -              | CN21              | -               |
| F19/FE 🗆     | Inverter PCB          | R (right)      | CN5 (pin 246810)  | -               |
| F18/F9 🗆     | Inverter PCB          | L (Left)       | CN5 (pin 135710)  | -               |

#### Connector on PC Board / LED location

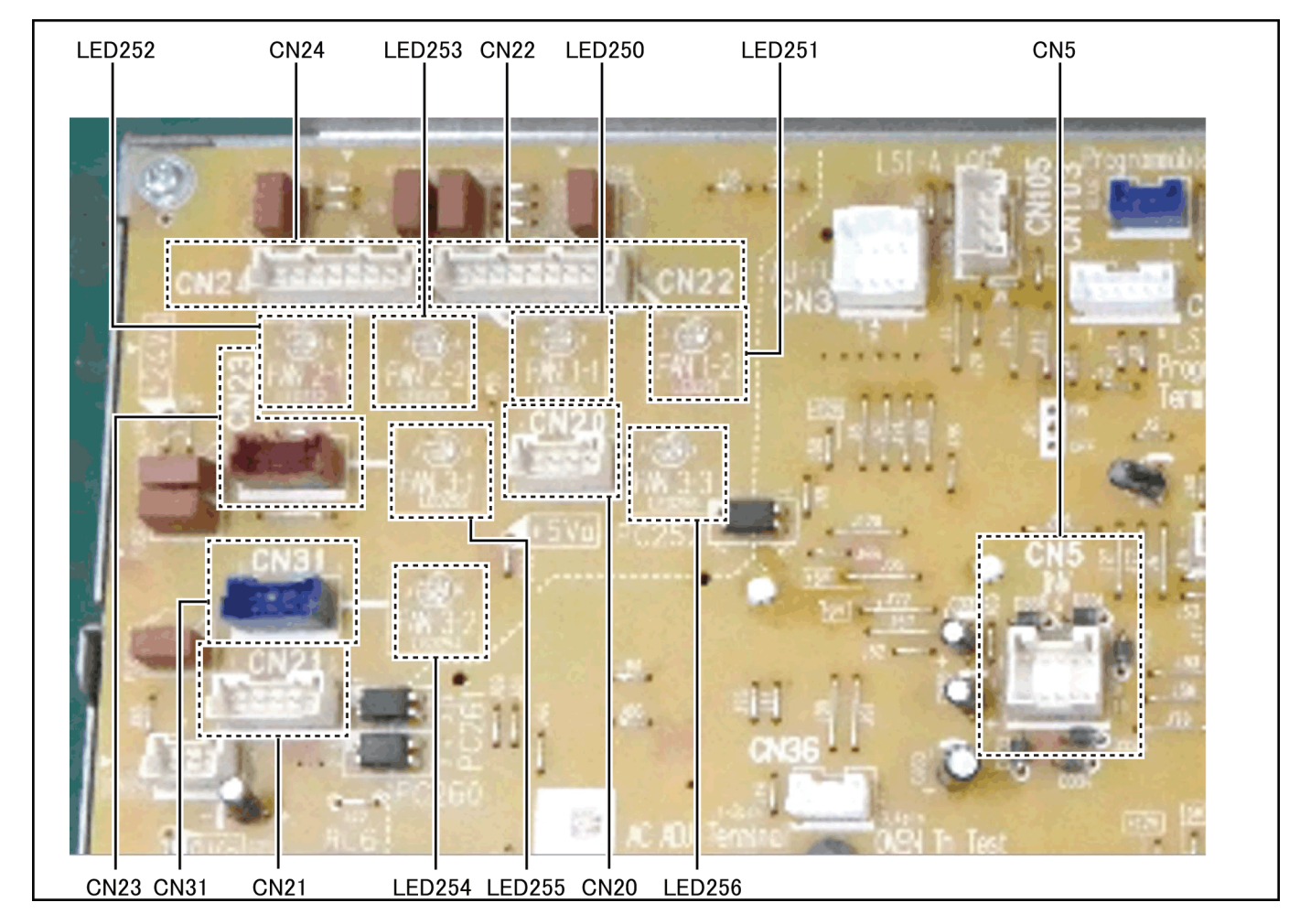

■ When the failure code "F77" is displayed "F77" is displayed when even one of the seven fan motors is locked.

Turn on the power with the cabinet removed and check the LED light on the PC Board.

A fan motor with the corresponding LED-off has failure.

Please refer to the above table for the corresponding LED.

# 10.2. Procedure for showing the failure code

### 10.2.1. How to check and change the memory lock

When the memory lock is ON, the failure code (self-diagnosis) display cannot be erased.

Operate the self-diagnosis display while the memory is OFF.

After each operation is completed, return the memory lock to the ON or OFF state before performing the service work.

| STEP | Operation                                            | LCD Display          | Remark                                                 |
|------|------------------------------------------------------|----------------------|--------------------------------------------------------|
| 1    | Open the door and keep the door open.                |                      | The initial screen is displayed.                       |
|      | Select the service tool key at the upper             | ^ <b>↓ 280°c</b> 🖌   |                                                        |
|      | right corner of the screen.                          |                      |                                                        |
|      | Buzzer : 1 time                                      | Bread                |                                                        |
|      |                                                      | Sandwich             |                                                        |
|      |                                                      |                      |                                                        |
|      |                                                      | F122a                |                                                        |
|      |                                                      | Pastry               |                                                        |
|      |                                                      | Fried / Grilled      |                                                        |
|      |                                                      |                      |                                                        |
|      |                                                      | < 01/02 >            |                                                        |
| -    |                                                      |                      |                                                        |
| 2    | lap ">" at the lower right corner of the             |                      |                                                        |
|      | screen.                                              | <i>P</i>             |                                                        |
|      | • Buzzer . I time                                    | System setting info. |                                                        |
|      |                                                      |                      |                                                        |
|      |                                                      | Maintenance info.    |                                                        |
|      |                                                      |                      |                                                        |
|      |                                                      | Check memory         |                                                        |
|      |                                                      | Backup               |                                                        |
|      |                                                      | Buokup               |                                                        |
|      |                                                      | 1/2 >                |                                                        |
|      |                                                      |                      |                                                        |
| 3    | Select "Memory lock".                                |                      | Password inputting screen is displayed. (STEP 4)       |
|      | Buzzer : 1 time                                      | F                    |                                                        |
|      |                                                      |                      | * If no password has been set, password setting screen |
|      |                                                      | Memory lock          | is displayed.                                          |
|      |                                                      | Device settings      |                                                        |
|      |                                                      | Device countings     |                                                        |
|      |                                                      | Network settings     |                                                        |
|      |                                                      |                      |                                                        |
|      |                                                      |                      |                                                        |
|      |                                                      |                      |                                                        |
|      |                                                      | < 2/2                |                                                        |
| 4    | Enter a papaward and tan "OK"                        |                      | Memory look ecrean is displayed (STED 5)               |
| 4    | • Buzzer : 1 time/After tanning each                 | Momory Jock          | Memory lock screen is displayed. (STEP 5)              |
|      | numeric key or "OK")                                 | Password             | * Make sure to remember the Memory lock status         |
|      | humene key of OK )                                   |                      | hefore service work                                    |
|      |                                                      | 1 2 2                |                                                        |
|      |                                                      | 1 2 3                |                                                        |
|      |                                                      | 4 5 6                |                                                        |
|      |                                                      | 7 8 9                |                                                        |
|      |                                                      |                      |                                                        |
|      |                                                      |                      |                                                        |
|      |                                                      | ок                   |                                                        |
|      |                                                      |                      |                                                        |
| 5    | Check if memory lock is ON or OFF.                   |                      | Memory lock screen is displayed.                       |
|      | <ul> <li>If it is ON, proceed to STEP 6.</li> </ul>  | Memory lock          |                                                        |
|      | <ul> <li>If it is OFF, proceed to STEP 7.</li> </ul> |                      | * Make sure to remember the Memory lock status         |
|      |                                                      | ON                   | before service work.                                   |
|      |                                                      | OFF                  |                                                        |
|      |                                                      |                      |                                                        |
|      |                                                      |                      |                                                        |
|      |                                                      |                      |                                                        |
|      |                                                      |                      |                                                        |
|      |                                                      | OV                   |                                                        |
|      |                                                      | OK                   |                                                        |
|      |                                                      |                      |                                                        |

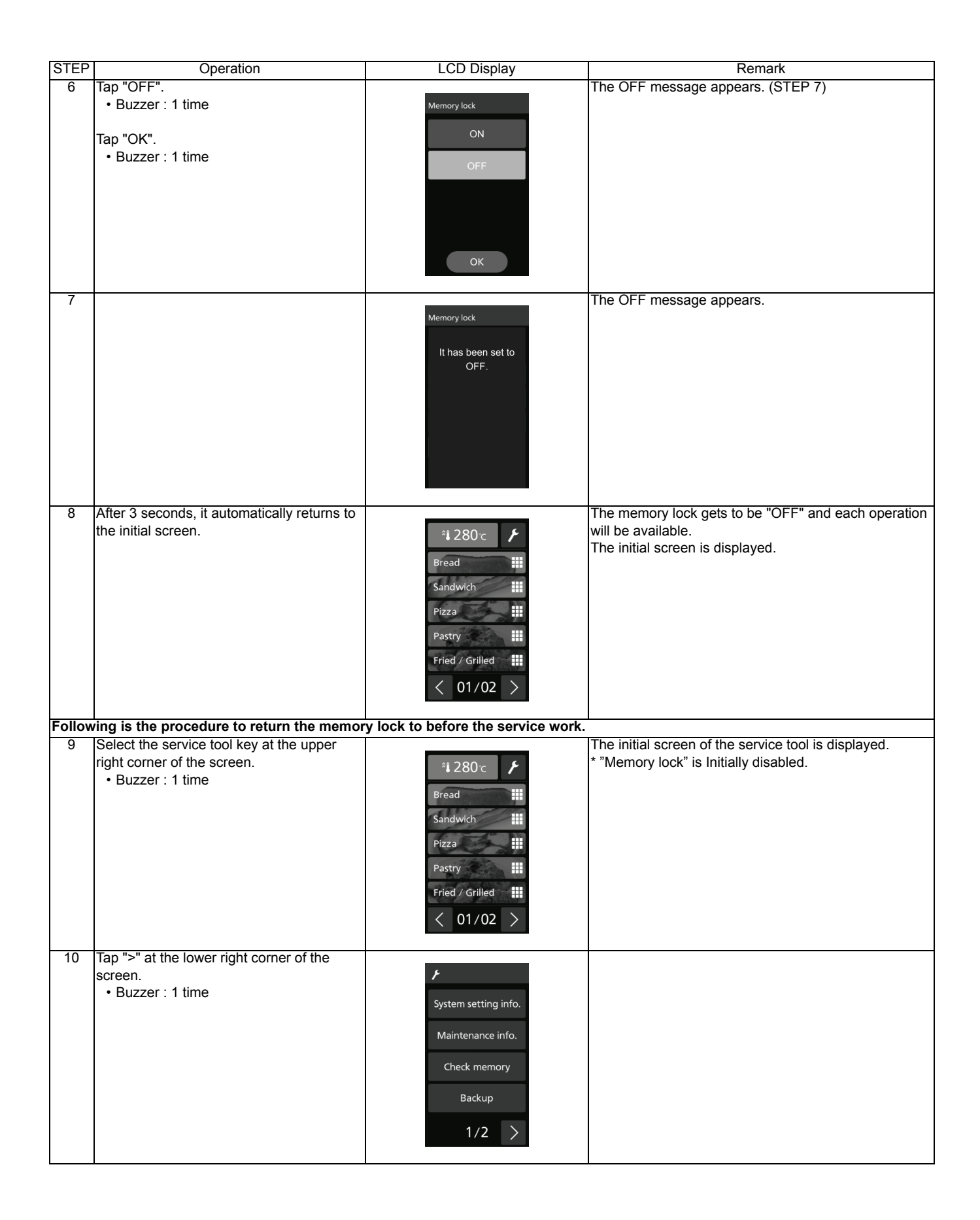

| STEP | Operation                                                                                            | LCD Display                                                                | Remark                                                                                                    |
|------|----------------------------------------------------------------------------------------------------|----------------------------------------------------------------------------|----------------------------------------------------------------------------------------------------|
| 11   | Select "Memory lock".<br>• Buzzer : 1 time                                                           | F<br>Memory lock<br>Device settings                                        | Password inputting screen is displayed. (STEP 12)<br>* If no password has been set, password setting screen<br>is displayed.              |
|      |                                                                                                    | Network settings                                                           |                                                                                                    |
| 12   | Enter a password and tap "OK"                                                                        |                                                                            | Memory lock screen is displayed (STED 13)                                                                                                 |
| 12   | <ul> <li>Buzzer : 1 time(After tapping each<br/>numeric key or "OK")</li> </ul>                      | Memory lock<br>Password<br>1 2 3<br>4 5 6<br>7 8 9<br>C 0<br>OK            | ivieniory lock screen is displayed. (STEP 13)                                                                                             |
| 13   | Select "ON" or "OFF" that was checked at<br>the STEP 5 before the service work.<br>• Buzzer : 1 time | Memory lock                                                                | Memory lock screen is displayed.<br>* Return to the memory lock status checked at STEP 5.<br>* This example is "ON" status at the STEP 5. |
|      | Tap "OK".<br>• Buzzer : 1 time                                                                       | OFF                                                                        | The ON message appears. (STEP 14)                                                                                                    |
| 14   |                                                                                                    | Memory lock<br>It has been set to<br>ON.                                   | The ON message appears.                                                                                                    |
| 15   | After 3 seconds, it automatically returns to the initial screen.                                     | *i 280 c   Bread   Sandwich   Pizza   Pastry   Fried / Grilled   C   01/02 | The memory lock gets to be "OFF" and each operation<br>will be available.<br>The initial screen is displayed.                             |

### 10.2.2. How to call up or erase the memory

Follow the steps below to call up failure codes.

- If you call up a failure code that is not stored in memory, no failure code appears.
- 5 failure codes can be stored.
- Failure codes are stored in PC board.
- (a) "U" failure codes except for "U65" and "U67" are not displayed because they are not memorized.
- (b) "F00" is not displayed because that is not memorized.

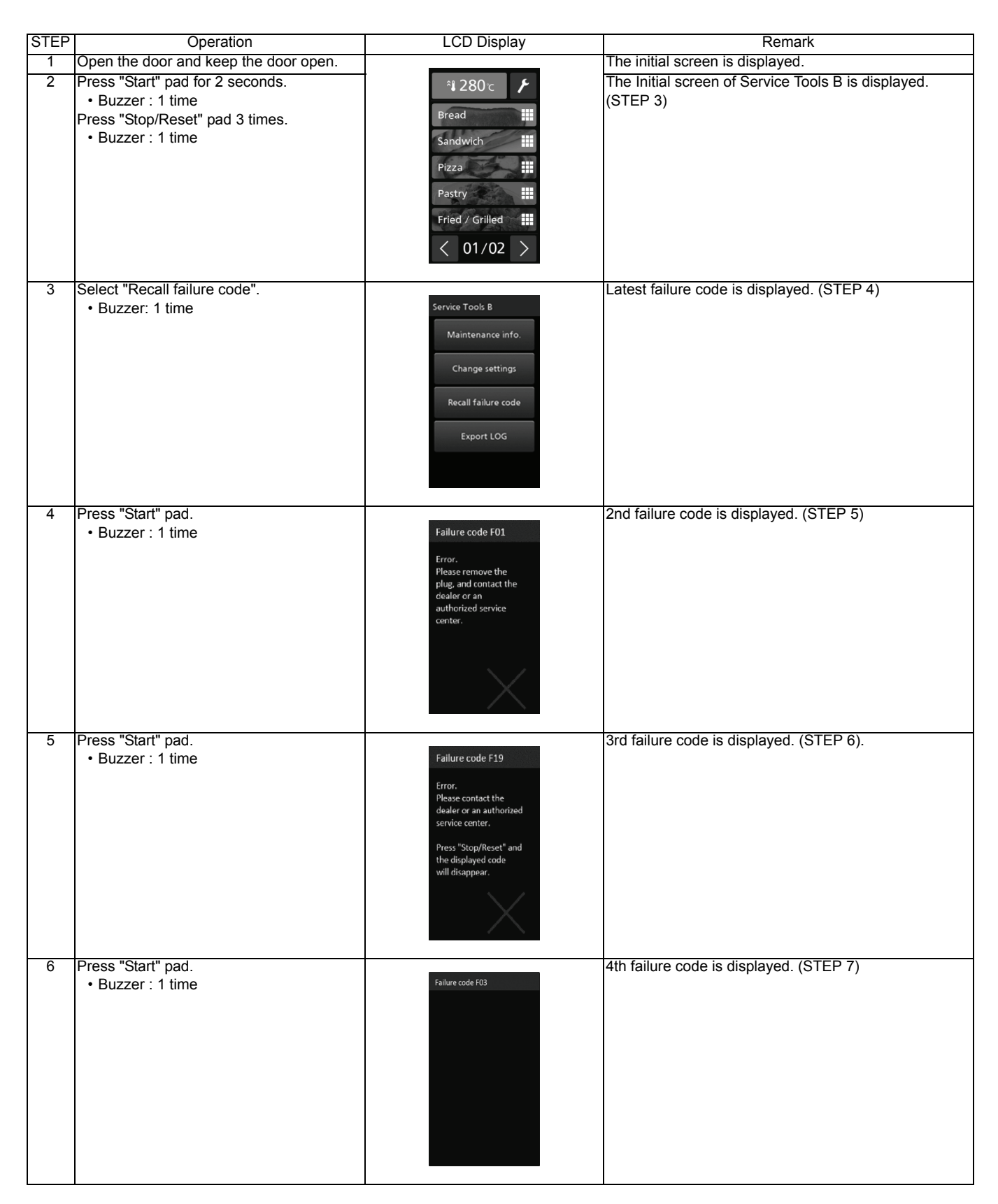

| STEP | Operation                                                                                                    | LCD Display                                                                                                    | Remark                                                                                                    |
|------|----------------------------------------------------------------------------------------------------|----------------------------------------------------------------------------------------------------|----------------------------------------------------------------------------------------------------|
| 7    | Press "Start" pad.<br>• Buzzer : 1 time                                                                                                    | Failure code F44<br>Error.<br>Please contact the<br>dealer or an authorized<br>service center.<br>Press "Stop/Reset" and<br>the displayed code<br>will disappear. | 5th failure code is displayed. (STEP 8)                                                                                                    |
| 8    | [In the case of NOT erasing the<br>memorized failure code]<br>Press "Stop/Reset" pad.<br>• Buzzer : 1 time<br>Proceed to STEP 9<br>[In the case of erasing the memorized<br>failure code]<br>Press "Stop/Reset" pad for 2 seconds.<br>• Buzzer : 3 times<br>Proceed to STEP 10 | Failure code F30<br>Error.<br>Please contact the<br>dealer or an authorized<br>service center.                                                                    | The failure code is NOT erased from EEPROM.<br>Back to the display of "Service Tools B". (STEP 9)<br>The failure code is erased from EEPROM.<br>Back to the display of initial screen display. (STEP 10) |
| 9    | Press the "Stop/Reset" pad for 2 seconds.<br>• Buzzer : 2 times                                                                                                    | Service Tools B<br>Maintenance info.<br>Change settings<br>Recall failure code<br>Export LOG                                                                      | The initial screen is displayed. (STEP 10)                                                                                                    |
| 10   |                                                                                                    | *i 280 c   Bread   Sandwich   Pizza   Pastry   Fried / Grilled   C   01/02                                                                                        | The initial screen is displayed.                                                                                                    |

## 10.3. Procedure for showing the maintenance information

### 10.3.1. Magnetron Usage Time and Rest

### 10.3.1.1. Display of Magnetron Usage Time

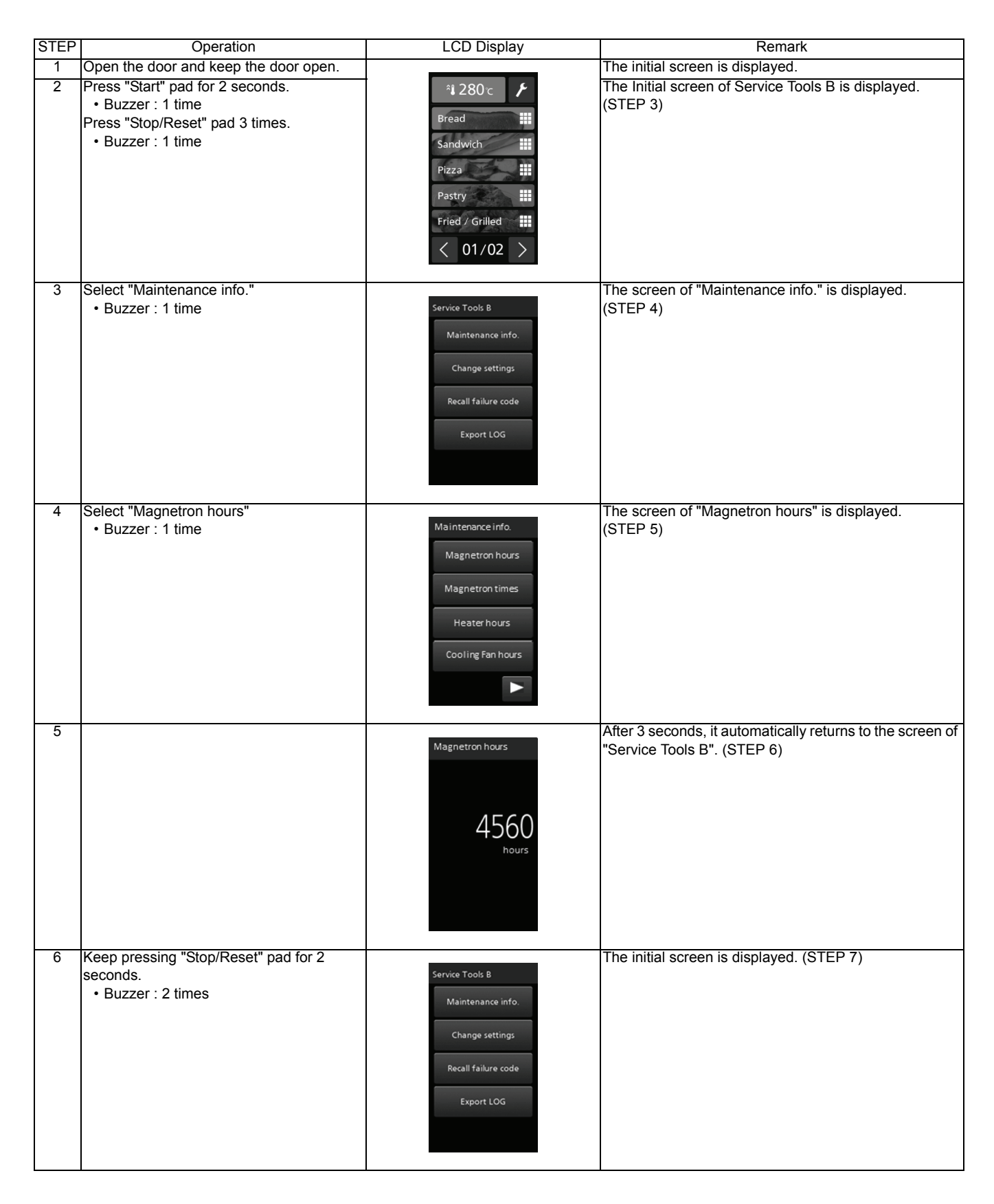

| STEP | Operation | LCD Display                                                                | Remark                           |
|------|-----------|----------------------------------------------------------------------------|----------------------------------|
| 7    |           | *i 280 c   Bread   Sandwich   Pizza   Pastry   Fried / Grilled   C   01/02 | The initial screen is displayed. |

## 10.3.2. Display of Number of Times Magnetron has been used and Reset

## 10.3.2.1. Display of Number of Times Magnetron has been used

| STEP | Operation                                                                                                    | LCD Display                                                                                  | Remark                                                                                                    |
|------|----------------------------------------------------------------------------------------------------|----------------------------------------------------------------------------------------------|----------------------------------------------------------------------------------------------------|
| 1    | Open the door and keep the door open.                                                                         |                                                                                              | The initial screen is displayed.                                                                                                    |
| 2    | Press "Start" pad for 2 seconds.<br>• Buzzer : 1 time<br>Press "Stop/Reset" pad 3 times.<br>• Buzzer : 1 time | *i 280 c     Bread     Sandwich     Pizza     Pizza     Fried / Grilled     C     01/02      | The Initial screen of Service Tools B is displayed.<br>(STEP 3)                                                                                                    |
| 3    | Select "Maintenance info."<br>• Buzzer : 1 time                                                               | Service Tools B<br>Maintenance info.<br>Change settings<br>Recall failure code<br>Export LOG | The screen of "Maintenance info." is displayed.<br>(STEP 4)                                                                                                    |
| 4    | Select "Magnetron times"<br>• Buzzer : 1 time                                                                 | Maintenance info.<br>Magnetron hours<br>Magnetron times<br>Heater hours<br>Cooling Fan hours | The screen of "Magnetron times" is displayed.<br>(STEP 5)                                                                                                    |
| 5    |                                                                                                    | Magnetron times                                                                              | Number of times magnetron has been used is<br>displayed.<br>* Number of times of use is rounded down if it is less<br>than 100 times.<br>After 3 seconds, it automatically returns to the screen of<br>"Service Tools B". (STEP 6) |
| 6    | Keep pressing "Stop/Reset" pad for 2<br>seconds.<br>• Buzzer : 2 times                                        | Service Tools B<br>Maintenance info.<br>Change settings<br>Recall failure code<br>Export LOG | The initial screen is displayed. (STEP 7)                                                                                                    |

| STEP | Operation | LCD Display                                                                                                    | Remark                           |
|------|-----------|----------------------------------------------------------------------------------------------------|----------------------------------|
| 7    |           | Al 280 c F<br>Bread II<br>Sandwich II<br>Pizza II<br>Pastry II<br>Fried / Grilled II<br>$\langle 01/02 \rangle$ | The Initial screen is displayed. |

## 10.3.2.2. Reset of Number of Times Magnetron has been used

If error code such as "F92", "FE2", "H97", "FE7", "F98", "FE8" is displayed and the magnetron is replaced,

it is necessary to reset the number of times magnetron has been used.

Follow the procedure below to reset the number of times the magnetron has been used.

| STEP | Operation                                                                                                    | LCD Display                                                                                  | Remark                                                                                                    |
|------|----------------------------------------------------------------------------------------------------|----------------------------------------------------------------------------------------------|----------------------------------------------------------------------------------------------------|
| 1    | Open the door and keep the door open.                                                                         |                                                                                              | The initial screen is displayed.                                                                                                    |
| 2    | Press "Start" pad for 2 seconds.<br>• Buzzer : 1 time<br>Press "Stop/Reset" pad 3 times.<br>• Buzzer : 1 time | *i 280 c   Bread   Sandwich   Pizza   Pastry   Fried / Grilled   () 01/02                    | The Initial screen of Service Tools B is displayed.<br>(STEP 3)                                                                                                    |
| 3    | Select "Maintenance info."<br>• Buzzer : 1 time                                                               | Service Tools B<br>Maintenance info.<br>Change settings<br>Recall failure code<br>Export LOG | The screen of "Maintenance info." is displayed.<br>(STEP 4)                                                                                                    |
| 4    | Select "Magnetron times"<br>• Buzzer : 1 time                                                                 | Maintenance info.<br>Magnetron hours<br>Magnetron times<br>Heater hours<br>Cooling Fan hours | The screen of "Magnetron times" is displayed.<br>(STEP 5)                                                                                                    |
| 5    | Press "Stop/Reset" pad while "Magnetron<br>times" is displayed for 3 seconds.                                 | Magnetron times                                                                              | Number of times magnetron has been used is<br>displayed.<br>* Number of times of use is rounded down if it is less<br>than 100 times.<br>After 3 seconds, it automatically returns to the screen of<br>"Service Tools B". (STEP 6) |
| 6    |                                                                                                    | Magnetron times<br>O<br>times                                                                | Reset of number of times magnetron has been used is<br>completed.<br>After 3 seconds, it automatically returns to the screen of<br>"Service Tools B". (STEP 7)                                                                     |

| STEP | Operation                                                              | LCD Display                                                                                            | Remark                                    |
|------|------------------------------------------------------------------------|----------------------------------------------------------------------------------------------------|-------------------------------------------|
| 7    | Keep pressing "Stop/Reset" pad for 2<br>seconds.<br>• Buzzer : 2 times | Service Tools B<br>Maintenance info.<br>Change settings<br>Recall failure code<br>Export LOG           | The initial screen is displayed. (STEP 8) |
| 8    |                                                                        | °i 280 c       Bread       Sandwich       Pizza       Pastry       Fried / Grilled       C       01/02 | The initial screen is displayed.          |

## 10.3.3. Display of Heater Hours (Heater energization Time)

| STEP | Operation                                  | LCD Display         | Remark                                                     |
|------|--------------------------------------------|---------------------|------------------------------------------------------------|
| 1    | Open the door and keep the door open.      | · -                 | The initial screen is displayed.                           |
| 2    | Press "Start" pad for 2 seconds.           | ± 280 ∽ <b>F</b>    | The Initial screen of Service Tools B is displayed.        |
|      | • Buzzer : 1 time                          | • 2000              | (STEP 3)                                                   |
|      | Press "Stop/Reset" pad 3 times.            | Bread               |                                                            |
|      | • Buzzer · 1 time                          | Conducish           |                                                            |
|      |                                            | Sandwich            |                                                            |
|      |                                            | Pizza               |                                                            |
|      |                                            | Pactru              |                                                            |
|      |                                            | rasuy               |                                                            |
|      |                                            | Fried / Grilled     |                                                            |
|      |                                            |                     |                                                            |
|      |                                            |                     |                                                            |
| _    |                                            |                     |                                                            |
| 3    | Select "Maintenance info."                 |                     | The screen of "Maintenance info." is displayed.            |
|      | Buzzer : 1 time                            | Service Tools B     | (STEP 4)                                                   |
|      |                                            | Maintenance info.   |                                                            |
|      |                                            |                     |                                                            |
|      |                                            | Change settings     |                                                            |
|      |                                            |                     |                                                            |
|      |                                            | Recall failure code |                                                            |
|      |                                            |                     |                                                            |
|      |                                            | Export LOG          |                                                            |
|      |                                            |                     |                                                            |
|      |                                            |                     |                                                            |
|      |                                            |                     |                                                            |
| 4    | Select "Heater hours"                      |                     | The screen of "Heater hours" is displayed.                 |
|      | Buzzer : 1 time                            | Maintenance info.   | (STEP 5)                                                   |
|      |                                            | Magnetron hours     |                                                            |
|      |                                            |                     |                                                            |
|      |                                            | Magnetron times     |                                                            |
|      |                                            |                     |                                                            |
|      |                                            | Heater hours        |                                                            |
|      |                                            |                     |                                                            |
|      |                                            | Cooling Fan hours   |                                                            |
|      |                                            |                     |                                                            |
|      |                                            |                     |                                                            |
|      |                                            |                     |                                                            |
| 5    | Select "Convection Heater", "Broil Heater" |                     | When "Convection Heater" is selected, the screen of        |
|      | or "For replace Heater" which you want to  | Heater hours        | "Convection Heater" is displayed.                          |
|      | check.                                     | Convection Heater   | (STEP 6)                                                   |
|      | Buzzer : 1 time                            | contection neuter   |                                                            |
|      |                                            | Broil Heater        |                                                            |
|      |                                            |                     |                                                            |
|      |                                            | For replace Heater  |                                                            |
|      |                                            |                     |                                                            |
|      |                                            |                     |                                                            |
|      |                                            |                     |                                                            |
|      |                                            |                     |                                                            |
|      |                                            |                     |                                                            |
| 6    |                                            |                     | Example: When "Convection Heater" is selected.             |
| -    |                                            | Convection Heater   |                                                            |
|      |                                            |                     | After 3 seconds, it automatically returns to the screen of |
|      |                                            |                     | "Service Tools B". (STEP 7)                                |
|      |                                            |                     |                                                            |
|      |                                            | 4560                |                                                            |
|      |                                            |                     |                                                            |
|      |                                            | hours               |                                                            |
|      |                                            |                     |                                                            |
|      |                                            |                     |                                                            |
|      |                                            |                     |                                                            |
|      |                                            |                     |                                                            |
|      |                                            |                     |                                                            |

| STEP | Operation                                                              | LCD Display                                                                                            | Remark                                    |
|------|------------------------------------------------------------------------|----------------------------------------------------------------------------------------------------|-------------------------------------------|
| 7    | Keep pressing "Stop/Reset" pad for 2<br>seconds.<br>• Buzzer : 2 times | Service Tools B<br>Maintenance info.<br>Change settings<br>Recall failure code<br>Export LOG           | The initial screen is displayed. (STEP 8) |
| 8    |                                                                        | °i 280 c       Bread       Sandwich       Pizza       Pastry       Fried / Grilled       C       01/02 | The initial screen is displayed.          |

## 10.3.4. Display of Cooling Fan Hours (Fan operation time)

| STEP | Operation                                                                                                    | LCD Display                                                                                  | Remark                                                                                    |
|------|----------------------------------------------------------------------------------------------------|----------------------------------------------------------------------------------------------|-------------------------------------------------------------------------------------------|
| 1    | Open the door and keep the door open.                                                                         |                                                                                              | The initial screen is displayed.                                                          |
| 2    | Press "Start" pad for 2 seconds.<br>• Buzzer : 1 time<br>Press "Stop/Reset" pad 3 times.<br>• Buzzer : 1 time | *i 280 c     Bread     Sandwich     Pizza     Pizza     Fried / Grilled     C     01/02      | The Initial screen of Service Tools B is displayed.<br>(STEP 3)                           |
| 3    | • Buzzer : 1 time                                                                                             | Service Tools B<br>Maintenance info.<br>Change settings<br>Recall failure code<br>Export LOG | (STEP 4)                                                                                  |
| 4    | Select "Cooling Fan hours"<br>• Buzzer : 1 time                                                               | Maintenance info.<br>Magnetron hours<br>Magnetron times<br>Heater hours<br>Cooling Fan hours | The screen of "Cooling fan hours" is displayed.<br>(STEP 5)                               |
| 5    |                                                                                                    | Cooling Fan hours                                                                            | After 3 seconds, it automatically returns to the screen of<br>"Service Tools B". (STEP 6) |
| 6    | Keep pressing "Stop/Reset" pad for 2<br>seconds.<br>• Buzzer : 2 times                                        | Service Tools B<br>Maintenance info.<br>Change settings<br>Recall failure code<br>Export LOG | The initial screen is displayed. (STEP 7)                                                 |

| STEP | Operation | LCD Display                                                                | Remark                           |
|------|-----------|----------------------------------------------------------------------------|----------------------------------|
| 7    |           | *i 280 c   Bread   Sandwich   Pizza   Pastry   Fried / Grilled   C   01/02 | The initial screen is displayed. |

## 10.3.5. Display of Regular Maintenance

| STEP | Operation                                                                                                    | LCD Display                                                                                  | Remark                                                                                    |
|------|----------------------------------------------------------------------------------------------------|----------------------------------------------------------------------------------------------|-------------------------------------------------------------------------------------------|
| 1    | Open the door and keep the door open.                                                                                                    |                                                                                              | The initial screen is displayed.                                                          |
| 2    | Press "Start" pad for 2 seconds.<br>• Buzzer : 1 time<br>Press "Stop/Reset" pad 3 times.<br>• Buzzer : 1 time<br>Select "Maintenance info." | All 280 c   Bread   Sandwich   Pizza   Pizza   Pastry   Fried / Grilled   C   01/02          | The Initial screen of Service Tools B is displayed.<br>(STEP 3)                           |
|      | • Buzzer : 1 time                                                                                                    | Service Tools B<br>Maintenance info.<br>Change settings<br>Recall failure code<br>Export LOG | (STEP 4)                                                                                  |
| 4    | Tap "▶" at the right key of the screen.<br>• Buzzer : 1 time                                                                                | Maintenance info.<br>Magnetron hours<br>Magnetron times<br>Heater hours<br>Cooling Fan hours |                                                                                           |
| 5    | Select "Regular maintenance"<br>• Buzzer : 1 time                                                                                           | Maintenance info.<br>Regular maintenance<br>Clean Air Filter<br>Clean Oil Tray               | The screen of "Regular maintenance" is displayed.<br>(STEP 6)                             |
| 6    |                                                                                                    | Regular maintenance                                                                          | After 3 seconds, it automatically returns to the screen of<br>"Service Tools B". (STEP 7) |

| STEP | Operation                                                              | LCD Display                                                                                  | Remark                                    |
|------|------------------------------------------------------------------------|----------------------------------------------------------------------------------------------|-------------------------------------------|
| 7    | Keep pressing "Stop/Reset" pad for 2<br>seconds.<br>• Buzzer : 2 times | Service Tools B<br>Maintenance info.<br>Change settings<br>Recall failure code<br>Export LOG | The initial screen is displayed. (STEP 8) |
| 8    |                                                                        | Pizza   Pizza   Pastry   Fried / Grilled   <                                                 | The initial screen is displayed.          |

## 10.3.6. How to Operate the Regular Maintenance Display

## 10.3.6.1. Setting of regular maintenance notification time

| STEP | Operation                             | LCD Display                                                                                                    | Remark                                                |
|------|---------------------------------------|----------------------------------------------------------------------------------------------------|-------------------------------------------------------|
| 1    | Open the door and keep the door open. |                                                                                                    | The initial screen is displayed.                      |
| 2    | Press "Start" pad for 2 seconds.      | ° <b>∔</b> 280°c 🖌                                                                                              | The Initial screen of Service Tools B is displayed.   |
|      | Buzzer : 1 time                       |                                                                                                    | (STEP 3)                                              |
|      | Press "Stop/Reset" pad 3 times.       | Bread                                                                                                    |                                                       |
|      | Buzzer: 1 time                        | Sandwich                                                                                                    |                                                       |
|      |                                       |                                                                                                    |                                                       |
|      |                                       | Pizza                                                                                                    |                                                       |
|      |                                       | Pastry                                                                                                    |                                                       |
|      |                                       | Fried / Grilled                                                                                                 |                                                       |
|      |                                       | A CONTRACT AND A CONTRACT AND A CONTRACT AND A CONTRACT AND A CONTRACT AND A CONTRACT AND A CONTRACT AND A CONT |                                                       |
|      |                                       | < 01/02 >                                                                                                    |                                                       |
|      |                                       |                                                                                                    |                                                       |
| 3    | Select "Change settings"              |                                                                                                    | The screen of "Change settings" is displayed.         |
|      | Buzzer : 1 time                       | Service Tools B                                                                                                 | (STEP 4)                                              |
|      |                                       | Maintenance info.                                                                                               |                                                       |
|      |                                       |                                                                                                    |                                                       |
|      |                                       | Change settings                                                                                                 |                                                       |
|      |                                       |                                                                                                    |                                                       |
|      |                                       | Recall failure code                                                                                             |                                                       |
| 1    |                                       |                                                                                                    |                                                       |
|      |                                       | Export LOG                                                                                                    |                                                       |
|      |                                       |                                                                                                    |                                                       |
|      |                                       |                                                                                                    |                                                       |
| 4    | Select "Maintonance interval"         |                                                                                                    | The acrean of "Maintenance interval" is displayed     |
| 4    | • Buzzer : 1 time                     | Change settings                                                                                                 | (STED 5)                                              |
|      |                                       |                                                                                                    |                                                       |
|      |                                       | Maintenance interval                                                                                            |                                                       |
|      |                                       |                                                                                                    |                                                       |
|      |                                       |                                                                                                    |                                                       |
|      |                                       |                                                                                                    |                                                       |
|      |                                       |                                                                                                    |                                                       |
|      |                                       |                                                                                                    |                                                       |
|      |                                       |                                                                                                    |                                                       |
|      |                                       |                                                                                                    |                                                       |
|      |                                       |                                                                                                    |                                                       |
| 5    | Select "Replace alarms"               |                                                                                                    | The screen of "Replace alarms" is displayed.          |
|      | Buzzer : 1 time                       | Maintenance interval                                                                                            | (STEP 6)                                              |
|      |                                       | Replace a larms                                                                                                 |                                                       |
|      |                                       |                                                                                                    |                                                       |
|      |                                       | Cleaning alarms                                                                                                 |                                                       |
|      |                                       |                                                                                                    |                                                       |
|      |                                       |                                                                                                    |                                                       |
|      |                                       |                                                                                                    |                                                       |
|      |                                       |                                                                                                    |                                                       |
|      |                                       |                                                                                                    |                                                       |
|      |                                       |                                                                                                    |                                                       |
|      |                                       |                                                                                                    |                                                       |
| 6    | Select "Regular maintenance"          | Devises simes                                                                                                   | Current set time of regular maintenance is displayed. |
| 1    | • Buzzer : 1 time                     | Replace alarms                                                                                                  | (SIEP /)                                              |
| 1    |                                       | Replace Magnetron                                                                                               |                                                       |
| 1    |                                       |                                                                                                    |                                                       |
| 1    |                                       | Replace Cooling Fan                                                                                             |                                                       |
|      |                                       |                                                                                                    |                                                       |
|      |                                       | Replace Heater                                                                                                  |                                                       |
| 1    |                                       | Regular maintenance                                                                                             |                                                       |
|      |                                       | Regular maintenance                                                                                             |                                                       |
|      |                                       |                                                                                                    |                                                       |
|      |                                       |                                                                                                    |                                                       |
|      |                                       |                                                                                                    |                                                       |

| STEP | Operation                                                                                                    | LCD Display                                                                                                    | Remark                                                                                                    |
|------|----------------------------------------------------------------------------------------------------|----------------------------------------------------------------------------------------------------|----------------------------------------------------------------------------------------------------|
| 7    |                                                                                                    | Regular maintenance         500 hours         1       2       3         4       5       6         7       8       9         С       0       ОК | Current set time of regular maintenance is displayed.                                                                                                    |
| 8    | <ul> <li>Input the regular maintenance time.</li> <li>Buzzer: 1 time (After tapping each<br/>numeric key or "OK")</li> </ul> | Regular maintenance10hours123456789C00K                                                                                                    | <ul> <li>Every time you press the number key, it can be set<br/>in hourly units that shift from the lower digit to the<br/>upper digit.</li> <li>Maximum set time is 65535 hours.</li> <li>When "C" is tapped, the display value is cleared to<br/>0.</li> </ul> |
| 9    |                                                                                                    | Regular maintenance<br>The interval<br>hours of<br>regular maintenance<br>has been set to<br>100 hours.                                        | A message appears.<br>Sample: 100 hours setting<br>After 3 seconds, it automatically returns to the screen of<br>"Service Tools B" (STEP 10)                                                                                                    |
| 10   | Keep pressing "Stop/Reset" pad for 2<br>seconds.<br>• Buzzer : 2 times                                                       | Service Tools B<br>Maintenance info.<br>Change settings<br>Recall failure code<br>Export LOG                                                   | The Initial screen is displayed. (STEP 11)                                                                                                    |
| 11   |                                                                                                    | *i 280 c   Bread   Sandwich   Pizza   Pastry   Fried / Grilled   Q1/02                                                                         | The initial screen is displayed.                                                                                                    |

## 10.3.6.2. How to Reset Operating Time Count

| STEP | Operation                                                                                                    | LCD Display                                                                                                    | Remark                                                                                                    |
|------|----------------------------------------------------------------------------------------------------|----------------------------------------------------------------------------------------------------|----------------------------------------------------------------------------------------------------|
| 1    | Close the door and keep the door close.  • Do not operate for 5 minutes.                                                                | *i 280 c   Bread   Sandwich   Pizza   Pizza   Pastry   Fried / Grilled   Q1/02                                                       | <ul> <li>The initial screen is displayed.</li> <li>When the regular maintenance time has not been reached, the initial screen of the display automatically turns off.</li> </ul>                                                                                                    |
| 2    | (When the maintenance notification is<br>displayed)<br>[Reset Operating Time Count]<br>Press "Start " and "Back" pads for 2<br>seconds. | It is time to perform         regular maintenance         Please contact the         dealer or an authorized         service center. | <ul> <li>(Example) Regular maintenance notification</li> <li>When the maintenance notification is displayed,<br/>oven maintenance is required. (See "9.7. Regular<br/>Maintenance")</li> <li>Magnetron usage time and number of times<br/>magnetron has been used cannot be reset.</li> </ul> |
| 3    | Keep pressing "Stop/Reset" pad for 2<br>seconds.<br>• Buzzer : 2 times                                                                  | *i 280 c   Bread   Sandwich   Pizza   Pizza   Pastry   Fried / Grilled   Q1/02                                                       | The initial screen is displayed.                                                                                                    |

## 10.3.7. Display of Clean Air Filter (Air filter cleaning notification)

| STEP | Operation                                                                                                    | LCD Display                                                               | Remark                                                                                    |
|------|----------------------------------------------------------------------------------------------------|---------------------------------------------------------------------------|-------------------------------------------------------------------------------------------|
| 1    | Open the door and keep the door open.                                                                        |                                                                           | The initial screen is displayed.                                                          |
| 2    | Press "Start" pad for 2 seconds.<br>• Buzzer : 1 time<br>Press "Stop/Reset" pad 3 times.<br>• Buzzer: 1 time | *i 280 c   Bread   Sandwich   Pizza   Pizza   Fried / Grilled   C   01/02 | The Initial screen of Service Tools B is displayed.<br>(STEP 3)                           |
| 3    | Select "Maintenance info."                                                                                   | Service Took P                                                            | The screen of "Maintenance info." is displayed.                                           |
|      |                                                                                                    | Maintenance info.<br>Change settings<br>Recall failure code<br>Export LOG |                                                                                           |
| 4    | Tap " " at the right key of the screen.                                                                      | Maintenance info.                                                         |                                                                                           |
| F    | Buzzer : 1 time                                                                                              | Magnetron hours<br>Magnetron times<br>Heater hours<br>Cooling Fan hours   | The earoon of "Cloon Air Eilter" is displayed                                             |
| 5    | Buzzer : 1 time                                                                                              | Maintenance info.                                                         | (STEP 6)                                                                                  |
|      |                                                                                                    | Regular maintenance<br>Clean Air Filter<br>Clean Oil Tray                 |                                                                                           |
| 6    |                                                                                                    | Clean Air Filter                                                          | After 3 seconds, it automatically returns to the screen of<br>"Service Tools B". (STEP 7) |
|      |                                                                                                    | 4560<br>hours                                                             |                                                                                           |
| STEP | Operation                                                              | LCD Display                                                                                  | Remark                                    |
|------|------------------------------------------------------------------------|----------------------------------------------------------------------------------------------|-------------------------------------------|
| 7    | Keep pressing "Stop/Reset" pad for 2<br>seconds.<br>• Buzzer : 2 times | Service Tools B<br>Maintenance info.<br>Change settings<br>Recall failure code<br>Export LOG | The initial screen is displayed. (STEP 8) |
| 8    |                                                                        | *i 280 c     Bread     Sandwich     Pizza     Pastry     Fried / Grilled     Q1/Q2           | The initial screen is displayed.          |

#### 10.3.8. Display of Clean Oil Tray (Tray cleaning notification)

| STEP | Operation                                                                                                    | LCD Display                                                                                  | Remark                                                                                                    |
|------|----------------------------------------------------------------------------------------------------|----------------------------------------------------------------------------------------------|----------------------------------------------------------------------------------------------------|
| 1    | Open the door and keep the door open.                                                                                                    |                                                                                              | The initial screen is displayed.                                                                                   |
| 2    | Press "Start" pad for 2 seconds.<br>• Buzzer : 1 time<br>Press "Stop/Reset" pad 3 times.<br>• Buzzer : 1 time<br>Select "Maintenance info." | *i 280 c     Bread     Sandwich     Pizza     Pizza     Fried / Grilled     C     01/02      | The Initial screen of Service Tools B is displayed.<br>(STEP 3)<br>The screen of "Maintenance info." is displayed. |
|      | • Buzzer : 1 time                                                                                                    | Service Tools B<br>Maintenance info.<br>Change settings<br>Recall failure code<br>Export LOG | (STEP 4)                                                                                                    |
| 4    | Tap "▶" at the right key of the screen.<br>• Buzzer : 1 time                                                                                | Maintenance info.<br>Magnetron hours<br>Magnetron times<br>Heater hours<br>Cooling Fan hours |                                                                                                    |
| 5    | Select "Clean Oil Tray"<br>• Buzzer : 1 time                                                                                                | Maintenance info.<br>Regular maintenance<br>Clean Air Filter<br>Clean Oil Tray               | The screen of "Clean Oil Tray" is displayed.<br>(STEP 6)                                                           |
| 6    | Select "Clear Air Filter"<br>• Buzzer : 1 time                                                                                              | Clean Oil Tray<br>4560<br>hours                                                              | After 3 seconds, it automatically returns to the screen of<br>"Service Tools B". (STEP 7)                          |

| STEP | Operation                                                              | LCD Display                                                                                  | Remark                                    |
|------|------------------------------------------------------------------------|----------------------------------------------------------------------------------------------|-------------------------------------------|
| 7    | Keep pressing "Stop/Reset" pad for 2<br>seconds.<br>• Buzzer : 2 times | Service Tools B<br>Maintenance info.<br>Change settings<br>Recall failure code<br>Export LOG | The initial screen is displayed. (STEP 8) |
| 8    |                                                                        | *i 280 c     Bread     Sandwich     Pizza     Pastry     Fried / Grilled     C     01/02     | The initial screen is displayed.          |

# **11 Troubleshooting Guide**

#### CAUTION

#### About lead free solder (PbF)

Distinction of PbF PCB :

PCB (manufactured) using lead free solder will have a PbF stamp on the PCB.

Caution

Pb free solder has a higher melting point than standard solder; Typically the melting point is  $50 - 70^{\circ}$  ( $30 - 40^{\circ}$ ) higher. Please use a high temperature solder iron and set it to  $700 \pm 20^{\circ}$  ( $370 \pm 10^{\circ}$ ). Pb free solder will tend to splash when heated too high (about  $1100^{\circ}$  /  $600^{\circ}$ ).

#### 11.1. Precautions when repairing

To prevent accidents during repair and ensure your safety after the repair, be sure to read or refer to "Safety Precautions" describing precautions that you must observe when repairing.

#### 11.2. Before repair

Unlike many other appliances, the microwave oven is high-voltage, high-current equipment. Though it is free from danger in ordinary use, extreme care should be taken during repair.

#### CAUTION

Servicemen should remove their watches whenever working close to or replacing the magnetron.

#### 11.2.1. Removal of Oil Tray

If you vertically flip the oven with Oil Tray attached, the oil in Oil Tray will leak into the oven.

Remove Oil Tray in advance.

(See 9.11. "Care of your Oven")

#### 11.2.2. High voltage capacitor discharging

If you have to inspect a part of the oven being energized, be sure to unplug Power Supply Plug to discharge the high voltage capacitor of H.V. Inverter.

• How to discharge the capacitor: Use a tool such as needlenose plier to get the heater terminal of Magnetron shorted with the oven.

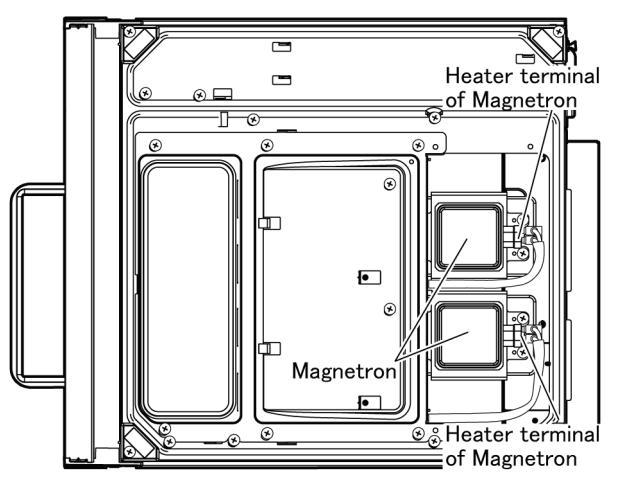

#### WARNING

There is high-voltage present, with high-current capabilities in the circuits of the high voltage winding and filament winding of the high voltage transformer. It is extremely dangerous to work on or near these circuits with oven energized.

DO NOT measure the voltage in the high voltage circuit including filament voltage of magnetron.

#### WARNING

Never touch any circuit wiring with your hand nor with an insulated tool during operation.

#### 11.2.3. Cover B grounding

Make sure that the earth wire is properly secured to Cover B. Otherwise, an electric shock may occur.

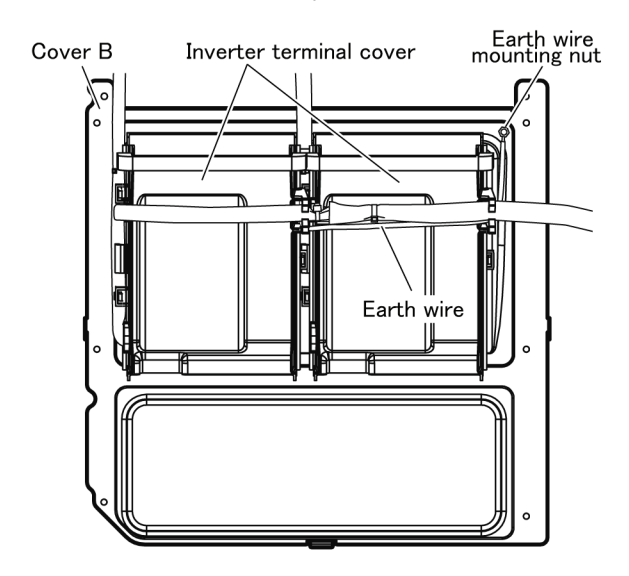

# 11.3. Checking of energization after repair

After repair, follow the steps below to perform an energization check.

- 1. Connect the disconnected connector.
- 2. Temporarily attach Covers.
- 3. Perform an energization check.

#### CAUTION MICROWAVE RADIATION

DO NOT BECOME EXPOSED TO RADIATION FROM THE MICROWAVE GENERATOR OR OTHER PARTS CONDUCTING MICROWAVE ENERGY.

#### 11.4. Power failure

(Failure to energize the oven: The initial screen cannot be displayed even if the door has been opened. Nor can any key be operated.)

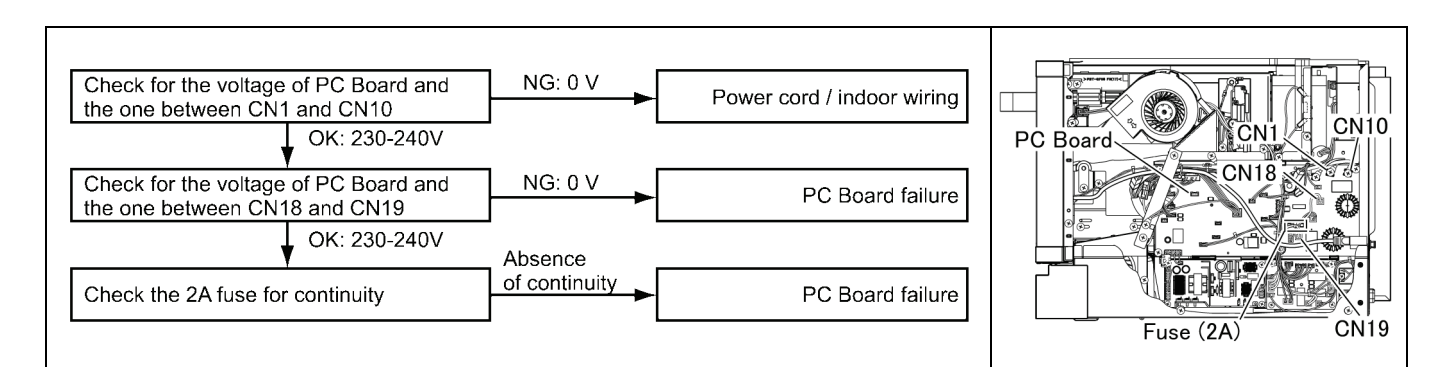

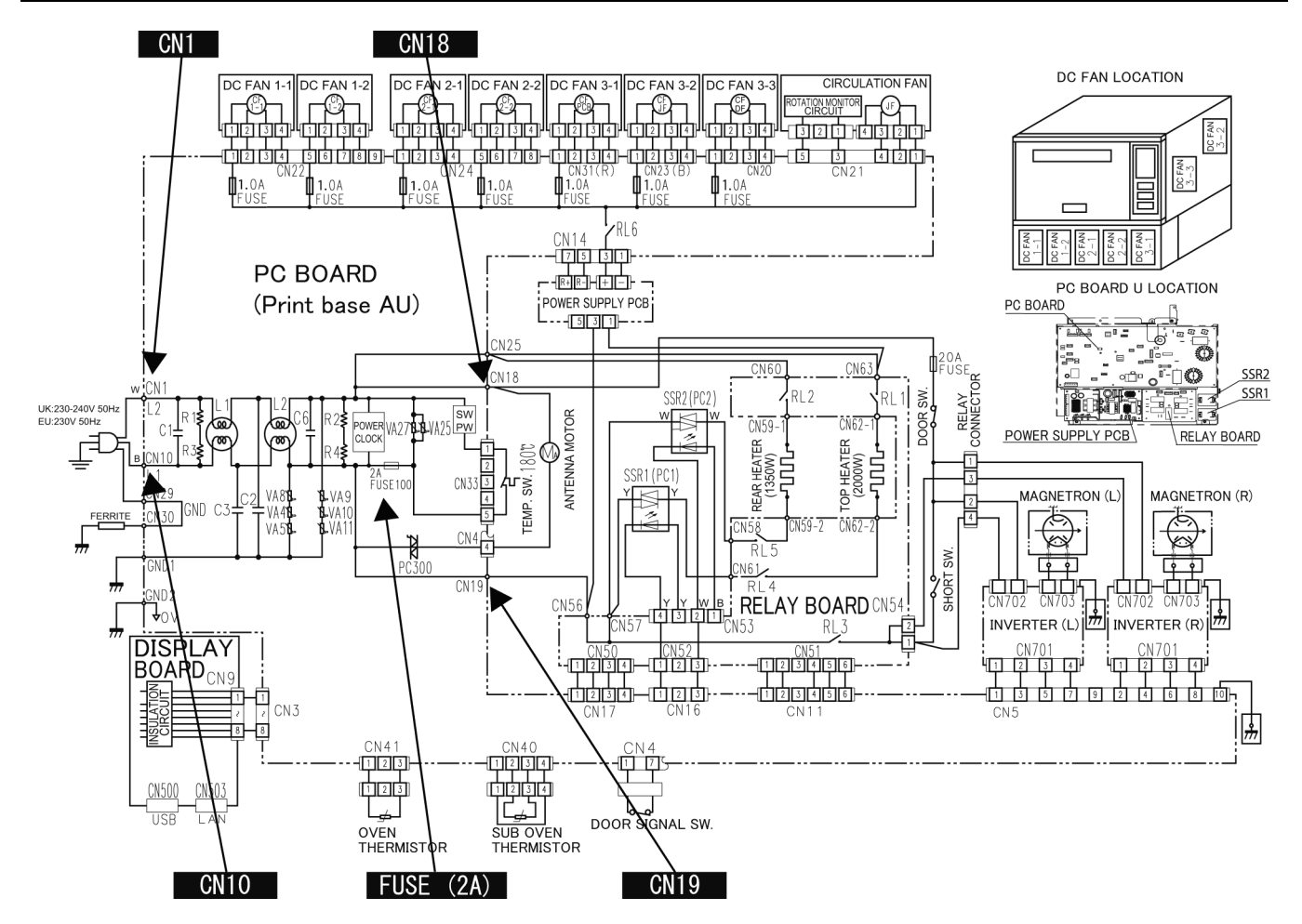

#### 11.5. 20A fuse blowout

Short circuit was formed, allowing a short-circuit current to flow through and blow the fuse. (Designed such that the 2A fuse will be blown when a shot circuit is formed to cause short-circuit current to flow through it)

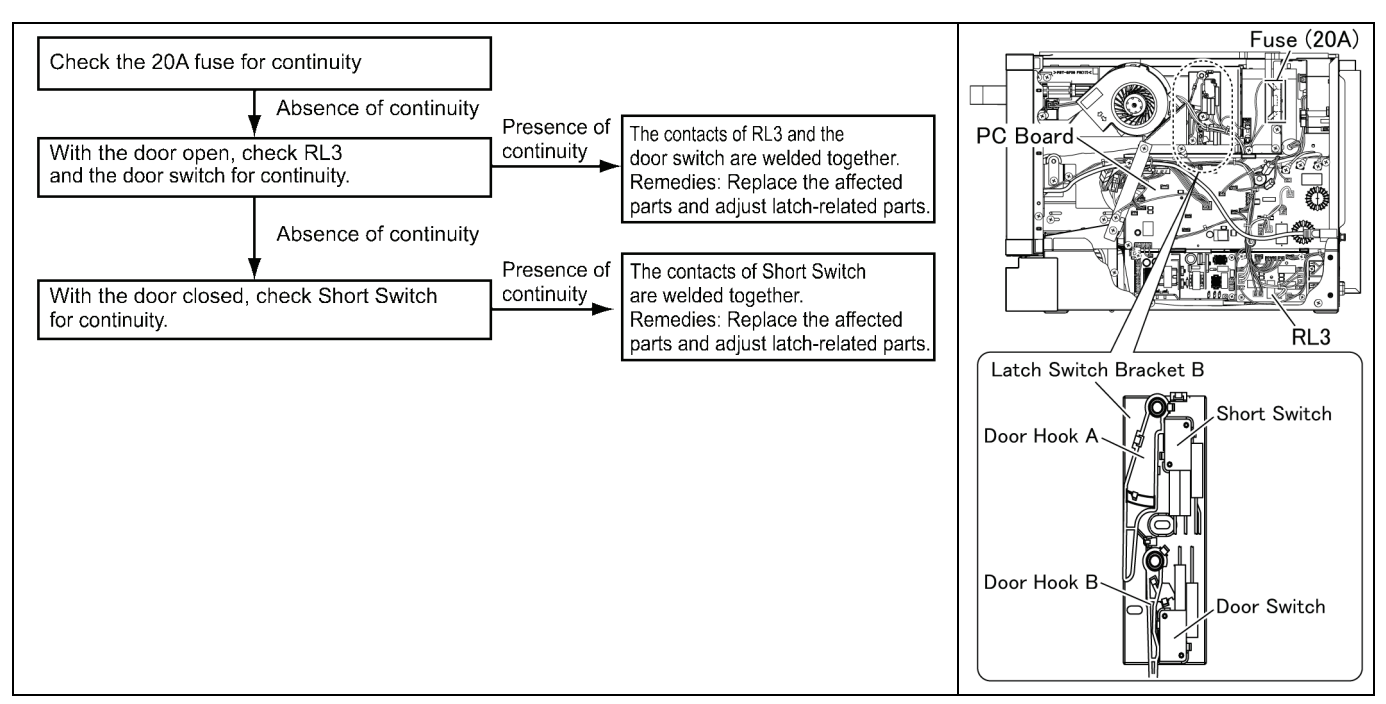

#### When the 20A fuse is blown due to the malfunction of the short switch: 11.6.

#### **∆WARNING**

When the 20A 250V fuse is blown due to the malfunction of the short switch, you must replace components (Door switch, short switch and power relay RL3). Also replace the door signal switch when the continuity check reads shorted contacts.

- 1. This is mandatory. Refer to "13 Measurements and Adjustments" for the location of these switches.
- 2. When replacing the fuse, confirm that it has the appropriate rating for these models.
- 3. When replacing faulty switches, be sure the mounting tabs are not bent, broken or deficient in their ability to hold the switches.

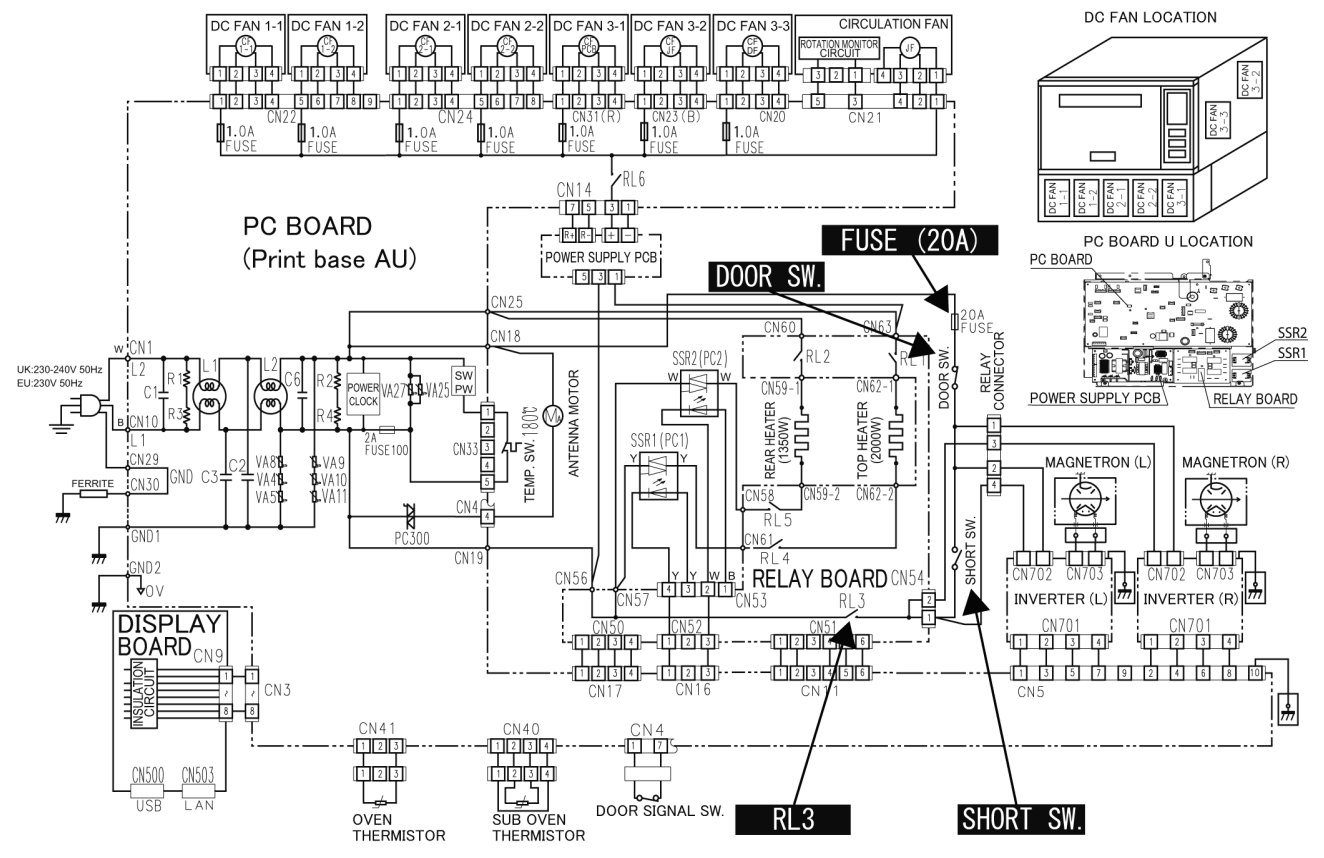

#### 11.7. The oven does not heat up

"FE2", "F92", "FE5", "F95", "FE7", "F97", "FE8" or "F98" is displayed to stop the operation.

#### 11.7.1. "F92", "F95", "F97" or "F98" is displayed to stop the operation.

(For those parts subject to "F92", "F95", "F97" or "F98" see the figure below.)

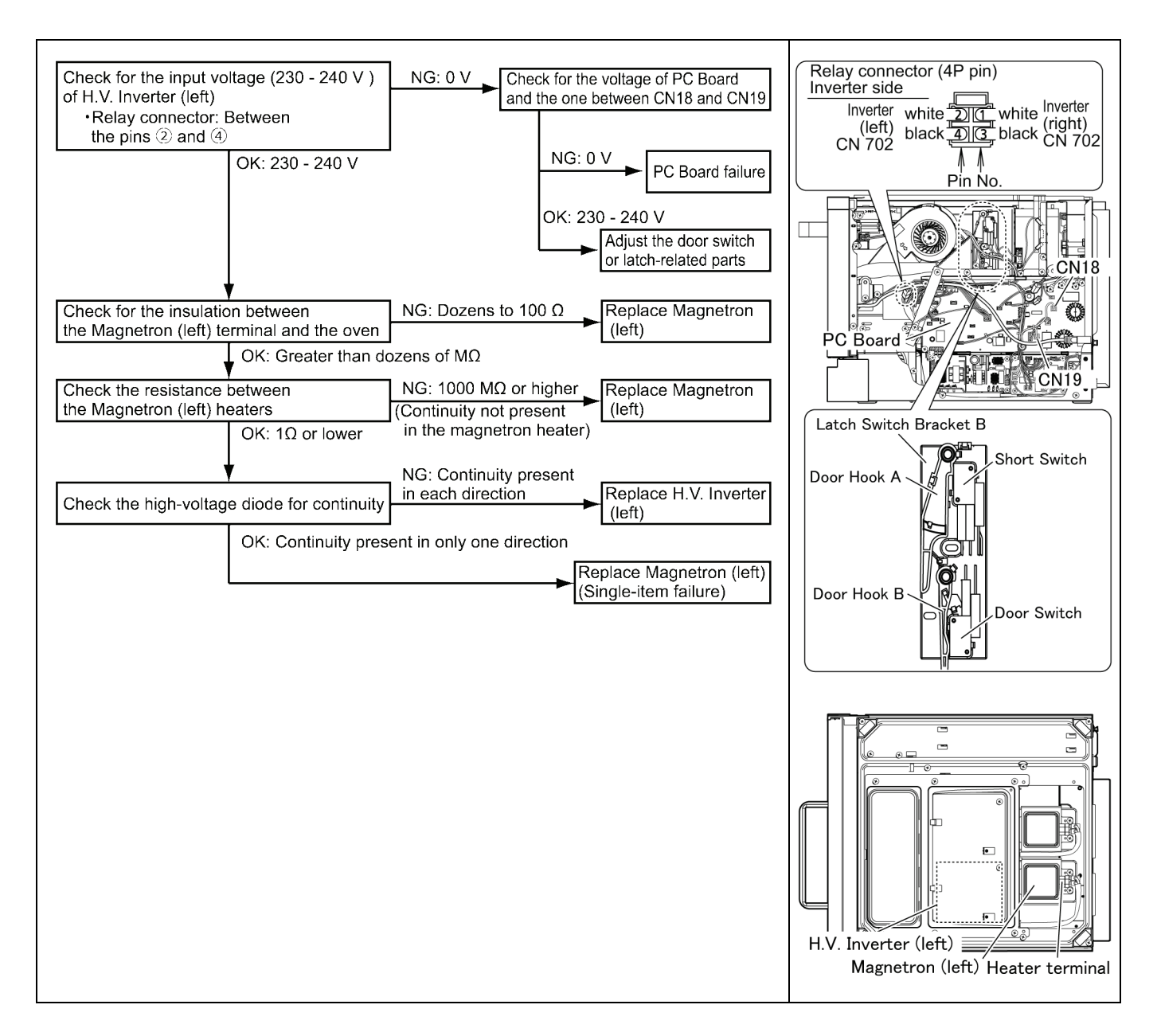

#### 11.7.2. "FE2", "FE5", "FE7" or "FE8" is displayed to stop the operation.

(For those parts subject to "FE2", "FE5", "FE7" or "FE8" see the figure below.)

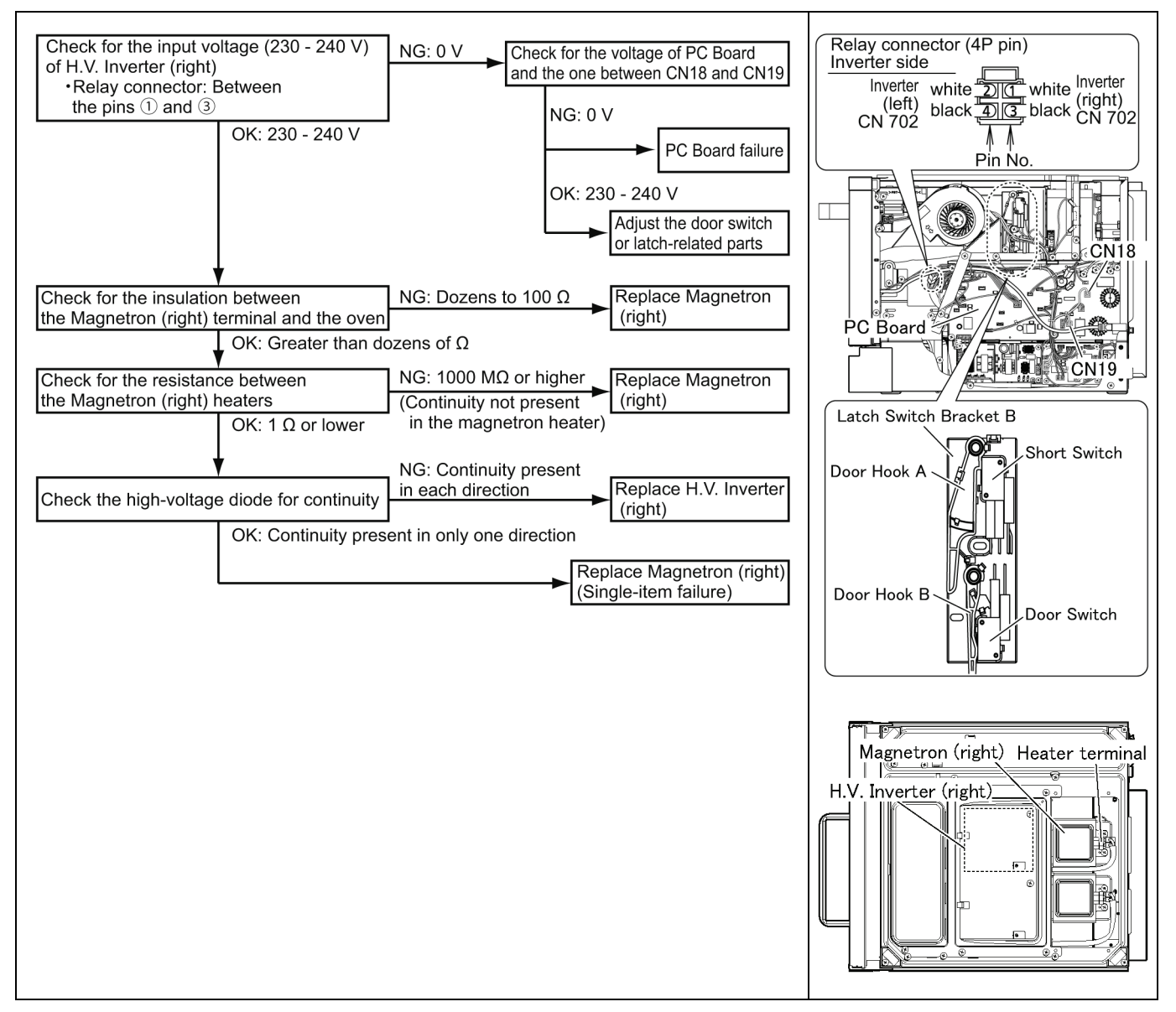

#### 11.8. Fan lock failure or Oven / Sub oven thermistor failure

"F76" or "F77" is displayed within 1 minute after operation.

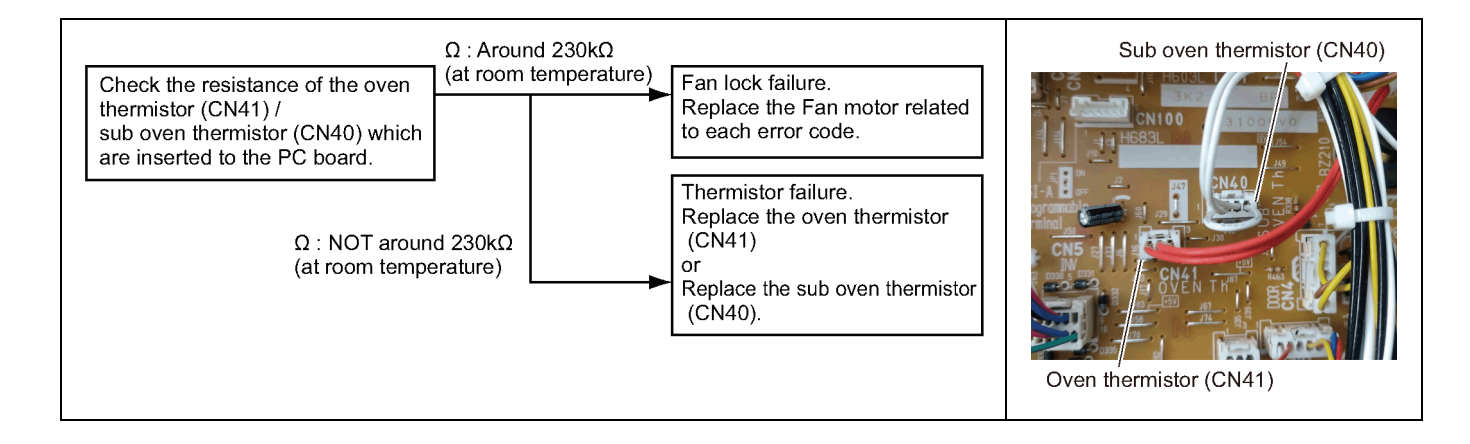

# 12 Disassembly and Assembly Instructions

\* Before disassembly, remove the Front Cover, Air Filter, Drip Tray and the Oil Tray. (See "9.11. Care of your OVEN") \* When laying or turning over the product, remove liquid in the Tray beforehand. (See "12.2. Back Plate")

#### 12.1. Cabinet

1. Remove the Cabinet. (Black arrows: 9 screws; White arrows: 6 screws on each side)

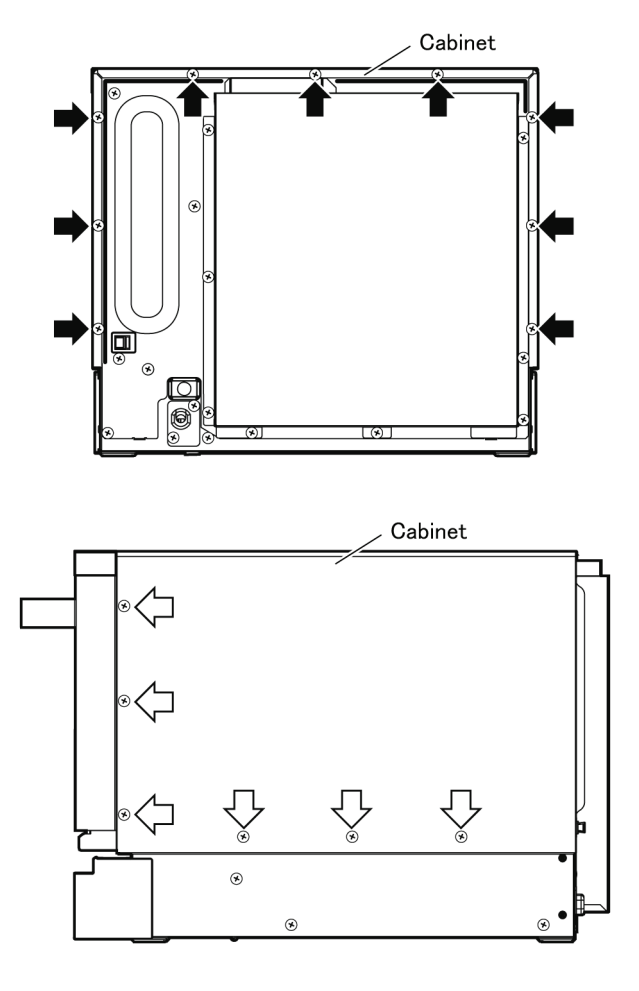

#### 12.2. Back Plate

- 1. Remove the Cabinet. (See "12.1 Cabinet")
- 2. Remove the Exhaust guide A.
  - (Black arrows: 8 screws; White arrows: 2 tabs)
  - Slide the Exhaust guide A upward to remove.

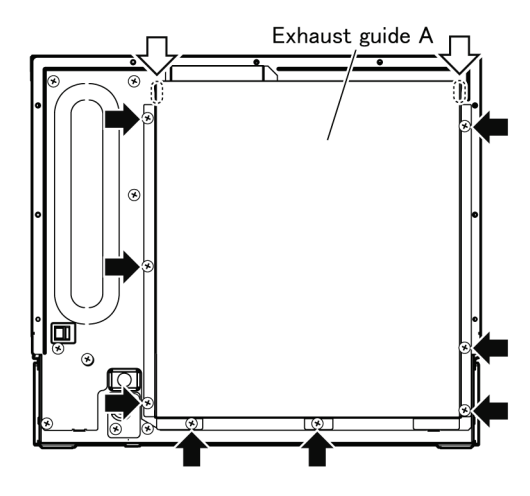

- 3. Remove the Exhaust guide B. (Black arrow: 1 screw; White arrow: 1 tab)
  - \* When laying or turning over the product, remove liquid in the Tray beforehand.

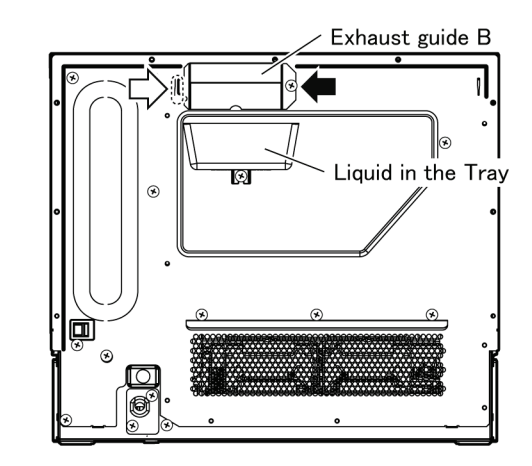

4. Remove the LAN connector.

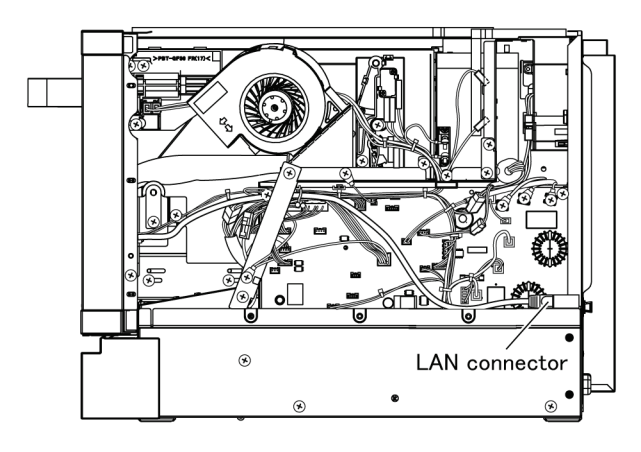

5. Remove the Back plate. (Black arrows: 10 screws; White arrows: 2 tabs)

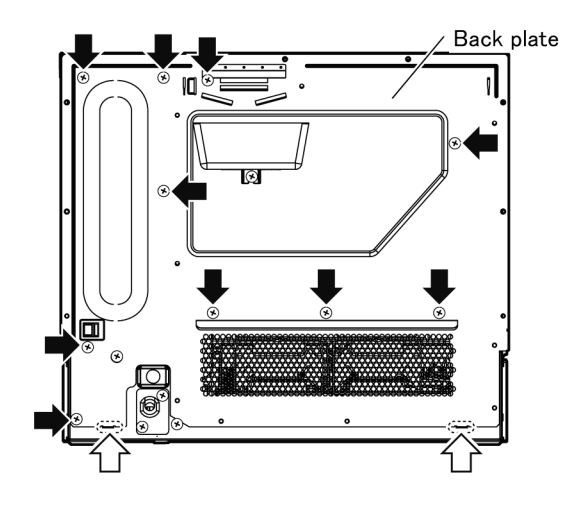

#### 12.3. Cover C / Cover B

- 1. Turn over the product.
- 2. Remove the Cover C.

(Black arrows: 4 screws; White arrow: 1 tab)

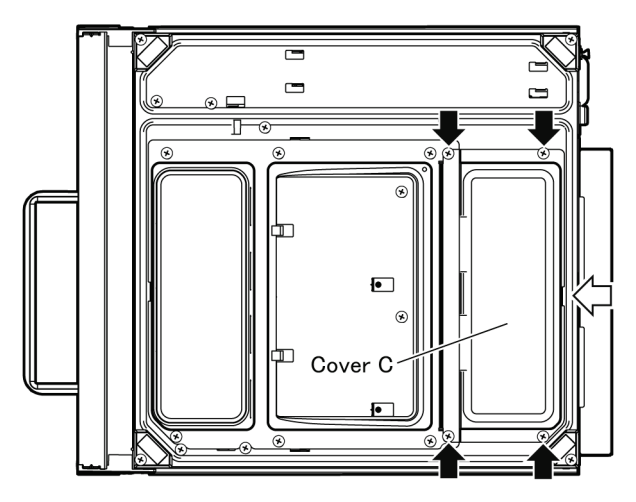

- 3. Disconnect the 2 lead wires from the connector of each Magnetron.
- 4. Remove the Cover B.

(Black arrows: 6 screws; White arrows: 3 tabs)

- Slide the Cover B towards the rear of the oven, and raise it to remove.
- Turn over the Cover B while disengaging the lead wires from the Inverter cover holders.

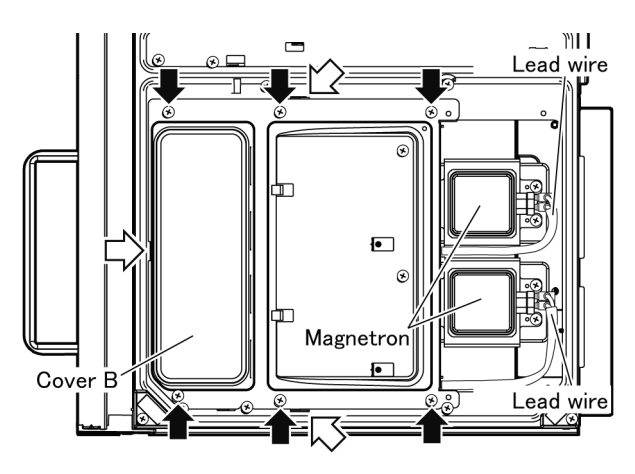

#### 12.4. H.V.Inverter

- 1. Remove the Cover B. (See 12.3 "Cover C / Cover B")
- 2. Undo the ground wire nut to remove the ground wire.
- \* During assembly, be sure to secure the ground wire to Cover B.
- 3. Disengage the lead wires from the holders.
- 4. Remove the Inverter cover. (Black arrows: 3 tabs each)

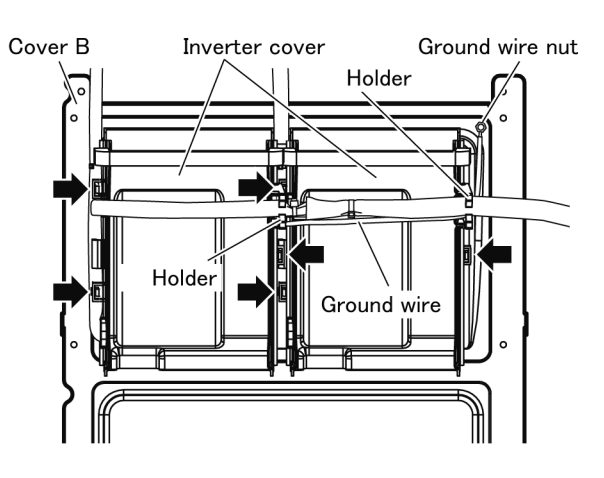

- 5. Disconnect the connectors (CN701, CN702, CN703). (3 places each)
- Remove the H.V.Inverter. (Black arrow: 1 fixing nut each; White arrow: 1 grounding screw each; Diagonally shaded arrows: 4 tabs each)

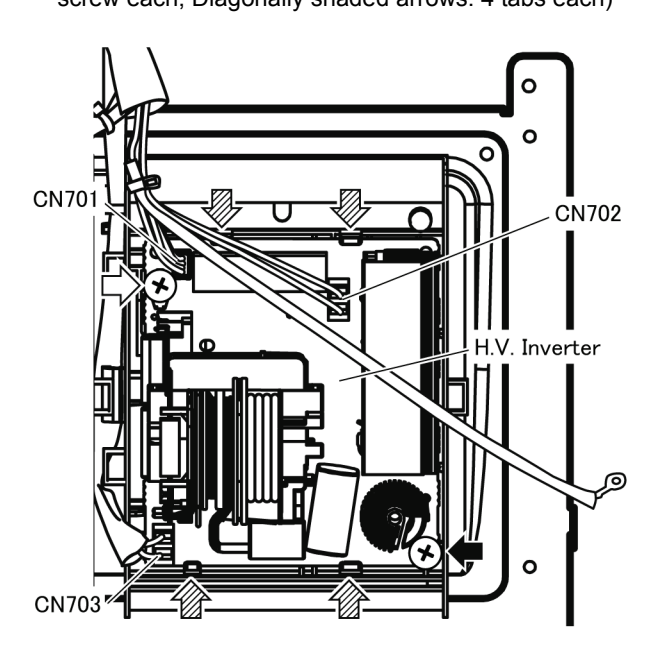

#### 12.5. Cooling Fan Motors for MAG/ INV

- 1. Remove the Cover B. (See 12.3 "Cover C / Cover B")
- 2. Disconnect the connector. (1 connector each)
- 3. Remove the Cooling fan motors. (3 screws each)

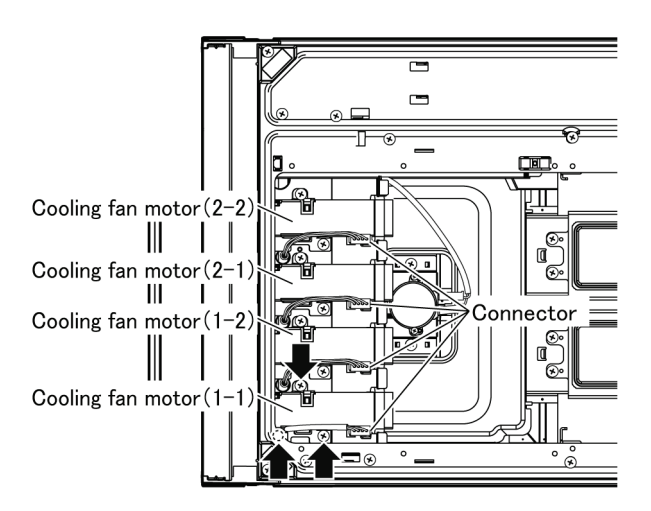

#### 12.6. Magnetron

- 1. Remove the Cover B. (See 12.3 "Cover C / Cover B")
- 2. Remove each Magnetron. (4 screws each)

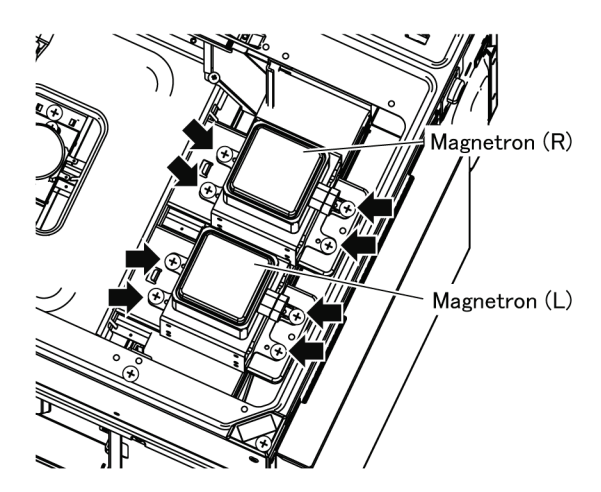

#### 12.7. Antenna Motor

- 1. Remove Cover B. (See 12.3 "Cover C / Cover B")
- 2. Disconnect the connector.
- 3. Remove the Antenna Motor Bracket. (Black arrows: 2 screws)
- 4. Remove the Antenna Motor. (White arrows: 2 screws)

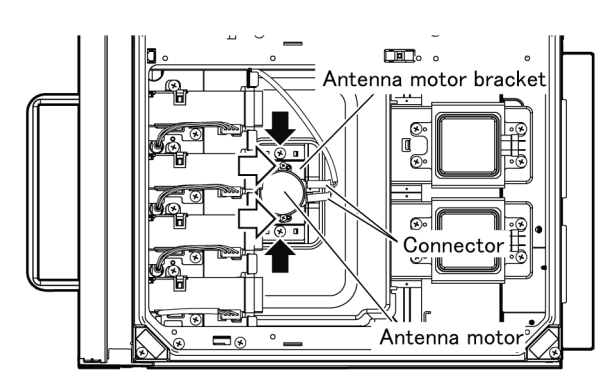

#### 12.8. Operation Panel U

- 1. Remove the Cabinet. (See "12.1 Cabinet")
- 2. Disconnect the connector (CN3) for the PC board and LAN connector.
- 3. Disengage the cables from the Holder.

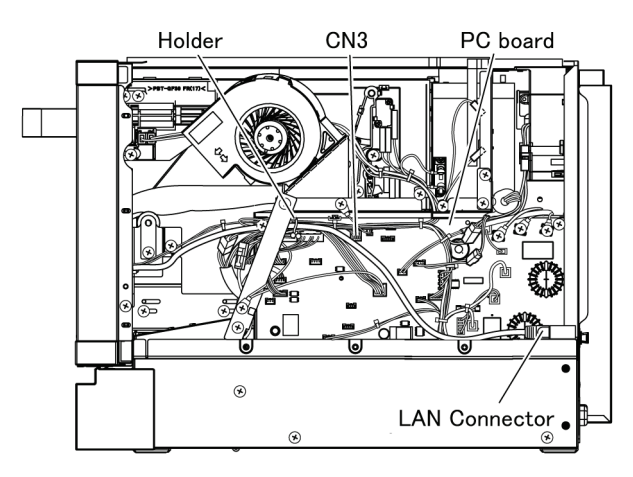

4. Remove the Upper sash.

(Black arrows: 3 screws; White arrows: 2 screws)

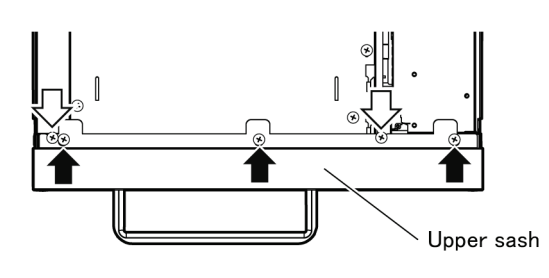

- 5. Remove the Lower sash (Drip Tray). (See p.56)
- Remove the Operation panel U. (Black arrow: 1 screw; White arrow: 1 screw; Diagonally shaded arrow: 1 screw; 3 tabs)
  - Slide Operation panel U to the right and remove it.
  - Remove the USB cover at the lower of the Operation panel U at the same time.

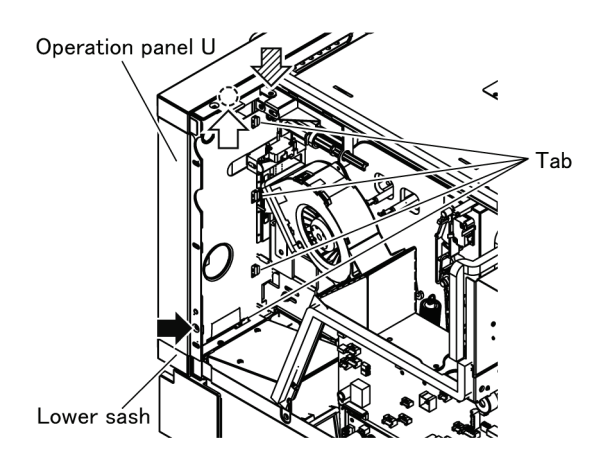

#### 12.9. Display Board

- 1. Remove the Operation panel U.
- (See 12.8. "Operation Panel U") 2 Disconnect the connectors (CN13, CN
- 2. Disconnect the connectors (CN13, CN27).
- 3. Remove the Display board. (Black arrows: 6 screws)

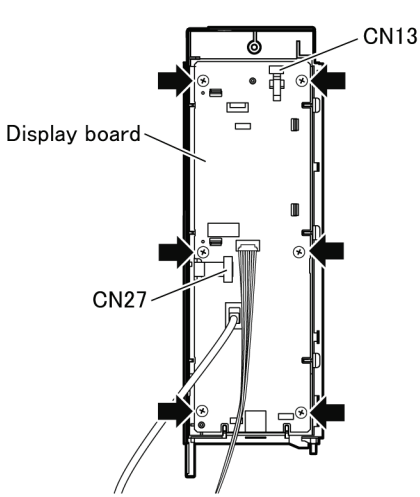

#### 12.10. PC Board U (PC Board / Power Supply PCB / Relay Board)

- 1. Remove the Back plate. (See "12.2 Back Plate")
- 2. Disconnect the connectors. (3 places)
- Before removing the connector for the cooling fan motor for circulation fan, remove the cooling fan motor. (See "12.22 Cooling Fan Motor for Circulation Fan")
- 3. Remove the Air guide G. (Black arrows: 2 screws; White arrow: 1 tab)

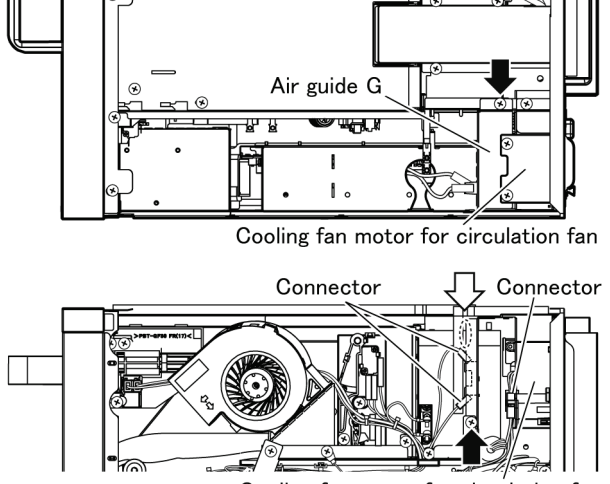

Cooling fan motor for circulation fan

- 4. Remove each screw.
  - Lead wire screws for Top and Rear heater (Black arrows: 2 screws each)
  - Screws on Fan motor reinforcement plate (White arrows: 2 screws)
  - Screws for Power code
  - (Diagonally shaded arrows: 3 screws)
- Disconnect the relay connectors (4 places) and each connector for the Door signal switch, Short switch, Door switch.

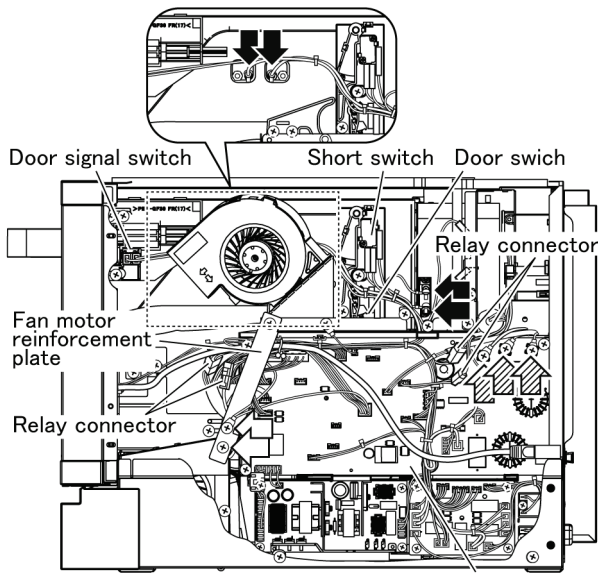

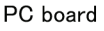

 Remove the connectors for the PC board. (CN3, CN5, CN22, CN24, CN31, CN40, CN41)

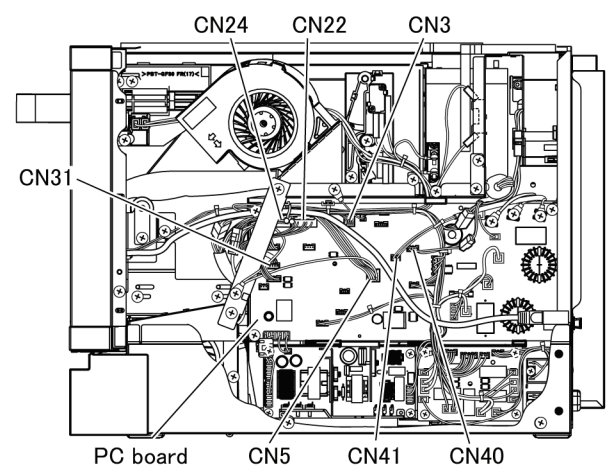

- 7. Disengage the disconnected lead wire, etc. from the Holder.
- 8. Remove the PC board U. (Black arrows: 3 screws of Bottom plate U; White arrow: 1 screw; 4 tabs)
- Slide the PC board U towards the door and raise it to remove.
- If necessary, disconnect the connector (CN20) for the PC board and remove the Fan holder A together with the DC fan motor for door and Fan motor reinforcement plate. (Diagonally shaded arrows: 2 screws)

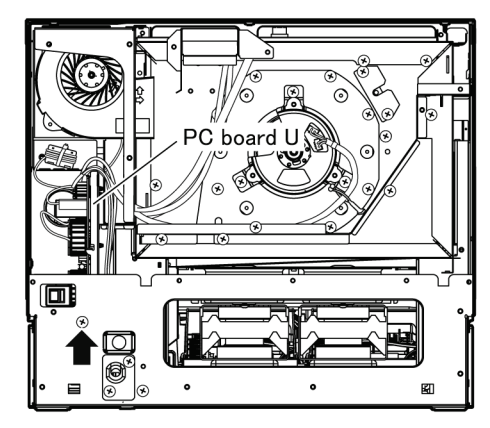

Cooling fan motor for door Fan holder A PC board U Fan motor reinforcement plate Holder

#### 12.11. PC Board

- 1. Remove the PC board U. (See "12.10 PC Board U")
- 2. Disconnect the connectors for the PC board.
- Remove the PC board. (Black arrows: 2 screws; White arrows: 3 screws; Diagonally shaded arrows: 4 fixing pins)

# PC board

#### 12.12. Relay Board

- 1. Remove the PC board U. (See "12.10 PC Board U")
- 2. Disconnect the connectors for the Relay board.
- 3. Remove the Relay board. (Black arrows: 4 screws; Diagonally shaded arrows: 3 fixing pins)

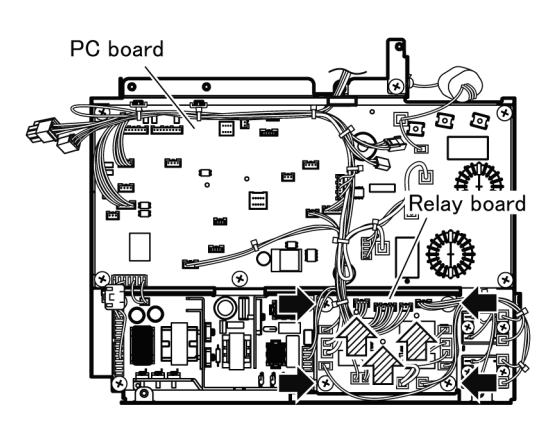

#### 12.13. SSR1, SSR2

- 1. Remove the PC board U. (See "12.10 PC Board U")
- Disconnect the connectors for the SSR1, SSR2. (4 places for each SSR)
- 3. Remove the SSR1, SSR2. (Black arrows: 2 screws for each SSR)

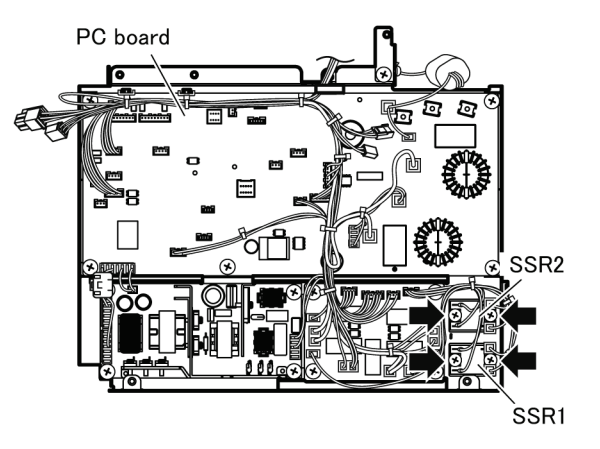

#### 12.14. Power Supply PCB

- 1. Remove the PC board U. (See "12.10 PC Board U")
- 2. Disconnect the connectors for the Power supply PCB. (CN1, CN2, CN3, CN4,4 places for each SSR)
- 3. Remove the Power supply PCB. (Black arrows: 4 screws)

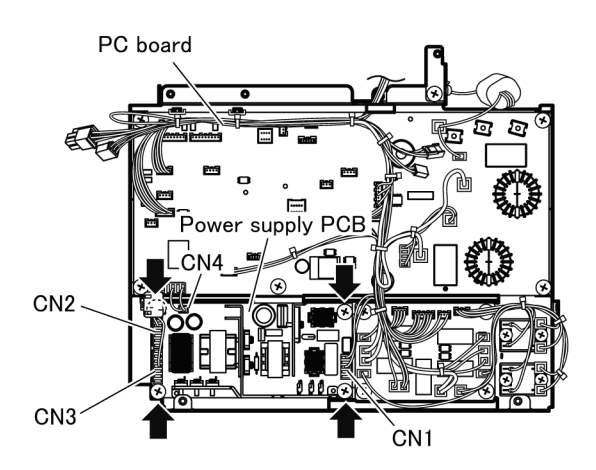

#### 12.15. Cooling Fan Motor for PCB

- 1. Remove the Cabinet. (See "12.1 Cabinet")
- 2. Remove the Lower sash (Drip Tray). (See p.56)
- 3. Disconnect the connector (CN22, CN24) for the PC board.

\*To avoid interference of the lead wires when removing the Fan case.

- 4. Remove the Fan case.
  - (Black arrows: 3 screws; White arrows: 2 screws)
  - Pull the Fan case upwards while avoiding interference of the lead wires and Fan motor reinforcement plate.

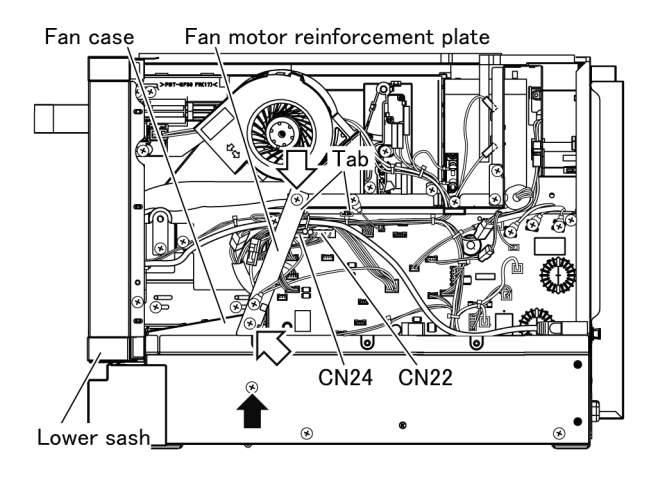

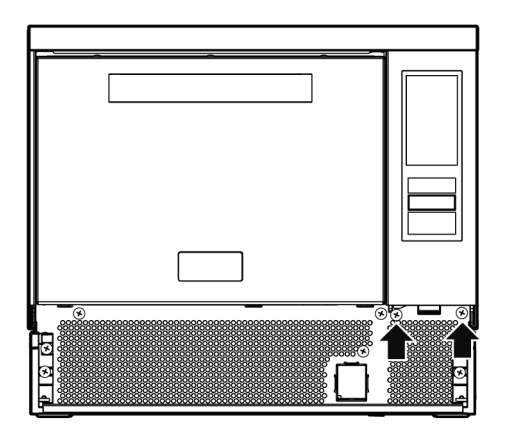

- 5. Remove the Cooling fan motor. (3 screws)
- 6. Disconnect the connector.

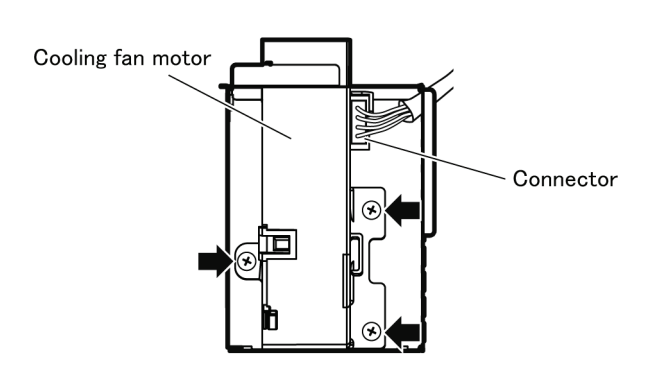

#### 12.16. Cooling Fan Motor for Door

- 1. Remove the Cabinet. (See "12.1 Cabinet")
- Remove the Fan holder A together with the Cooling fan motor for door. (White arrows: 2 screws; 2 tabs)
   \*To avoid dropping the screws for the Cooling fan motor into the Bottom plate U when removing them.
- 3. Disconnect the connectors (Cooling fan motor, Door signal switch) and disengage the lead wires from the holder of the Cooling fan motor.
- 4. Remove the Cooling fan motor. (Black arrows: 3 screws)

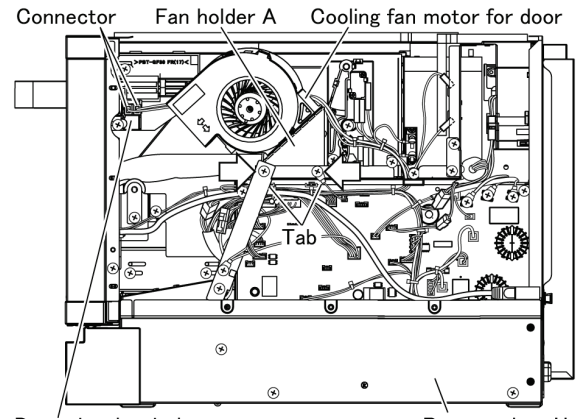

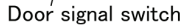

Bottom plate U

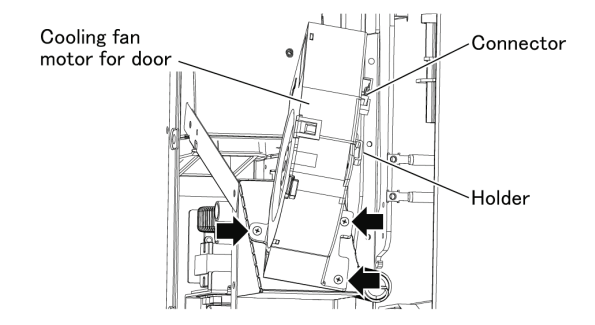

#### 12.17. Door Switch / Short Switch / Door Signal Switch

- 1. Remove the Cabinet. (See "12.1 Cabinet")
- 2. Open the door.
- 3. Disconnect each connector.
- 4. Remove the Cooling fan motor for door. (See "12.16. Cooling Fan Motor for Door")
- 5. Remove the switches from the mounting plate. (Black arrows: 2 tabs each)
- Be careful not to bend the tabs too much as they can break.
- The Door switch is located on the back side of the PC board U. If it is difficult to remove the Door switch, remove the PC board U first. (See "12.10 PC Board U")

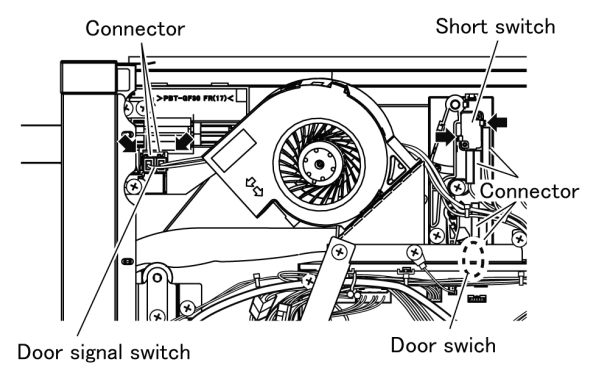

#### 12.18. Door BU / Door A

- 1. Remove the Operation panel U. (See 12.8. "Operation Panel U")
- 2. Remove the Left side sash and the Sash bracket. (Black arrow: 1 screw; White arrow: 1 tab)
  - Slide the Left side sash (Sash bracket) upward to remove.

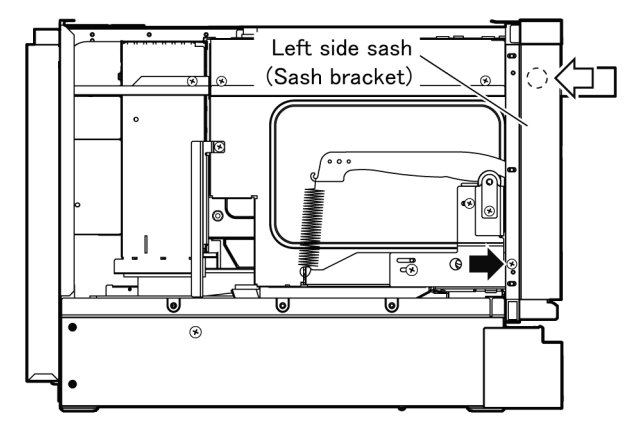

- 3. Remove the Door BU. (7 screws)
  - Unscrew the top screws last.
  - · Leave the door closed, and hold the Handle piece to remove.

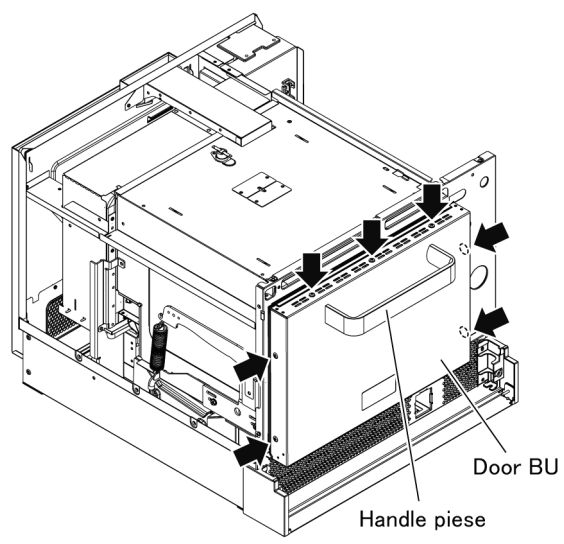

- 4. Leave the door half-open.
- 5. Remove the Door arm spacer B. (2 screws)
- 6. Remove the Spring B.
  - When removing the Spring B, be careful not to drop it into the Bottom plate U (between the PC board U and the oven U).

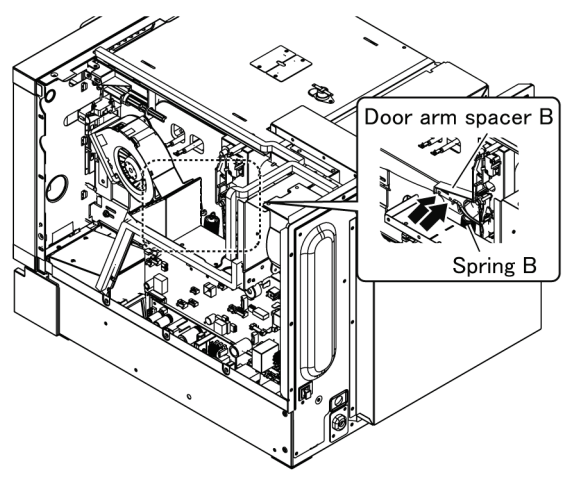

- 7. Remove the Hinge pins. (1 piece on each side)
- Pull out each pin outward to remove.
- 8. Remove the Spring B, and pull out the Door A towards you to remove.

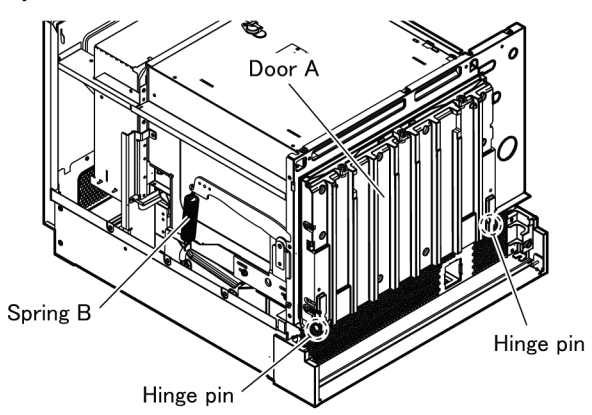

#### 12.19. Door C / Door Seal

- 1. Remove the Door A. (See 12.18. "Door BU / Door A")
- Remove the Door C. (Black arrows: 6 screws; White arrows: 2 screws; Diagonally shaded arrows: 2 screws; 3 countersunk screws; 6 tabs)
  - Use tools such as slotted head screwdriver and remove the Door C while creating gap between the Door A and Door C.
  - \* When removing the Door C, keep the Door C upward not to drop the fixing nuts.
- 3. Remove the Door seal.

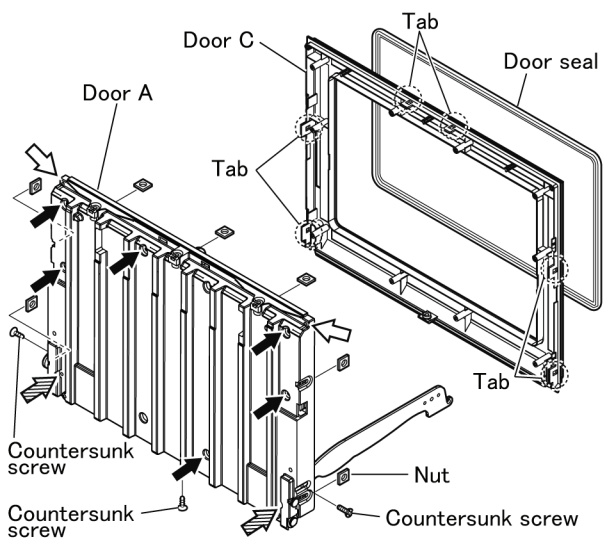

#### 12.20. Circulation Fan Case U

- 1. Remove the Back plate. (See 12.2. "Back Plate")
- 2. Disconnect the connectors (3 places), the relay connectors (2 places) and the connectors for CN40, CN41.
  - Before removing the connector for the cooling fan motor for circulation fan, remove the cooling fan motor. (See "12.22 Cooling Fan Motor for Circulation Fan")
- Remove the Lead wire screws for the Rear heater.
   (2 places)
- 4. Remove the Air guide G. (Black arrows: 2 screws; White arrow: 1 tab)

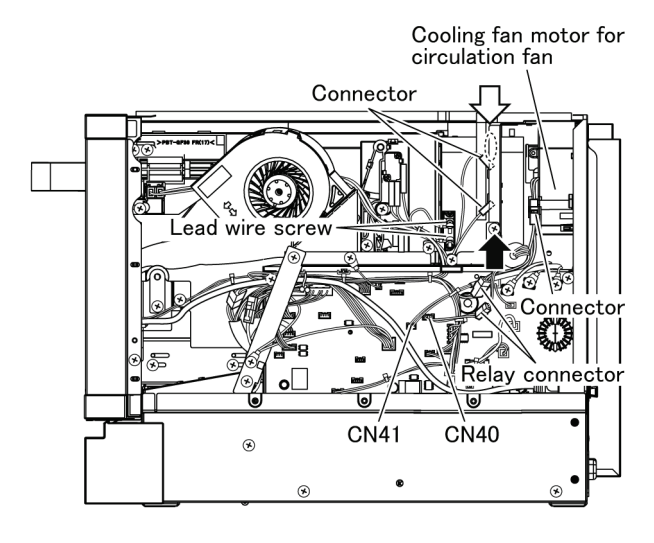

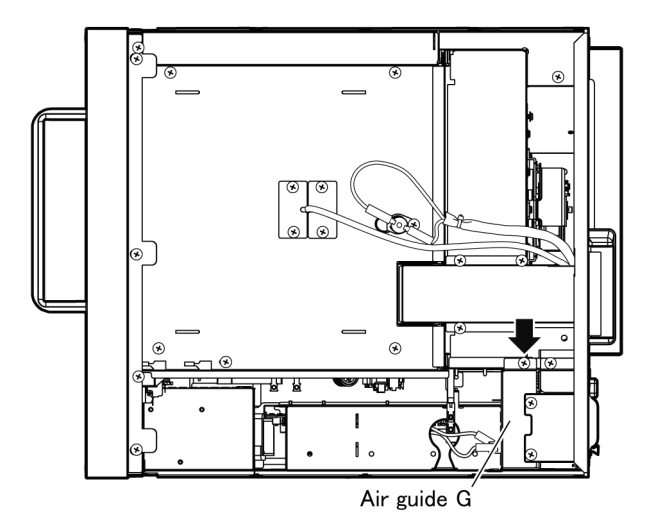

5. Remove the Air guide D. (2 screws)

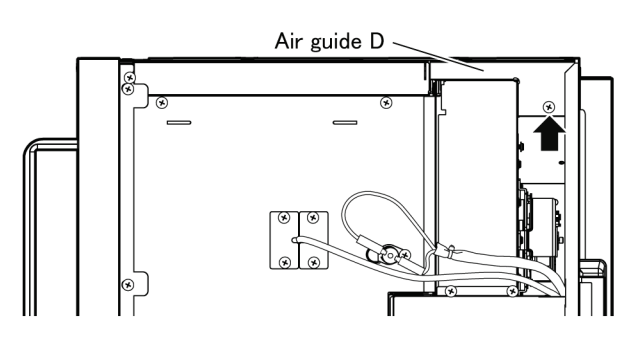

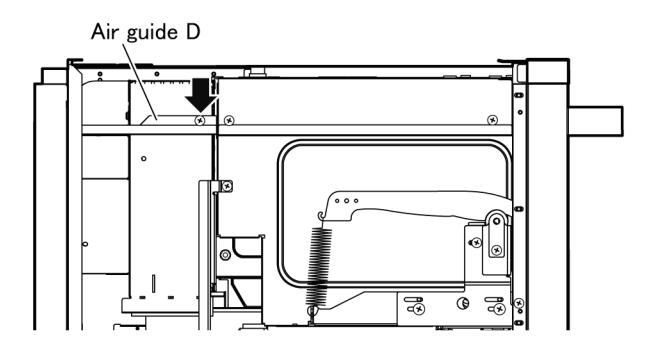

6. Remove the Exhaust guide U. (4 screws)

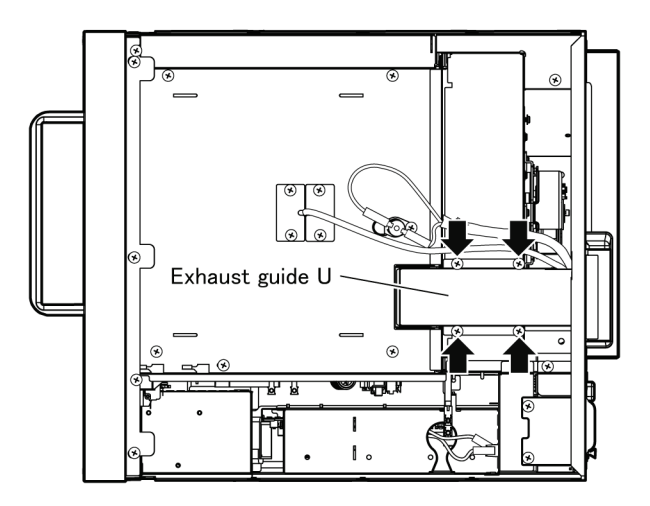

- 7. Remove the connectors for the circulation fan motor. (2 places)
- 8. Remove the Air guide H. (Black arrows: 4 screws; White arrows: 2 tabs)

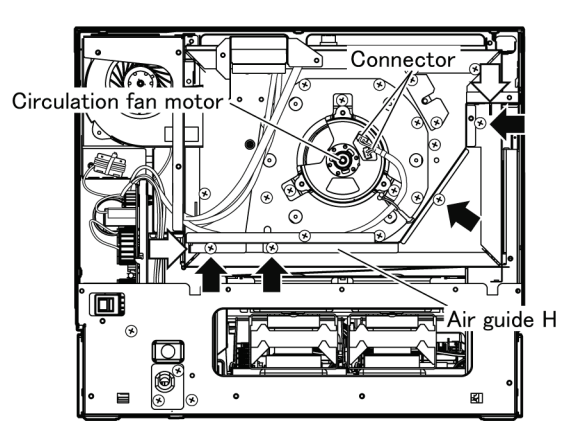

- 9. Remove each Heater panel E (3 screws). \*Heater panel E is an Adiabatic plate.
  - If they are hard to remove, remove them separately by unhooking the tabs (3 tabs on each side).

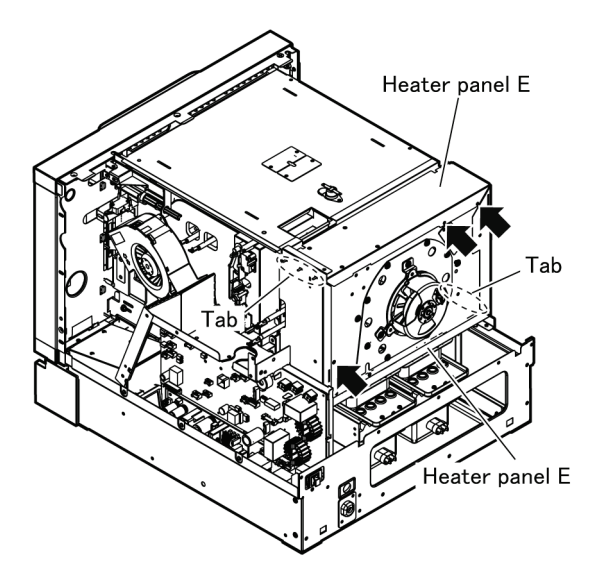

10. Remove the Adiabatic material B. (Black arrows: 2 tabs)Raise the tabs with a tool like a flathead screwdriver.

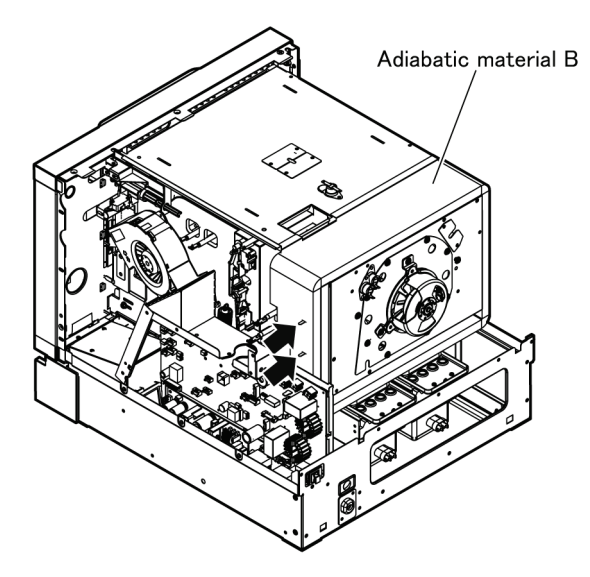

- 11. Remove the Circulation fan case U.
  - (Black arrows: 30 screws; 2 tabs)

Slide the Circulation fan case U upward to remove.

Circulation fan case U

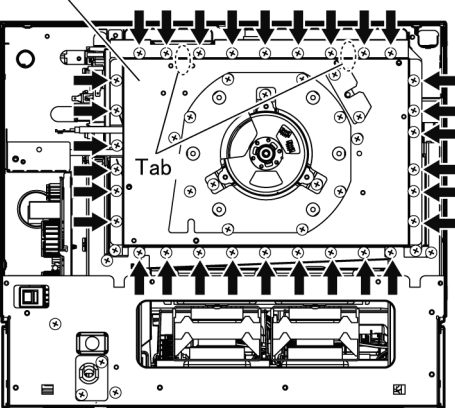

#### 12.21. Rear Heater

- 1. Remove the Circulation fan case U. (See 12.19. "Circulation Fan Case U")
- 2. Remove the Heater support. (1 screw)
- 3. Remove the Rear heater. (Nuts: 2 pieces)
  \* When assembly, install the Rear heater so that its terminal tabs point towards the top surface of the oven.

#### NOTE:

When attaching the Rear heater during assembly, make sure that the Mounting bracket of the Rear heater do not protrude from the Circulation fan case U end face B. (To prevent microwave leakage)

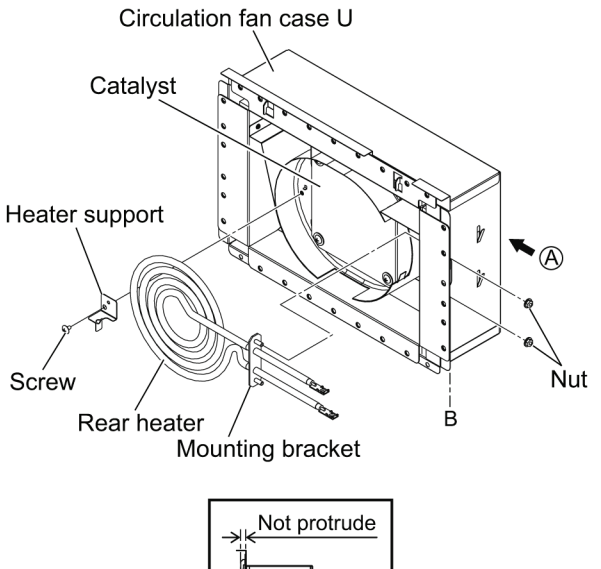

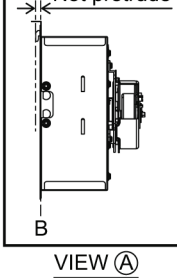

#### 12.22. Cooling Fan Motor for Circulation Fan

- 1. Remove the Back plate. (See 12.2. "Back Plate")
- Remove the Cooling fan motor for circulation fan. (3 screws)
- 3. Disconnect the connector for the Cooling fan motor.

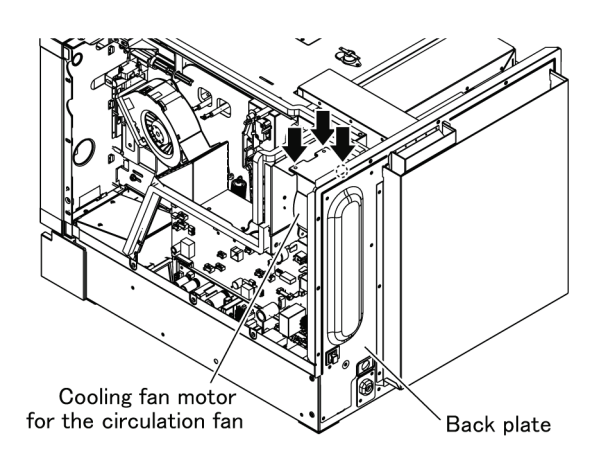

Cooling fan motor for circulation fan

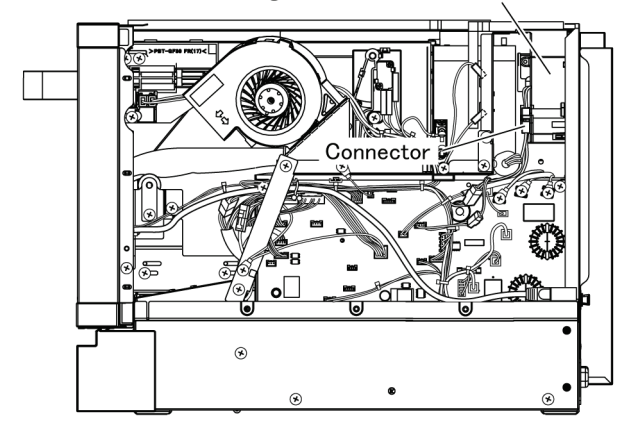

#### 12.23. Oven Thermistor / Sub Oven Thermistor

- 1. Remove the Back plate. (See "12.2 Back Plate")
- 2. Disconnect the connectors (CN40, CN41) on the PC board.
  - Disengage the lead wires of the removed connectors from each holder.

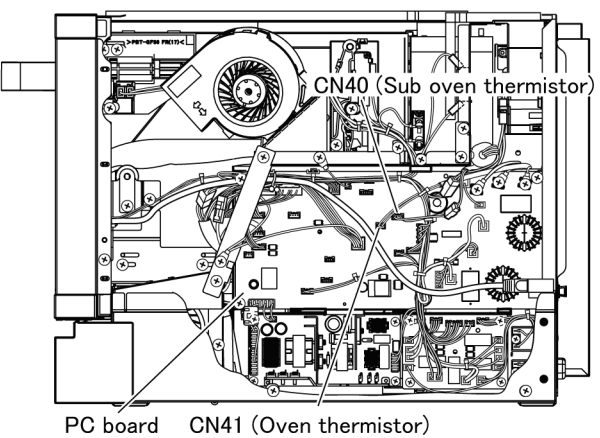

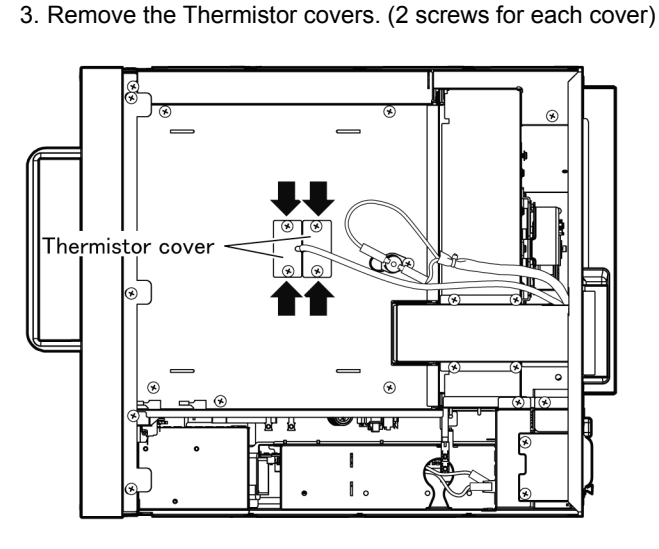

4. Remove the Oven thermistor, Sub oven thermistor. (1 screw each)

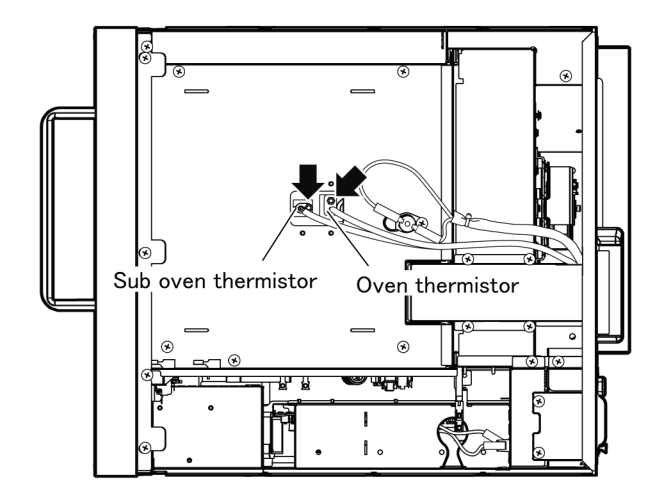

#### 12.24. Thermal Cutout (for Top Heater)

- 1. Remove the Cabinet. (See "12.1 Cabinet")
- 2. Disconnect the connectors from the Thermal cutout.
- 3. Remove the Thermal cutout. (Black arrow: 1 screw each; White arrow: 1 tab each)

# Thermal Cutout

#### 12.25. Top Heater

- 1. Remove the Cabinet. (See "12.1 Cabinet")
- 2. Open the door.
- 3. Remove the Heater support from the top interior surface of the oven. (1 screw)
- As the screw is removed, the Heater support drops. Be careful when removing it.

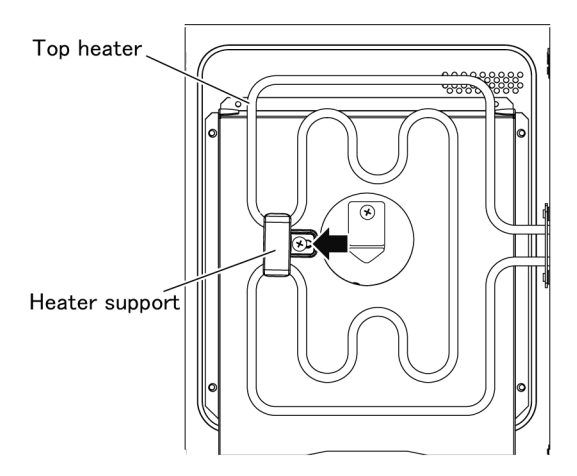

- Remove the Fan holder A together with the Cooling fan motor for door. (Diagonally shaded arrows: 2 screws) (See "12.16. Cooling Fan Motor for Door")
- 5. Remove the Top heater.

(Black arrows: 2 screws; White arrows: 2 nuts) \* When assembly, install the Top heater so that its terminal tabs point towards the top surface of the oven.

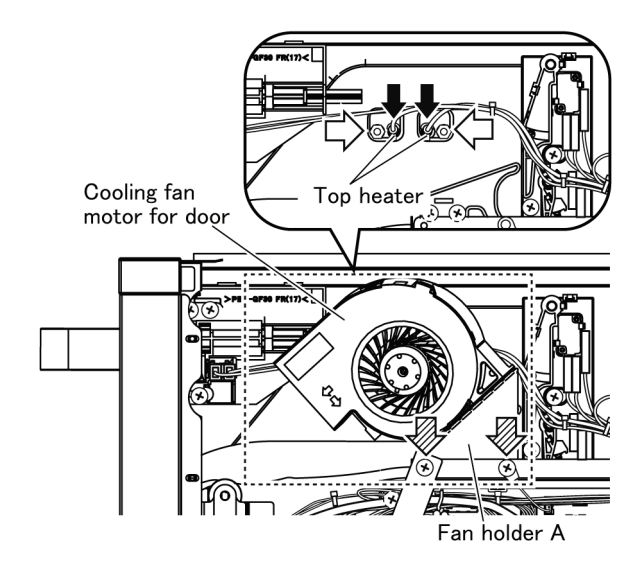

#### 12.26. Antenna U / Spacer

- 1. Remove the Cover C and Cover B. (See "12.3. Cover C / Cover B")
- 2. Remove the Door BU and Door A. (See "12.18. Door BU / Door A")
- 3. Remove the Circulation fan case U.
- (See "12.20. Circulation Fan Case U")
- 4. Remove each part below.Latch switch bracket
  - Heater panel (Upper and left side, adiabatic plate)
  - Hinge B
- Bracket (Left side of the oven)
- 5. Remove the Nuts (4 pieces).

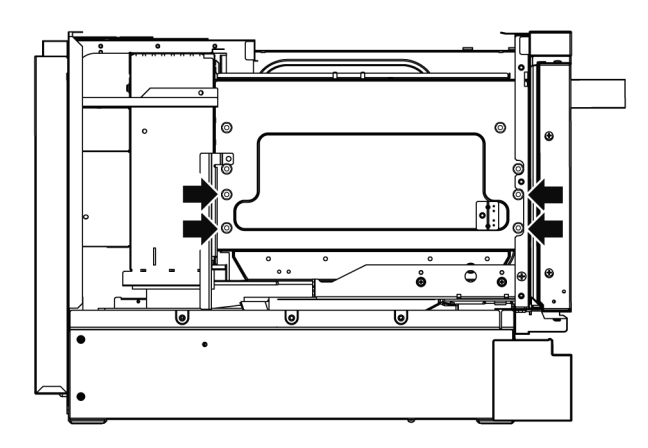

- 6. Open the door.
  - Insert a driver into the driver hole on the left side of the oven, and push the driver tip up to raise the tray. (Hole diameter: Approx. 8mm)

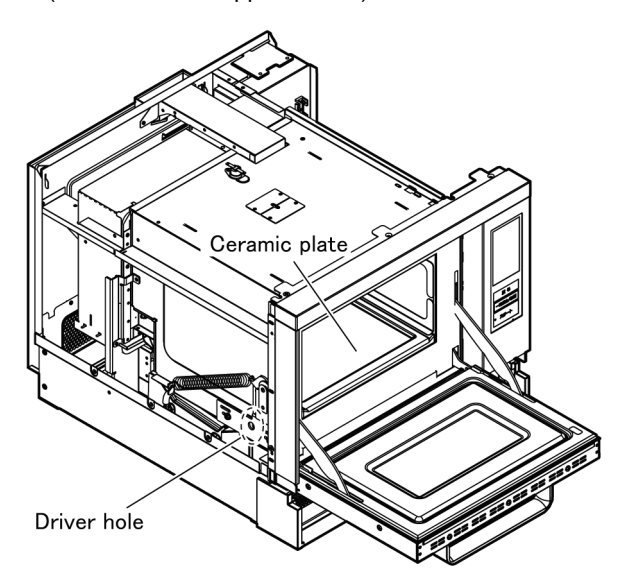

#### Caution during assembly

\* Be careful of the mounting direction of the Ceramic plate.

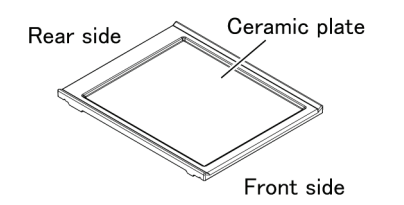

7. Remove the Antenna U from the Antenna motor shaft.

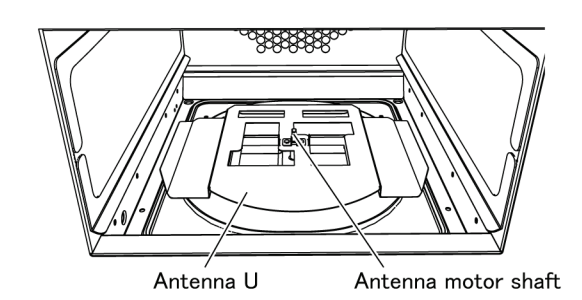

- 8. Remove the Spacer.
  - Align the hooks on Spacer to the respective mounting holes to remove. (4 places)

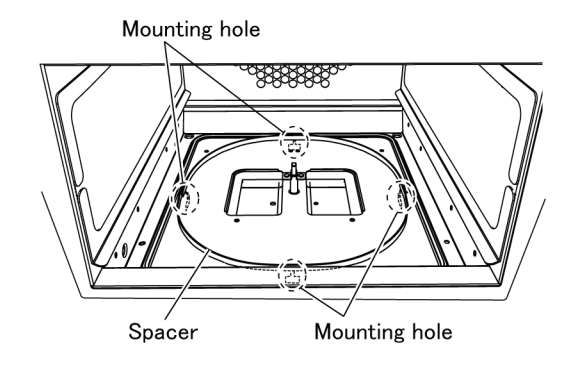

# **13 Measurements and Adjustments**

#### 13.1. Oven output measurement

If we heat 1 L of water in the oven 900W for one minute and we let T 1  $^{\circ}$ C be the water temperature before heating and let T 2  $^{\circ}$ C be the one after heating, the output (W) is obtained from the following equation.

Output (W) = (T 2 - T 1) x 70 = T x 70

| Load         | Measurement time | Output tolerance (W) | Water temperature rise value (°C) |  |
|--------------|------------------|----------------------|-----------------------------------|--|
| 1 L of water | 1 minute         | 810 to 1035          | 11.5 to 14.8                      |  |

#### 13.2. Adjustment of hinge and latch

Check the operation for each switch after disassembly, assembly and replacement of parts for door and latch switch.

- If an operational failure occurs on door switch, door signal switch and short switch, perform the adjustment outlined below. 1. Adjustment of hinge
  - Close the door, fit the hinge on the front of oven and tighten the hinge attachment screw.

2. Adjustment of latch switch bracket

- a. Remove the Fan holder A together with the Cooling fan motor for door to secure space for adjustment. (See "12.16. Cooling Fan Motor for Door")
- b. Close the door, loosen the attachment screw for each latch switch bracket, slide the bracket back and forth to adjust latch switch lever and door hook A/B as pressing against the actuator of each switch.
- c. Check the operation for door opening and closing and each switch.

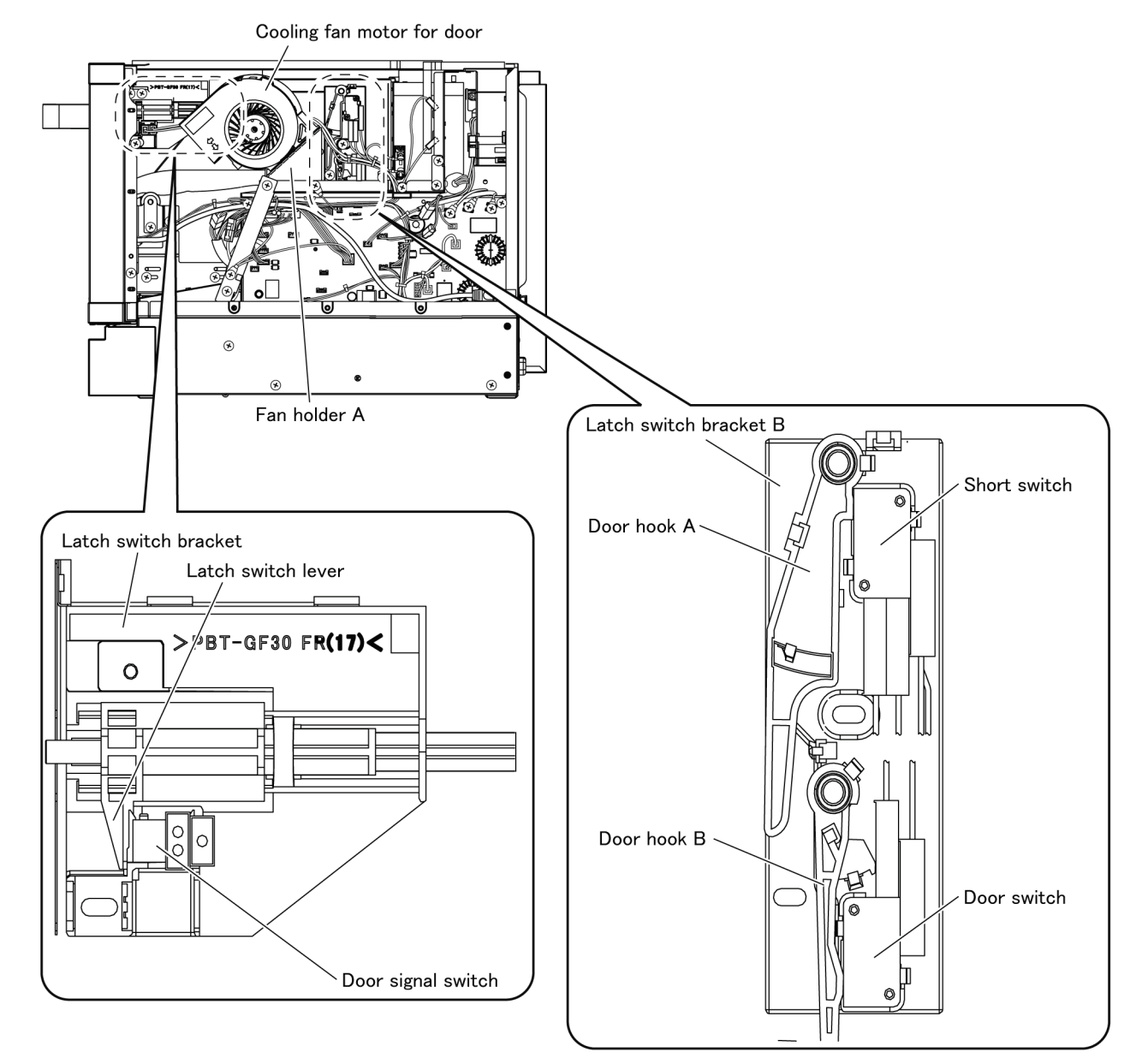

# **14 Dimensions**

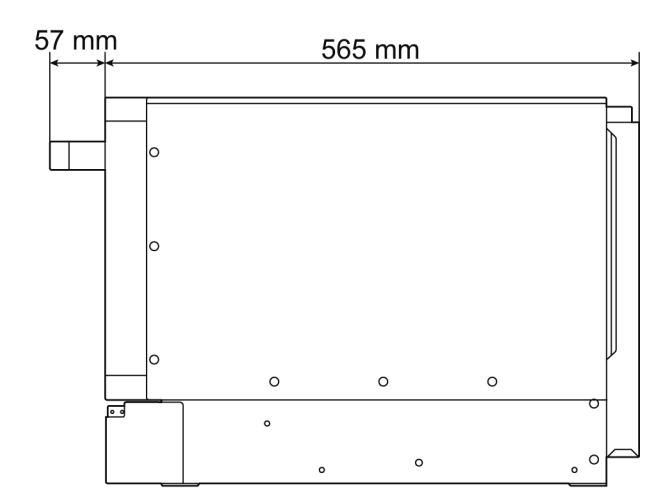

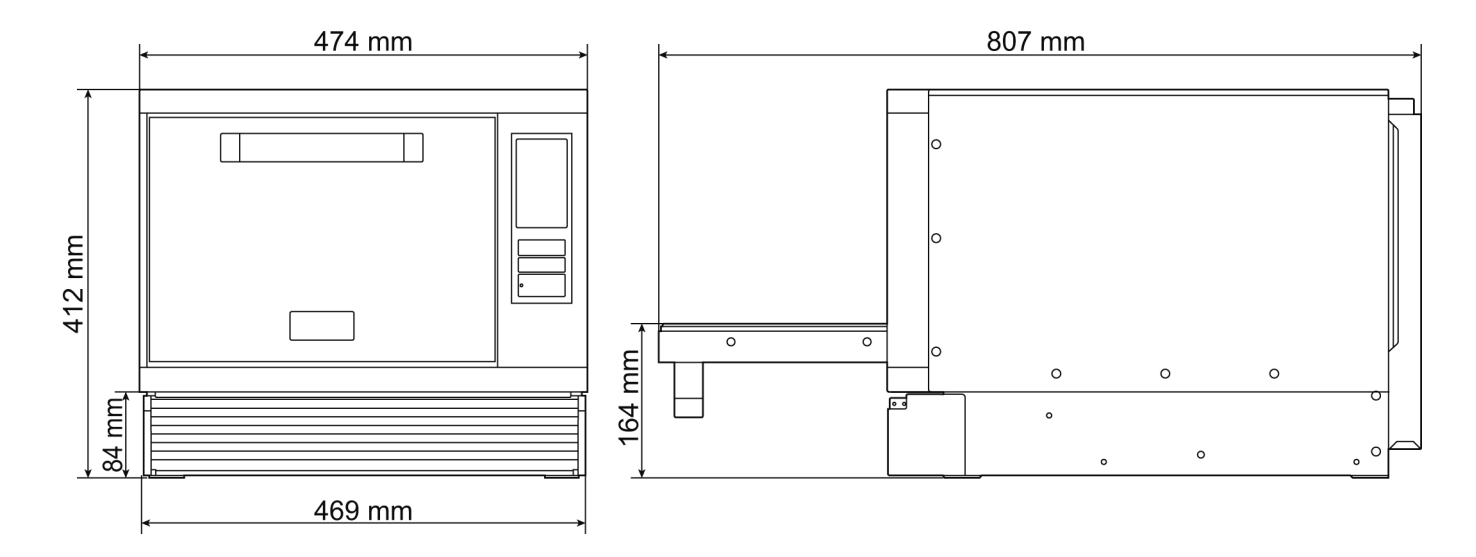

# 15 Block Diagram

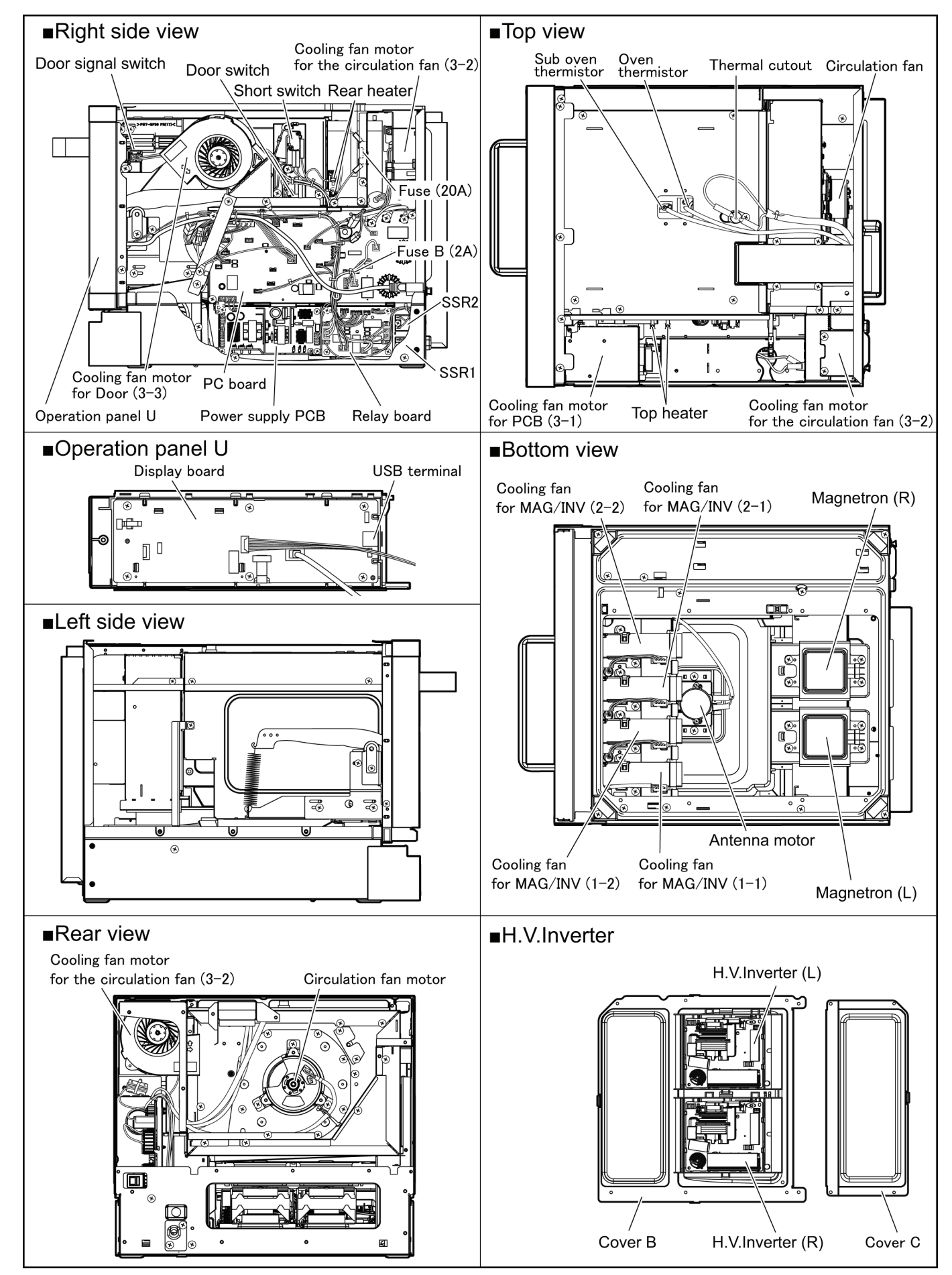

# **16 Wiring Connection Diagram**

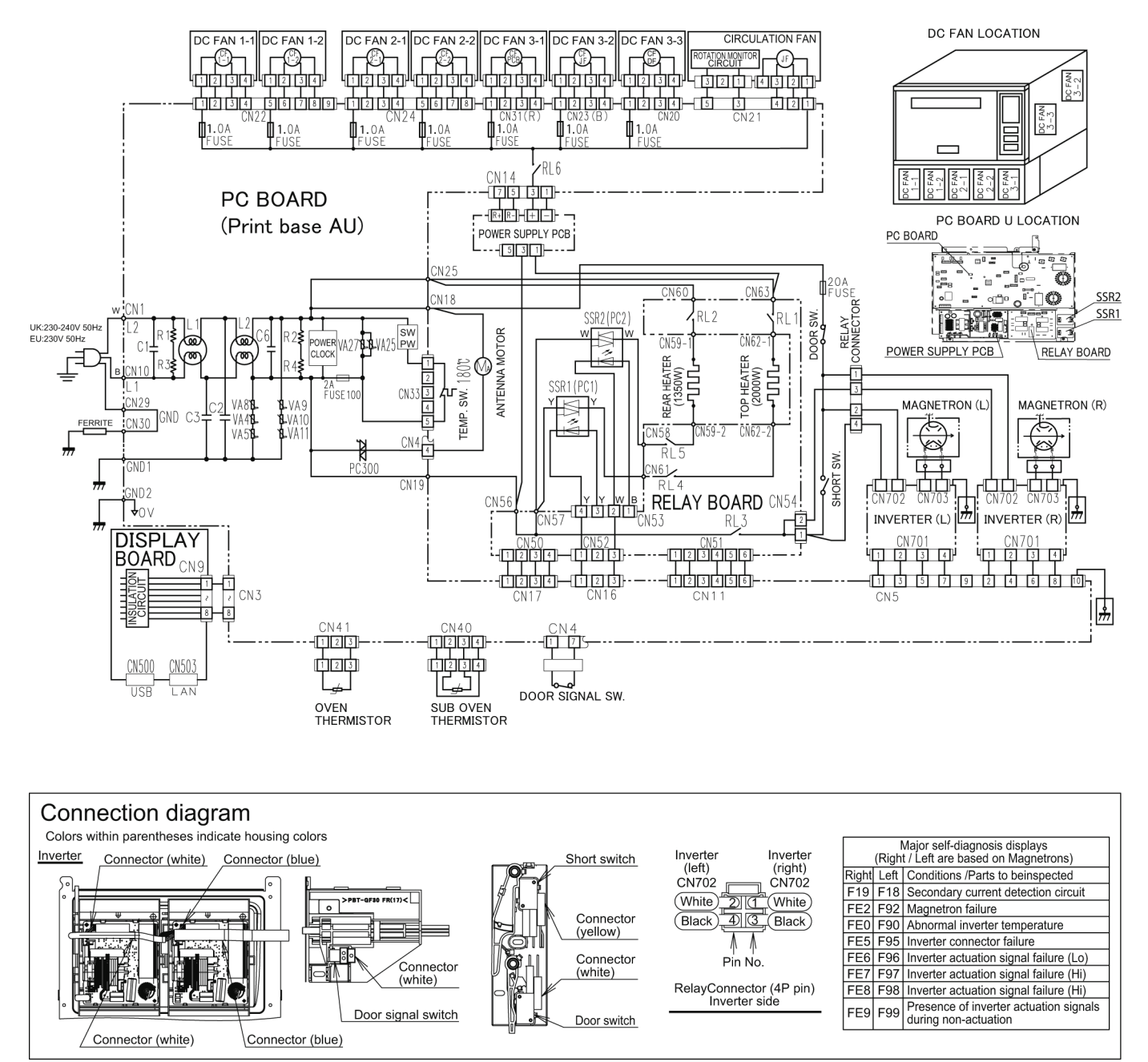

### **17 Exploded View and Replacement Parts List**

#### 17.1. Exploded view and parts list

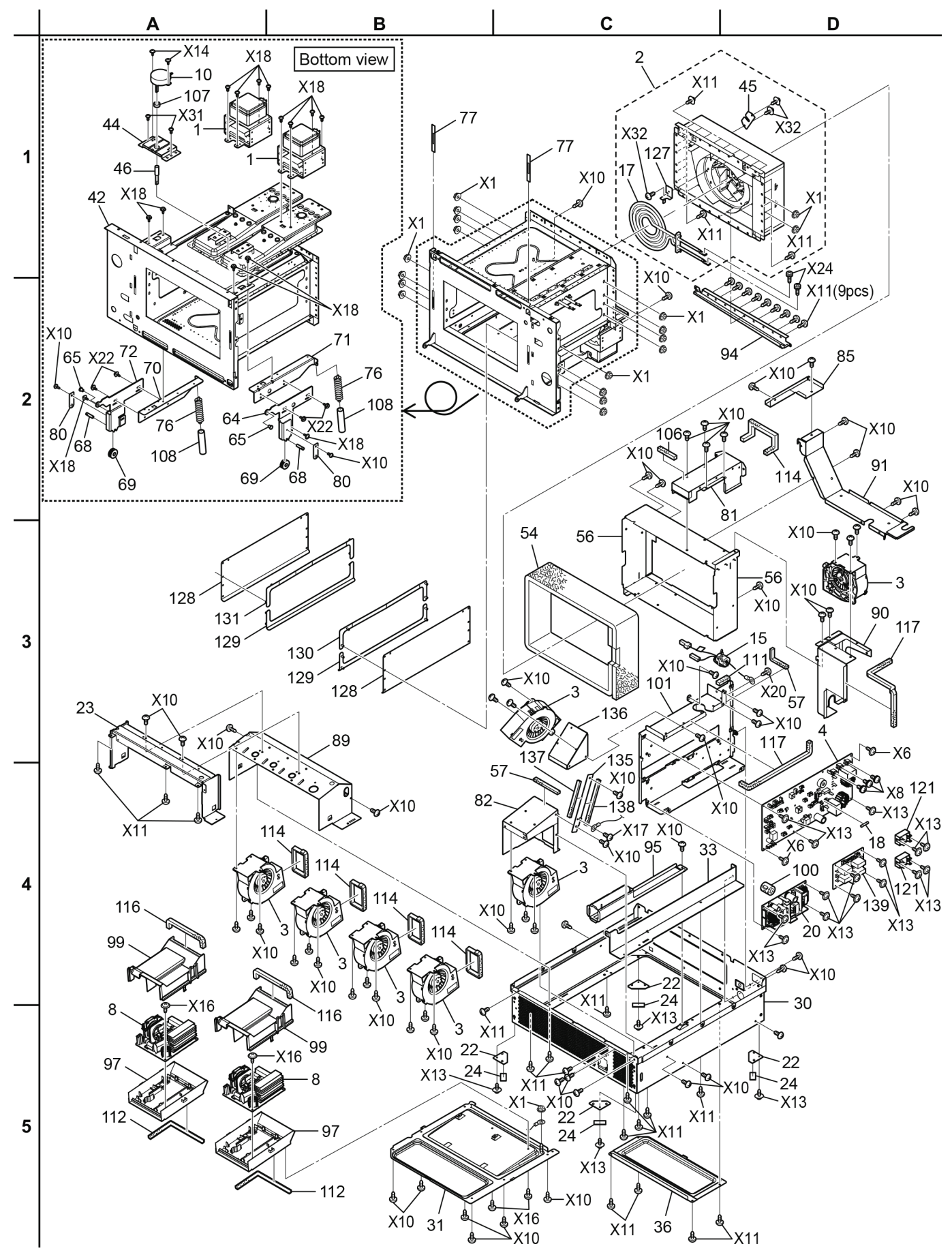

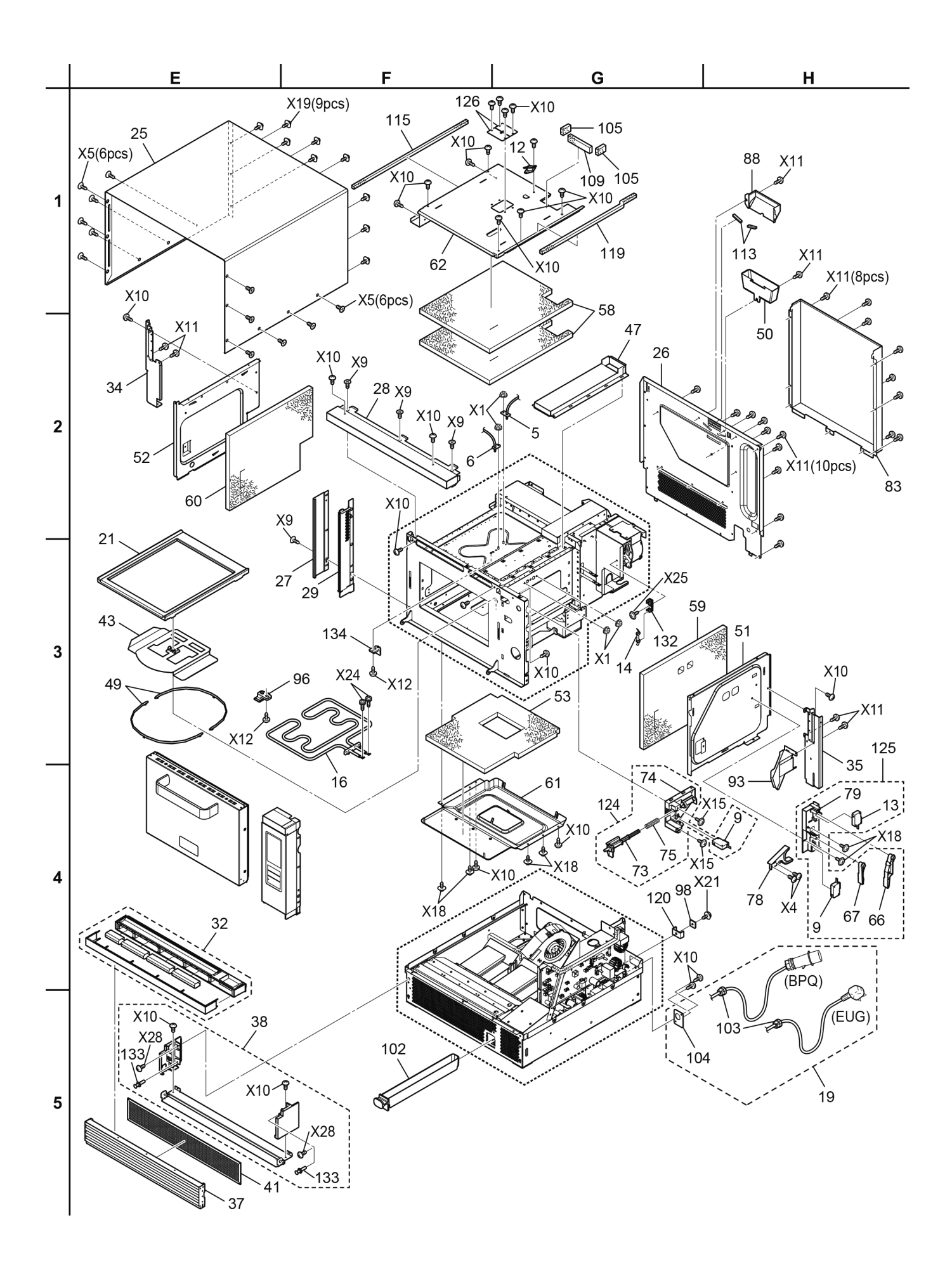

#### PARTS LIST

- NOTE 1: When ordering replacement part(s), please use part number(s) shown in this parts list. Do not use description of the part.
  - 2: Important safety notice: Components identified by <u>∧</u> mark have special characteristics important for safety. When replacing any of these components, use only manufacturer's specified parts.

| Safety | Ref. No. | Part No.        | Part Name & Description | cription Pcs/set Remarks |                                                                                                    |
|--------|----------|-----------------|-------------------------|--------------------------|----------------------------------------------------------------------------------------------------|
|        | 1        | 2M261-M32J1Y-VP | MAGNETRON               | 2                        |                                                                                                    |
|        | 2        | H203M3K20BP     | CIRCULATION FAN CASE U  | 1                        | INCLUDING WATERPROOF CUSHION, HEAT<br>INSULATING PLATE BACK, HEATER PANEL<br>F(Ref. No.45), HEAT INSULATOR G, AIR<br>GUIDE CU, CIRCULATION FAN MOTOR U,<br>CATALYST, SCREW(Ref. No.X32), FAN HEATER<br>U, SHEATH HEATER B, HEATER FIXING<br>BRACKET(Ref. No.127), NUT(Ref. No.X1),<br>SCREW(Ref. No.18), SCREW, WASHER / NOT<br>INCLUDING SCREW(Ref No.X11) |
| ⚠      | 3        | J400A-3K20      | DC FAN MOTOR            | 7                        | (13.2W) COOLING FAN MOTOR                                                                                                    |
| Ŵ      | 4        | H603L3K21BP     | PCB W/ COMPONENTS       | 1                        | PC BOARD                                                                                                    |
|        | 5        | A605A-3K20      | TEMP. THERMISTOR        | 1                        | OVEN THEBMISTOR                                                                                                    |
|        | 6        | A605Y-3K20      | TEMP. THERMISTOR        | -                        | SUB OVEN THERMISTOR                                                                                                    |
| Ŵ      | 8        | F606Y3G70BPA    |                         | 2                        |                                                                                                    |
| <br>   | 9        | A61424T00AP     |                         | 2                        | (V-16G-3C25-M) DOOR SWITCH DOOR SIGNAL                                                                                                    |
| 213    | 5        |                 |                         | -                        | SWITCH                                                                                                    |
| ⚠      | 10       | A6144-1T60      | AC MOTOR                | 1                        | (SINGLE, 3W) ANTENNA MOTOR                                                                                                    |
| ⚠      | 12       | A61458020BP     | THERMAL CUTOUT          | 1                        | (180°C) FOR TOP HEATER                                                                                                    |
|        | 13       | ANE61784L0AG    | MICRO SWITCH            | 1                        | (V-16G-2C25) SHORT SWITCH                                                                                                    |
|        | 14       | K5D203YYA136    | FUSE                    | 1                        | (20A)                                                                                                    |
|        | 15       | A621A-3K20      | FILTER COIL             | 1                        | Please order EARTH LABEL together.                                                                                                    |
|        | 16       | F64133K20BP     | SHEATH HEATER A         | 1                        | TOP HEATER                                                                                                    |
|        | 17       | A64143G61WT     | SHEATH HEATER B         | 1                        | REAR HEATER                                                                                                    |
|        | 18       | K5D202BNA005    | FUSE B                  | 1                        | (2A)                                                                                                    |
|        | 19       | A900C3K20BPS    | POWER CORD W/ PLUG U    | 1                        | BPO                                                                                                    |
|        | 19       | A900C3K20EUS    | POWER CORD W/ PLUG U    | 1                        | EUG                                                                                                    |
|        | 20       | NOAE1GJ00030    | POWER SUPPLY PCB        | 1                        |                                                                                                    |
|        | 21       | A0601-3K21      | CERAMIC PLATE           | 1                        |                                                                                                    |
|        | 22       | A1007-3280      | FOOT                    | -                        |                                                                                                    |
|        | 23       | H1007-3G60      | FOOT A                  | 1                        |                                                                                                    |
|        | 24       | A1008-3280      | BUBBER FOOT             | 4                        |                                                                                                    |
|        | 25       | H1009-3G60      | CABINET                 | 1                        |                                                                                                    |
|        | 26       | H1000-3K20      | BACK DLATE              | 1                        |                                                                                                    |
|        | 27       | H1013-3G60      | SASH, LEFT              | 1                        | LEFT SIDE SASH                                                                                                    |
|        | 28       | H1015-3G60      | SASH, UPPER             | -                        | LIPPER SASH                                                                                                    |
|        | 29       | H1018-3G60      | SASH BRACKET            | 1                        |                                                                                                    |
|        | 30       | H1018-3G60      | BOTTOM PLATE II         | -                        |                                                                                                    |
|        | 31       | H101A-3G80      | COVER B                 | 1                        |                                                                                                    |
|        | 32       | H102E-3K20      | SASH BOTTOM             | -                        | LOWER SASH, INCLUDING MAGNET                                                                                                    |
|        | 33       | H1040-3G60      | BEINFORCING PLATE       | -                        |                                                                                                    |
|        | 34       | H1148-3G60      | BRACKET, OVEN, LEFT     | -                        |                                                                                                    |
|        | 35       | H1149-3G60      | BRACKET, OVEN, RIGHT    | 1                        |                                                                                                    |
|        | 36       | H1154-3G60      | COVER C                 | 1                        | Please order CAUTION LABEL together                                                                                                    |
|        | 37       | H160A-3K20      | FRONT COVER             | 1                        | order energies. mindle coyeenst.                                                                                                    |
|        | 38       | H1601-3K20S     | FRONT SIDE COVER II     | 1                        | INCLUDING MAGNET                                                                                                    |
|        | 41       | H400B-3G80      | MESH FILTER             | 1                        |                                                                                                    |
|        | 42       | H200A-3K20      | OVEN U                  | 1                        | NOT INCLUDING ANTENNA MOTOR BRACKET                                                                                                    |
|        | 43       | H202K-3K20      | ANTENNA U               | 1                        |                                                                                                    |
|        | 44       | H2027-3G60      | BRACKET, MOTOR          | 1                        | ANTENNA MOTOR BRACKET                                                                                                    |
|        | 45       | H2257-3G90      | HEATER PANEL F          | 1                        | ADIABATIC PLATE                                                                                                    |
|        | 46       | A2080-3G60      | ANTENNA SHAFT           | 1                        |                                                                                                    |
|        | 47       | H20883G80AP     | AIR GUIDE FIXING        | 1                        |                                                                                                    |
|        | 49       | A2133-3G60      | SPACER                  | 2                        |                                                                                                    |
|        | 50       | H48843G60WT     | TRAY                    | 1                        |                                                                                                    |
|        | 51       | H2236-3G60      | HEATER PANEL, RIGHT     | 1                        | ADIABATIC PLATE                                                                                                    |
|        | 52       | H2237-3G60      | HEATER PANEL, LEFT      | 1                        | ADIABATIC PLATE                                                                                                    |
|        | 53       | A2242-3G60      | ADIABATIC MATERIAL A    | 1                        | -                                                                                                    |
|        | 54       | A2243-3G60      | ADIABATIC MATERIAL B    | 1                        |                                                                                                    |
|        | 56       | H2256-3G60      | HEATER PANEL E          | 1                        | ADIABATIC PLATE                                                                                                    |
|        | 57       | H0920000AU      | CUSHION RUBBER C        | 2                        | -                                                                                                    |
|        | 58       | A2259-3G60      | ADIABATIC MATERIAL D    | 2                        |                                                                                                    |
|        | 59       | A2260-3G60      | ADIABATIC MATERIAL E    | 1                        |                                                                                                    |
| 1      | 1        | 1               | 1                       | 1                        |                                                                                                    |

| Safety | Ref. No. | Part No.      | Part Name & Description       | Pcs/set | Remarks                              |
|--------|----------|---------------|-------------------------------|---------|--------------------------------------|
|        | 60       | A2261-3G60    | ADIABATIC MATERIAL F          | 1       |                                      |
|        | 61       | H2277-3G60    | HEATER PANEL, BOTTOM          | 1       | ADIABATIC PLATE                      |
|        | 62       | H2278-3K20    | HEATER DANEL HIDDER           | 1       |                                      |
|        | 64       | H2007-2060    | HEATER FAMEL, OFFER           | 1       |                                      |
|        | 64       | H3007-3G60    | HINGE B                       | 1       |                                      |
|        | 65       | A3008-3G60    |                               | 2       |                                      |
|        | 66       | H3020-3G60    | DOOR HOOK A                   | 1       |                                      |
|        | 67       | H3030-3G60    | DOOR HOOK B                   | 1       |                                      |
|        | 68       | н3033-560     | DOOR GUIDE ROLLER PIN         | 2       |                                      |
|        | 69       | ANE3034-560   | DOOR GUIDE ROLLER             | 2       |                                      |
|        | 70       | H30603G80BP   | SPACER B, DOOR HINGE          | 1       |                                      |
|        | 71       | H30813G80BP   | SPACER, DOOR HINGE            | 1       |                                      |
|        | 72       | H3092-3G60    | HINGE C                       | 1       |                                      |
|        | 73       | H3102-3G60    | LEVER, LATCH SWITCH           | 1       |                                      |
|        | 74       | H3103-3G60    | BRACKET, LATCH SW             | 1       | LATCH SWITCH BRACKET                 |
|        | 75       | #3155-610     | SDBING                        | -       |                                      |
|        | 75       | H32303C90PD   | SPRING B                      | 2       |                                      |
|        | 70       | N3250-3060    | SPACED DOOD ADM               | 2       | DOOD ADM CDACED                      |
|        | 70       | H3254-3060    | SPACER, DOOR AND              | 1       | DOOR AND SPACER                      |
|        | 78       | H3264-3G60    | SPACER B, DOOR ARM            | 1       | DOOR ARM SPACER B                    |
|        | /9       | H3291-3G60    | BRACKET, LATCH SW             | 1       | LATCH SWITCH BRACKET B               |
|        | 80       | H3379-3G60    | BRACKET, GUIDE ROLER          | 2       |                                      |
|        | 81       | H400K-3G60    | EXHAUST GUIDE U               | 1       |                                      |
|        | 82       | H4021-3G60    | COVER, FAN CASE               | 1       |                                      |
|        | 83       | H4024-3G60    | EXHAUST GUIDE A               | 1       | Please order WARNING LABEL together. |
|        | 85       | H4030-3G60    | AIR GUIDE D                   | 1       |                                      |
|        | 88       | A41073980AP   | EXHAUST GUIDE B               | 1       |                                      |
|        | 89       | H4118-3G60    | AIR GUIDE                     | 1       |                                      |
|        | 90       | H4209-3G60    | AIR GUIDE G                   | 1       |                                      |
|        | 91       | H4211-3G90    | AIR GUIDE H                   | 1       |                                      |
|        | 93       | H4880-3G60    | DRAIN PLATE                   | 1       |                                      |
|        | 94       | H4881-3G60    | DRAIN PLATE B                 | 1       |                                      |
|        | 95       | H4885-3G60    | BRACKET WATER SEALING         | 1       |                                      |
|        | 96       | J6417-3K20    | HEATER SUPPORT                | 1       |                                      |
|        | 97       | H6585-3G60    | BRACKET INVERTER PCB          | 2       |                                      |
|        | 09       | H66623170CD   | DDACKET                       | 1       |                                      |
|        | 90       | H66623170GP   | DRACKEI                       | 1       |                                      |
|        | 99       | H6720-3G60    | COVER, INVERTER PCB           | 2       | INVERTER COVER                       |
|        | 100      | JOKG00000177  | FERRITE CORE                  | 1       | FOR LEAD WIRE HARNESS IU             |
|        | 101      | H6/93-3K21    | BRACKET, PCB                  | T       | Please order SPACER A and SPACER B   |
|        | 102      | H9002-2061    | OTT MDAY                      | 1       |                                      |
|        | 102      | H0023-3G01    | CODD DUGUING                  | 1       |                                      |
|        | 103      | ANE 902/510RN | CORD BUSHING                  | 1       |                                      |
|        | 104      | H90353060GP   | CORD BRACKET                  | 1       |                                      |
|        | 105      | H0920-3G60    | CUSHION RUBBER                | 2       |                                      |
|        | 106      | H0937-3G60    | CUSHION RUBBER                | 1       |                                      |
|        | 107      | A0938-3G60    | TUBE                          | 1       |                                      |
|        | 108      | A0941-3G60    | TUBE                          | 2       |                                      |
|        | 109      | H0984-3G60    | CUSHION RUBBER                | 1       |                                      |
|        | 111      | H0920000CQ    | CUSHION RUBBER C              | 1       |                                      |
|        | 112      | H0961000AM    | CUSHION RUBBER D              | 2       |                                      |
|        | 113      | H0962000AE    | CUSHION RUBBER D              | 2       |                                      |
|        | 114      | H0962000AN    | CUSHION RUBBER D              | 5       |                                      |
|        | 115      | H0962000AW    | CUSHION RUBBER D              | 1       |                                      |
|        | 116      | H0963000AK    | CUSHION RUBBER D              | 2       |                                      |
|        | 117      | H0963000AR    | CUSHION RUBBER D              | 2       |                                      |
|        | 119      | H0963000AU    | CUSHION RUBBER D              | 1       |                                      |
|        | 120      | XWNANE65GV    | WASHER                        | 1       |                                      |
|        | 121      | K6H1AYY00009  | SOLID STATE RELAY             | 2       | SSR1, SSR2                           |
|        | 124      | H300W-3G60    | LATCH SWITCH AU               | 1       |                                      |
|        | 125      | H300X-3G60    | LATCH SWITCH BU               | 1       |                                      |
|        | 126      | A6557-3K20    | THERMISTOR COVER              | 2       |                                      |
|        | 127      | H67853C80BP   | HEATED FIXING BDACKET         | 1       |                                      |
|        | 128      | A1596-3K20    | SIDE COVER                    | 2       |                                      |
|        | 120      | H310A-3K20    | BATI, II                      | 2       |                                      |
|        | 130      | H311T-3K20    | RATI. A RIGHT I               | 1       |                                      |
|        | 121      | H311II_2220   | DATL A LEFT II                | 1       |                                      |
|        | 120      | NC021-2220    | THE HOLDED                    | 1       |                                      |
|        | 132      | A0231-3A2U    | FUSE HULDEK                   | 1       |                                      |
|        | 103      | A4002-3A20    | NIVEL FIN                     | 2       |                                      |
|        | 134      | A3254-3K20    | DIELECTRIC MATERIAL           | 1       |                                      |
|        | 135      | H4032-3K20    | FAN MOTOR REINFORCEMENT PLATE | 1       |                                      |
|        | 136      | H4157-3K21    | FAN HOLDER A                  | 1       |                                      |
|        | 137      | н0961000ВН    | CUSHION RUBBER D              | 1       |                                      |
|        | 138      | н0961000ВО    | CUSHION RUBBER D              | 1       |                                      |
|        | 139      | H603Y3K20BP   | RELAY BOARD                   | 1       |                                      |

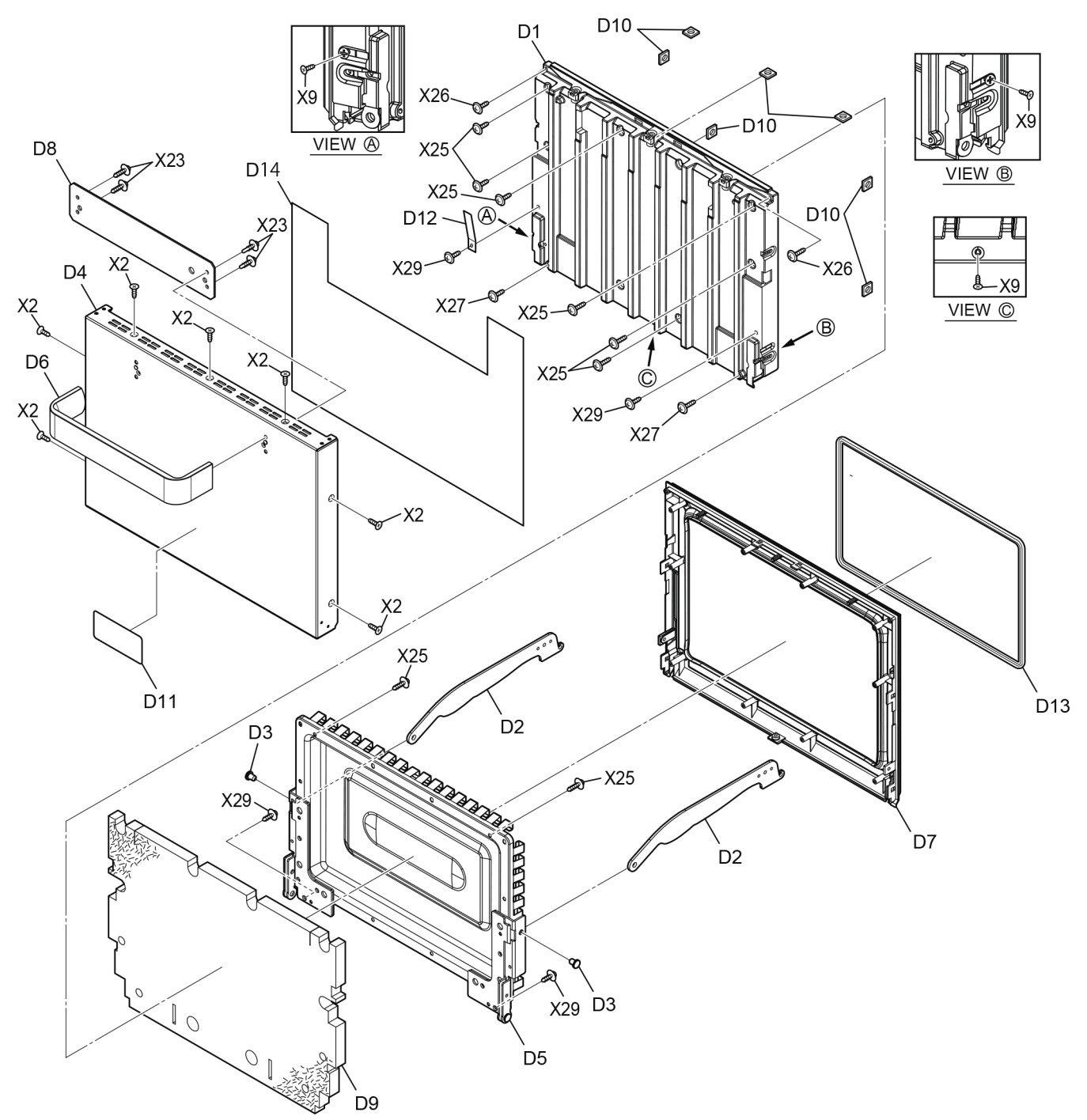

| Safety | Ref. No.                  | Part No.    | Part Name & Description | Pcs/set | Remarks |
|--------|---------------------------|-------------|-------------------------|---------|---------|
|        | D1                        | H3001-3G60  | DOOR A                  | 1       |         |
|        | D2                        | H3004-3G60  | DOOR ARM                | 2       |         |
|        | D3                        | A3008-3G60  | HINGE PIN               | 2       |         |
|        | D4                        | H300A-3G60  | DOOR BU                 | 1       |         |
|        | D5 A301Q3G80AP            |             | DOOR EU                 | 1       |         |
|        | D6                        | A3070-3G60  | HANDLE PIECE            | 1       |         |
|        | D7 H30853G8               |             | DOOR C                  | 1       |         |
|        | D8                        | H3181-3G60  | BRACKET, HANDLE         | 1       |         |
|        | D9                        | A2385-3G60  | ADIABATIC MATERIAL H    | 1       |         |
|        | D10                       | A4892-3G60  | NUT                     | 7       | (M4)    |
|        | D11 H3186-3K21 DOOR PANEL |             | DOOR PANEL              | 1       |         |
|        | D12 H90093G60WT TAB       |             | ТАВ                     | 1       |         |
|        | D13                       | A33343G80BP | DOOR SEAL               | 1       |         |
|        | D14                       | H22173G80BP | ADIABATIC PLATE A       | 1       |         |

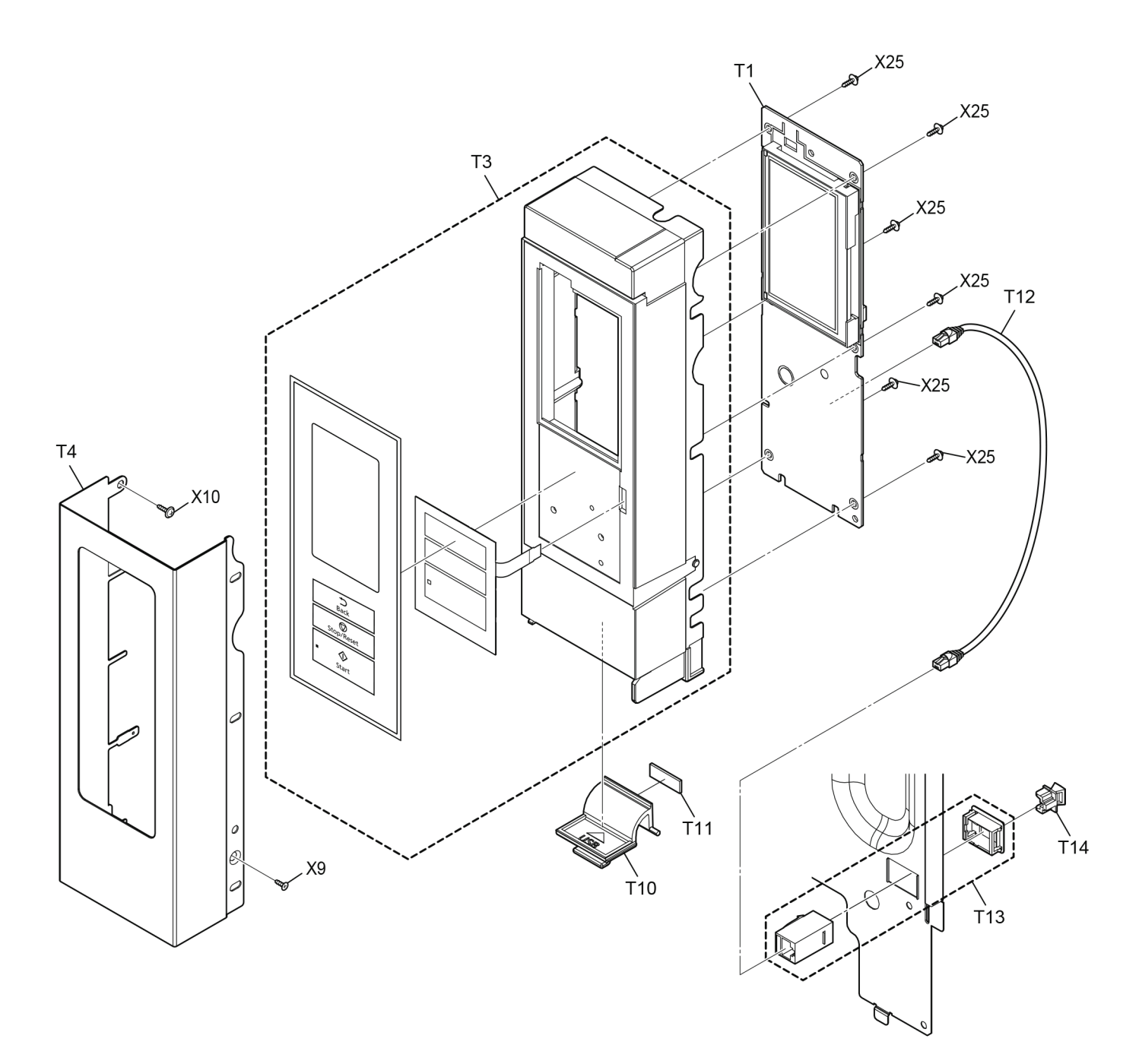

| Safety | Ref. No.      | Part No.     | Part Name & Description | Pcs/set | Remarks |
|--------|---------------|--------------|-------------------------|---------|---------|
|        | T1            | H605Q3K20BPS | DISPLAY BOARD           | 1       |         |
|        | т3            | H800L3K20BPS | ESCUTCHEON BASE U       | 1       |         |
|        | T4 H8058-3G60 |              | ESCUTCHEON              | 1       |         |
|        | <b>T10</b>    | н8038-3к20   | USB COVER               | 1       |         |
|        | T11           | H1017-3K20   | COVER SPACER            | 1       |         |
|        | T12           | A8203-3K20   | LAN CABLE               | 1       |         |
|        | T13           | A8204-3K20   | MODULAR JACK B          | 1       |         |
| T14 2  |               | A8205-3K21   | LAN CONNECTOR COVER B   | 1       |         |

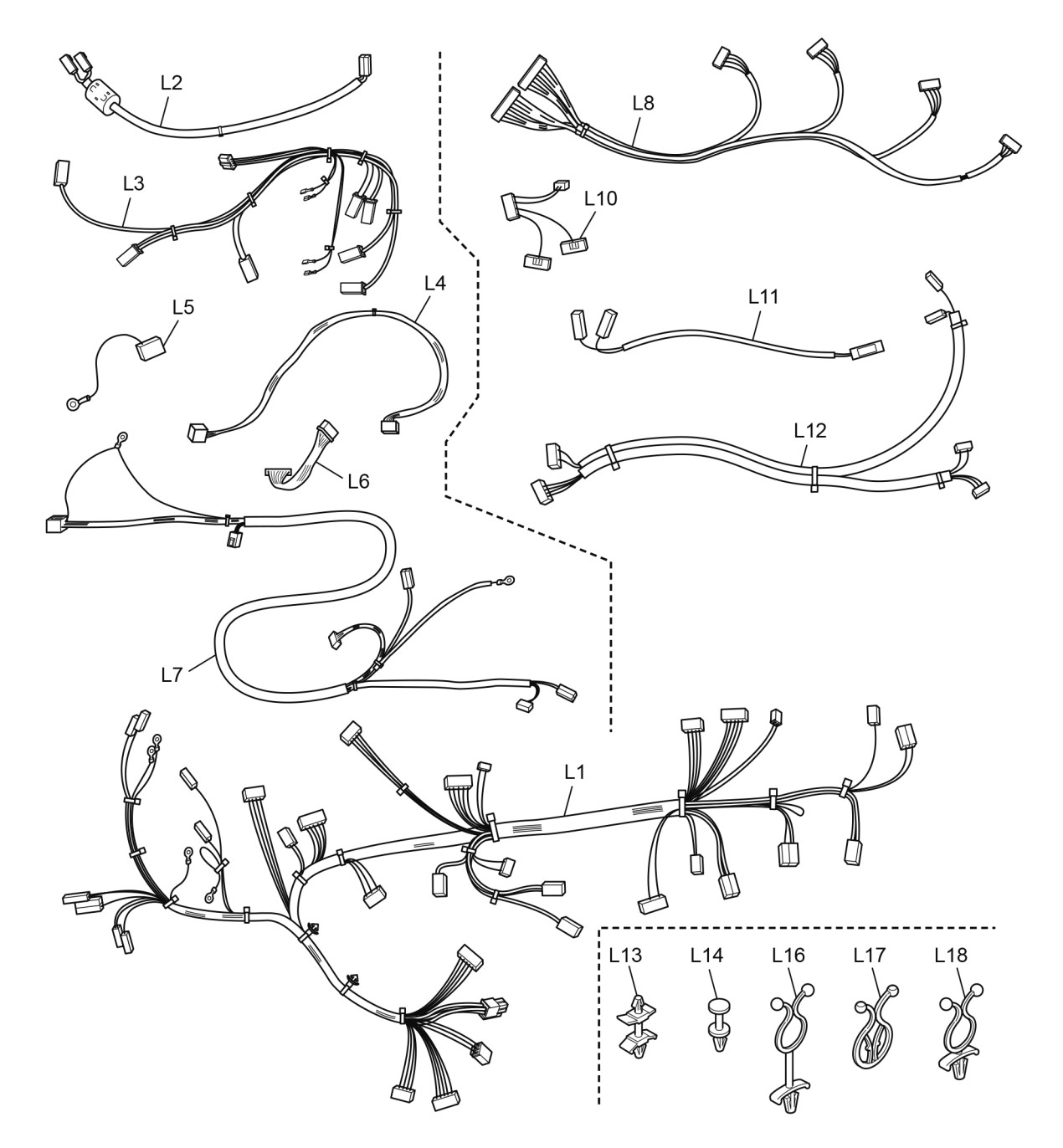

| Safety | Ref. No. | Part No.    | Part Name & Description | Pcs/set | Remarks                                    |
|--------|----------|-------------|-------------------------|---------|--------------------------------------------|
| ⚠      | L1       | F030A3K20BP | LEAD WIRE HARNESS AU    | 1       |                                            |
| ⚠      | L2       | A030E3G60WT | LEAD WIRE U             | 2       | FOR MAGNETRON                              |
| ⚠      | L3       | A030F-3K20  | LEAD WIRE HARNESS BU    | 1       | FOR SOLID STATE RELAY                      |
| ⚠      | L4       | A030H-3G60  | LEAD WIRE HARNESS CU    | 1       | FOR DISPLAY BOARD                          |
|        | L5       | Н03593К20ВР | LEAD WIRE U             | 1       | FOR PC BOARD                               |
|        | L6       | A031F-3K20  | LEAD WIRE HARNESS DU    | 1       | FOR DC FAN MOTOR (PC BOARD)                |
|        | L7       | A031H-3G60  | LEAD WIRE HARNESS FU    | 1       | FOR H.V.INVERTER                           |
|        | L8       | A031K-3G60  | LEAD WIRE HARNESS GU    | 1       | FOR DC FAN MOTOR (MAGNETRON, H.V.INVERTER) |
|        | L10      | A031M-3K20  | LEAD WIRE HARNESS IU    | 1       | FOR POWER SUPPLY PCB                       |
|        | L11      | A031N3G80AP | LEAD WIRE HARNESS JU    | 1       | FOR ANTENNA MOTOR                          |
|        | L12      | A031P-3K20  | LEAD WIRE HARNESS KU    | 1       | FOR CIRCULATION FAN CASE U                 |
|        | L13      | A6544-3G60  | SPACER A                | 7       | FOR BRACKET, PCB                           |
|        | L14      | A6545-3G60  | SPACER B                | 3       | FOR BRACKET, PCB                           |
|        | L16      | ANE9072-400 | LEAD WIRE HOLDER C      | 1       | FOR AIR GUIDE H                            |
|        | L17      | ANE9073-900 | LEAD WIRE HOLDER D      | 1       | FOR LAN CABLE, etc.                        |
|        | L18      | ANE9123-5D0 | LEAD WIRE HOLDER P      | 1       | FOR BRACKET, PCB                           |

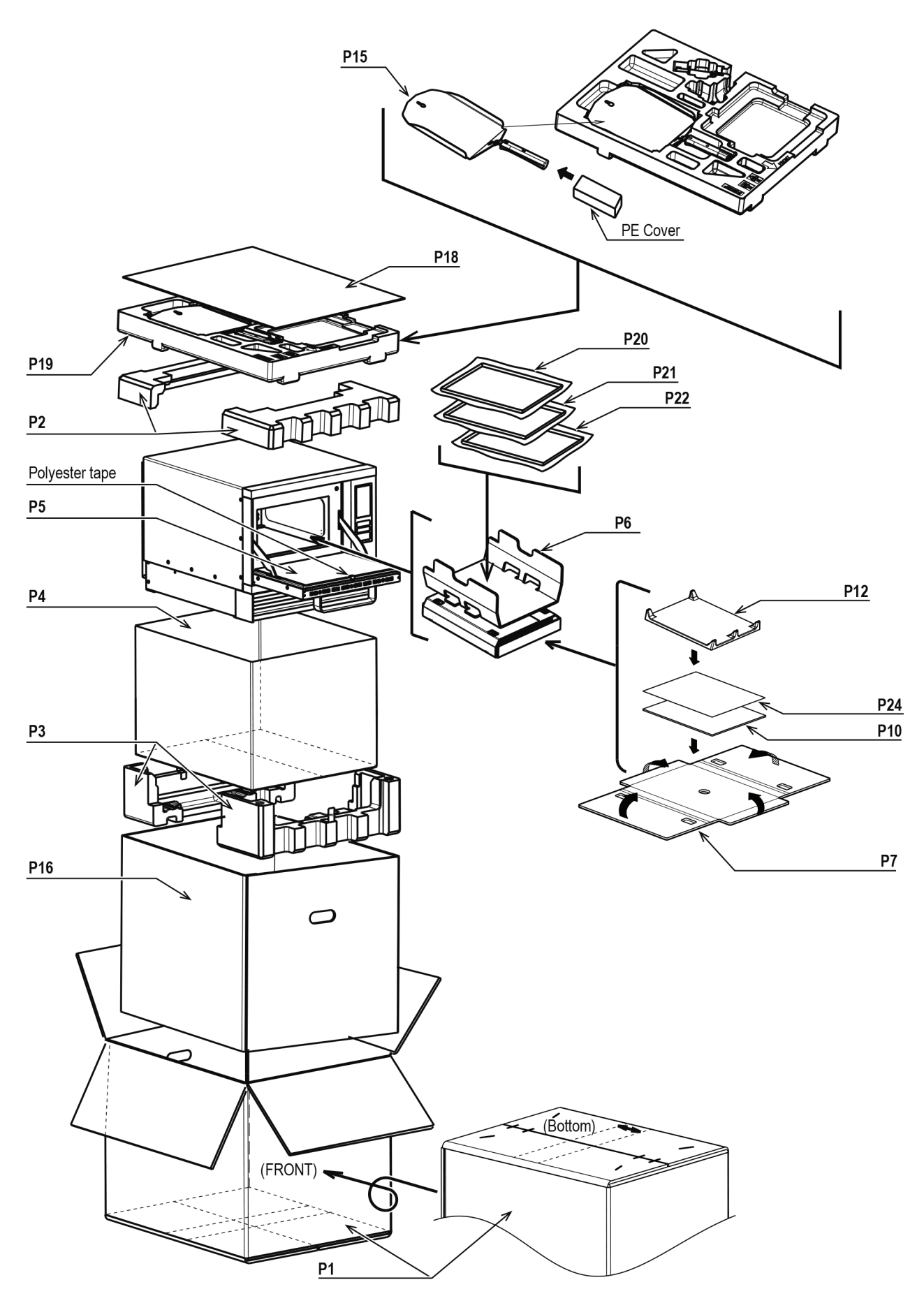

#### Inside of oven cavity

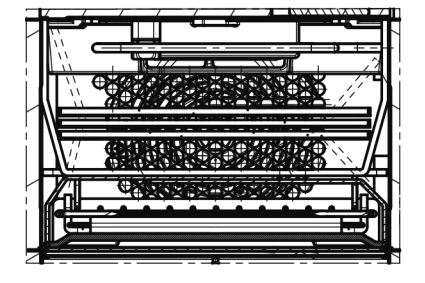

#### Fixing method for cable

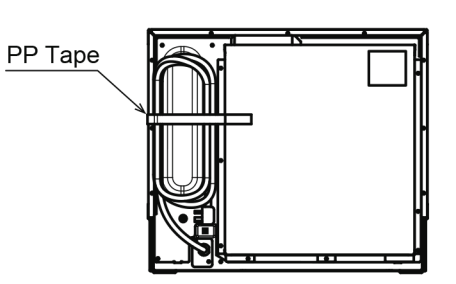

Complete packaging view

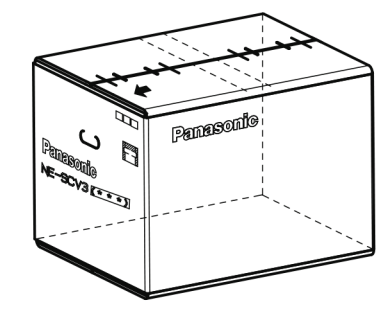

| Safety | Ref. No. | Part No.      | Part Name & Description | Pcs/set | Remarks                   |
|--------|----------|---------------|-------------------------|---------|---------------------------|
|        | P1       | H01023K20BPS  | PACKING CASE, PAPAER    | 1       | BPQ                       |
|        | P1       | H01023K20EUS  | PACKING CASE, PAPAER    | 1       | EUG                       |
|        | P2       | H0104-3G60    | UPPER FILLER            | 1       |                           |
|        | P3       | H0105-3G60    | LOWER FILLER            | 1       |                           |
|        | P4       | H01063040AP   | VINYL COVER             | 1       |                           |
|        | P5       | H0107-3G60    | DOOR SHEET              | 1       | BPQ                       |
|        | P5       | H0107-3G60S   | DOOR SHEET              | 1       | EUG, WITH RECYCLING LABEL |
|        | P6       | H0108-3G90    | TRAY PACKING            | 1       | BPQ                       |
|        | P6       | H0108-3G90S   | TRAY PACKING            | 1       | EUG, WITH RECYCLING LABEL |
|        | ₽7       | H0117-3G61    | TRAY PACKING B          | 1       | BPQ                       |
|        | ₽7       | H0117-3G61S   | TRAY PACKING B          | 1       | EUG, WITH RECYCLING LABEL |
| ⚠      | P10      | H05063K20BP   | INSTRUCTION BOOK        | 1       | BPQ                       |
| ⚠      | P10      | H05063K20EU   | INSTRUCTION BOOK        | 1       | EUG                       |
|        | P12      | A0749-3K21    | CERAMIC PLATE           | 1       |                           |
|        | P15      | H011H3G80BP   | PADDLE                  | 1       | BPQ                       |
|        | P15      | H011H3G80BPS  | PADDLE                  | 1       | EUG, WITH RECYCLING LABEL |
|        | P16      | H01033G80BP   | INNER PACKING BOX       | 1       | BPQ                       |
|        | P16      | H01033G80BPS  | INNER PACKING BOX       | 1       | EUG, WITH RECYCLING LABEL |
|        | P18      | H01263G80BP   | UPPER PACKING           | 1       | BPQ                       |
|        | P18      | H01263G80BPS  | UPPER PACKING           | 1       | EUG, WITH RECYCLING LABEL |
|        | P19      | H01143G80BP   | UPPER FILLER B          | 1       |                           |
|        | P20      | A063A3G81KBP  | OVEN SHEET, BLACK, PTFE | 1       | BPQ                       |
|        | P20      | A063A3G81KBPS | OVEN SHEET, BLACK, PTFE | 1       | EUG, WITH RECYCLING LABEL |
|        | P21      | A063B3G80ZBP  | OVEN SHEET, GREEN, PTFE | 1       | BPQ                       |
|        | P21      | A063B3G80ZBPS | OVEN SHEET, GREEN, PTFE | 1       | EUG, WITH RECYCLING LABEL |
|        | P22      | A063C3G80XBP  | OVEN SHEET, BLUE, PTFE  | 1       | BPQ                       |
|        | P22      | A063C3G80XBPS | OVEN SHEET, BLUE, PTFE  | 1       | EUG, WITH RECYCLING LABEL |
|        | P24      | H01723F90EU   | CAUTION LABEL           | 1       |                           |

| Safety | Ref. No. | Part No.    | Part Name & Description | Pcs/set | Remarks                                      |
|--------|----------|-------------|-------------------------|---------|----------------------------------------------|
| ⚠      |          | H0005-2601  | EARTH LABEL             | 1       | FOR FILTER COIL                              |
|        |          | H00064080BP | WARNING LABEL           | 1       | FOR EXHAUST GUIDE A                          |
| ⚠      |          | Н01573К20ВР | NAME PLATE              | 1       | BPQ, Please order PROTECTIVE SHEET together. |
| ⚠      |          | H01573K20EU | NAME PLATE              | 1       | EUG                                          |
|        |          | H02393A80BP | CORD LABEL              | 1       |                                              |
| ⚠      |          | H02673G80BP | SERVICE NOTICE          | 1       | FOR COVER B                                  |
| ⚠      |          | H05283G80BP | CAUTION LABEL           | 1       | FOR COVER C                                  |
|        |          | H63843F90BP | PROTECTIVE SHEET        | 1       | BPQ, FOR NAME PLATE                          |

| Safety | Ref. No. | Part No.     | Part Name & D               | escription                                                                                                    | Pcs/set | Remarks                                                                                                    |
|--------|----------|--------------|-----------------------------|----------------------------------------------------------------------------------------------------|---------|----------------------------------------------------------------------------------------------------|
|        | X1       | XNW4EFN      | NUT                         | 5                                                                                                    | 23      | (M4) FOR SHEATH HEATER Ax2, SIDE<br>COVERx16, TEMP.<br>THERMISTOR(Ref.No.5,6)x2, LEAD WIRE<br>HARNESS FUx1, CIRCULATION FAN CASE Ux2                                                                                                    |
|        | x2       | XSS4+10UM    | SCREW                       | 100                                                                                                    | 7       | (4X10) FOR DOOR BU                                                                                                    |
|        | X4       | XST4+6FN     | TERMINAL SCREW              | -                                                                                                    | 4       | (4X6) FOR DOOR ARM SPACERx2, OVEN<br>U(WAVEGUIDE)x2                                                                                                    |
|        | X5       | XTC4+10BC    | SCREW                       | and a                                                                                                    | 12      | (4x10) FOR CABINET                                                                                                    |
|        | X6       | XYC3+FJ8FJ   | SCREW                       |                                                                                                    | 3       | (3X8) FOR PC BOARD                                                                                                    |
|        | X8       | XYN4+C8FN    | SCREW                       |                                                                                                    | 3       | (4X8) FOR POWER CORD W/ PLUG                                                                                                    |
|        | X9       | XTS4+10JJ    | SCREW                       |                                                                                                    | 8       | (4X10) FOR ESCUTCHEONx1, SASH, LEFTx1,<br>SASH, UPPERx3, DOOR Ax3                                                                                                    |
|        | x10      | XTT4+8RDN    | SCREW                       |                                                                                                    | 90      | (4X8) FOR HEATER PANEL, BOTTOMx2,<br>BRACKET, OVEN, RIGHTx1, BRACKET, OVEN,<br>LEFTx1, BOTTOM PLATE Ux1, COVER Bx6,<br>HEATER PANEL, UPPERx8, THERMISTOR<br>COVERx4, THERMAL CUTOUTx1, BRACKET,<br>GUIDE ROLERx2, LATCH SWITCH AUx1, CORD<br>BRACKETx2, HEATER PANEL Ex3, AIR GUIDE<br>Hx4, EXHAUST GUIDE Ux4, AIR GUIDE Dx2,<br>AIR GUIDE Gx6, DC FAN MOTORx3, FAN<br>HOLDER Ax1, ESCUTCHEON BASE ASSYx2, FAN<br>MOTOR REINFORCEMENT PLATEx2, SASH,<br>UPPERx2, FRONT SIDE COVER Ux2, BRACKET<br>WATER SEALINGx1, BOTTOM PLATE Ux2, AIR<br>GUIDEx10, FOOTx6, COVER, FAN CASEx6,<br>BRACKET, PCBx5 |
|        | X11      | XTTANE4+12BN | TAPPING SCREW               |                                                                                                    | 73      | (4X12) FOR BRACKET, OVEN, RIGHTx2,<br>BRACKET, OVEN, LEFTx2, BOTTOM PLATE Ux6,<br>COVER Cx4, CIRCULATION FAN CASE Ux30,<br>TRAYx1, BACK PLATEx10, EXHAUST GUIDE<br>Bx1, EXHAUST GUIDE Ax8, FRONT SIDE COVER<br>Ux2, AIR GUIDEx7                                                                                                    |
|        | X12      | XTTANE4+12SX | SCREW                       | and the second second s | 2       | (4X12) FOR HEATER SUPPORTx1, DIELECTRIC<br>MATERIALx1                                                                                                    |
|        | X13      | XTW3+10EFJ   | SCREW                       | n                                                                                                    | 18      | (3X10) FOR FOOT Ax4, PC BOARDx2, RELAY<br>BOARDx4, POWER SUPPLY PCBx4, SOLID STATE<br>RELAYx4                                                                                                    |
|        | X14      | XTW3+6EFJ    | SCREW                       | C. C.                                                                                                    | 2       | (3X6) FOR AC MOTOR                                                                                                    |
|        | X15      | XTW4+12TJV1  | SCREW                       |                                                                                                    | 2       | (4X12) FOR LATCH SWITCH AU                                                                                                    |
|        | X16      | XTW4+8PFJ    | SCREW                       |                                                                                                    | 4       | (4X8) FOR COVER Bx2, COVER, INVERTER<br>PCBx2                                                                                                    |
|        | X17      | XTWA4+8CFJ   | SCREW                       |                                                                                                    | 1       | (4X8) FOR LEAD WIRE HARNESS FU                                                                                                    |
|        | X18      | XTW4+8LHJ    | SCREW                       |                                                                                                    | 24      | (4X8) FOR SPACER B, DOOR HINGEx2,<br>SPACER, DOOR HINGEx2, HEATER PANEL,<br>BOTTOMx4, MAGNETRONx8, HINGE Bx1, HINGE<br>Cx1, LATCH SWITCH BUx2, H.V.INVERTERx2                                                                                                    |
|        | X19      | XTWANE4+12DN | TAPPING SCREW               |                                                                                                    | 9       | (4X12) FOR CABINET                                                                                                    |
|        | x20      | XYD4+EE12FJ  | SCREW                       |                                                                                                    | 1       | (4X12) FOR FILTER COIL                                                                                                    |
|        | x21      | XYE6+F20FJ   | SCREW                       | -10                                                                                                    | 1       | (6X20) FOR BRACKET                                                                                                    |
|        | X22      | XYF4+AF8J    | TAPPING SCREW W/<br>WASHER  |                                                                                                    | 4       | (4X8) FOR HINGE Bx2, HINGE Cx2                                                                                                    |
|        | x23      | XYN4+F18SJ   | TERMINAL SCREW W/<br>WASHER |                                                                                                    | 4       | (4X18) FOR BRACKET, HANDLEx4                                                                                                    |

| Safety | Ref. No. | Part No.     | Part Name & Description     |                                                                                                    | Pcs/set | Remarks                                                                                  |
|--------|----------|--------------|-----------------------------|----------------------------------------------------------------------------------------------------|---------|------------------------------------------------------------------------------------------|
|        | X24      | XYNA35+C7US  | TERMINAL SCREW W/<br>WASHER |                                                                                                    | 4       | (3X8) FOR SHEATH HEATER Ax2, SHEATH<br>HEATER Bx2                                        |
|        | x25      | XTW3+10PFJ   | TAPPING SCREW               | P                                                                                                    | 15      | (3X10) FOR DOOR EU (DOOR A)x2, DOOR A<br>(DOOR C)x6, DISPLAY BOARDx6, FUSE<br>HOLDERx1   |
|        | X26      | XTNA3+10GJ   | SCREW                       | anne i                                                                                                    | 2       | (3X10) FOR DOOR A (DOOR C)                                                               |
|        | x27      | ХТ₩3+20QJ    | SCREW                       |                                                                                                    | 2       | (3X20) FOR DOOR A (DOOR C)                                                               |
|        | X28      | XTS3+8AXRV1  | TAPPING SCREW               | -                                                                                                    | 2       | (3X8) FOR FRONT SIDE COVER Ux2, SASH,<br>BOTTOMx1                                        |
|        | x29      | XTW4+16QJ    | SCREW                       | and a statement                                                                                                    | 4       | (4X16) FOR TABx1, DOOR Ax1, DOOR EUx2                                                    |
|        | X31      | XTWANE4+10BN | TAPPING SCREW               |                                                                                                    | 2       | (4X10) FOR BRACKET, MOTOR                                                                |
|        | x32      | XTTANE4+8SX  | SCREW                       | and the second second s | 27      | (4X8) FOR CIRCULATION FAN CASE U (HEATER<br>PANEL Fx2, HEATER FIXING BRACKETx1,<br>etc.) |